# Cambium PMP 450 Configuration and User Guide

System Release 12.0

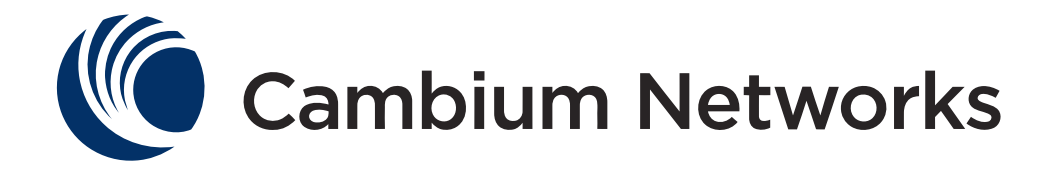

#### Accuracy

While reasonable efforts have been made to assure the accuracy of this document, Cambium Networks assumes no liability resulting from any inaccuracies or omissions in this document, or from use of the information obtained herein. Cambium reserves the right to make changes to any products described herein to improve reliability, function, or design, and reserves the right to revise this document and to make changes from time to time in content hereof with no obligation to notify any person of revisions or changes. Cambium does not assume any liability arising out of the application or use of any product, software, or circuit described herein; neither does it convey license under its patent rights or the rights of others. It is possible that this publication may contain references to, or information about Cambium products (machines and programs), programming, or services that are not announced in your country. Such references or information must not be construed to mean that Cambium intends to announce such Cambium products, programming, or services in your country.

#### Copyrights

This document, Cambium products, and 3rd Party Software products described in this document may include or describe copyrighted Cambium and other 3rd Party supplied computer programs stored in semiconductor memories or other media. Laws in the United States and other countries preserve for Cambium, its licensors, and other 3rd Party supplied software certain exclusive rights for copyrighted material, including the exclusive right to copy, reproduce in any form, distribute and make derivative works of the copyrighted material. Accordingly, any copyrighted material of Cambium, its licensors, or the 3rd Party software supplied material contained in the Cambium products described in this document may not be copied, reproduced, reverse engineered, distributed, merged or modified in any manner without the express written permission of Cambium. Furthermore, the purchase of Cambium products shall not be deemed to grant either directly or by implication, estoppel, or otherwise, any license under the copyrights, patents or patent applications of Cambium or other 3rd Party supplied software, except for the normal non-exclusive, royalty free license to use that arises by operation of law in the sale of a product.

#### Restrictions

Software and documentation are copyrighted materials. Making unauthorized copies is prohibited by law. No part of the software or documentation may be reproduced, transmitted, transcribed, stored in a retrieval system, or translated into any language or computer language, in any form or by any means, without prior written permission of Cambium.

#### **License Agreements**

The software described in this document is the property of Cambium and its licensors. It is furnished by express license agreement only and may be used only in accordance with the terms of such an agreement.

#### **High Risk Materials**

Components, units, or 3rd Party products used in the product described herein are NOT fault-tolerant and are NOT designed, manufactured, or intended for use as on-line control equipment in the following hazardous environments requiring fail-safe controls: the operation of Nuclear Facilities, Aircraft Navigation or Aircraft Communication Systems, Air Traffic Control, Life Support, or Weapons Systems (High Risk Activities). Cambium and its supplier(s) specifically disclaim any expressed or implied warranty of fitness for such High Risk Activities.

© 2012 Cambium Networks, Inc. All Rights Reserved.

# Safety and regulatory information

This section describes important safety and regulatory guidelines that must be observed by personnel installing or operating PMP 450 equipment.

### Important safety information

#### **WARNING**

To prevent loss of life or physical injury, observe the safety guidelines in this section.

#### **Power lines**

Exercise extreme care when working near power lines.

#### Working at heights

Exercise extreme care when working at heights.

#### Grounding and protective earth

PMP 450 units must be properly grounded to protect against lightning. It is the user's responsibility to install the equipment in accordance with national regulations. In the USA, follow Section 810 of the *National Electric Code, ANSI/NFPA No.70-1984* (USA). In Canada, follow Section 54 of the *Canadian Electrical Code*. These codes describe correct installation procedures for grounding the outdoor unit, mast, lead-in wire and discharge unit, size of grounding conductors and connection requirements for grounding electrodes. Other regulations may apply in different countries and therefore it is recommended that installation of the outdoor unit be contracted to a professional installer.

#### Powering down before servicing

Always power down and unplug the equipment before servicing.

#### **Primary disconnect device**

The AP or SM unit's power supply is the primary disconnect device.

#### **External cables**

Safety may be compromised if outdoor rated cables are not used for connections that will be exposed to the outdoor environment.

#### RF exposure near the antenna

Radio frequency (RF) fields will be present close to the antenna when the transmitter is on. Always turn off the power to the PMP 450 unit before undertaking maintenance activities in front of the antenna.

#### **Minimum separation distances**

Install the AP/SM so as to provide and maintain the minimum separation distances from all persons. The minimum separation distances for each frequency variant are specified in **Calculated distances and power compliance margins** on page 3-12.

### Important regulatory information

The PMP 450 product is certified as an unlicensed device in frequency bands where it is not allowed to cause interference to licensed services (called primary users of the bands).

#### Radar avoidance

In countries where radar systems are the primary band users, the regulators have mandated special requirements to protect these systems from interference caused by unlicensed devices. Unlicensed devices must detect and avoid co-channel operation with radar systems.

The PMP 450 system provides detect-and-avoid functionality for countries and frequency bands requiring protection for radar systems.

Installers and users must meet all local regulatory requirements for radar detection. To meet these requirements, users must set the correct region code during commissioning of the PMP 450. If this is not done, installers and users may be liable to civil and criminal penalties.

Contact the Cambium helpdesk if more guidance is required.

#### **USA and Canada specific information**

The USA Federal Communications Commission (FCC) has asked manufacturers to implement special features to prevent interference to radar systems that operate in the 5250-5350 and 5470-5725 MHz bands. These features must be implemented in all products able to operate outdoors in the UNII band. The use of the 5600 - 5650 MHz band is prohibited, even with detect-and-avoid functionality implemented.

Manufacturers must ensure that such radio products cannot be configured to operate outside of FCC rules; specifically it must not be possible to disable or modify the radar protection functions that have been demonstrated to the FCC.

In order to comply with these FCC requirements, Cambium supplies variants of the PMP 450 for operation in the USA or Canada. These variants are only allowed to operate with region codes that comply with FCC/IC rule.

# **Contents**

| Safety and regulatory information                     | I    |
|-------------------------------------------------------|------|
| Important safety information                          | I    |
| Important regulatory information                      | II   |
| About This Configuration and User Guide               | 1-9  |
| General information                                   | 1-10 |
| Version information                                   | 1-10 |
| Contacting Cambium Networks                           | 1-10 |
| Problems and warranty                                 | 1-12 |
| Security advice                                       | 1-14 |
| Warnings, cautions, and notes                         | 1-15 |
| Caring for the environment                            | 1-16 |
| Chapter 1: Legal information                          | 1-1  |
| Cambium Networks end user license agreement           | 1-2  |
| Acceptance of this agreement                          | 1-2  |
| Definitions                                           | 1-2  |
| Grant of license                                      | 1-2  |
| Conditions of use                                     | 1-3  |
| Title and restrictions                                | 1-4  |
| Confidentiality                                       | 1-4  |
| Right to use Cambium's name                           | 1-5  |
| Transfer                                              | 1-5  |
| Updates                                               | 1-5  |
| Maintenance                                           | 1-5  |
| Disclaimer                                            | 1-6  |
| Limitation of liability                               | 1-6  |
| U.S. government                                       | 1-7  |
| Term of license                                       | 1-7  |
| Governing law                                         | 1-7  |
| Assignment                                            | 1-7  |
| Survival of provisions                                | 1-8  |
| Entire agreement                                      | 1-8  |
| Hardware warranty                                     | 1-9  |
| Limit of liability                                    | 1-10 |
| Chapter 2: Configuration and alignment                | 2-1  |
| Preparing for configuration and alignment             | 2-2  |
| Safety precautions during configuration and alignment |      |
| Task 1: Connecting to the unit                        | 2-3  |
| Configuring the management PC                         | 2-3  |
| Connecting to the PC and powering up                  | 2-5  |

| Logging into the web interface                        | 2-5  |
|-------------------------------------------------------|------|
| Task 2: Configuring IP and Ethernet interfaces        |      |
| Configuring the AP IP interface                       | 2-6  |
| Configuring the SM IP interface with NAT disabled     | 2-8  |
| Configuring the SM IP interface with NAT enabled      |      |
| NAT tab of the SM with NAT disabled                   | 2-11 |
| NAT tab of the SM with NAT enabled                    |      |
| Reconnecting to the management PC                     |      |
| VLAN Tab of the AP                                    |      |
| VLAN Membership Tab of the AP                         | 2-23 |
| VLAN Tab of the SM                                    |      |
| VLAN Membership Tab of the SM                         | 2-28 |
| PPPoE Tab of the SM                                   |      |
| NAT Port Mapping Tab of the SM                        |      |
| Task 3: Upgrading the software version and using CNUT | 2-33 |
| Checking the installed software version               | 2-33 |
| Upgrading to a new software version                   | 2-34 |
| Task 4: Configuring General and Unit settings         | 2-37 |
| General Tab of the AP                                 | 2-37 |
| Unit Settings Tab of the AP                           | 2-41 |
| General Tab of the SM                                 |      |
| Unit Settings Tab of the SM                           |      |
| Time tab of the AP                                    | 2-48 |
| Task 5: Configuring security                          | 2-50 |
| Isolating APs from the internet                       | 2-50 |
| Encrypting radio transmissions                        | 2-51 |
| Managing module access by passwords                   | 2-51 |
| Requiring SM Authentication                           | 2-55 |
| Filtering protocols and ports                         | 2-56 |
| Encrypting downlink broadcasts                        | 2-58 |
| Isolating SMs                                         |      |
| Filtering management through Ethernet                 | 2-59 |
| Allowing management only from specified IP addresses  | 2-59 |
| Configuring management IP by DHCP                     | 2-59 |
| Denying All Remote Access                             |      |
| Reinstating Remote Access Capability                  |      |
| Security Tab of the AP                                | 2-61 |
| Protocol Filtering tab of the AP                      |      |
| Port configuration tab of the AP                      |      |
| Security Tab of the SM                                |      |
| Protocol Filtering Tab of the SM                      |      |
| Port configuration tab of the SM                      | 2-71 |
| Task 6: Configuring radio parameters                  | 2-73 |
| Task 7: Setting up SNMP agent                         | 2-85 |
| SNMP Tab of the AP                                    |      |
|                                                       |      |

| SNMP Tab of the SM                                                           |  |
|------------------------------------------------------------------------------|--|
| Task 8: Configuring syslog                                                   |  |
| Configuring AP system logging (syslog)                                       |  |
| Configuring SM system logging (syslog)                                       |  |
| Task 9: Configuring remote access                                            |  |
| Configuring SM IP over-the-air access                                        |  |
| Accessing SM over-the-air by LUID                                            |  |
| Denying All Remote Access                                                    |  |
| Reinstating Remote Access Capability                                         |  |
| Task 10: Monitoring the AP-SM Link                                           |  |
| Monitoring the AP-SM Link                                                    |  |
| Task 11: Configuring quality of service                                      |  |
| Maximum Information Rate (MIR) Parameters                                    |  |
| Token Bucket Algorithm                                                       |  |
| MIR Data Entry Checking                                                      |  |
| Committed Information Rate                                                   |  |
| Bandwidth from the SM Perspective                                            |  |
| Interaction of Burst Allocation and Sustained Data Rate Settings             |  |
| High-priority Bandwidth                                                      |  |
| Traffic Scheduling                                                           |  |
| Setting the Configuration Source                                             |  |
| Quality of Service (QoS) Tab of the AP                                       |  |
| DiffServ Tab of the AP                                                       |  |
| Quality of Service (QoS) Tab of the SM                                       |  |
| DiffServ Tab of the SM                                                       |  |
| Task 12: Configuring a RADIUS server                                         |  |
| Understanding RADIUS for PMP 450                                             |  |
| Choosing Authentication Mode and Configuring for Authentication Servers - AP |  |
| SM Authentication Mode – Require RADIUS or Follow AP                         |  |
| Handling Certificates                                                        |  |
| Configuring your RADIUS servers for SM authentication                        |  |
| Configuring your RADIUS server for SM configuration                          |  |
| Using RADIUS for centralized AP and SM user name and password management     |  |
| RADIUS Device Data Accounting                                                |  |
| RADIUS Device Re-Authentication                                              |  |
| RADIUS Attribute Framed-IP-Address                                           |  |
| Chapter 3: Reference information                                             |  |
| Equipment specifications                                                     |  |
| AP specifications                                                            |  |
| SM specifications                                                            |  |
| Wireless specifications                                                      |  |
| General wireless specifications                                              |  |
| Available spectrum settings                                                  |  |
| Data network specifications                                                  |  |

| Ethernet interface                             |     |
|------------------------------------------------|-----|
| Compliance with safety standards               |     |
| Electrical safety compliance                   |     |
| Electromagnetic compatibility (EMC) compliance |     |
| Human exposure to radio frequency energy       |     |
| Compliance with radio regulations              |     |
| Type approvals                                 |     |
| FCC and ETSI compliance testing                |     |
| Region Codes                                   |     |
| FCC and ICC IDs and certification numbers      |     |
| Notifications                                  |     |
| PMP 450 regulatory compliance                  |     |
| Data throughput tables                         |     |
| Data throughput capacity                       |     |
| Appendix A: Glossary                           | A-1 |

# **List of Figures**

| Figure 1 IP tab of the SM with NAT disabled                             | 2-8  |
|-------------------------------------------------------------------------|------|
| Figure 2 IP tab of SM with NAT enabled                                  |      |
| Figure 3 NAT tab of the SM with NAT disabled                            | 2-11 |
| Figure 4 NAT tab of the SM with NAT enabled                             |      |
| Figure 5 VLAN tab of the AP                                             |      |
| Figure 6 VLAN Membership tab of the AP                                  |      |
| Figure 7 VLAN tab of the SM                                             |      |
| Figure 8 VLAN Membership tab of the SM                                  |      |
| Figure 9 General Status tab view for GUEST-level account                |      |
| Figure 10 SM Add User tab                                               |      |
| Figure 11 Delete User tab of the SM                                     |      |
| Figure 12 RJ-11 pinout for the override plug                            | 2-54 |
| Figure 13 Categorical protocol filtering                                |      |
| Figure 14 Ports filtered per protocol selection                         |      |
| Figure 15 Security tab of the AP                                        |      |
| Figure 16 Port Configuration tab of the SM                              |      |
| Figure 17 Radio tab of the AP                                           |      |
| Figure 18 SNMP tab of the AP                                            |      |
| Figure 19 SNMP tab of the SM                                            |      |
| Figure 20 AP Syslog Configuration page                                  |      |
| Figure 21 SM Syslog Configuration page                                  |      |
| Figure 22 SM IP Configuration page                                      |      |
| Figure 23 AP Session Status page                                        |      |
| Figure 24 AP Remote Subscribers page                                    |      |
| Figure 25 AP Session Status page                                        |      |
| Figure 26 Uplink and downlink rate caps adjusted to apply aggregate cap |      |
| Figure 27 Uplink and downlink rate cap adjustment example               |      |
| Figure 28 Quality of Service (QoS) tab of the AP                        |      |
| Figure 29 Diffserv tab of the AP                                        |      |
| Figure 30 Quality of Service (QoS) tab of the SM                        |      |
| Figure 31 Diffserv tab of the SM                                        |      |
| Figure 32 Security tab of the AP                                        |      |
| Figure 33 Security tab of the SM                                        |      |
| Figure 34 SM Certificate Management                                     |      |
| Figure 35 AP display of RADIUS accept for SM                            |      |
| Figure 36 AP display of RADIUS rejected SM                              |      |
| Figure 37 SM display of RADIUS accept                                   |      |
| Figure 38 User Authentication tab of the AP                             |      |
| Figure 39 User Authentication tab of the SM                             |      |

| Figure 40 | SM specifications                                     | 5-4 |
|-----------|-------------------------------------------------------|-----|
| Figure 41 | FCC and IC certifications on 5.8 GHz product label    | 19  |
| Figure 42 | European Union certification on 5.8 GHz product label | 20  |

# **List of Tables**

| Table 1 IP interface attributes                             |  |
|-------------------------------------------------------------|--|
| Table 2 SM with NAT disabled - IP attributes                |  |
| Table 3 SM with NAT enabled - IP attributes                 |  |
| Table 4 SM with NAT disabled - NAT attributes               |  |
| Table 5 SM with NAT enabled - NAT attributes                |  |
| Table 6 SM DNS Options with NAT Enabled                     |  |
| Table 7 SM with NAT enabled - IP attributes                 |  |
| Table 8 AP VLAN Membership attributes                       |  |
| Table 9 SM VLAN attributes                                  |  |
| Table 10 SM VLAN Membership attributes                      |  |
| Table 11 PPPoE tab of the SM                                |  |
| Table 12   SM PPPoE attributes                              |  |
| Table 13 NAT Port Mapping tab of the SM                     |  |
| Table 14   SM PPPoE attributes                              |  |
| Table 15 General tab of the AP                              |  |
| Table 16   SM PPPoE attributes                              |  |
| Table 17 Unit Settings tab of the AP                        |  |
| Table 18 AP Unit Settings attributes                        |  |
| Table 19 General tab of the SM                              |  |
| Table 20 AP Unit Settings attributes                        |  |
| Table 21 Unit Settings tab of the SM                        |  |
| Table 22 SM Unit Settings attributes                        |  |
| Table 23 Unit Settings tab of the SM                        |  |
| Table 24 AP Time attributes                                 |  |
| Table 25 AP Security attributes                             |  |
| Table 26 Protocol Filtering tab of the AP                   |  |
| Table 27 AP Protocol Filtering attributes                   |  |
| Table 28 Port configuration tab of the AP                   |  |
| Table 29 AP Port Configuration attributes                   |  |
| Table 30 Security tab of the SM                             |  |
| Table 31 AP Security attributes                             |  |
| Table 32 Protocol Filtering tab of the SM                   |  |
| Table 33 AP Protocol Filtering attributes                   |  |
| Table 34 SM Port Configuration attributes                   |  |
| Table 35 AP Radio attributes                                |  |
| Table 36: Control slot settings for all OFDM APs in cluster |  |

-

| Table 37 Radio tab of SM                                                                        |
|-------------------------------------------------------------------------------------------------|
| Table 38    SM Radio attributes    2-82                                                         |
| Table 39 AP SNMP attributes    2-87                                                             |
| Table 40 SM SNMP attributes    2-90                                                             |
| Table 41 Syslog Configuration attributes    2-93                                                |
| Table 42 Syslog Configuration attributes    2-93                                                |
| Table 43 Characteristics of traffic scheduling                                                  |
| Table 44 Recommended combined settings for typical operations         2-103                     |
| Table 45 Where feature values are obtained for an SM with authentication required $\dots$ 2-104 |
| Table 46 Where feature values are obtained for an SM with authentication disabled               |
| Table 47 AP QoS attributes    2-105                                                             |
| Table 48 Broadcast Downlink CIR achievable per Broadcast Repeat Count                           |
| Table 49 AP Diffserv attributes    2-107                                                        |
| Table 50 AP Quality of Service attributes                                                       |
| Table 51 SM Diffserv attributes    2-111                                                        |
| Table 52    RADIUS Vendor Specific Attributes (VSAs)    2-121                                   |
| Table 53 Device data accounting RADIUS attributes    2-125                                      |
| Table 54 RADIUS accounting messages configuration         2-128                                 |
| Table 55 Device re-authentication configuration    2-129                                        |
| Table 56 Connectorized AP physical specifications    3-2                                        |
| Table 57    PMP 450 wireless specifications                                                     |
| Table 58    5.7 GHz available channels                                                          |
| Table 59    PMP 450 Ethernet bridging specifications    3-9                                     |
| Table 60         PMP 450 safety compliance specifications                                       |
| Table 61    EMC emissions compliance    3-10                                                    |
| Table 62 Power compliance margins    3-13                                                       |
| Table 63 Radio certifications                                                                   |
| Table 64Region Code Information for PMP 450 AP3-16                                              |
| Table 65    Region Code transmit power regulation                                               |
| Table 66US FCC IDs and Industry Canada Certification Numbers and Covered Configurations3-17     |
| Table 67 Throughput for PMP 450    3-22                                                         |

## **About This Configuration and User Guide**

This guide describes the configuration of the Cambium PMP 450 Series of point-to-multipoint wireless equipment deployment. It is intended for use by the system administrator.

After the initial general and legal information, the guide begins with a set of tasks to complete a basic configuration of the equipment. Once this configuration is complete, the units are ready for deployment. Advanced configuration, also defined in this document, may be initiated at the operator's discretion.

# **General information**

### **Version information**

The following shows the issue status of this document since it was first released:

| Issue   | Date of<br>issue | Remarks             |
|---------|------------------|---------------------|
| 000v001 | July 2012        | System Release 12.0 |

### **Contacting Cambium Networks**

PMP support website: http://www.cambiumnetworks.com/support PMP main website: http://www.cambiumnetworks.com/pmp Sales enquiries: solutions@cambiumnetworks.com Email support: support@cambiumnetworks.com Telephone numbers: North America: +1 866-961-9288 Latin/Central America: +420 533 336 946 Europe, Middle East or Africa: +44 203 0277499 Asia/Pacific: +420 533 336 946 For full list of Cambium support telephone numbers, see: http://www.cambiumnetworks.com/support/technical.php Address:

Cambium Networks Limited, 1299 E Algonquin Road Schaumburg, IL 60196

#### **Purpose**

Cambium Networks Point-To-Multipoint (PMP) documents are intended to instruct and assist personnel in the operation, installation and maintenance of the Cambium PMP equipment and ancillary devices. It is recommended that all personnel engaged in such activities be properly trained.

Cambium disclaims all liability whatsoever, implied or express, for any risk of damage, loss or reduction in system performance arising directly or indirectly out of the failure of the customer, or anyone acting on the customer's behalf, to abide by the instructions, system parameters, or recommendations made in this document.

#### **Cross references**

References to external publications are shown in italics. Other cross references, emphasized in blue text in electronic versions, are active links to the references.

This document is divided into numbered chapters that are divided into sections. Sections are not numbered, but are individually named at the top of each page, and are listed in the table of contents.

#### Feedback

We appreciate feedback from the users of our documents. This includes feedback on the structure, content, accuracy, or completeness of our documents. Send feedback to email support (see 'Contacting Cambium Networks').

### **Problems and warranty**

### **Reporting problems**

If any problems are encountered when installing or operating this equipment, follow this procedure to investigate and report:

1

Search this document and the software release notes of supported releases.

- 2 Visit the support website.
- Ask for assistance from the Cambium product supplier. 3
- 4 Gather information from affected units such as:
  - The IP addresses and MAC addresses.
  - The software releases.
  - The configuration of software features.
  - Any available diagnostic downloads. •

5 Escalate the problem by emailing or telephoning support.

See 'Contacting Cambium Networks' for URLs, email addresses and telephone numbers.

#### **Repair and service**

If unit failure is suspected, obtain details of the Return Material Authorization (RMA) process from the support website.

#### Warranty

Cambium's standard hardware warranty is for one (1) year from date of shipment from Cambium or a Cambium distributor. Cambium warrants that hardware will conform to the relevant published specifications and will be free from material defects in material and workmanship under normal use and service. Cambium shall within this time, at its own option, either repair or replace the defective product within thirty (30) days of receipt of the defective product. Repaired or replaced product will be subject to the original warranty period but not less than thirty (30) days.

To register PMP products or activate warranties, visit the support website.

For warranty assistance, contact the reseller or distributor.

#### CAUTION

Using non-Cambium parts for repair could damage the equipment or void warranty. Contact Cambium for service and repair instructions.

#### **A** CAUTION

Portions of Cambium equipment may be damaged from exposure to electrostatic discharge. Use precautions to prevent damage.

# **Security advice**

Cambium Networks systems and equipment provide security parameters that can be configured by the operator based on their particular operating environment. Cambium recommends setting and using these parameters following industry recognized security practices. Security aspects to be considered are protecting the confidentiality, integrity, and availability of information and assets. Assets include the ability to communicate, information about the nature of the communications, and information about the parties involved.

In certain instances Cambium makes specific recommendations regarding security practices, however the implementation of these recommendations and final responsibility for the security of the system lies with the operator of the system.

### Warnings, cautions, and notes

The following describes how warnings and cautions are used in this document and in all documents of the Cambium Networks document set.

#### Warnings

Warnings precede instructions that contain potentially hazardous situations. Warnings are used to alert the reader to possible hazards that could cause loss of life or physical injury. A warning has the following format:

A WARNING

Warning text and consequence for not following the instructions in the warning.

### **Cautions**

Cautions precede instructions and are used when there is a possibility of damage to systems, software, or individual items of equipment within a system. However, this damage presents no danger to personnel. A caution has the following format:

**A** CAUTION

Caution text and consequence for not following the instructions in the caution.

#### Notes

A note means that there is a possibility of an undesirable situation or provides additional information to help the reader understand a topic or concept. A note has the following format:

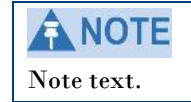

### **Caring for the environment**

The following information describes national or regional requirements for the disposal of Cambium Networks supplied equipment and for the approved disposal of surplus packaging.

#### In EU countries

The following information is provided to enable regulatory compliance with the European Union (EU) directives identified and any amendments made to these directives when using Cambium equipment in EU countries.

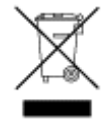

#### **Disposal of Cambium equipment**

European Union (EU) Directive 2002/96/EC Waste Electrical and Electronic Equipment (WEEE) Do not dispose of Cambium equipment in landfill sites. In the EU, Cambium in conjunction with a recycling partner ensures that equipment is collected and recycled according to the requirements of EU environmental law.

#### **Disposal of surplus packaging**

Do not dispose of surplus packaging in landfill sites. In the EU, it is the individual recipient's responsibility to ensure that packaging materials are collected and recycled according to the requirements of EU environmental law.

#### In non-EU countries

In non-EU countries, dispose of Cambium equipment and all surplus packaging in accordance with national and regional regulations.

# **Chapter 1: Legal information**

This chapter provides legal notices including software license agreements.

#### 

Intentional or unintentional changes or modifications to the equipment must not be made unless under the express consent of the party responsible for compliance. Any such modifications could void the user's authority to operate the equipment and will void the manufacturer's warranty.

The following topics are described in this chapter:

- Cambium Networks end user license agreement on page 1-2
- Hardware warranty on page 1-9
- Limit of liability on page 1-10

### **Cambium Networks end user license agreement**

#### Acceptance of this agreement

In connection with Cambium's delivery of certain proprietary software or products containing embedded or pre-loaded proprietary software, or both, Cambium is willing to license this certain proprietary software and the accompanying documentation to you only on the condition that you accept all the terms in this End User License Agreement ("Agreement").

IF YOU DO NOT AGREE TO THE TERMS OF THIS AGREEMENT, DO NOT USE THE PRODUCT OR INSTALL THE SOFTWARE. INSTEAD, YOU MAY, FOR A FULL REFUND, RETURN THIS PRODUCT TO THE LOCATION WHERE YOU ACQUIRED IT OR PROVIDE WRITTEN VERIFICATION OF DELETION OF ALL COPIES OF THE SOFTWARE. ANY USE OF THE SOFTWARE, INCLUDING BUT NOT LIMITED TO USE ON THE PRODUCT, WILL CONSTITUTE YOUR ACCEPTANCE TO THE TERMS OF THIS AGREEMENT.

### **Definitions**

In this Agreement, the word "Software" refers to the set of instructions for computers, in executable form and in any media, (which may include diskette, CD-ROM, downloadable internet, hardware, or firmware) licensed to you. The word "Documentation" refers to electronic or printed manuals and accompanying instructional aids licensed to you. The word "Product" refers to Cambium's fixed wireless broadband devices for which the Software and Documentation is licensed for use.

#### **Grant of license**

Cambium Networks Limited ("Cambium") grants you ("Licensee" or "you") a personal, nonexclusive, non-transferable license to use the Software and Documentation subject to the Conditions of Use set forth in "Conditions of use" and the terms and conditions of this Agreement. Any terms or conditions relating to the Software and Documentation appearing on the face or reverse side of any purchase order, purchase order acknowledgment or other order document that are different from, or in addition to, the terms of this Agreement will not be binding on the parties, even if payment is accepted.

#### **Conditions of use**

Any use of the Software and Documentation outside of the conditions set forth in this Agreement is strictly prohibited and will be deemed a breach of this Agreement.

1. Only you, your employees or agents may use the Software and Documentation. You will take all necessary steps to insure that your employees and agents abide by the terms of this Agreement.

2. You will use the Software and Documentation (i) only for your internal business purposes; (ii) only as described in the Software and Documentation; and (iii) in strict accordance with this Agreement.

3. You may use the Software and Documentation, provided that the use is in conformance with the terms set forth in this Agreement.

4. Portions of the Software and Documentation are protected by United States copyright laws, international treaty provisions, and other applicable laws. Therefore, you must treat the Software like any other copyrighted material (for example, a book or musical recording) except that you may either: (i) make 1 copy of the transportable part of the Software (which typically is supplied on diskette, CD-ROM, or downloadable internet), solely for back-up purposes; or (ii) copy the transportable part of the Software to a PC hard disk, provided you keep the original solely for back-up purposes. If the Documentation is in printed form, it may not be copied. If the Documentation is in electronic form, you may print out 1 copy, which then may not be copied. With regard to the copy made for backup or archival purposes, you agree to reproduce any Cambium copyright notice, and other proprietary legends appearing thereon. Such copyright notice(s) may appear in any of several forms, including machine-readable form, and you agree to reproduce such notice in each form in which it appears, to the extent it is physically possible to do so. Unauthorized duplication of the Software or Documentation constitutes copyright infringement, and in the United States is punishable in federal court by fine and imprisonment.

5. You will not transfer, directly or indirectly, any product, technical data or software to any country for which the United States Government requires an export license or other governmental approval without first obtaining such license or approval.

#### **Title and restrictions**

If you transfer possession of any copy of the Software and Documentation to another party outside of the terms of this agreement, your license is automatically terminated. Title and copyrights to the Software and Documentation and any copies made by you remain with Cambium and its licensors. You will not, and will not permit others to: (i) modify, translate, decompile, bootleg, reverse engineer, disassemble, or extract the inner workings of the Software or Documentation, (ii) copy the look-and-feel or functionality of the Software or Documentation; (iii) remove any proprietary notices, marks, labels, or logos from the Software or Documentation; (iv) rent or transfer all or some of the Software or Documentation to any other party without Cambium's prior written consent; or (v) utilize any computer software or hardware which is designed to defeat any copy protection device, should the Software and Documentation be equipped with such a protection device. If the Software and Documentation is provided on multiple types of media (such as diskette, CD-ROM, downloadable internet), then you will only use the medium which best meets your specific needs, and will not loan, rent, lease, or transfer the other media contained in the package without Cambium's written consent. Unauthorized copying of the Software or Documentation, or failure to comply with any of the provisions of this Agreement, will result in automatic termination of this license.

#### Confidentiality

You acknowledge that all Software and Documentation contain valuable proprietary information and trade secrets and that unauthorized or improper use of the Software and Documentation will result in irreparable harm to Cambium for which monetary damages would be inadequate and for which Cambium will be entitled to immediate injunctive relief. If applicable, you will limit access to the Software and Documentation to those of your employees and agents who need to use the Software and Documentation for your internal business purposes, and you will take appropriate action with those employees and agents to preserve the confidentiality of the Software and Documentation, using the same degree of care to avoid unauthorized or improper disclosure as you use for the protection of your own proprietary software, but in no event less than reasonable care.

You have no obligation to preserve the confidentiality of any proprietary information that: (i) was in the public domain at the time of disclosure; (ii) entered the public domain through no fault of yours; (iii) was given to you free of any obligation to keep it confidential; (iv) is independently developed by you; or (v) is disclosed as required by law provided that you notify Cambium prior to such disclosure and provide Cambium with a reasonable opportunity to respond.

#### **Right to use Cambium's name**

**Except as required in "Conditions** of use", you will not, during the term of this Agreement or thereafter, use any trademark of Cambium, or any word or symbol likely to be confused with any Cambium trademark, either alone or in any combination with another word or words.

#### Transfer

The Software and Documentation may not be transferred to another party without the express written consent of Cambium, regardless of whether or not such transfer is accomplished by physical or electronic means. Cambium's consent may be withheld at its discretion and may be conditioned upon transferee paying all applicable license fees and agreeing to be bound by this Agreement.

#### **Updates**

**During the first 12 months after** purchase of a Product, or during the term of any executed Maintenance and Support Agreement for the Product, you are entitled to receive Updates. An "Update" means any code in any form which is a bug fix, patch, error correction, or minor enhancement, but excludes any major feature added to the Software. Updates are available for download at the support website.

Major features may be available from time to time for an additional license fee. If Cambium makes available to you major features and no other end user license agreement is provided, then the terms of this Agreement will apply.

#### Maintenance

**Except as provided above, Cambium** is not responsible for maintenance or field service of the Software under this Agreement.

### **Disclaimer**

CAMBIUM DISCLAIMS ALL WARRANTIES OF ANY KIND, WHETHER EXPRESS, IMPLIED, STATUTORY, OR IN ANY COMMUNICATION WITH YOU. CAMBIUM SPECIFICALLY DISCLAIMS ANY WARRANTY INCLUDING THE IMPLIED WARRANTIES OF MERCHANTABILTY, NONINFRINGEMENT, OR FITNESS FOR A PARTICULAR PURPOSE. THE SOFTWARE AND DOCUMENTATION ARE PROVIDED "AS IS." CAMBIUM DOES NOT WARRANT THAT THE SOFTWARE WILL MEET YOUR REQUIREMENTS, OR THAT THE OPERATION OF THE SOFTWARE WILL BE UNINTERRUPTED OR ERROR FREE, OR THAT DEFECTS IN THE SOFTWARE WILL BE CORRECTED. CAMBIUM MAKES NO WARRANTY WITH RESPECT TO THE CORRECTNESS, ACCURACY, OR RELIABILITY OF THE SOFTWARE AND DOCUMENTATION. Some jurisdictions do not allow the exclusion of implied warranties, so the above exclusion may not apply to you.

### **Limitation of liability**

THE TOTAL LIABILITY OF CAMBIUM UNDER THIS AGREEMENT FOR DAMAGES WILL NOT EXCEED THE TOTAL AMOUNT PAID BY YOU FOR THE PRODUCT LICENSED UNDER THIS AGREEMENT. IN NO EVENT WILL CAMBIUM BE LIABLE IN ANY WAY FOR INCIDENTAL, CONSEQUENTIAL, INDIRECT, SPECIAL OR PUNITIVE DAMAGES OF ANY NATURE, INCLUDING WITHOUT LIMITATION, LOST BUSINESS PROFITS, OR LIABILITY OR INJURY TO THIRD PERSONS, WHETHER FORESEEABLE OR NOT, REGARDLESS OF WHETHER CAMBIUM HAS BEEN ADVISED OF THE POSSIBLITY OF SUCH DAMAGES. Some jurisdictions do not permit limitations of liability for incidental or consequential damages, so the above exclusions may not apply to you.

#### U.S. government

If you are acquiring the Product on behalf of any unit or agency of the U.S. Government, the following applies. Use, duplication, or disclosure of the Software and Documentation is subject to the restrictions set forth in subparagraphs (c) (1) and (2) of the Commercial Computer Software – Restricted Rights clause at FAR 52.227-19 (JUNE 1987), if applicable, unless being provided to the Department of Defense. If being provided to the Department of Defense, use, duplication, or disclosure of the Products is subject to the restricted rights set forth in subparagraph (c) (1) (ii) of the Rights in Technical Data and Computer Software clause at DFARS 252.227-7013 (OCT 1988), if applicable. Software and Documentation may or may not include a Restricted Rights notice, or other notice referring specifically to the terms and conditions of this Agreement. The terms and conditions are not inconsistent with the rights provided to you under the aforementioned provisions of the FAR and DFARS, as applicable to the particular procuring agency and procurement transaction.

#### **Term of license**

Your right to use the Software will continue in perpetuity unless terminated as follows. Your right to use the Software will terminate immediately without notice upon a breach of this Agreement by you. Within 30 days after termination of this Agreement, you will certify to Cambium in writing that through your best efforts, and to the best of your knowledge, the original and all copies, in whole or in part, in any form, of the Software and all related material and Documentation, have been destroyed, except that, with prior written consent from Cambium, you may retain one copy for archival or backup purposes. You may not sublicense, assign or transfer the license or the Product, except as expressly provided in this Agreement. Any attempt to otherwise sublicense, assign or transfer any of the rights, duties or obligations hereunder is null and void.

#### **Governing law**

This Agreement is governed by the laws of the United States of America to the extent that they apply and otherwise by the laws of the State of Illinois.

#### Assignment

This agreement may not be assigned by you without Cambium's prior written consent.

### **Survival of provisions**

The parties agree that where the context of any provision indicates an intent that it survives the term of this Agreement, then it will survive.

#### **Entire agreement**

This agreement contains the parties' entire agreement regarding your use of the Software and may be amended only in writing signed by both parties, except that Cambium may modify this Agreement as necessary to comply with applicable laws.

### Hardware warranty

Cambium's standard hardware warranty is for one (1) year from date of shipment from Cambium or a Cambium Point-To-Point Distributor. Cambium warrants that hardware will conform to the relevant published specifications and will be free from material defects in material and workmanship under normal use and service. Cambium shall within this time, at its own option, either repair or replace the defective product within thirty (30) days of receipt of the defective product. Repaired or replaced product will be subject to the original warranty period but not less than thirty (30) days.

# Limit of liability

IN NO EVENT SHALL CAMBIUM NETWORKS BE LIABLE TO YOU OR ANY OTHER PARTY FOR ANY DIRECT, INDIRECT, GENERAL, SPECIAL, INCIDENTAL, CONSEQUENTIAL, EXEMPLARY OR OTHER DAMAGE ARISING OUT OF THE USE OR INABILITY TO USE THE PRODUCT (INCLUDING, WITHOUT LIMITATION, DAMAGES FOR LOSS OF BUSINESS PROFITS, BUSINESS INTERRUPTION, LOSS OF BUSINESS INFORMATION OR ANY OTHER PECUNIARY LOSS, OR FROM ANY BREACH OF WARRANTY, EVEN IF CAMBIUM HAS BEEN ADVISED OF THE POSSIBILITY OF SUCH DAMAGES. (Some states do not allow the exclusion or limitation of incidental or consequential damages, so the above exclusion or limitation may not apply to you.) IN NO CASE SHALL CAMBIUM'S LIABILITY EXCEED THE AMOUNT YOU PAID FOR THE PRODUCT.

# **Chapter 2: Configuration and alignment**

This chapter describes all configuration and alignment tasks that are performed when a PMP 450 link is deployed.

Observe the precautions in Preparing for configuration and alignment on page 2-2.

This section is divided into several tasks, including:

- Task 1: Connecting to the unit on page 2-3
- Task 2: Configuring IP and Ethernet interfaces on page 2-6
- Task 3: Upgrading the software version and using CNUT on page 2-33
- Task 4: Configuring General and Unit settings on page 2-37
- Task 5: Configuring security on page 2-50
- Task 6: Configuring radio parameters on page 2-73
- Task 7: Setting up SNMP agent on page 2-85
- Task 8: Configuring syslog on page 2-92
- Task 9: Configuring remote access on page 2-94
- Task 10: Monitoring the AP-SM Link on page 2-97
- Task 11: Configuring quality of service on page 2-98
- Task 12: Configuring a RADIUS server on page 2-112

### **Preparing for configuration and alignment**

This section describes the checks to be performed before proceeding with unit configuration and antenna alignment.

### Safety precautions during configuration and alignment

All national and local safety standards must be followed while configuring the units and aligning the antennas.

#### **WARNING**

Ensure that personnel are not exposed to unsafe levels of RF energy. The units start to radiate as soon as they are powered up.

Observe the following guidelines:

- Never work in front of the antenna when the AP or SM is powered.
- Always power down the AP or SM before connecting or disconnecting the drop cable from the unit.

### Task 1: Connecting to the unit

This task consists of the following procedures:

- Configuring the management PC on page 2-3
- Connecting to the PC and powering up on page 2-5
- Logging into the web interface on page 2-5

### **Configuring the management PC**

To configure the local management PC to communicate with the PMP 450 AP or SM, proceed as follows:

Procedure 1 Configuring the management PC

- **1** Select **Properties** for the Ethernet port.
- **2** Select the Internet Protocol (TCP/IP) item:

| 🚣 Local Area Connection 2 Properties 🛛 🔹 🙎                                                                                                    |
|----------------------------------------------------------------------------------------------------|
| General Authentication Advanced                                                                                                    |
| Connect using:                                                                                                    |
| Broadcom NetXtreme 57xx Gigabit C                                                                                                    |
| This connection uses the following items:                                                                                                    |
| File and Printer Sharing for Microsoft Networks      Thetwork Monitor Driver      Internet Protocol (TCP/IP)      The state of the state of the |
| Install Uninstall Properties                                                                                                    |
| Description<br>Transmission Control Protocol/Internet Protocol. The default<br>wide area network protocol that provides communication<br>across diverse interconnected networks.                                                                                                    |
| <ul> <li>Sho<u>w</u> icon in notification area when connected</li> <li>Notify <u>me</u> when this connection has limited or no connectivity</li> </ul>                                                                                                    |
| OK Cancel                                                                                                    |

#### **3** Click on **Properties**.

4

-

Enter an IP address that is valid for the 169.254.X.X network, avoiding:

 $169.254.0.0 \ {\rm and} \ 169.254.1.1 \ {\rm and} \ 169.254.1.2$ 

```
A good example is 169.254.1.3:
```

| Internet Protocol (TCP/IP) Propertie                                                                              | 25 <b>? X</b>                                                            |
|----------------------------------------------------------------------------------------------------|--------------------------------------------------------------------------|
| General                                                                                                    |                                                                          |
| You can get IP settings assigned autor<br>this capability. Otherwise, you need to<br>the appropriate IP settings. | natically if your network supports<br>ask your network administrator for |
| O <u>O</u> btain an IP address automatical                                                                        | ly                                                                       |
| • Use the following IP address                                                                                    |                                                                          |
| IP address:                                                                                                    | 169.254.1.3                                                              |
| S <u>u</u> bnet mask:                                                                                             | 255.255.255.0                                                            |
| Default gateway:                                                                                                  | · · ·                                                                    |
| C Obtain DMS server address autor                                                                                 | nationally                                                               |
| Oglah DNS server address autor     Oglah DNS server address autor                                                 | dresses:                                                                 |
| Preferred DNS server:                                                                                             | · · ·                                                                    |
| Alternate DNS server:                                                                                             | · · ·                                                                    |
|                                                                                                    | Ad <u>v</u> anced                                                        |
|                                                                                                    | OK Cancel                                                                |

**5** Enter a subnet mask of 255.255.255.0.

Leave the default gateway blank.

#### Connecting to the PC and powering up

To connect the PMP 450 AP or SM to the PC and power up the unit, proceed as follows:

**Procedure 2** Connecting to the PC and powering up

- 1 Check that the AP or SM and the associated power supply are correctly connected.
- 2 Connect the PC Ethernet port to the LAN port of the power supply using a standard (not crossed) Ethernet cable.
- 3 Apply power to the radio power supply. The green Power LED should illuminate continuously.

### Logging into the web interface

To log into the web interface as a system administrator, proceed as follows:

**Procedure 3** Logging into the web interface

1

H
 C
 User
 adm
 Pass
 •••
 L0

- Start the web browser from the management PC.
- 2 Type the IP address of the unit into the address bar. The factory default IP address is 169.254.1.1. Press ENTER. The web interface General Status page is displayed:

| General Status                    |                                                     |
|-----------------------------------|-----------------------------------------------------|
|                                   | Home → General Status                               |
|                                   |                                                     |
|                                   | 5.7GHz MIMO OFDM - Access Point - 0a-00-3e-a0-01-75 |
| Device Information                |                                                     |
| Device Titlen :                   | 5 ZGHZ MIMO OEDM Accord Point, 0a 00 3o a0 01 Z5    |
| Software Version :                | CANOPY 12 0 (Build 111, 512EET) AD DES              |
| Board Tupe :                      |                                                     |
| Combo Radio Mode :                |                                                     |
| EPGA Version                      | 060112                                              |
| EPGA Type :                       | C200                                                |
| PLD Version :                     | 0                                                   |
| Uptime :                          | 00:00:38                                            |
| System Time :                     | 04:09:57 01/01/2011 UTC                             |
| Last NTP Time Update :            | 00:00:00 00/00/0000 UTC                             |
| Ethernet Interface :              | 100Base-TX Half Duplex                              |
| Regulatory:                       | Passed                                              |
| Antenna :                         | External (Connectorized)                            |
| Channel Bandwidth :               | 20.0 MHz                                            |
| Cyclic Prefix:                    | 1/4                                                 |
| Temperature :                     | 35 °C / 95 °F                                       |
| Access Point Stats                |                                                     |
| Registered SM Count :             | 0                                                   |
| GPS Sync Pulse Status :           | Generating Sync                                     |
| Maximum Count of Registered SMs : | 0                                                   |
| Site Information                  |                                                     |
| Site Name :                       | No Site Name                                        |
| Site Contact :                    | No Site Contact                                     |
| Site Location :                   | No Site Location                                    |

### **Task 2: Configuring IP and Ethernet interfaces**

This task consists of the following procedures:

- Configuring the AP IP interface on page 2-6
- Configuring the AP IP interface on page 2-6
- Configuring the SM IP interface with NAT disabled on page 2-8
- Configuring the SM IP interface with NAT enabled on page 2-10
- NAT tab of the SM with NAT disabled on page 2-11
- NAT tab of the SM with NAT enabled on page 2-15
- Reconnecting to the management PC on page 2-20

#### **Configuring the AP IP interface**

The IP interface allows users to connect to the PMP 450 web interface, either from a locally connected computer or from a management network.

To configure the IP interface, proceed as follows

Procedure 4 Configuring the AP IP interface

1

Select menu option Configuration, IP. The LAN configuration page is displayed:

 $\text{Configuration} \to \text{IP}$ 

#### 5.7GHz MIMO OFDM - Access Point - 0a-00-3e-a0-01-75

Save Changes Reboot

| LAN1 Network Interface Configuration | on .                                         |  |
|--------------------------------------|----------------------------------------------|--|
| IP Address :                         | 169.254.1.1                                  |  |
| Subnet Mask :                        | 255.255.255.0                                |  |
| Gateway IP Address :                 | 169.254.0.0                                  |  |
| DHCP state :                         | ⊂ Enabled<br>© Disabled                      |  |
| DNS IP Address :                     | © Obtain Automatically<br>© Set Manually     |  |
| Preferred DNS Server :               | 0.0.0.0                                      |  |
| Alternate DNS Server :               | 0.0.0.0                                      |  |
| Domain Name :                        | example.com                                  |  |
|                                      |                                              |  |
| LAN2 Network Interface Configuration | n (Radio Private Interface - Must end in .1) |  |
| ID Address :                         | 1921681011                                   |  |

**2** Update IP Address, Subnet Mask and Gateway IP Address to meet network requirements (as specified by the network administrator).

**3** Review the other IP interface attributes and update them, if required (Table 1).
4 Select Save. The "Reboot Required" message is displayed:

#### Configuration $\rightarrow$ IP

#### 5.7GHz OFDM - Access Point - 0a-00-3e-3f-ff-53

#### Reboot Required Save Changes Reboot

| LAN1 Network Interface Configura | ation                                                          | - |
|----------------------------------|----------------------------------------------------------------|---|
| IP Address :                     | 169.254.1.2                                                    |   |
| Subnet Mask :                    | 255.255.0.0                                                    |   |
| Gateway IP Address :             | 169.254.0.0                                                    |   |
| DHCP state :                     | <ul> <li>○ Enabled</li> <li>● Disabled</li> </ul>              |   |
| DNS IP Address :                 | <ul> <li>Obtain Automatically</li> <li>Set Manually</li> </ul> |   |
| Preferred DNS Server :           | 0.0.0                                                          |   |
| Alternate DNS Server :           | 0.0.0.0                                                        |   |
| Domain Name :                    | example.com                                                    |   |
|                                  |                                                                |   |
| LAN2 Network Interface Configura | ation (Radio Private Interface - Must end in .1)               |   |
| IP Address :                     | 192.168.101.1                                                  |   |

IP Address

Save Changes Reboot Reboot Required

5 Select Reboot.

| Table 1 | ΙP | interface | attributes |
|---------|----|-----------|------------|
|---------|----|-----------|------------|

| Attribute            | Meaning                                                                                                    |
|----------------------|----------------------------------------------------------------------------------------------------|
| IP Address           | Internet protocol (IP) address. This address is used by the family of Internet protocols to uniquely identify this unit on a network.                                                                                                    |
| Subnet Mask          | Defines the address range of the connected IP network.                                                                                                    |
| Gateway IP Address   | The IP address of a computer on the current network that acts as a gateway.<br>A gateway acts as an entrance and exit to packets from and to other<br>networks.                                                                                                    |
| DHCP state           | If <b>Enabled</b> is selected, the DHCP server automatically assigns the IP configuration (IP address, subnet mask, and gateway IP address) and the values of those individual parameters (above) are not used. The setting of this DHCP state parameter is also viewable, but not settable, in the Network Interface tab of the Home page.                                                                                                    |
| DNS IP Address       | Canopy devices allow for configuration of a preferred and alternate DNS<br>server IP address either automatically or manually. Devices must set DNS<br>server IP address manually when DHCP is disabled for the management<br>interface of the device. DNS servers may be configured automatically from<br>the DHCP response when DHCP is enabled for the management interface of<br>the device. Optionally devices may be configured to set the DNS server IP<br>address manually when DHCP is enabled for the management interface. The<br>default DNS IP addresses are 0.0.0.0 when configured manually. |
| Preferred DNS Server | The first address used for DNS resolution.                                                                                                    |

| Attribute                                                                               | Meaning                                                                                                    |                      |   |               |  |
|-----------------------------------------------------------------------------------------|----------------------------------------------------------------------------------------------------|----------------------|---|---------------|--|
| Alternate DNS Server                                                                    | Upon failure to reach the Preferred DNS server, the Alternate DNS Server is used.                                                                                                    |                      |   |               |  |
| Domain Name                                                                             | The operator's management domain name may be configured for DNS. The<br>domain name configuration can be used for configuration of the servers in the<br>operator's network. The default domain name is example.com, and is only<br>used if configured as such.                                                                                                    |                      |   |               |  |
| LAN2 Network<br>Interface<br>Configuration (Radio<br>Private Interface) –<br>IP Address | It is recommended to not change this parameter from the default <i>AP</i> private<br>IP address of 192.168.101.1. A /24 CIDR subnet is used to communicate with<br>each of the SMs that are registered. The AP uses a combination of the private<br>IP and the LUID (logical unit ID) of the SM.<br>For example, if an SM is the first to register in an AP, and another SM<br>registers later, then the AP whose Private IP address is 192.168.101.1 uses<br>the following <i>SM</i> Private IP addresses to communicate to each: |                      |   |               |  |
|                                                                                         | SM LUID Private IP                                                                                                    |                      |   |               |  |
|                                                                                         |                                                                                                    | First SM registered  | 2 | 192.168.101.2 |  |
|                                                                                         |                                                                                                    | Second SM registered | 3 | 192.168.101.3 |  |

# Configuring the SM IP interface with NAT disabled

Figure 1 IP tab of the SM with NAT disabled

| LAN1 Network Interface Configuration |                                       |
|--------------------------------------|---------------------------------------|
| IP Address :                         | 192.168.2.57                          |
| Network Accessibility:               | © Public<br>○ Local                   |
| Subnet Mask :                        | 255.255.255.0                         |
| Gateway IP Address :                 | 192.168.2.1                           |
| DHCP state :                         | © Enabled<br>● Disabled               |
| DNS IP Address :                     | Obtain Automatically     Set Manually |
| Preferred DNS Server :               | 0.0.0.0                               |
| Alternate DNS Server :               | 0.0.0                                 |
| Domain Name :                        | example.com                           |

In the IP tab of an SM with NAT disabled, you may set the following parameters.

| Attribute                                                         | Meaning                                                                                                    |  |
|-------------------------------------------------------------------|----------------------------------------------------------------------------------------------------|--|
| LAN1 Network Interface<br>Configuration, IP Address               | <ul> <li>Enter the non-routable IP address to associate with the Ethernet connection on this SM. (The default IP address from the factory is 169.254.1.1.) If you set and then forget this parameter, then you must both <ul> <li>physically access the module.</li> <li>use an override plug to electronically access the module configuration parameters at 169.254.1.1. See Overriding Forgotten IP Addresses or Passwords on AP on Page 2-53.</li> </ul> </li> </ul>                                                                                                    |  |
|                                                                   | <b>Note or print the IP settings from this page. Ensure that you can readily associate these IP settings both with the module and with the other data that you store about the module.</b>                                                                                                    |  |
| LAN1 Network Interface<br>Configuration, Network<br>Accessibility | Specify whether the IP address of the SM should be visible to only a device connected to the SM by Ethernet ( <b>Local</b> ) or should be visible to the AP as well ( <b>Public</b> ).                                                                                                    |  |
| LAN1 Network Interface<br>Configuration, Subnet Mask              | Enter an appropriate subnet mask for the SM to communicate on the network. The default subnet mask is 255.255.0.0.                                                                                                    |  |
| LAN1 Network Interface<br>Configuration, Gateway IP<br>Address    | Enter the appropriate gateway for the SM to communicate with the network. The default gateway is 169.254.0.0.                                                                                                    |  |
| LAN1 Network Interface<br>Configuration, DHCP state               | If you select <b>Enabled</b> , the DHCP server automatically assigns the IP<br>configuration (IP address, subnet mask, and gateway IP address) and<br>the values of those individual parameters (above) are not used. The<br>setting of this DHCP state parameter is also viewable, but not<br>settable, in the Network Interface tab of the Home page.<br>In this tab, DHCP State is settable only if the <b>Network Accessibility</b><br>parameter in the IP tab is set to <b>Public</b> . This parameter is also<br>settable in the NAT tab of the Configuration web page, but only<br>when NAT is enabled.<br>If the <b>DHCP state</b> parameter is set to <b>Enabled</b> in the Configuration<br>=> IP tab of the SM, <i>do not</i> check the <b>BootpClient</b> option for <b>Packet</b> |  |
|                                                                   | Filter Types in its Protocol Filtering tab, because doing so would<br>block the DHCP request. (Filters apply to all packets that leave the<br>SM via its RF interface, including those that the SM itself generates.)<br>If you want to keep DHCP enabled and avoid the blocking scenario,<br>select the <b>Bootp Server</b> option instead. This will result in responses<br>being appropriately filtered and discarded.                                                                                                    |  |

 Table 2
 SM with NAT disabled - IP attributes

\_

| Attribute                                                        | Meaning                                                                                                    |
|------------------------------------------------------------------|----------------------------------------------------------------------------------------------------|
| LAN1 Network Interface<br>Configuration, DNS IP<br>Address       | Canopy devices allow for configuration of a preferred and alternate<br>DNS server IP address either automatically or manually. Devices<br>must set DNS server IP address manually when DHCP is disabled for<br>the management interface of the device. DNS servers may be<br>configured automatically from the DHCP response when DHCP is<br>enabled for the management interface of the device. Optionally<br>devices may be configured to set the DNS server IP address manually<br>when DHCP is enabled for the management interface. The default<br>DNS IP addresses are 0.0.0.0 when configured manually. |
| LAN1 Network Interface<br>Configuration, Preferred DNS<br>Server | The first DNS server used for DNS resolution.                                                                                                    |
| LAN1 Network Interface<br>Configuration, Alternate DNS<br>Server | The second DNS server used for DNS resolution.                                                                                                    |
| LAN1 Network Interface<br>Configuration, Domain Name             | The operator's management domain name may be configured for<br>DNS. The domain name configuration can be used for configuration<br>of the servers in the operator's network. The default domain name is<br>example.com, and is only used if configured as such.                                                                                                    |

# Configuring the SM IP interface with NAT enabled

Figure 2 IP tab of SM with NAT enabled

 $\text{Configuration} \to \text{IP}$ 

5.7GHz MIMO OFDM - Subscriber Module - 0a-00-3e-a0-01-75

| Save Changes | Reboot |
|--------------|--------|
| Jave Changes | Lenoor |

| NAT Network Interface | onfiguration                |  |
|-----------------------|-----------------------------|--|
| IP Address :          | 169.254.1.1                 |  |
| Subnet Mask :         | 255.255.255. <mark>0</mark> |  |

In the IP tab of an SM with NAT enabled, you may set the following parameters.

| Table 3     | SM with | NAT | enabled | - II | P attributes |
|-------------|---------|-----|---------|------|--------------|
| 1 4 5 1 6 5 |         |     | chabica |      | accinoaces   |

| Attribute                                           | Meaning                                                                                                    |
|-----------------------------------------------------|----------------------------------------------------------------------------------------------------|
| NAT Network Interface<br>Configuration, IP Address  | Assign an IP address for SM management through Ethernet access to<br>the SM. Set only the first three bytes. The last byte is permanently<br>set to 1. This address becomes the base for the range of DHCP-<br>assigned addresses. |
| NAT Network Interface<br>Configuration, Subnet Mask | Assign a subnet mask of 255.255.255.0 or a more restrictive subnet mask. Set only the last byte of this subnet mask. Each of the first three bytes is permanently set to 255.                                                      |

# NAT tab of the SM with NAT disabled

Figure 3 NAT tab of the SM with NAT disabled

Configuration  $\rightarrow$  NAT

#### 5.7GHz MIMO OFDM - Subscriber Module - 0a-00-3e-a0-01-75

| NAT Enable/Disable: CEnabled<br>Connection Type : Develop<br>P Address : Data<br>Reply to Ping on WAN Interface : CENABLE<br>Cateway IP Address : Data<br>Reply to Ping on WAN Interface : CENABLE<br>Reply to Ping on WAN Interface : CENABLE<br>DH Address : Disable : CENABLE<br>DHCP Server Enable/Disable : CENABLE<br>DHCP Server Lease Inneout : Disable : CENABLE<br>DHCP Server Frashel<br>DHCP Server Frashel<br>DHCP Server Frashel<br>DHCP Server Frashel<br>DHCP Server Frashel<br>DHCP Server Frashel<br>DHCP Server Frashel<br>DHCP Server Frashel<br>DHCP Server Frashel<br>CENABLE<br>Reply to Address : Disable : CENABLE<br>Reply to Address : Disable : CENABLE<br>Reply to Address : CENABLE<br>Reply to Address : CENABLE<br>Reply to Address : CENABLE<br>Reply to Address : CENABLE<br>Reply to Address : CENABLE<br>Reply to Address : CENABLE<br>Reply to Address : CENABLE<br>Reply to Address : CENABLE<br>Reply to Address : CENABLE<br>Reply to Address : CENABLE<br>Reply to Address : CENABLE<br>Reply to Address : CENABLE<br>Reply to A  | NAT Enable                       |                                                                |
|----------------------------------------------------------------------------------------------------|----------------------------------|----------------------------------------------------------------|
| UNAN Interface       Image: Image: Imag                                                                                                    | NAT Enable/Disable :             | ⊂ Enabled<br>⑦ Disabled                                        |
| Data Linkinger       Data Linkinger         WAN Interface       DHCP         P Address :       Data         Subnet Mask :       Data Data Data         Getway IP Address :       Data         Rept to Ping on WAN Interface :       © Enabled         CAN Interface       © Enabled         P Address :       Data         Subnet Mask :       2552 555 xx         DMZ Enable :       © Enabled         DMZ Enable :       © Enabled         DMZ P Address :       xxxxxxxxxxxxxxxxxxxxxxxxxxxxxxxxxxxx                                                                                                    |                                  |                                                                |
| WAN Interface       Image: Connection Type :       Image: Connection Type : </td <td></td> <td>Save Changes</td>                                                                                                    |                                  | Save Changes                                                   |
| Connection Type : DBHCP =<br>P Address : D000 Subnet Mask : 265255250 Cateway IP Address : D000 Reply to Ping on WAN Interface :                                                                                                    | WAN Interface                    |                                                                |
| P Address:       0:00         Subnet Mask:       255:255:25         Gateway IP Address:       0:00         Reply to Ping on WAN Interface :                                                                                                    | Connection Type :                |                                                                |
| Subret Mask: 2552555<br>Gateway IP Address: 0000<br>Reply to Ping on WAN Interface : Enabled<br>Enabled<br>IP Address: 2552552550x<br>DMZ Enable: 255252550x<br>DMZ Enable: 255252550x<br>DMZ Enable: 255252550x<br>DMZ PAddress: 0000000 [2<br>IAN DHCP Server<br>DHCP Server Enable/Disable : Enabled<br>DHCP Server Lease Timeout: 20 Days (Range : 1 - 30)<br>DHCP Server Lease Timeout: 20 Days (Range : 1 - 30)<br>DHCP Server Lease Timeout: 25555555<br>Setter Server : 2000<br>Aternate DNS IP Address : 25555555<br>Setter Server : 2000<br>DNS IP Address : 25555555<br>Setter Server : 2000<br>Aternate DNS Server : 2000<br>Aternate DNS Server : 20 | IP Address :                     | 0.0.0.0                                                        |
| Gateway IP Address:       0.00         Reply to Ping on WAN Interface: <ul> <li>Enabled</li> <li>Disabled</li> </ul> LAN Interface <ul> <li>Enabled</li> <li>Disabled</li> </ul> LAN Interface <ul> <li>Enabled</li> <li>Disabled</li> <li>Address:</li> <li>Z55 255 255 xxx</li> <li>DMZ Enable:</li> <li>Enabled</li> <li>Disabled</li> <li>DMZ Enable:</li> <li>Enabled</li> <li>Disabled</li> <li>DMZ Paddress:</li> <li>xxxxxxxxxxxxxxxxxxxxxxxxxxxxxxxxxxxx</li></ul>                                                                                                    | Subnet Mask :                    | 255.255.255.0                                                  |
| Reply to Ping on WAN Interface : <sup>©</sup> Enabled          VI Interface <sup>©</sup> Enabled          VI Interface <sup>©</sup> Enabled          VI Interface <sup>©</sup> Enabled          VI Interface <sup>©</sup> Enabled          VI Interface <sup>©</sup> Enabled          VI Interface <sup>©</sup> Enabled          DMZ Enable: <sup>©</sup> Enabled          DMZ Praddress: <sup>©</sup> Enabled          DMCP Server <sup>©</sup> Enabled          DHCP Server Enable/Disable: <sup>©</sup> Enabled          DHCP Server Enable/Disable: <sup>©</sup> Disabled          DHCP Server Proxy: <sup>©</sup> Enabled          DNS Server Proxy: <sup>©</sup> Enabled          ONS Pr Address: <sup>©</sup> Otton Automatically (From WAN DHCP or PPPoE)          Prefered DNS IP Address : <sup>©</sup> Otton Automatically (From WAN DHCP or PPPoE)          Remote Configuration Interface <sup>©</sup> Diabled          Connection Type : <sup>©</sup> Diabled          Connection Type : <sup>©</sup> Diabled <td< td=""><td>Gateway IP Address :</td><td>0.0.0</td></td<>                                                                                                    | Gateway IP Address :             | 0.0.0                                                          |
| LAN Interface       Image: Constraint of the second second s                                                                                                    | Reply to Ping on WAN Interface : | @ Enabled<br>@ Disabled                                        |
| IP Address :       IB325411         Subnet Mask :       255.255.2xx         DMZ Enable :                                                                                                    | LAN Interface                    |                                                                |
| Subnet Mask:       256 255 255 xxx         DMZ Enable:                                                                                                    | IP Address :                     | 169.254.1.1                                                    |
| DMZ Enable :                                                                                                    | Subnet Mask :                    | 255.255.255.xxx                                                |
| DMZ IP Address:       xxxxxxxxx       Image: Server       Image: Server <td>DMZ Enable :</td> <td>Enabled     Disabled</td>                                                                                                    | DMZ Enable :                     | Enabled     Disabled                                           |
| LAN DHCP Server <ul> <li>Enabled</li> <li>DHCP Server Enable/Disable :</li> <li></li></ul>                                                                                                    | DMZ IP Address :                 | XXXXXXXXXXXXXXXXXXXXXXXXXXXXXXXXXXXXXX                         |
| DHCP Server Enable/Disable: <sup>®</sup> Enabled <sup>®</sup> Disabled          DHCP Server Lease Timeout: <sup>®</sup> O Days (Range: 1 30)          Number of IP's to Lease: <sup>®</sup> Enabled          DNS Server Proxy: <sup>®</sup> Enabled          ONS IP Address: <sup>®</sup> Obtain Automatically (From WAN DHCP or PPPoE)          Preferred DNS IP Address: <sup>®</sup> Obtain Automatically (From WAN DHCP or PPPoE)          Remote Configuration Interface <sup>®</sup> Enabled          Interface Enable/Disable: <sup>®</sup> Enabled          Connection Type : <sup>®</sup> Enabled          P Address: <sup>®</sup> Obtain Automatically          DNS IP Address: <sup>®</sup> Obtain Automatically          Remote Configuration Interface <sup>®</sup> Enabled          Interface Enable/Disable: <sup>®</sup> Enabled          Connection Type : <sup>®</sup> Static IP          IP Address : <sup>®</sup> Obtain Automatically          Subnet Mask : <sup>®</sup> Set Static IP          IP Address : <sup>®</sup> Obtain Automatically          NS IP Address : <sup>®</sup> Obtain Automatically          Preferred DNS Server : <sup>®</sup> Obtain Automaticall                                                                                                    | LAN DHCP Server                  |                                                                |
| DHCP Server Lease Timeout:       30       Days (Range : 1 - 30)         DHCP Start IP :       xxxxxxxxxx. 2         Number of IP's to Lease :       50         DNS Server Proxy :                                                                                                    | DHCP Server Enable/Disable :     |                                                                |
| DHCP Start IP :       xxxxxxxxxxxxxxxxxxxxxxxxxxxxxxxxxxxx                                                                                                    | DHCP Server Lease Timeout :      | 30 Days (Range : 1 — 30)                                       |
| Number of IP's to Lease :       50         DNS Server Proxy :                                                                                                    | DHCP Start IP :                  | XXXXXXXXXXXXXXXXXXXXXXXXXXXXXXXXXXXXXX                         |
| DNS Server Proxy : <ul> <li>Enabled</li> <li>Disabled</li> <li>Disabled</li> <li>Disabled</li> <li>Otatian Automatically (From WAN DHCP or PPPoE)</li> <li>Set Manually</li> </ul> Preferred DNS IP Address : <ul> <li>Onoo</li> <li>Alternate DNS IP Address :</li> <li>Onoo</li> </ul> Remote Configuration Interface <ul> <li>Enabled</li> <li>Disabled</li> </ul> Connection Type : <ul> <li>Disabled</li> </ul> Connection Type : <ul> <li>Disabled</li> </ul> Submet Mask : <li>Disabled</li> DNS IP Address : <li>Disabled</li> DNS IP Address : <li>Disabled</li> DNS IP Address :                                                                                                    | Number of IP's to Lease :        | 50                                                             |
| DNS IP Address : <sup>®</sup> Obtain Automatically (From WAN DHCP or PPPoE)          Preferred DNS IP Address : <sup>®</sup> 000          Alternate DNS IP Address : <sup>®</sup> 000          Remote Configuration Interface <sup>®</sup> Enabled          Interface Enable/Disable : <sup>®</sup> Enabled          Connection Type : <sup>®</sup> DHCP          P Address : <sup>®</sup> 000          Subnet Mask : <sup>®</sup> 255 255 0          Gateway IP Address : <sup>®</sup> 001          DNS IP Address : <sup>®</sup> 000          DNS IP Address : <sup>®</sup> 000          Subnet Mask : <sup>255 255 25          Gateway IP Address :          <sup>®</sup> 001          DNS IP Address :          <sup>®</sup> 001          DNS IP Address :          <sup>®</sup> 001          DNS IP Address :          <sup>®</sup> 001          DNS IP Address :          <sup>®</sup> 001          DNS IP Address :          <sup>®</sup> 001          DNS IP Address :          <sup>®</sup> 001          DNS IP Address :          <sup>®</sup> 001          Do 0           DNS IP Address :          <sup>®</sup> 0010 </sup>                                                                                                    | DNS Server Proxy :               | © Enabled<br>© Disabled                                        |
| Preferred DNS IP Address :       0000         Alternate DNS IP Address :       0000         Remote Configuration Interface <ul> <li>Interface Enable/Disable :</li> <li>Disabled</li> <li>Disabled</li> </ul> Connection Type : <ul> <li>Enabled</li> <li>Disabled</li> <li>One</li> <li>Static IP</li> </ul> IP Address :              0000         Subnet Mask :              25525500         Gateway IP Address :              0000         DNS IP Address :              0000         DNS IP Address :              0000         DNS IP Address :              0000         DNS IP Address :              0000         DNS IP Address :              0000         DNS IP Address :              0000         DNS IP Address :              0000         Alternate DNS Server :              0000         Alternate DNS Server :              0000         Domain Name :              example com         NAT Protocol Parameters              Minutes (Range : 1 - 30)             TCP Session Garbage Timeout :              20             Minutes (Range : 4 - 1440)             UDP Session Garbage Timeout :                                                                                                    | DNS IP Address :                 | Obtain Automatically (From WAN DHCP or PPPoE)     Set Manually |
| Alternate DNS IP Address :       0.0.0         Remote Configuration Interface <ul> <li>Enabled</li> <li>Disabled</li> </ul> Connection Type : <ul> <li>Connection Type :</li> <li>Connection Type :</li> <li>Connection Automatically</li> <li>Connection Automatically</li> <li>Connection Automatically</li> <li>Connection Connection Connection Connection Connection Connection Connection Connection Connection Connection Con</li></ul>                                                                                                    | Preferred DNS IP Address :       | 0.0.0.0                                                        |
| Remote Configuration Interface <ul> <li>Enabled</li> <li>Disabled</li> <li>Connection Type :</li> <li>DHCP</li> <li>Static IP</li> </ul> IP Address :         000.0           Subnet Mask :         255.255.0           Gateway IP Address :         000.0           DNS IP Address :         000.0           Preferred DNS Server :         000.0           Jomain Name :         example.com           NAT Protocol Parameters         Image: 1 - 30)         ICP Session Garbage Timeout :         120         Minutes (Range : 1 - 1440)         UDP Session Garbage Timeout :         4         Minutes (Range : 1 - 1440)         Image: 1 - 1440)         Image: 1 - 1440         Image: 1 - 1440         Image: 1 -                                                                                                    | Alternate DNS IP Address :       | 0.0.0.0                                                        |
| Interface Enable/Disable : Enabled<br>Disabled<br>Connection Type : DHCP<br>Static IP<br>IP Address : D0.00<br>Subnet Mask : 255.255.05<br>Gateway IP Address : D0.00<br>DNS IP Address : Obtain Automatically<br>Preferred DNS Server : D0.00<br>Alternate DNS Server : D0.00<br>Alternate DNS Server : D0.00<br>Domain Name : Example com<br>NAT Protocol Parameters<br>ARP Cache Timeout : 20<br>Minutes (Range : 1 – 30)<br>TCP Session Garbage Timeout : 120<br>Minutes (Range : 1 – 1440)<br>UDP Session Garbage Timeout : 4<br>Minutes (Range : 1 – 1440)                                                                                                    | Remote Configuration Interface   |                                                                |
| Connection Type : <sup>©</sup> DHCP <sup>©</sup> Static IP          IP Address : <sup>0.0.0</sup> Subnet Mask : <sup>255,255,255,0</sup> Gateway IP Address : <sup>0.0.0</sup> DNS IP Address : <sup>0.0.0</sup> DNS IP Address : <sup>©</sup> Obtain Automatically          Preferred DNS Server : <sup>0.0.0</sup> Domain Name : <sup>0.0.0</sup> NAT Protocol Parameters <sup>0.0.0</sup> ARP Cache Timeout : <sup>20</sup> Minutes (Range : 1 – 30)          TCP Session Garbage Timeout : <sup>120</sup> Minutes (Range : 4 – 1440)          UDP Session Garbage Timeout : <sup>4</sup> Minutes (Range : 1 – 1440)                                                                                                    | Interface Enable/Disable :       | Enabled Disabled                                               |
| IP Address :       0.0.0         Subnet Mask :       255 255 250         Gateway IP Address :       0.0.0         DNS IP Address :       @ Obtain Automatically         Preferred DNS Server :       0.0.0         Alternate DNS Server :       0.0.0         Domain Name :       example.com         NAT Protocol Parameters         ARP Cache Timeout :       20         Minutes (Range : 1 - 30)       TCP Session Garbage Timeout :         UDP Session Garbage Timeout :       4         Minutes (Range : 1 - 1440)       4                                                                                                    | Connection Type :                | © DHCP<br>@ Static IP                                          |
| Subnet Mask :       255.255.0         Gateway IP Address :       0.000         DNS IP Address :       © Obtain Automatically         Preferred DNS Server :       0.000         Alternate DNS Server :       0.000         Domain Name :       example com         NAT Protocol Parameters         ARP Cache Timeout :       20         Minutes (Range : 1 — 30)       TCP Session Garbage Timeout :         UDP Session Garbage Timeout :       4                                                                                                    | IP Address :                     | 0.0.0.0                                                        |
| Gateway IP Address :       0.000         DNS IP Address :       © Obtain Automatically         Preferred DNS Server :       0.000         Alternate DNS Server :       0.000         Domain Name :       example.com         NAT Protocol Parameters         ARP Cache Timeout :       20         Minutes (Range : 1 — 30)       TCP Session Garbage Timeout :         UDP Session Garbage Timeout :       4         Minutes (Range : 1 — 1440)       120                                                                                                    | Subnet Mask :                    | 255.255.255.0                                                  |
| DNS IP Address : <sup>©</sup> Obtain Automatically          Preferred DNS Server : <sup>0.0.0</sup> Alternate DNS Server : <sup>0.0.0</sup> Domain Name : <sup>example.com</sup> NAT Protocol Parameters <sup>axample.com</sup> ARP Cache Timeout : <sup>20</sup> Minutes (Range : 1 – 30)          TCP Session Garbage Timeout : <sup>120</sup> Minutes (Range : 4 – 1440)          UDP Session Garbage Timeout : <sup>4</sup> Minutes (Range : 1 – 1440)                                                                                                    | Gateway IP Address :             | 0.0.0.                                                         |
| Preferred DNS Server :       0.0.0         Alternate DNS Server :       0.0.0         Domain Name :       example.com         NAT Protocol Parameters       ARP Cache Timeout :         ARP Cache Timeout :       20       Minutes (Range : 1 - 30)         TCP Session Garbage Timeout :       120       Minutes (Range : 4 - 1440)         UDP Session Garbage Timeout :       4       Minutes (Range : 1 - 1440)                                                                                                    | DNS IP Address :                 | <ul> <li>Obtain Automatically</li> <li>Set Manually</li> </ul> |
| Alternate DNS Server :       0.0.0.0         Domain Name :       example.com         NAT Protocol Parameters       accommon service (Range : 1 - 30)         TCP Session Garbage Timeout :       120       Minutes (Range : 4 - 1440)         UDP Session Garbage Timeout :       4       Minutes (Range : 1 - 1440)                                                                                                    | Preferred DNS Server :           | 0.0.0                                                          |
| Domain Name :     example.com       NAT Protocol Parameters     Image: 1 - 30)       ARP Cache Timeout :     20       Minutes (Range : 1 - 30)       TCP Session Garbage Timeout :     120       Minutes (Range : 4 - 1440)       UDP Session Garbage Timeout :     4                                                                                                    | Alternate DNS Server :           | 0.0.0                                                          |
| NAT Protocol Parameters       Image: Nation of the second second se                                                                                                    | Domain Name :                    | example.com                                                    |
| ARP Cache Timeout :         20         Minutes (Range : 1 - 30)           TCP Session Garbage Timeout :         120         Minutes (Range : 4 - 1440)           UDP Session Garbage Timeout :         4         Minutes (Range : 1 - 1440)                                                                                                    | NAT Protocol Parameters          |                                                                |
| TCP Session Garbage Timeout :     120     Minutes (Range : 4 - 1440)       UDP Session Garbage Timeout :     4     Minutes (Range : 1 - 1440)                                                                                                    | ARP Cache Timeout :              | 20 Minutes (Range : 1 — 30)                                    |
| UDP Session Garbage Timeout : Minutes (Range : 1 — 1440)                                                                                                    | TCP Session Garbage Timeout :    | 120 Minutes (Range : 4 — 1440)                                 |
|                                                                                                    | UDP Session Garbage Timeout :    | 4 Minutes (Range : 1 — 1440)                                   |

In the NAT tab of an SM with NAT disabled, you may set the following parameters.

| Attribute                                        | Meaning                                                                                                    |
|--------------------------------------------------|----------------------------------------------------------------------------------------------------|
| NAT Enable/Disable                               | This parameter enables or disabled the Network Address Translation<br>(NAT) feature for the SM. NAT isolates devices connected to the<br>Ethernet/wired side of an SM from being seen directly from the<br>wireless side of the SM. With NAT enabled, the SM has an IP<br>address for transport traffic separate from its address for<br>management, terminates transport traffic, and allows you to assign a<br>range of IP addresses to devices that are connected to the<br>Ethernet/wired side of the SM<br>When NAT is enabled, VLANs are not supported on the wired side of<br>that SM. You can enable NAT in SMs within a sector where VLAN is<br>enabled in the AP, but this may constrain network design |
| WAN Interface, Connection<br>Type                | This parameter is not configurable when NAT is disabled.                                                                                                    |
| WAN Interface, IP Address                        | This field displays the IP address for the SM. DHCP Server <i>will not</i> automatically assign this address when NAT is disabled.                                                                                                    |
| WAN Interface, Subnet Mask                       | This field displays the subnet mask for the SM. DHCP Server <i>will not</i> automatically assign this address when NAT is disabled.                                                                                                    |
| WAN Interface, Gateway IP<br>Address             | This field displays the gateway IP address for the SM. DHCP Server <i>will not</i> automatically assign this address when NAT is disabled.                                                                                                    |
| WAN Interface, Reply to<br>Ping on WAN Interface | This parameter is not configurable when NAT is disabled.                                                                                                    |
| LAN Interface, IP Address                        | This parameter is not configurable when NAT is disabled.                                                                                                    |
| LAN Interface, Subnet Mask                       | This parameter is not configurable when NAT is disabled.                                                                                                    |
| LAN Interface, DMZ Enable                        | This parameter is not configurable when NAT is disabled.                                                                                                    |
| LAN Interface, DMZ IP<br>Address                 | This parameter is not configurable when NAT is disabled.                                                                                                    |
| LAN DHCP Server, DHCP<br>Server Enable/Disable   | This parameter is not configurable when NAT is disabled.                                                                                                    |
| LAN DHCP Server, DHCP<br>Server Lease Timeout    | This parameter is not configurable when NAT is disabled.                                                                                                    |
| LAN DHCP Server, DHCP<br>Start IP                | This parameter is not configurable when NAT is disabled.                                                                                                    |
| LAN DHCP Server, Number<br>of IPs to Lease       | This parameter is not configurable when NAT is disabled.                                                                                                    |
| LAN DHCP Server, DNS<br>Server Proxy             | This parameter is not configurable when NAT is disabled.                                                                                                    |

| <b>I ADIC 4</b> SI'I WILLI NAT UISADICU - NAT ALLIDUL | Table 4 | SM with NAT disat | oled - NAT a | attributes |
|-------------------------------------------------------|---------|-------------------|--------------|------------|
|-------------------------------------------------------|---------|-------------------|--------------|------------|

| Attribute                                                      | Meaning                                                                                                    |
|----------------------------------------------------------------|----------------------------------------------------------------------------------------------------|
| LAN DHCP Server, DNS IP<br>Address                             | This parameter is not configurable when NAT is disabled.                                                                                                    |
| LAN DHCP Server, Preferred<br>DNS IP Address                   | This parameter is not configurable when NAT is disabled.                                                                                                    |
| LAN DHCP Server, Alternate<br>DNS IP Address                   | This parameter is not configurable when NAT is disabled.                                                                                                    |
| Remote Configuration<br>Interface, Interface<br>Enable/Disable | This parameter is not configurable when NAT is disabled.                                                                                                    |
| Remote Configuration<br>Interface, Connection Type             | This parameter is not configurable when NAT is disabled.                                                                                                    |
| Remote Configuration<br>Interface, IP Address                  | This parameter is not configurable when NAT is disabled.                                                                                                    |
| Remote Configuration<br>Interface, Subnet Mask                 | This parameter is not configurable when NAT is disabled.                                                                                                    |
| Remote Configuration<br>Interface, Gateway IP<br>Address       | This parameter is not configurable when NAT is disabled.                                                                                                    |
| Remote Configuration<br>Interface, DNS IP Address              | This parameter is not configurable when NAT is disabled.                                                                                                    |
| Remote Configuration<br>Interface, Preferred DNS<br>Server     | This parameter is not configurable when NAT is disabled.                                                                                                    |
| Remote Connection Interface,<br>Alternate DNS Server           | This parameter is not configurable when NAT is disabled.                                                                                                    |
| Remote Connection Interface,<br>Domain Name                    | This parameter is not configurable when NAT is disabled.                                                                                                    |
| NAT Protocol Parameters,<br>ARP Cache Timeout                  | If a router upstream has an ARP cache of longer duration (as some<br>use 30 minutes), enter a value of longer duration than the router<br>ARP cache. The default value of this field is 20 minutes.                                                   |
| NAT Protocol Parameters,<br>TCP Session Garbage<br>Timeout     | Where a large network exists behind the SM, you can set this<br>parameter to lower than the default value of 1440 minutes (24<br>hours). This action makes additional resources available for greater<br>traffic than the default value accommodates. |
| NAT Protocol Parameters,<br>UDP Session Garbage<br>Timeout     | You may adjust this parameter in the range of 1 to 1440 minutes,<br>based on network performance. The default value of this parameter<br>is 4 minutes.                                                                                                |

.

# NAT tab of the SM with NAT enabled

#### Figure 4 NAT tab of the SM with NAT enabled

 $\text{Configuration} \to \text{NAT}$ 

#### 5.7GHz MIMO OFDM - Subscriber Module - 0a-00-3e-a0-01-75

| NAT Enable/Disable: C Disabled  Sove Charges  WAN Interface Connection Type: DHCP  Address: Data Mathematically (From WAN DHCP or PPPOE)  Address: Postabled  LAN Interface P Address: Postabled  LAN Interface P Address: Postabled  LAN Interface P Address: Postabled  LAN Interface P Address: Postabled  LAN Interface P Address: Postabled  LAN Interface P Address: Postabled  LAN Interface P Address: Postabled  LAN Interface P Address: Postabled P Address: Postabled P Address: PostableA P Address: PostableA P Add | NAT Enable                       |                                                                |  |
|----------------------------------------------------------------------------------------------------|----------------------------------|----------------------------------------------------------------|--|
| Even Changes           WAN Interface           Connection Type :           P Address :           Date Mask :           Despectation           Gateway IP Address :           Date Mask :           Despectation           Reply to Ping on WAN Interface :           C Enabled           P Address :           DMZ Enable :           C Enabled           DMZ Enable :           C Enabled           DMZ Enable :           C Enabled           DMZ Enable :           C Enabled           DMZ P Address :           DMZ Enable :           C Enabled           DMZ Enable :           C Disabled           DMZ P Address :           DMCP Server           DMCP Server Enable(Disable :           C Disabled           DMS Server Proxy :           C Enabled           DNS Server Proxy :           C Enabled           DNS P Address :           DIOD           Prefered DNS IP Address :           DIOD           Rende Confugration Interface           Merica Enable(Disable :           C Disabled           Con                                                                                                    | NAT Enable/Disable :             | © Enabled<br>○ Disabled                                        |  |
| WAN interface       DHCP         Connection Type :       DHCP         IP Address :       DDD         Subret Mask :       SESSESSE0         Gateway IP Address :       DDD         Reply to Ping on WAN Interface :       C Enabled         IP Address :       ISB25411         Subret Mask :       255 255 (p         DMZ Enable :       C Enabled         DMZ Enable :       C Enabled         DMZ Enable :       C Enabled         DMZ PAddress :       169 254.1 [s2]         LAN DHCP Server       Enabled         DHCP Server Enable/Disable :       C Enabled         DHCP Server Lease Timeout :       B Days (Range : 1 - 30)]         DHCP Server Lease Timeout :       B Days (Range : 1 - 30)]         DHCP Server Lease :       (S)         DNS IP Address :       C Enabled         DNS IP Address :       DE00         Remote Configuration Interface       C Enabled         Interface Enable/Disable :       C Enabled         C Disabled       C Disabled         DNS IP Address :       DE00         Remote Configuration Interface       C Enabled         Connection Type :       C Enabled         C Disabled       C Disabled                                                                                                    |                                  | Save Changes                                                   |  |
| Connection Type :       DHCP •         P Address :       000         Subnet Mask :       052855550         Gateway IP Address :       000         Reply to Ping on WAN Interface :       C Enabled         LAN Interface       C Enabled         LAN Interface       C Enabled         LAN Interface       C Enabled         LAN Interface       C Enabled         LAN Interface       C Enabled         DMZ Enable :       C Enabled         DMZ Enable :       C Enabled         DMZ P Address :       169 254.1 [s:         LAN DHCP Server       C         DHCP Server Enable/Disable :       C Enabled         C Drasbled       Desys (Range : 1 - 30)]         DHCP Server Lease Timeout :       30         DNS Perver Proxy :       C Enabled         DNS P Address :       C000         DNS P Address :       0000         Alternate DNS IP Address :       0000         Alterate Enable/Disable :       C Enabled         Connection Type :       C Enabled         Connection Type :       C Enabled         Connection Type :       C Disabled         Connection Type :       C Disabled         Connection Type :       C D                                                                                                    | WAN Interface                    |                                                                |  |
| P Address :       0.00         Subnet Mask :       05262550         Gateway IP Address :       0.00         Reply to Ping on WAN Interface :       C Enabled         P Address :       0.00         LAN Interface :       C Enabled         P Address :       0.00         Subnet Mask :       255 255 255 0         DMZ Enable :       C Enabled         DMZ Enable :       C Enabled         DMZ P Address :       169 2541.1         LAN DHCP Server       C         DHCP Server Enable/Disable :       C Enabled         DHCP Server Lease Timeout :       30       Days (Range : 1 - 30)         DHCP Server Lease Timeout :       98       D         DHS Server Proxy :       C Enabled       C Enabled         DNS Proxer Proxy :       C Enabled       C Disabled         DNS Prever Proxy :       C Enabled       C Disabled         DNS Prever Proxy :       C Enabled       C Disabled         DNS Proxer Proxy :       C Enabled       C Disabled         DNS P Address :       0000       Atemate DNS IP Address :       0000         Atemate DNS IP Address :       0000       C Disabled       C Disabled         Connection Type :       C Disabled <t< td=""><td>Connection Type :</td><td></td></t<>                                                                                                    | Connection Type :                |                                                                |  |
| Subnet Mask:         25525550           Gateway IP Address :         0000           Reply to Ping on WAN Interface :         C Enabled           P Address :         15825411           Subnet Mask :         255 255 255 [0           DMZ Enable :         C Enabled           DMZ Enable :         C Enabled           DMZ Enable :         C Enabled           DMZ Enable :         C Enabled           DMZ Parkers :         169 254 1. [s:           LAN DHCP Server         Image: 1 - 30]           DHCP Server Lease Timeout :         30 Days (Range : 1 - 30)           DHCP Server Leases Timeout :         30 Days (Range : 1 - 30)           DHCP Server Lease :         51           DNS Server Proxy :         C Enabled           DNS Parker Proxy :         C Enabled           DNS PAddress :         0000           Atemate DNS IP Address :         0000           Atemate DNS IP Address :         0000           Rendet Configuration Interface         C Enabled           Connection Type :         C DHCP           C OHCP         C DHCP           P Address :         0000           Remate DNS IP Address :         0000           Subnet Mask:         2552555.0      >                                                                                                    | IP Address :                     | 0.0.0.0                                                        |  |
| Geteway IP Address:       000         Reply to Ping on WAN Interface:       C Enabled         LAN Interface       C Enabled         IP Address:       [F825411         Subnet Mask:       255 255 [0         DMZ Enabled:       C Enabled         DMZ P Address:       (6 Enabled)         DMZ P Address:       (7 Enabled)         DMZ P Address:       (8 254.1)         LAN DHCP Server       (9 Enabled)         DHCP Server       (9 Enabled)         DHCP Server Lease Timeout:       (9 Descretation)         DHCP Start IP:       169 254.1 [2]         Number of IP's to Lease:       (9 Descretation)         DNS Server Proxy:       (7 Enabled)         DNS Server Proxy:       (7 Enabled)         DNS IP Address:       (9 Descretation)         DNS IP Address:       (9 Descretation)         Preferred DNS IP Address:       (9 Descretation)         Connection Type:       (7 Enabled)         Connection Type:       (7 Enabled)         P Address:       (8 Estation)         Subnet Mask:       (2 Estation)         P Address:       (9 Estation)         P Address:       (9 Estation)         P Address:       (9 Estation) <tr< td=""><td>Subnet Mask :</td><td>255.255.255.0</td></tr<>                                                                                                    | Subnet Mask :                    | 255.255.255.0                                                  |  |
| Reply to Ping on WAN Interface :       C Enabled         LAN Interface       P Enabled         P Address :       [592511.1]         Subnet Mask :       255 255 255 0         DMZ Enable :       C Enabled         DMZ Enable :       C Enabled         DMZ PAddress :       169 254.1.[]         LND DHCP Server       C Enabled         DHCP Server Enable/Disable :       C Enabled         DHCP Server Lease Timeout :       30         DHCP Server Lease Timeout :       30         DNS Server Proxy :       C Enabled         DNS Server Proxy :       C Enabled         DNS PAddress :       C Obtain Automatically (From WAN DHCP or PPPoE)         C Set Manually       C Set Manually         Preferred DNS IP Address :       0000         Alternate DNS IP Address :       0000         Remote Configuration Interface       C Enabled         Connection Type :       C Desabled         Connection Type :       C Desabled         Conselse :       DB000         Connection Type :       C Desabled         Connection Type :       C Desabled         Connection Type :       C Desabled         Connection Type :       C Desabled         Connection Type :                                                                                                    | Gateway IP Address :             | 0.0.0                                                          |  |
| LAN Interface       Image: Status in the status in the statu                                         | Reply to Ping on WAN Interface : | © Enabled<br>℗ Disabled                                        |  |
| IP Address :       I69 25411         Subnet Mask :       255 255 25         DMZ Enable :       C Enabled         O Disabled       O Disabled         DMZ IP Address :       169 254.1         EAN DHCP Server       Image: 1 - 30)         DHCP Server Enable/Disable :       C Disabled         DHCP Server Enable/Disable :       C Disabled         DHCP Server Ease Timeout :       30         DHCP Server Lease Timeout :       90         DNS Server Proxy :       C Enabled         DNS Server Proxy :       C Enabled         DNS PAddress :       Image: 1 - 30)         DNS IP Address :       Image: 1 - 30         Preferred DNS IP Address :       Image: 1 - 30         Remote Configuration Interface       Image: 1 - 30         Remote Configuration Interface       Image: 1 - 30         IP Address :       Image: 1 - 30         Subnet Mask :       255 255 25         G Static IP       Image: 1 - 30         DNS IP Address :       Image: 1 - 30         Drop :       C DHCP         C Desabled       Connection Type :         C Disabled       Configuration Interface         IP Address :       Image: 255 255 25         G atternate DNS Prover :                                                                                                    | LAN Interface                    |                                                                |  |
| Subnet Mask:       255 255 25         DMZ Enable:       C Enabled         DMZ PAddress:       169 254 1.         DMC P Server       Image: Server Enable/Disable:       C Enabled         DHCP Server Enable/Disable:       C Enabled       Image: Server Enable/Disable:       C Enabled         DHCP Server Lease Timeout:       30       Days (Range: 1 - 30)       DHCP Start IP:       169 254 1.       Image: Server Enable/Disable:       C Enabled         DHCP Start IP:       169 254 1.       Image: Server Enable/Disable:       C Enabled       Image: Server Proxy:       C Enabled         DNS Server Proxy:       C Enabled       Obtain Automatically (From WAN DHCP or PPPoE)       C Set Manually         Preferred DNS IP Address :       D000       Image: Server Proxy:       C Set Manually         Preferred DNS IP Address :       D000       Image: Server Proxy:       C Set Manually         Remote Configuration Interface       C Enabled       C Disabled       C Disabled         Connection Type :       C DHCP       C Set Server:       C DHCP         P Address :       169 254 1.3       Subnet Mask:       Set Server:       C DHCP         P Address :       169 254 1.3       Subnet Mask:       Set Server:       C DHCP         Set Manually       Preferred DNS Serve                                                                                                    | IP Address :                     | 169.254.1.1                                                    |  |
| DMZ Enable :       C Enabled         DMZ IP Address :       169 2541.         DHCP Server       P         DHCP Server Enable/Disable :       C Enabled         DHCP Server Enable/Disable :       C Enabled         DHCP Server Enable/Disable :       C Enabled         DHCP Server Enable/Disable :       C Enabled         DHCP Server Lease Timeout :       30       Deys (Range : 1 - 30)]         DHCP Server Proxy :       C Enabled       P         DNS Server Proxy :       C Enabled       P         DNS IP Address :       C Obtain Automatically (From WAN DHCP or PPPoE)       C S et Manually         Preferred DNS IP Address :       0000       P         Remote Configuration Interface       C Enabled       C Disabled         Connection Type :       C DHCP       P         P Address :       169 2541.3       P         Subnet Mask :       255 255 25       P         Gateway IP Address :       169 2541.3       P         DNS IP Address :       90.00       P         P Address :       169 2541.3       P         DNS IP Address :       90.00       P         P Address :       90.00       P         Atternate DNS Server :       90.00       P <td>Subnet Mask :</td> <td>255.255.255. <b>D</b></td>                                                                                                    | Subnet Mask :                    | 255.255.255. <b>D</b>                                          |  |
| DMZ IP Address :       169 254 1.         LAN DHCP Server <ul> <li>Pisabled</li> <li>Disabled</li> <li>DHCP Server Enable/Disable :</li> <li>C Enabled</li> <li>C Days (Range : 1 - 30)]</li> <li>DHCP Start IP :</li> <li>169 254 1. [2</li> </ul> <ul> <li>Number of IP's to Lease :</li> <li>So</li> <li>DNS Server Proxy :</li> <li>C Enabled</li> <li>DNS Server Proxy :</li> <li>C Disabled</li> <li>DNS IP Address :</li> <li>Potentian Automatically (From WAN DHCP or PPPoE)</li> <li>C S et Manually</li> </ul> Preferred DNS IP Address :           Past Enabled           Connection Type :         C Enabled             Remote Configuration Interface <ul> <li>C DHCP</li> <li>C DHCP</li> <li>Static IP</li> <li>P Address :</li> <li>Disabled</li> <li>C DHCP e</li> <li>C Static IP</li> <li>P Address :</li> <li>C DHCP</li> <li>C DHCP</li> <li>Static IP</li> <li>P Address :</li> <li>Static IP</li> <li>P Address :</li> <li>Static IP</li> <li>P Address :</li> <li>Static IP</li> <li>P Address :</li> <li>Set Manually</li> <li>Preferred DNS Server :</li> <li>Solo 0</li> <li>Atemate DNS Server :</li> <li>Solo 0</li> <li>Atemate DNS Server :</li> <li>Solo 0</li> <li>C Minutes (Range : 1 - 30)</li> <li>C DP Session Garbage Timeou</li></ul>                                                                                                    | DMZ Enable :                     | ⊂ Enabled<br>© Disabled                                        |  |
| LAN DHCP Server       Image: Constant of the server of the server of the s                                         | DMZ IP Address :                 | 169.254.1. 52                                                  |  |
| Child Data                                                                                                    |                                  |                                                                |  |
| DHCP Server Lease Timeout:       30       Days (Range : 1 - 30)         DHCP Start IP :       169.254.1 [2         Number of IP's to Lease :       50         DNS Server Proxy :       C Enabled         © Disabled       © Disabled         DNS IP Address :       C Obtain Automatically (From WAN DHCP or PPPoE)         Set Manually       Preferred DNS IP Address :         0000       Alternate DNS IP Address :         0000       Atternate DNS IP Address :         0000       Enabled         Interface Enable/Disable :       C Enabled         Connection Type :       C DHCP         P Address :       DHCP         Interface Enable/Disable :       C DHCP         Connection Type :       C DHCP         P Address :       I69.2541.3         Subnet Mask :       255.255.25.0         Gateway IP Address :       © Obtain Automatically         DNS IP Address :       © Obtain Automatically         Preferred DNS Server :       0.00.0         DNS IP Address :       © Obtain Automatically         Preferred DNS Server :       0.00.0         Domain Name :       example.com         NAT Protocol Parameters       ARP Cache Timeout :         ARP Cache Timeout :       120<                                                                                                    |                                  | © Enabled                                                      |  |
| DHCP Server Lease Timeout:       30       Days (Range : 1 - 30)         DHCP Start IP :       169 254.1 [2]         Number of IP's to Lease :       50         DNS Server Proxy :       C Enabled         ONS IP Address :       C Obtain Automatically (From WAN DHCP or PPPoE)         C Set Manually       C Set Manually         Preferred DNS IP Address :       0000         Alternate DNS IP Address :       0000         Remote Configuration Interface       C Disabled         Connection Type :       C Enabled         Connection Type :       C DHCP         Cateway IP Address :       169254.1.3         Subnet Mask :       255255255.0         Gateway IP Address :       169254.1.3         DNS IP Address :       © Obtain Automatically         Preferred DNS Server :       0.0.0         DNS IP Address :       © Set Manually         Preferred DNS Server :       0.0.0         Domain Name :       example.com         NAT Protocol Parameters       ARP Cache Timeout :         ARP Cache Timeout :       120       Minutes (Range : 1 - 30)         TCP Session Garbage Timeout :       120       Minutes (Range : 4 - 1440)         UDP Session Garbage Timeout :       4       Minutes (Range : 1 - 1440)                                                                                                    | DHCP Server Enable/Disable :     | C Disabled                                                     |  |
| DHCP Start IP :       169.254.1.2         Number of IP's to Lease :       59         DNS Server Proxy :       C Enabled         ONS IP Address :       © Obtain Automatically (From WAN DHCP or PPPoE)         C Set Manually       C Set Manually         Preferred DNS IP Address :       0000         Alternate DNS IP Address :       0000         Remote Configuration Interface       C Disabled         Connection Type :       C Enabled         Connection Type :       C DHCP         Connection Type :       C Static IP         IP Address :       169.254.1.3         Subnet Mask :       255.255.255.0         Gateway IP Address :       169.254.1.3         DNS IP Address :       © Obtain Automatically         Preferred DNS Server :       0.0.0         Alternate DNS Server :       0.0.0         Alternate DNS Server :       0.0.0         Onmain Name :       example.com         NAT Protocol Parameters       ARP Cache Timeout :         AP Cache Timeout :       120       Minutes (Range : 1 - 30)         TCP Session Garbage Timeout :       120       Minutes (Range : 4 - 1440)         UDP Session Garbage Timeout :       4       Minutes (Range : 1 - 1440)                                                                                                    | DHCP Server Lease Timeout :      | 30 Days (Range : 1 — 30)                                       |  |
| Number of IP's to Lease :       50         DNS Server Proxy :       C Enabled         ONS IP Address :       © Obtain Automatically (From WAN DHCP or PPPoE)         C Set Manually       Set Manually         Preferred DNS IP Address :       0000         Alternate DNS IP Address :       0000         Remote Configuration Interface       © Enabled         Interface Enable/Disable :       © DHCP         Connection Type :       © DHCP         IP Address :       1692541.3         Subnet Mask :       255255.0         Gateway IP Address :       1692541.0         DNS IP Address :       © Obtain Automatically         Preferred DNS Server :       0.0.0         Alternate DNS Server :       0.0.0         Onsin Name :       example.com         NAT Protocol Parameters       ARP Cache Timeout :         ARP Cache Timeout :       120       Minutes (Range : 1 - 30)         TCP Session Garbage Timeout :       120       Minutes (Range : 1 - 1440)         UDP Session Garbage Timeout :       4       Minutes (Range : 1 - 1440)                                                                                                    | DHCP Start IP :                  | 169.254.1. 2                                                   |  |
| DNS Server Proxy:       C Enabled         DNS IP Address:       © Obtain Automatically (From WAN DHCP or PPPoE)         C Set Manually         Preferred DNS IP Address:       0000         Alternate DNS IP Address:       0000         Remote Configuration Interface       © Enabled         Interface Enable//Disable:       © DHCP         Connection Type:       © Static IP         IP Address:       1692541.3         Subnet Mask:       25525550         Gateway IP Address :       00.00         DNS IP Address :       © Obtain Automatically         Preferred DNS Server :       00.00         Alternate DNS Server :       00.00         ONS IP Address :       © Set Manually         Preferred DNS Server :       00.00         Alternate DNS Server :       00.00         Alternate DNS Server :       00.00         Alternate DNS Server :       00.00         Onmain Name :       example.com         NAT Protocol Parameters       Image: 1 — 30)         TCP Session Garbage Timeout :       120       Minutes (Range : 1 — 1440)         UDP Session Garbage Timeout :       4       Minutes (Range : 1 — 1440)                                                                                                    | Number of IP's to Lease :        | 50                                                             |  |
| DNS IP Address :       © Obtain Automatically (From WAN DHCP or PPPoE)         C Set Manually         Preferred DNS IP Address :         0000         Alternate DNS IP Address :         0000         Remote Configuration Interface         Interface Enable/Disable :         C Disabled         Connection Type :         P Address :         169.254.1.3         Subnet Mask :         265 255.255.0         Gateway IP Address :         169.254.1.0         DNS IP Address :         169.254.1.0         DNS IP Address :         169.254.1.0         DNS IP Address :         169.254.1.0         DNS IP Address :         @ Obtain Automatically         @ Set Manually         Preferred DNS Server :         0.0.0         Alternate DNS Server :         0.0.0         Domain Name :         example.com <b>NAT Protocol Parameters</b> ARP Cache Timeout :         120       Minutes (Range : 1 - 30)         TCP Session Garbage Timeout :       120         Minutes (Range : 4 - 1440)         UD                                                                                                    | DNS Server Proxy :               | ⊂ Enabled<br>© Disabled                                        |  |
| Preferred DNS IP Address :       00.0         Alternate DNS IP Address :       00.0         Remote Configuration Interface       • Enabled         Interface Enable/Disable :       • Enabled         Connection Type :       • DHCP         • Static IP       • Static IP         IP Address :       169.2541.3         Subnet Mask :       255.255.00         Gateway IP Address :       169.2541.0         DNS IP Address :       • Obtain Automatically         Preferred DNS Server :       0.0.0         Jomain Name :       • example.com         NAT Protocol Parameters       • ARP Cache Timeout :         ARP Cache Timeout :       120       Minutes (Range : 1 - 30)         TCP Session Garbage Timeout :       4       Minutes (Range : 1 - 1440)                                                                                                    | DNS IP Address :                 | Obtain Automatically (From WAN DHCP or PPPoE)     Set Manually |  |
| Alternate DNS IP Address :       0.00         Remote Configuration Interface <ul> <li>Enabled</li> <li>Disabled</li> <li>Connection Type :</li> <li>O DHCP</li> <li>Static IP</li> </ul> IP Address :       169.254.1.3         Subnet Mask :       255.255.255.0         Gateway IP Address :       169.254.1.0         DNS IP Address : <ul> <li>Obtain Automatically</li> <li>Preferred DNS Server :</li> <li>0.0.0</li> <li>Alternate DNS Server :</li> <li>0.0.0</li> </ul> <ul> <li>Manually</li> </ul> Protocol Parameters <ul> <li>Minutes (Range : 1 - 30)</li> <li>TCP Session Garbage Timeout :</li> <li>Minutes (Range : 4 - 1440)</li> <li>UDP Session Garbage Timeout :</li> <li>Minutes (Range : 1 - 1440)</li> </ul>                                                                                                    | Preferred DNS IP Address :       | 0.0.0.0                                                        |  |
| Remote Configuration Interface <ul> <li>Enabled</li> <li>Disabled</li> <li>Connection Type :</li> <li>DHCP</li> <li>Static IP</li> </ul> IP Address :         169.2541.3               Subnet Mask :             255.255.0               Gateway IP Address :             169.2541.0               DNS IP Address : <ul> <li>Obtain Automatically</li> <li>Set Manually</li> </ul> Preferred DNS Server :              0.0.0               Alternate DNS Server :              0.0.0               Domain Name :             example.com               NAT Protocol Parameters               ARP Cache Timeout : <ul> <li>I20</li> <li>Minutes (Range : 1 - 30)</li> <li>TCP Session Garbage Timeout :</li> <li>I20</li> <li>Minutes (Range : 1 - 1440)</li> <li>UDP Session Garbage Timeout :</li> <li>I20</li> <li>Minutes (Range : 1 - 1440)</li> </ul>                                                                                                    | Alternate DNS IP Address :       | 0.0.0.0                                                        |  |
| Interface Enable/Disable : <sup>©</sup> Enabled          Connection Type : <sup>©</sup> DHCP          (P Address : <sup>169,2541,3</sup> Subnet Mask : <sup>255,255,255,0</sup> Gateway IP Address : <sup>169,2541,0</sup> DNS IP Address : <sup>169,2541,0</sup> DNS IP Address : <sup>©</sup> Obtain Automatically          Preferred DNS Server : <sup>0,0,0,0</sup> Alternate DNS Server : <sup>0,0,0,0</sup> Domain Name :          example.com          NAT Protocol Parameters <sup>20</sup> Minutes (Range : 1 – 30)          TCP Session Garbage Timeout : <sup>120</sup> Minutes (Range : 1 – 1440)          UDP Session Garbage Timeout : <sup>4</sup> Minutes (Range : 1 – 1440)                                                                                                    | Remote Configuration Interface   | B                                                              |  |
| Connection Type : <sup>C</sup> DHCP <sup>C</sup> Static IP          IP Address :          169.254.1.3          Subnet Mask :          255.255.0          Gateway IP Address :          169.254.1.0          DNS IP Address : <sup>C</sup> Obtain Automatically          DNS IP Address : <sup>C</sup> Obtain Automatically          Preferred DNS Server : <sup>D</sup> 0.0.0          Alternate DNS Server : <sup>D</sup> 0.0.0          Domain Name :          example.com          NAT Protocol Parameters <sup>Q</sup> Minutes (Range : 1 – 30)          TCP Session Garbage Timeout : <sup>120</sup> Minutes (Range : 4 – 1440)          UDP Session Garbage Timeout : <sup>4</sup> Minutes (Range : 1 – 1440)                                                                                                    | Interface Enable/Disable :       |                                                                |  |
| IP Address :       169.254.1.3         Subnet Mask :       255.255.0         Gateway IP Address :       169.254.1.0         DNS IP Address :       © Obtain Automatically         Preferred DNS Server :       0.0.0         Alternate DNS Server :       0.0.0         Domain Name :       example.com         NAT Protocol Parameters         ARP Cache Timeout :       20         Minutes (Range : 1 - 30)       TCP Session Garbage Timeout :         UDP Session Garbage Timeout :       4         Minutes (Range : 1 - 1440)       UDP                                                                                                    | Connection Type :                | ODHCP<br>© Static IP                                           |  |
| Subnet Mask :       255 255 255 0         Gateway IP Address :       169 254 1.0         DNS IP Address :       © Obtain Automatically         Preferred DNS Server :       0.0.0         Alternate DNS Server :       0.0.0         Domain Name :       example.com         NAT Protocol Parameters       20         ARP Cache Timeout :       20         Minutes (Range : 1 - 30)       TCP Session Garbage Timeout :         UDP Session Garbage Timeout :       4                                                                                                    | IP Address :                     | 169.254.1.3                                                    |  |
| Gateway IP Address :       169.254.1.0         DNS IP Address :       © Obtain Automatically         Preferred DNS Server :       0.0.0         Alternate DNS Server :       0.0.0         Domain Name :       example.com         NAT Protocol Parameters         ARP Cache Timeout :       20         Minutes (Range : 1 - 30)       TCP Session Garbage Timeout :         UDP Session Garbage Timeout :       4         Minutes (Range : 1 - 1440)       1440                                                                                                    | Subnet Mask :                    | 255.255.255.0                                                  |  |
| DNS IP Address : <sup>©</sup> Obtain Automatically          Preferred DNS Server : <sup>0.0.0</sup> Alternate DNS Server : <sup>0.0.0</sup> Domain Name : <sup>example.com</sup> NAT Protocol Parameters         ARP Cache Timeout : <sup>20</sup> Minutes (Range : 1 – 30)          TCP Session Garbage Timeout : <sup>120</sup> Minutes (Range : 4 – 1440)          UDP Session Garbage Timeout : <sup>4</sup> Minutes (Range : 1 – 1440)                                                                                                    | Gateway IP Address :             | 169.254.1.0                                                    |  |
| Preferred DNS Server :         0.0.0           Alternate DNS Server :         0.0.0           Domain Name :         example.com           NAT Protocol Parameters           ARP Cache Timeout :         20           Minutes (Range : 1 - 30)         TCP Session Garbage Timeout :           UDP Session Garbage Timeout :         4           Minutes (Range : 1 - 1440)         1440)                                                                                                    | DNS IP Address :                 | <ul> <li>Ø Obtain Automatically</li> <li></li></ul>            |  |
| Alternate DNS Server :       0.0.0         Domain Name :       example.com         NAT Protocol Parameters       ARP Cache Timeout :         TCP Session Garbage Timeout :       20       Minutes (Range : 1 - 30)         TCP Session Garbage Timeout :       120       Minutes (Range : 4 - 1440)         UDP Session Garbage Timeout :       4       Minutes (Range : 1 - 1440)                                                                                                    | Preferred DNS Server :           | 0.0.0                                                          |  |
| Domain Name :       example.com         NAT Protocol Parameters       Image: 1 - 30)         ARP Cache Timeout :       20 Minutes (Range : 1 - 30)         TCP Session Garbage Timeout :       120 Minutes (Range : 4 - 1440)         UDP Session Garbage Timeout :       4 Minutes (Range : 1 - 1440)                                                                                                    | Alternate DNS Server :           | 0.0.0.0                                                        |  |
| NAT Protocol Parameters         ARP Cache Timeout :       20       Minutes (Range : 1 - 30)         TCP Session Garbage Timeout :       120       Minutes (Range : 4 - 1440)         UDP Session Garbage Timeout :       4       Minutes (Range : 1 - 1440)                                                                                                    | Domain Name :                    | example.com                                                    |  |
| ARP Cache Timeout :         20         Minutes (Range : 1 - 30)           TCP Session Garbage Timeout :         120         Minutes (Range : 4 - 1440)           UDP Session Garbage Timeout :         4         Minutes (Range : 1 - 1440)                                                                                                    | NAT Protocol Parameters          |                                                                |  |
| TCP Session Garbage Timeout :         120         Minutes (Range : 4 - 1440)           UDP Session Garbage Timeout :         4         Minutes (Range : 1 - 1440)                                                                                                    | ARP Cache Timeout :              | 20 Minutes (Range : 1 — 30)                                    |  |
| UDP Session Garbage Timeout : 4 Minutes (Range : 1 — 1440)                                                                                                    | TCP Session Garbage Timeout :    | 120 Minutes (Range : 4 — 1440)                                 |  |
| ,                                                                                                    | UDP Session Garbage Timeout :    | Minutes (Range : 1 — 1440)                                     |  |

In the NAT tab of an SM with NAT enabled, you may set the following parameters.

| Attribute                                        | Meaning                                                                                                    |
|--------------------------------------------------|----------------------------------------------------------------------------------------------------|
| NAT Enable/Disable                               | This parameter enables or disabled the Network Address Translation<br>(NAT) feature for the SM. NAT isolates devices connected to the<br>Ethernet/wired side of an SM from being seen directly from the<br>wireless side of the SM. With NAT enabled, the SM has an IP<br>address for transport traffic separate from its address for<br>management, terminates transport traffic, and allows you to assign a<br>range of IP addresses to devices that are connected to the<br>Ethernet/wired side of the SM.<br>When NAT is enabled, VLANs are not supported on the wired side<br>of that SM. You can enable NAT in SMs within a sector where<br>VLAN is enabled in the AP, but this may constrain network design. |
| WAN Interface                                    | The WAN interface is the RF-side address for transport traffic.                                                                                                    |
| WAN Interface, Connection<br>Type                | This parameter may be set to<br>Static IP—when this is the selection, the following three parameters<br>(IP Address, Subnet Mask, and Gateway IP Address) must all be<br>properly populated.<br>DHCP—when this is the selection, the information from the DHCP<br>server configures the interface.<br>PPPoE—when this is the selection, the information from the PPPoE<br>server configures the interface.                                                                                                    |
| WAN Interface, Subnet Mask                       | If <b>Static IP</b> is set as the <b>Connection Type</b> of the WAN interface, then<br>this parameter configures the subnet mask of the SM for RF<br>transport traffic.                                                                                                    |
| WAN Interface, Gateway IP<br>Address             | If <b>Static IP</b> is set as the <b>Connection Type</b> of the WAN interface, then<br>this parameter configures the gateway IP address for the SM for RF<br>transport traffic.                                                                                                    |
| WAN Interface, Reply to Ping<br>on WAN Interface | By default, the radio interface <i>does not</i> respond to pings. If you use a management system (such as Prizm or WM) that will occasionally ping the SM, set this parameter to <b>Enabled</b> .                                                                                                    |
| LAN Interface                                    | The LAN interface is both the management access through the<br>Ethernet port and the Ethernet-side address for transport traffic.<br>When NAT is enabled, this interface is redundantly shown as the<br><b>NAT Network Interface Configuration</b> on the IP tab of the<br>Configuration web page in the SM.                                                                                                    |
| LAN Interface, IP Address                        | Assign an IP address for SM management through Ethernet access<br>to the SM. This address becomes the base for the range of DHCP-<br>assigned addresses.                                                                                                    |

 Table 5
 SM with NAT enabled - NAT attributes

| Attribute                                     | Meaning                                                                                                    |  |
|-----------------------------------------------|----------------------------------------------------------------------------------------------------|--|
| LAN Interface, Subnet Mask                    | Assign a subnet mask of 255.255.255.0 or a more restrictive subnet mask. Set only the last byte of this subnet mask. Each of the first three bytes is permanently set to 255.                                                                                                    |  |
| LAN Interface, DMZ Enable                     | Either enable or disable DMZ for this SM.                                                                                                    |  |
| LAN Interface, DMZ IP<br>Address              | If you enable DMZ in the parameter above, set the last byte of the<br>DMZ host IP address to use for this SM when DMZ is enabled. Only<br>one such address is allowed. The first three bytes are identical to<br>those of the NAT private IP address. Ensure that the device that<br>should receive network traffic behind this SM is assigned this<br>address. The system provides a warning if you enter an address<br>within the range that DHCP can assign. |  |
| LAN DHCP Server                               | This is the server (in the SM) that provides an IP address to the device connected to the Ethernet port of the SM.                                                                                                    |  |
| WAN Interface, Subnet Mask                    | If <b>Static IP</b> is set as the <b>Connection Type</b> of the WAN interface, then this parameter configures the subnet mask of the SM for RF transport traffic.                                                                                                    |  |
| LAN DHCP Server, DHCP                         | Select either                                                                                                    |  |
| Server Enable/Disable                         | Enabled to                                                                                                    |  |
|                                               | • allow this SM to assign IP addresses, subnet masks, and gateway IP addresses to attached devices.                                                                                                    |  |
|                                               | • assign a start address for DHCP.                                                                                                    |  |
|                                               | • designate how many IP addresses may be temporarily used (leased).                                                                                                    |  |
|                                               | <b>Disabled</b> to disallow the SM to assign addresses to attached devices.                                                                                                    |  |
| LAN DHCP Server, DHCP<br>Server Lease Timeout | Based on network performance, enter the number of days between<br>when the DHCP server assigns an IP address and when that address<br>expires. The range of values for this parameter is 1 to 30 days. The<br>default value is 30 days.                                                                                                    |  |
| LAN DHCP Server, DHCP<br>Start IP             | If you will be enabling DHCP Server below, set the last byte of the<br>starting IP address that the DHCP server will assign. The first three<br>bytes are identical to those of the NAT private IP address.                                                                                                    |  |
| LAN DHCP Server, Number<br>of IPs to Lease    | Enter how many IP addresses the DHCP server is allowed to assign.<br>The default value is 50 addresses.                                                                                                    |  |

| Attribute                                                      | Meaning                                                                                                    |
|----------------------------------------------------------------|----------------------------------------------------------------------------------------------------|
| LAN DHCP Server, DNS<br>Server Proxy                           | This parameter enables or disables advertisement of the SM as the<br>DNS server. On initial boot up of an SM with the NAT WAN<br>interface configured as DHCP or PPPoE, the SM module will not<br>immediately have DNS information. With <b>DNS Server Proxy</b><br>disabled, the clients will renew their lease about every minute until<br>the SM has the DNS information to give out. At this point the SM<br>will go to the full configured lease time period which is 30 days by<br>default. With <b>DNS Server Proxy</b> enabled, the SM will give out full<br>term leases with its NAT LAN IP as the DNS server. |
| LAN DHCP Server, DNS IP                                        | Select either                                                                                                    |
| Address                                                        | <b>Obtain Automatically</b> to allow the system to set the IP address of the DNS server.                                                                                                    |
|                                                                | <b>Set Manually</b> to enable yourself to set both a preferred and an alternate DNS IP address.                                                                                                    |
| LAN DHCP Server, Preferred<br>DNS IP Address                   | Enter the preferred DNS IP address to use when the <b>DNS IP Address</b> parameter is set to <b>Set Manually</b> .                                                                                                    |
| LAN DHCP Server, Alternate<br>DNS IP Address                   | Enter the DNS IP address to use when the <b>DNS IP Address</b><br>parameter is set to <b>Set Manually</b> and no response is received from the<br>preferred DNS IP address.                                                                                                    |
| Remote Configuration<br>Interface, Interface<br>Enable/Disable | If you want over-the-air management capability for the SM, select <b>Enabled</b> . If you want to limit management of the SM to its Ethernet interface, select <b>Disabled</b> .                                                                                                    |
| Remote Configuration<br>Interface                              | The Remote Configuration interface is the RF-side address for<br>management by an EMS or NMS (Prizm or WM, for example).                                                                                                    |
| Remote Configuration<br>Interface, Interface<br>Enable/Disable | When this interface is <b>Disabled</b> , the SM is not directly accessible by IP address, and management access is only through either the LAN (Ethernet) interface                                                                                                    |
|                                                                | a link from an AP web page into the WAN (RF-side) interface.<br>When this interface is <b>Enabled</b> , you can configure management<br>access through either                                                                                                    |
|                                                                | a <b>Static IP</b> address<br>an IP address that <b>DHCP</b> provides for the WAN interface.                                                                                                    |
| Remote Configuration                                           | This parameter may be set to                                                                                                    |
| Interface, Connection Type                                     | Static IP—when this is the selection, the following three parameters (IP Address, Subnet Mask, and Gateway IP Address) must all be properly populated.                                                                                                    |
|                                                                | <b>DHCP</b> —when this is the selection, the information from the DHCP server configures the interface.                                                                                                    |

| Attribute                                                  | Meaning                                                                                                    |
|------------------------------------------------------------|----------------------------------------------------------------------------------------------------|
| Remote Configuration<br>Interface, IP Address              | If <b>Static IP</b> is set as the <b>Connection Type</b> of the WAN interface, then<br>this parameter configures the IP address of the SM for RF<br>management traffic.                                                                                                    |
| Remote Configuration<br>Interface, Subnet Mask             | If <b>Static IP</b> is set as the <b>Connection Type</b> of the WAN interface, then<br>this parameter configures the subnet mask of the SM for RF<br>management traffic.                                                                                                    |
| Remote Configuration<br>Interface, Gateway IP<br>Address   | If <b>Static IP</b> is set as the <b>Connection Type</b> of the WAN interface, then<br>this parameter configures the gateway IP address for the SM for RF<br>management traffic.                                                                                                    |
|                                                            | Note or print the IP settings from this page. Ensure that you can<br>readily associate these IP settings both with the module and with<br>the other data that you store about the module.                                                                                                    |
| NAT Protocol Parameters,<br>ARP Cache Timeout              | If a router upstream has an ARP cache of longer duration (as some<br>use 30 minutes), enter a value of longer duration than the router<br>ARP cache. The default value of this field is 20 minutes.                                                                                                    |
| NAT Protocol Parameters,<br>TCP Session Garbage Timeout    | Where a large network exists behind the SM, you can set this<br>parameter to lower than the default value of 1440 minutes (24<br>hours). This action makes additional resources available for greater<br>traffic than the default value accommodates. The default value of<br>this parameter is 120 minutes. |
| NAT Protocol Parameters,<br>UDP Session Garbage<br>Timeout | You may adjust this parameter in the range of 1 to 1440 minutes,<br>based on network performance. The default value of this parameter<br>is 4 minutes.                                                                                                    |

## **SM NAT DNS Considerations**

SM DNS behavior is different depending on the accessibility of the SM. When NAT is enabled the DNS configuration that is discussed in this document is tied to the RF Remote Configuration Interface, which must be enabled to utilize DNS Client functionality. Note that the WAN DNS settings when NAT is enabled are unchanged with the addition of the management DNS feature discussed in this document.

| <b>Table 6</b> SM DNS Options with | NAT | Enabled |
|------------------------------------|-----|---------|
|------------------------------------|-----|---------|

| NAT<br>Configuration | Management<br>Interface<br>Accessibility         | DHCP Status   | DNS Status                  |
|----------------------|--------------------------------------------------|---------------|-----------------------------|
| NAT Enabled          | RF Remote<br>Configuration Interface<br>Disabled | N/A           | DNS Disabled                |
|                      | RF Remote<br>Configuration Interface             | DHCP Disabled | DNS Static<br>Configuration |

| Enabled | DHCP Enabled | DNS from DHCP or<br>DNS Static |
|---------|--------------|--------------------------------|
|         |              | Configuration                  |

## **Reconnecting to the management PC**

If the IP Address, Subnet Mask and Gateway IP Address of the unit have been updated to meet network requirements, then reconfigure the local management PC to use an IP address that is valid for the network. Refer to Configuring the management PC on page 2-3.

When the unit has rebooted, log in using the new IP address. Refer to Logging into the web interface on page 2-5.

## **VLAN Tab of the AP**

Figure 5 VLAN tab of the AP

#### Configuration $\rightarrow$ VLAN

#### 5.7GHz MIMO OFDM - Access Point - 0a-00-3e-a0-01-75

| VLAN Configuration               |                                                                                                    |
|----------------------------------|----------------------------------------------------------------------------------------------------|
| VLAN :                           | ⊂ Enabled<br>☉ Disabled                                                                                                    |
| Always use Local VLAN Config :   | <ul> <li>Enabled</li> <li>Disabled</li> <li>(NOTE: If you want to run spectrum analysis on this AP, enable this option to keep VLAN settings intact when booting as an SM.)</li> </ul>                                                                                                    |
| Allow Frame Types :              | All Frames                                                                                                    |
| Dynamic Learning :               | € Enabled Control Control C |
| VLAN Aging Timeout :             | 25 Minutes (Range : 5 — 1440 Minutes)                                                                                                    |
| Management VID :                 | 1 (Range : 1 — 4094)                                                                                                    |
| SM Management VID Pass-through : | Disable<br>Senable<br>(NOTE: If disabled, MVID traffic will not be allowed to or from the SM<br>wired interface.)                                                                                                    |
| QinQ EtherType :                 | 0x88a8 💌                                                                                                    |
|                                  |                                                                                                    |
|                                  |                                                                                                    |

Save Changes Reboot

In the VLAN tab of the AP, you may set the following parameters.

| Attribute                         | Meaning                                                                                                    |  |
|-----------------------------------|----------------------------------------------------------------------------------------------------|--|
| VLAN                              | Specify whether VLAN functionality for the AP and all linked SMs should ( <b>Enabled</b> ) or should not ( <b>Disabled</b> ) be allowed. The default value is <b>Disabled</b> .                                                                                                    |  |
| Always use Local VLAN<br>Config   | Enable this option before you reboot this AP as an SM to use it to<br>perform spectrum analysis. After the spectrum analysis is completed<br>and before you reboot this module as an AP, disable this option.                                                                              |  |
| Dynamic Learning                  | Specify whether the AP should ( <b>Enabled</b> ) or should not ( <b>Disabled</b> ) add<br>the VLAN IDs (VIDs) of upstream frames to the VID table. (The AP<br>passes frames with VIDs that are stored in the table both upstream and<br>downstream.) The default value is <b>Enabled</b> . |  |
| Allow Frame Types                 | Select the type of arriving frames that the AP should tag, using the VID that is stored in the <b>Untagged Ingress VID</b> parameter. The default value is <b>All Frames</b> .                                                                                                    |  |
| VLAN Aging Timeout                | Specify how long the AP should keep dynamically learned VIDs. The range of values is 5 to 1440 (minutes). The default value is <b>25</b> (minutes).                                                                                                    |  |
|                                   | VIDs that you enter for the Management VID and VLAN<br>Membership parameters do not time out.                                                                                                    |  |
| Management VID                    | Enter the VID that the operator wishes to use to communicate with the module manager. The range of values is 1 to 4095. The default value is 1.                                                                                                    |  |
| SM Management VID<br>Pass-through | Specify whether to allow the SM ( <b>Enable</b> ) or the AP ( <b>Disable</b> ) to control the VLAN settings of the SM. The default value is <b>Enable</b> .                                                                                                    |  |
|                                   | <b>CAUTION</b> Do not set this parameter to <b>Enable</b> where both a BAM release earlier than 2.1 is implemented.                                                                                                    |  |
|                                   | The <b>Configuration Source</b> parameter in the AP is set to <b>BAM</b> .                                                                                                    |  |
|                                   | This combination causes the SMs to become unmanageable, until<br>you gain direct access with an override plug and remove this<br>combination from the AP configuration.                                                                                                    |  |
| QinQ EtherType                    | This parameter is the outer S-VLAN Ethertype that may be configured<br>to interoperate with other networks that use a different Ethertype than<br>the default.                                                                                                    |  |

 Table 7
 SM with NAT enabled - IP attributes

| Attribute                             | Meaning                                                                                                    |
|---------------------------------------|----------------------------------------------------------------------------------------------------|
| Active Configuration                  | When VLAN is enabled in the AP, the Active Configuration block<br>provides the following details as read-only information in this tab. In<br>the Cambium fixed wireless broadband IP network, each device of any<br>type is automatically a permanent member of VID 1. This facilitates<br>deployment of devices that have VLAN enabled with those that do not. |
| Port VID                              | This is the VID that the AP will use for tagging frames of the type specified by <b>Allow Frame Types</b> .                                                                                                    |
| Management VID                        | This is the value of the parameter of the same name, configured above.                                                                                                    |
| SM Management VID<br>Pass-Through     | This is the value of the parameter of the same name, configured above.                                                                                                    |
| Dynamic Ageing Timeout                | This is the value of the VLAN Aging Timeout parameter configured above.                                                                                                    |
| Allow Learning                        | Yes is displayed if the value of the <b>Dynamic Learning</b> parameter above<br>is <b>Enabled</b> . No is displayed if the value of <b>Dynamic Learning</b> is <b>Disabled</b> .                                                                                                    |
| Allow Frame Type                      | This displays the selection that was made from the drop-down list at the <b>Allow Frame Types</b> parameter above.                                                                                                    |
| Current VID Member Set,<br>VID Number | This column lists the ID numbers of the VLANs in which this module is<br>a member, whether through assignment or through dynamic learning.                                                                                                    |
| Current VID Member Set,<br>Type       | For each VID number in the first column, the entry in this column<br>correlates the way in which the module became and continues to be a<br>member:<br>Permanent—This indicates that the module was assigned the VID<br>number through direct configuration by the operator.                                                                                    |
|                                       | <b>Dynamic</b> —This indicates that the module adopted the VID number<br>through enabled dynamic learning, when a tagged packet from an SM<br>behind it in the network, or from a customer equipment that is behind<br>the SM in this case, was read.                                                                                                    |

| Attribute                      | Meaning                                                                                                    |
|--------------------------------|----------------------------------------------------------------------------------------------------|
| Current VID Member Set,<br>Age | For each VID number in the first column of the table, the entry in this column reflects whether or when the VID number will time out:                                                                                                    |
|                                | • for <b>Permanent</b> type—the number will never time out, and this is indicated by the digit 0.                                                                                                    |
|                                | <ul> <li>for Dynamic type—the Age reflects what is configured in the VLAN Aging Timeout parameter in the Configuration =&gt; VLAN tab of the AP or reflects a fewer number of minutes that represents the difference between what was configured and what has elapsed since the VID was learned. Each minute, the Age decreases by one until, at zero, the AP deletes the learned VID, but can it again from packets sent by elements that are beneath it in the network.</li> <li><b>VILAN FORE</b></li> <li>Values in this Active Configuration block can differ from attempted values in configurations:</li> <li>A VLAN profile administered by Prizm is capable of overriding any configured VLAN value, if the Configuration Source parameter in the AP is set to Authentication Server.</li> <li>The AP itself can override the value that the SM has configured for SM Management VID Pass-Through.</li> </ul> |

# **VLAN Membership Tab of the AP**

Figure 6 VLAN Membership tab of the AP

Configuration  $\rightarrow$  VLAN Membership

5.7GHz MIMO OFDM - Access Point - 0a-00-3e-a0-01-75

| VLAN Membership Configuration                              |   |
|------------------------------------------------------------|---|
| VLAN Membership Table Configuration : 1 (Range : 1 — 4094) |   |
| Add Member Remove Member                                   |   |
|                                                            |   |
| VLAN Membership Table                                      |   |
| VLAN Membership Table VID Number Type Age                  |   |
|                                                            |   |
| Empty Set                                                  | J |

You may set the VLAN Membership tab parameter as follows.

| Attribute                              | Meaning                                                                                                    |
|----------------------------------------|----------------------------------------------------------------------------------------------------|
| VLAN Membership Table<br>Configuration | For each VLAN in which you want the AP to be a member,<br>enter the VLAN ID and then click the <b>Add Member</b> button.<br>Similarly, for any VLAN in which you want the AP to no longer<br>be a member, enter the VLAN ID and then click the <b>Remove</b><br><b>Member</b> button. |

| Table 8 | AP VLAN | Membership | attributes |
|---------|---------|------------|------------|
|---------|---------|------------|------------|

# VLAN Tab of the SM

-

#### Figure 7 VLAN tab of the SM

| VLAN Configuration                                                                 |                                                                                                    |  |
|------------------------------------------------------------------------------------|----------------------------------------------------------------------------------------------------|--|
| Always use Local VLAN Config :                                                     | <ul> <li>Enabled</li> <li>Disabled</li> <li>(NOTE: If you want to run spectrum analysis on this AP, enable<br/>this option to keep VLAN settings intact when booting as an<br/>SM.)</li> </ul>                                                                                                    |  |
| VLAN Port Type :                                                                   | a 💌                                                                                                    |  |
| Accept QinQ Frames :                                                               | ⊂ Enabled<br>● Disabled                                                                                                    |  |
| Allow Frame Types :                                                                | All Frames                                                                                                    |  |
| Dynamic Learning :                                                                 | © Enabled<br>© Disabled                                                                                                    |  |
| VLAN Aging Timeout :                                                               | 25 Minutes (Range : 5 — 1440 Minutes)                                                                                                    |  |
| Management VID :                                                                   | 1 (Range : 1 - 4094)                                                                                                    |  |
| SM Management VID Pass-through :                                                   | © Disable<br>© Enable<br>(NOTE: If disabled, MVID traffic will not be allowed to or from<br>the SM wired interface.)                                                                                                    |  |
| Default Port VID :                                                                 | 1 (Range : 1 - 4094)                                                                                                    |  |
| Port VID MAC Address Mapping<br>MAC address of 0's indicates an unused<br>entry. : | 00-00-00-00-00         VID         1         (Range : 1 - 4094)           00-00-00-00-00         VID         1         (Range : 1 - 4094)           00-00-00-00-00         VID         1         (Range : 1 - 4094)           00-00-00-00-00         VID         1         (Range : 1 - 4094)           00-00-00-00-00         VID         1         (Range : 1 - 4094)           00-00-00-00-00         VID         1         (Range : 1 - 4094)           00-00-00-00-00         VID         1         (Range : 1 - 4094)           00-00-00-00-00         VID         1         (Range : 1 - 4094)           00-00-00-00-00         VID         1         (Range : 1 - 4094)           00-00-00-00-00         VID         1         (Range : 1 - 4094)           00-00-00-00-00         VID         1         (Range : 1 - 4094)           00-00-00-00-00         VID         1         (Range : 1 - 4094)           00-00-00-00-00         VID         1         (Range : 1 - 4094) |  |
| Provider VID :                                                                     | 1 (Range : 1 - 4094)                                                                                                    |  |
| Active Configuration                                                               |                                                                                                    |  |
| VLAN Not Active                                                                    |                                                                                                    |  |
|                                                                                    |                                                                                                    |  |

In the VLAN tab of an SM, you may set the following parameters.

| Attribute                         | Meaning                                                                                                    |  |
|-----------------------------------|----------------------------------------------------------------------------------------------------|--|
| Always use Local VLAN<br>Config   | Enable this option before you reboot this AP as an SM to use it to<br>perform spectrum analysis. After the spectrum analysis is completed<br>and before you reboot this module as an AP, disable this option.                                                                                                    |  |
| VLAN Port Type                    | By default this will be simply Q, indicating that it is to operate in the existing manner. The other option is Q-in-Q, which indicates that it should be adding and removing the S-Tag, and adding a C-Tag if necessary for untagged packets. The VLAN Port type corresponds to the Ethernet port of the SM. Currently, the internal management interfaces will always operate as Q ports.                                                                                                    |  |
| Accept QinQ Frames                | This option is valid for the Q-in-Q port so that the user may force<br>blocking of existing 802.1ad Q-in-Q frames. This way, only untagged or<br>single tagged packets will come in and out of the Ethernet interface. If a<br>Q-in-Q frame is about ingress or egress the Ethernet interface and this is<br>disabled, it will be dropped and a filter entry will show up on the VLAN<br>Statistics page as DVLAN Egress or DVLAN Ingress.                                                                                                |  |
| Dynamic Learning                  | Specify whether the SM should ( <b>Enable</b> ) or should not ( <b>Disable</b> ) add the VIDs of upstream frames (that enter the SM through the wired Ethernet interface) to the VID table. The default value is <b>Enable</b> .                                                                                                    |  |
| Allow Frame Types                 | Select the type of arriving frames that the SM should tag, using the VID that is stored in the <b>Untagged Ingress VID</b> parameter. The default value is <b>All Frames</b> .                                                                                                    |  |
| VLAN Aging Timeout                | Specify how long the SM should keep dynamically learned VIDs. The range of values is 5 to 1440 (minutes). The default value is <b>25</b> (minutes).                                                                                                    |  |
|                                   | VIDs that you enter for the Untagged Ingress VID and<br>Management VID parameters do not time out.                                                                                                    |  |
| Management VID                    | Enter the VID that the SM should share with the AP. The range of values is 1 to 4095. The default value is 1.                                                                                                    |  |
| SM Management VID<br>Pass-through | Specify whether to allow the SM (Enable) or the AP (Disable) to control<br>the VLAN settings of this SM. The default value is Enable.<br>When VLAN is enabled in the AP to whom this SM is registered, the<br>Active Configuration block provides the following details as read-only<br>information in this tab. In the Cambium fixed wireless broadband IP<br>network, each device of any type is automatically a permanent member<br>of VID 1. This facilitates deployment of devices that have VLAN<br>enabled with those that do not. |  |

| Table 9 SM VLAN | attributes |
|-----------------|------------|
|-----------------|------------|

| Attribute                                                   | Meaning                                                                                                    |
|-------------------------------------------------------------|----------------------------------------------------------------------------------------------------|
| Default Port VID                                            | This is the VID that will be used for untagged frames and will<br>correspond to the Q-Tag for 802.1Q frames (if VLAN Port Type is Q), or<br>the C-Tag for 802.1ad frames (if the VLAN Port Type is Q-in- Q).                                                                                                    |
| Port VID MAC Address<br>Mapping                             | These parameters allow operators to place specific devices onto<br>different VLANs (802.1Q tag or 802.1ad C-tag) based on the source<br>MAC address of the packet. If the MAC address entry is 00-00-00-<br>00-00 then that entry is not used. If a packet arrives at the SM that is<br>sourced from a device whose MAC address is in the table, then the<br>corresponding VID will be used for that frame's Q-tag (Q port) or C-<br>tag (Q-in-Q port). If there is no match, then the Default Port VID<br>will be used. This table is also used in the downstream direction for<br>removal of the tag based on the destination MAC address so that an<br>untagged (for Q port) or Q-Tagged (for Q-in-Q port) frame is delivered<br>to the end device. You may use wildcards for the non-OUI<br>(Organizationally Unique Identifier) portion of the MAC address,<br>which is the last 3 bytes. MAC addresses contain 6 bytes, the first 3 of<br>which are the OUI of the vendor that manufactured the device and<br>the last 3 are unique to that vendor OUI. If you want to cover all<br>devices from a known vendor's OUI, you would specify 0xFF for the<br>remaining 3 bytes. So, for example, if you wanted all devices from a<br>specific vendor with an OUI of 00-95-5b (which is a Netgear OUI) to<br>be on the same VID of 800, you would specify an entry with MAC<br>address 00-95-5b-ff-ff. Then, any device underneath of the SM with<br>MAC addresses starting with 00-95-5b will be put on VLAN 800. |
| Provider VID                                                | The provider VID is used for the S-tag. It is only used if the <b>Port</b><br><b>Type</b> is <b>Q-in-Q</b> and will always be used for the S-tag. If an existing<br>802.1Q frame arrives, the <b>Provider VID</b> is what will be used for adding<br>and removing of the outer S-tag. If an untagged frame arrives to a Q-<br>in-Q port, then the <b>Provider VID</b> will be the S-tag and the <b>Default Port</b><br><b>VID</b> (or <b>Port VID MAC Address Mapping</b> , if valid) will be used for the<br>C-tag.                                                                                                    |
| Active Configuration,<br>Default Port VID                   | This is the value of the parameter of the same name, configured above.                                                                                                    |
| Active Configuration, MAC<br>Address VID Map                | This is the listing of the MAC address VIDs configured in <b>Port VID MAC</b><br>Address Mapping.                                                                                                    |
| Active Configuration,<br>Management VID                     | This is the value of the parameter of the same name, configured above.                                                                                                    |
| Active Configuration, SM<br>Management VID Pass-<br>Through | This is the value of the parameter of the same name, configured above.                                                                                                    |
| Active Configuration,<br>Dynamic Ageing Timeout             | This is the value of the <b>VLAN Aging Timeout</b> parameter configured above.                                                                                                    |

| Attribute                                                      | Meaning                                                                                                    |  |
|----------------------------------------------------------------|----------------------------------------------------------------------------------------------------|--|
| Active Configuration,<br>Allow Learning                        | Yes is displayed if the value of the Dynamic Learning parameter above<br>is Enabled. No is displayed if the value of Dynamic Learning is Disabled.                                                                                                    |  |
| Active Configuration,<br>Allow Frame Type                      | This displays the selection that was made from the drop-down list at the <b>Allow Frame Types</b> parameter above.                                                                                                    |  |
| Active Configuration, QinQ                                     | This is set to <b>Enabled</b> if <b>VLAN Port Type is</b> set to <b>QinQ</b> , and is set to <b>Disabled</b> if <b>VLAN Port Type</b> is set to <b>Q</b> .                                                                                            |  |
| Active Configuration, QinQ<br>EthType                          | This is the value of the QinQ EtherType configured in the AP.                                                                                                    |  |
| Active Configuration,<br>Allow QinQ Tagged<br>Frames           | This is the value of <b>Accept QinQ Frames</b> , configured above.                                                                                                    |  |
| Active Configuration,<br>Current VID Member Set,<br>VID Number | This column lists the ID numbers of the VLANs in which this module is<br>a member, whether through assignment or through dynamic learning.                                                                                                    |  |
| Active Configuration,<br>Current VID Member Set,<br>Type       | For each VID number in the first column, the entry in this column<br>correlates the way in which the module became and continues to be a<br>member:                                                                                                   |  |
|                                                                | <b>Permanent</b> —This indicates that the module was assigned the VID number through direct configuration by the operator.                                                                                                    |  |
|                                                                | <b>Dynamic</b> —This indicates that the module adopted the VID number<br>through enabled dynamic learning, when a tagged packet from an SM<br>behind it in the network, or from a customer equipment that is behind<br>the SM in this case, was read. |  |

| Attribute                                        | Meaning                                                                                                    |  |
|--------------------------------------------------|----------------------------------------------------------------------------------------------------|--|
| Active Configuration,<br>Current VID Member Set, | For each VID number in the first column of the table, the entry in this column reflects whether or when the VID number will time out:                                                                                                    |  |
| Age                                              | for <b>Permanent</b> type—the number will never time out, and this is indicated by the digit 0.                                                                                                    |  |
|                                                  | for <b>Dynamic</b> type—the <b>Age</b> reflects what is configured in the <b>VLAN</b><br><b>Aging Timeout</b> parameter in the Configuration => VLAN tab of the AP<br>or reflects a fewer number of minutes that represents the difference<br>between what was configured and what has elapsed since the VID was<br>learned. Each minute, the Age decreases by one until, at zero, the AP<br>deletes the learned VID, but can it again from packets sent by elements<br>that are beneath it in the network. |  |
|                                                  | Values in this Active Configuration block can differ from<br>attempted values in configurations:A VLAN profile administered by Prizm is capable of overriding<br>any configured VLAN value, if the Configuration Source parameter<br>in the AP is set to BAM.The AP can override the value that the SM has configured for SM<br>Management VID Pass-Through.                                                                                                    |  |

# **VLAN Membership Tab of the SM**

Figure 8 VLAN Membership tab of the SM

| VLAN Membership Configuration                              | Ξ |
|------------------------------------------------------------|---|
| VLAN Membership Table Configuration : 1 (Range : 1 – 4094) |   |
| Add Member Remove Member                                   |   |
|                                                            |   |
| VLAN Membership Table                                      |   |
| VLAN Membership Table VID Number Type Age                  |   |
|                                                            |   |
| Empty Set                                                  |   |

#### In the VLAN Membership tab, you may set the following parameter.

| Attribute                              | Meaning                                                                                                    |
|----------------------------------------|----------------------------------------------------------------------------------------------------|
| VLAN Membership Table<br>Configuration | For each VLAN in which you want the AP to be a member, enter the<br>VLAN ID and then click the <b>Add Member</b> button. Similarly, for any<br>VLAN in which you want the AP to no longer be a member, enter the<br>VLAN ID and then click the <b>Remove Member</b> button. |

| Table 10 | SM VLAN | Membership | attributes |
|----------|---------|------------|------------|
|----------|---------|------------|------------|

## **PPPoE Tab of the SM**

| Table 11 | PPPoE tab | of the SM |
|----------|-----------|-----------|
|----------|-----------|-----------|

| PPPoE Configuration   |                                                                          |
|-----------------------|--------------------------------------------------------------------------|
| PPPoE :               | Enabled O Disabled                                                       |
|                       | NAT DHCP Client will be disabled.                                        |
| Access Concentrator : |                                                                          |
| Service Name :        |                                                                          |
| Authentication Type : | None                                                                     |
| User Name :           | admin                                                                    |
| Password :            | •••••                                                                    |
| MTU :                 | O Use MTU Received from PPPoE Server     O Use User Defined MTU     1492 |
| Timer Type :          | Keep Alive 💌                                                             |
| Timer Period :        | 30 seconds (20s Minimum)                                                 |
| TCP MSS Clamping :    | <ul> <li>○ Enabled</li> <li>● Disabled</li> </ul>                        |

Point-to-Point Protocol over Ethernet (PPPoE) is a protocol that encapsulates PPP frames inside Ethernet frames (at Ethernet speeds). Benefits to the network operator may include

- Access control
- Service monitoring
- Generation of statistics about activities of the customer
- Re-use of infrastructure and operational practices by operators who already use PPP for other networks

PPPoE options are configurable for the SM only, and the AP indicates whether or not PPPoE is enabled for a specific subscriber.

When PPPoE is enabled, once the RF session comes up between the SM and the AP, the SM will immediately attempt to connect to the PPPoE Server. You can monitor the status of this by viewing the PPPoE Session Log in the Logs section (Administrator only). Every time the RF session comes up, the SM will check the status of the link and if it is down, the SM will attempt to redial the link if necessary depending on the Timer Type. Also, on the Configuration page, the user may Connect or Disconnect the session manually. This can be used to override the session to force a manual disconnect and/or reconnect if there is a problem with the session.

In order to enable PPPoE, NAT MUST be enabled on the SM, and Translation Bridging MUST be disabled on the AP. These items will be strictly enforced for you when you are trying to enable PPPoE. A message will indicate any prerequisites not being met. Also, the NAT Public IP DHCP client cannot be enabled This is because the NAT Public IP will be received through the IPCP process of the PPPoE discovery stages.

The pre-requisites required are:

- NAT MUST be enabled on the SM
  - NAT DHCP Client will be disabled automatically. The NAT public IP will be received from the PPPoE Server.
  - NAT Public Network Interface Configuration will not be used and should be left to defaults. Also NAT Public IP DHCP will be disabled if it is enabled.
- Translation Bridging MUST be DISABLED on the AP
  - This will only be determined if the SM is in session since the SM won't know the AP configuration otherwise. If the SM is not in session, PPPoE can be enabled but if the SM goes into session to a Translation Bridge-enabled AP, then PPPoE will not be enabled.

The following PPPoE configuration parameters are available:

Table 12 SM PPPoE attributes

| Attribute           | Meaning                                                                                                    |
|---------------------|----------------------------------------------------------------------------------------------------|
| Access Concentrator | An optional entry to set a specific access concentrator to connect to for the PPPoE session. If this is blank, the SM will accept the first access concentrator which matches the service name (if specified). This is limited to 32 characters.                |
| Service Name        | An optional entry to set a specific service name to connect to for the PPPoE session. If this is left blank the SM will accept the first service option that comes back from the access concentrator specified above, if any. This is limited to 32 characters. |
| Authentication Type | None means that no PPPoE authentication will be implemented<br>CHAP/PAP means that CHAP authentication will be attempted first, then<br>PAP authentication. The same password is used for both types.                                                           |
| User Name           | This is the CHAP/PAP user name that will be used if CHAP/PAP<br>authentication is selected. If <b>None</b> is selected for authentication then this<br>field is unused. This is limited to 32 characters.                                                       |

| Attribute        | Meaning                                                                                                    |
|------------------|----------------------------------------------------------------------------------------------------|
| Password         | This is the CHAP/PAP password that will be used if PAP authentication is selected. If None is selected for authentication then this field is unused. This is limited to 32 characters.                                                                                                    |
| MTU              | Use MTU Received from PPPoE Server causes the SM to use the MRU of the<br>PPPoE server received in LCP as the MTU for the PPPoE link.<br>Use User Defined MTU allows the operator to specify an MTU value to use to<br>override any MTU that may be determined in the LCP phase of PPPoE<br>session setup. If this is selected, the user will be able to enter an MTU value<br>up to 1492. However, if the MTU determined in LCP negotiations is less<br>than this user-specified value, the SM will use the smaller value as its MTU                                                                                                    |
| Timer Type       | <ul> <li>For the PPPOE link.</li> <li>Keep Alive is the default timer type. This timer will enable a keepalive that will check the status of the link periodically. The user can set a keepalive period. If no data is seen from the PPPoE server for that period, the link will be taken down and a reconnection attempt will be started. For marginal links, the keep alive timer can be useful so that the session will stay alive over periodic dropouts. The keepalive timer should be set such that the session can outlast any session drop. Some PPPoE servers will have a session check timer of their own so that the timeouts of the server and the SM should be in sync so that one side does not drop the session prematurely.</li> <li>Idle Timeout enables an idle timer that will check the usage of the link from the customer side. If there is no data seen from the customer for the idle timeout period, the PPPoE session will be dropped. Once data starts flowing from the customer again, the session will be started up again. This timer is useful for users who may not be using the connection frequently. If the session to be returned to the server. Once the connection is used again by the customer, the link will be reestablished automatically.</li> </ul> |
| Timer Period     | The length in seconds of the PPPoE keepalive timer.                                                                                                    |
| TCP MSS Clamping | If this is enabled, then the SM will alter TCP SYN and SYN-ACK packets<br>by changing the Maximum Segment Size to be compatible with the current<br>MTU of the PPPoE link. This way, the user does not have to worry about<br>MTU on the client side for TCP packets. The MSS will be set to the current<br>MTU – 40 (20 bytes for IP headers and 20 bytes for TCP headers). This will<br>cause the application on the client side to not send any TCP packets larger<br>than the MTU. If the network is exhibiting large packet loss, try enabling<br>this option. This may not be an option on the PPPoE server itself. The SM<br>will NOT reassemble IP fragments, so if the MTUs are incorrect on the end<br>stations, then MSS clamping will solve the problem for TCP connections.                                                                                                    |

# NAT Port Mapping Tab of the SM

An example of the NAT Port Mapping tab in an SM is displayed in below.

#### Table 13 NAT Port Mapping tab of the SM

| Port Mapping Configuration |                |                                       |
|----------------------------|----------------|---------------------------------------|
| Port Map 1 :               | Port Number: 0 | Protocol: All Protocols 🔽 IP: 0.0.0.0 |
| Port Map 2 :               | Port Number: 0 | Protocol: All Protocols 🔽 IP: 0.0.0.0 |
| Port Map 3 :               | Port Number: 0 | Protocol: All Protocols 🔽 IP: 0.0.0.0 |
| Port Map 4 :               | Port Number: 0 | Protocol: All Protocols 🔽 IP: 0.0.0.0 |
| Port Map 5 :               | Port Number: 0 | Protocol: All Protocols 🔽 IP: 0.0.0.0 |
| Port Map 6 :               | Port Number: 0 | Protocol: All Protocols 🔽 IP: 0.0.0.0 |
| Port Map 7 :               | Port Number: 0 | Protocol: All Protocols 🔽 IP: 0.0.0.0 |
| Port Map 8 :               | Port Number: 0 | Protocol: All Protocols 🔽 IP: 0.0.0.0 |
| Port Map 9 :               | Port Number: 0 | Protocol: All Protocols 🔽 IP: 0.0.0.0 |
| Port Map 10 :              | Port Number: 0 | Protocol: All Protocols 🔽 IP: 0.0.0.0 |

In the NAT Port Mapping tab of the SM, you may set the following parameters.

 Table 14
 SM PPPoE attributes

| Attribute        | Meaning                                                                                                    |
|------------------|----------------------------------------------------------------------------------------------------|
| Port Map 1 to 10 | Separate parameters allow you to distinguish NAT ports from each<br>other by assigning a unique combination of port number, protocol for<br>traffic through the port, and IP address for access to the port |

# Task 3: Upgrading the software version and using CNUT

This task consists of the following procedures:

- Checking the installed software version on page 2-33
- Upgrading to a new software version on page 2-34

#### 

If the link is operational, ensure that the remote end of the link is upgraded first using the wireless connection, and then the local end can be upgraded. Otherwise, the remote end may not be accessible.

# Checking the installed software version

To check the installed software version, proceed as follows:

Procedure 5 Checking the installed software version

**1** Select **Home** menu tab **General**.

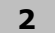

Note the installed Software Version (near the top of the page):

| Device Information   |                                                          |
|----------------------|----------------------------------------------------------|
| Device Type :        | 5.7GHz MIMO OFDM - Subscriber Module - 0a-00-3e-a0-01-75 |
| Software Version:    | CANOPY 12.0 (Build 111_512FFT) AP-DES                    |
| Board Type :         | P12                                                      |
| Combo Radio Mode :   | MIMO OFDM Only                                           |
| FPGA Version :       | 060112                                                   |
| FPGA Type :          | C200                                                     |
| PLD Version :        | 0                                                        |
| Uptime :             | 00:31:55                                                 |
| System Time :        | 00:39:50 01/01/2011 UTC                                  |
| Ethernet Interface : | 100Base-TX Full Duplex                                   |
| Antenna :            | External (Connectorized)                                 |
| Channel Bandwidth :  | 20.0 MHz                                                 |
| Cyclic Prefix:       | 1/4                                                      |
| Temperature :        | 36 °C / 96 °F                                            |

- **3** Go to the support website (see Contacting Cambium Networks on page 1-10) and find Point-to-Multipoint software updates. Check that the latest PMP 450 software version (for example 13.0) is the same as the installed Software Version.
- **4** If the software needs to be upgraded to the latest version, perform Upgrading to a new software version on page 2-34.

## Upgrading to a new software version

PMP 450 modules are upgraded using the Canopy Network Updater Tool (CNUT). The Canopy Network Updater Tool (CNUT) manages and automates the software and firmware upgrade process for a Canopy radio, CMMmicro, or CMM4 (but not its 14-port switch) across the network. This eliminates the need for an administrator to visit each radio in the network (or each AP while using the Autoupdate feature) to upgrade the modules.

This section includes an example of updating a single unit before deployment. System-wide upgrading procedures may be found in the *CNUT Online Help* manual, which can be found on the Cambium support website (see Contacting Cambium Networks on page 1-10).

## **CNUT** functions

The Canopy Network Updater Tool

- automatically discovers all network elements
  - executes a UDP command that initiates and terminates the Autoupdate mode within APs. This command is both secure and convenient:
  - For security, the AP accepts this command from only the IP address that you specify in the Configuration page of the AP.
  - For convenience, Network Updater automatically sets this Configuration parameter in the APs to the IP address of the Network Updater server when the server performs any of the update commands.
- allows you to choose among updating
  - your entire network.
  - o only elements that you select.
  - $\circ$  only network branches that you select.
- provides a Script Engine that you can use with any script that
  - o you define.
  - Cambium supplies.

### **Network element groups**

With the Canopy Network Updater Tool, you can identify element groups composed of network elements that you select. Identifying these element groups

- organizes the display of elements (for example, by region or by AP cluster).
- allows you to
  - o perform an operation on all elements in the group simultaneously.
  - set group-level defaults for telnet or ftp password access and SNMP Community String (defaults that can be overridden in an individual element when necessary).

## **Network layers**

A typical network contains multiple layers of elements, with each layer farther from the Point of Presence. For example, SMs are behind an AP and thus, in this context, at a lower layer than the AP. Correctly portraying these layers in Network Updater is essential so that Network Updater can perform radio and AP cluster upgrades in an appropriate order.

## A NOTE

Correct layer information ensures that Network Updater does not command an AP that is behind another AP/SM pair (such as in a remote AP installation) to perform an upgrade at the same time as the SM that is feeding the AP. If this occurs, then the remote AP loses network connection during the upgrade (when the SM in front of the AP completes its upgrade and reboots).

## **Script engine**

Script Engine is the capability in Network Updater that executes any user-defined script against any network element or element group. This capability is useful for network management, especially for scripts that you repetitively execute across your network.

The Autodiscovery capability in Network Updater finds all of your network elements.

This comprehensive discovery

- ensures that, when you intend to execute a script against *all* elements, the script is indeed executed against *all* elements.
- maintains master lists of elements (element groups) against which you selectively execute scripts.

The following scripts are included with CNUT:

- Gather Customer Support Information
- Set Access Point Authentication Mode
- Set Autoupdate Address on APs
- Set SNMP Accessibility
- Reset Unit

## Software dependencies for CNUT

**CNUT** functionality requires

- one of the following operating systems
  - o Windows® 2000
  - o Windows Server 2003
  - o Windows XP
  - Red Hat Enterprise Linux Version 4
- Java<sup>™</sup> Runtime Version 2.0 or later (installed by the CNUT installation tool)

## **CNUT** download

CNUT can be downloaded from the Cambium support website (see Contacting Cambium Networks on page 1-10).

## Upgrading a module prior to deployment

To upgrade to a new software version, proceed as follows:

Procedure 6 Upgrading a module prior to deployment

- **1** Go to the support website (see Contacting Cambium Networks on page 1-10) and find Point-to-Multipoint software updates. Download and save the required software image (for example CANOPY130BUILDOFFICIAL\_DES.pkg3).
- 2 Start CNUT
- **3** If you don't start up with a blank new network file in CNUT, then open a new network file with the New Network Archive operation (located at File, New Network).
- 4 Enter a new network element to the empty network tree using the Add Elements to Network Root operation (located at Edit, Add Elements to Network Root).
- **5** In the Add Elements dialogue, select a type of Access Point or Subscriber Module and enter the IP address of **169.254.1.1**.
- **6** Make sure that the proper Installation Package is active with the **Package Manager** dialogue (located at **Update, Manage Packages**).
- 7 To verify connectivity with the radio, perform a **Refresh**, **Discover Entire Network** operation (located at **View**, **Refresh/Discover Entire Network**). You should see the details columns for the new element filled in with ESN and software version information.
- 8 Initiate the upgrade of the radio using Update Entire Network Root operation (located at Update, Update Entire Network Root). When this operation finishes, the radio is done being upgraded.

# **Task 4: Configuring General and Unit settings**

# **General Tab of the AP**

#### Table 15 General tab of the AP

|                                                                                                    | (                                                                                                    |
|----------------------------------------------------------------------------------------------------|----------------------------------------------------------------------------------------------------|
| Device Setting :                                                                                                    | © AP<br>C SM                                                                                                    |
| (                                                                                                    | ~ 2MI                                                                                                    |
| Link Speeds                                                                                                    |                                                                                                    |
| Link Speed :                                                                                                    | Auto 100F/100H/10F/10H                                                                                                    |
| Bandwidth Configuration Source                                                                                                    | E                                                                                                    |
| Configuration Source :                                                                                                    | SM                                                                                                    |
|                                                                                                    |                                                                                                    |
| Sync Setting                                                                                                    | Generate Symp Signal                                                                                                    |
| Syne input.                                                                                                    |                                                                                                    |
| Regional Settings                                                                                                    |                                                                                                    |
| Region Code :                                                                                                    | United States 💌                                                                                                    |
| Web Page Configuration                                                                                                    | Ē                                                                                                    |
| Webpage Auto Update :                                                                                                    | Seconds (0 = Disable Auto Update)                                                                                                    |
| Deiders Oasting                                                                                                    |                                                                                                    |
| Bridge Configuration                                                                                                    | 25 Minutes (Range : 25—1440 Minutes)                                                                                                    |
|                                                                                                    |                                                                                                    |
| Iranslation Bridging :                                                                                                    | © Disabled                                                                                                    |
| Send Untranslated ARP :                                                                                                    |                                                                                                    |
| SM Isolation :                                                                                                    | Disable SM Isolation                                                                                                    |
|                                                                                                    |                                                                                                    |
| Update Application Information                                                                                                    |                                                                                                    |
| Update Application Address :                                                                                                    |                                                                                                    |
| <u> </u>                                                                                                    | 0.0.0                                                                                                    |
| MAC Control Parameters                                                                                                    | 0.0.0.0                                                                                                    |
| MAC Control Parameters<br>Downlink Dynamic Rate Adapt :                                                                                                    | 0.0.0.0                                                                                                    |
| MAC Control Parameters<br>Downlink Dynamic Rate Adapt :<br>Uplink Dynamic Rate Adapt :                                                                                                    | 0.0.0<br>1x/2x/4x/6x (MIMO)<br>1x/2x/4x/6x (MIMO)                                                                                                    |
| MAC Control Parameters Downlink Dynamic Rate Adapt : Uplink Dynamic Rate Adapt : TCP Settings                                                                                                    | 0.0.0<br>1x/2x/4x/6x (MIMO)                                                                                                    |
| MAC Control Parameters<br>Downlink Dynamic Rate Adapt :<br>Uplink Dynamic Rate Adapt :<br>TCP Settings                                                                                                    | 0.0.0<br>1x/2x/4x/6x (MIMO)           1x/2x/4x/6x (MIMO)           1x/2x/4x/6x (MIMO)           • Enabled                                                                                                    |
| MAC Control Parameters<br>Downlink Dynamic Rate Adapt :<br>Uplink Dynamic Rate Adapt :<br>TCP Settings<br>Prioritize TCP ACK :                                                                                                    | 0.0.0<br>0.0.0<br>1x/2x/4x/6x (MIMO)<br>1x/2x/4x/6x (MIMO)<br>Chisabled<br>Cisabled                                                                                                    |
| MAC Control Parameters<br>Downlink Dynamic Rate Adapt :<br>Uplink Dynamic Rate Adapt :<br>TCP Settings<br>Prioritize TCP ACK :<br>Layer 2 Discovery Destination Address                                                                                                    | 0.0.0                                                                                                    |
| MAC Control Parameters<br>Downlink Dynamic Rate Adapt :<br>Uplink Dynamic Rate Adapt :<br>TCP Settings<br>Prioritize TCP ACK :<br>Layer 2 Discovery Destination Address<br>Multicast Destination Address :                                                                                         | 0.0.0<br>1x/2x/4x/6x (MIMO) ▼<br>1x/2x/4x/6x (MIMO) ▼<br>© Enabled<br>© Disabled                                                                                                    |
| MAC Control Parameters<br>Downlink Dynamic Rate Adapt :<br>Uplink Dynamic Rate Adapt :<br>TCP Settings<br>Prioritize TCP ACK :<br>Layer 2 Discovery Destination Address<br>Multicast Destination Address :                                                                                         | 0.0.0         1x/2x/4x/6x (MIMO)         1x/2x/4x/6x (MIMO)         1x/2x/4x/6x (MIMO)         1x/2x/4x/6x (MIMO)         © Enabled         ○ Disabled         ○ Broadcast         ● LLDP Multicast                                                                                                    |
| MAC Control Parameters Downlink Dynamic Rate Adapt : Uplink Dynamic Rate Adapt : TCP Settings Prioritize TCP ACK : Layer 2 Discovery Destination Address Multicast Destination Address : DHCP Relay Agent                                                                                          | 0.0.0<br>1x/2x/4x/6x (MIMO)       1x/2x/4x/6x (MIMO)       1x/2x/4x/6x (MIMO)       Enabled       O Broadcast       © LLDP Multicast                                                                                                    |
| MAC Control Parameters Downlink Dynamic Rate Adapt : Uplink Dynamic Rate Adapt : TCP Settings Prioritize TCP ACK : Layer 2 Discovery Destination Address Multicast Destination Address : DHCP Relay Agent DHCP Relay Agent :                                                                       | 0.0.0<br>1x/2x/4x/6x (MIMO) ▼<br>1x/2x/4x/6x (MIMO) ▼<br>1x/2x/4x/6x (MIMO) ▼<br>© Enabled<br>© Disabled<br>© Broadcast<br>© LLDP Multicast                                                                                                    |
| MAC Control Parameters Downlink Dynamic Rate Adapt : Uplink Dynamic Rate Adapt : TCP Settings Prioritize TCP ACK : Layer 2 Discovery Destination Address Multicast Destination Address : DHCP Relay Agent DHCP Relay Agent : DHCP Relay Agent : DHCP Relay Agent :                                 | 0.0.0         1x/2x/4x/6x (MIMO)         1x/2x/4x/6x (MIMO)         1x/2x/4x/6x (MIMO)         • Enabled         • Disabled         • Broadcast         • LLDP Multicast         Disable         • Append DNS Domain Name         • Disable DNS Domain Name                                                                                                    |
| MAC Control Parameters Downlink Dynamic Rate Adapt : Uplink Dynamic Rate Adapt : TCP Settings Prioritize TCP ACK : Layer 2 Discovery Destination Address Multicast Destination Address : DHCP Relay Agent DHCP Relay Agent : DHCP Server (Name or IP Address) :                                    | 0.0.0<br>1x/2x/4x/6x (MIMO)<br>1x/2x/4x/6x (MIMO)<br>1x/2x/4x/6x (MIMO)<br>C<br>Enabled<br>Disabled<br>Broadcast<br>C<br>Disable<br>Disable<br>C<br>Disable<br>C<br>Disable<br>D<br>D<br>D<br>D<br>D<br>D<br>D<br>D<br>D<br>D<br>D<br>D<br>D |
| MAC Control Parameters Downlink Dynamic Rate Adapt : Uplink Dynamic Rate Adapt : TCP Settings Prioritize TCP ACK : Layer 2 Discovery Destination Address Multicast Destination Address : DHCP Relay Agent DHCP Relay Agent : DHCP Server (Name or IP Address) :                                    | 0.0.0         1x/2x/4x/6x (MIMO)         1x/2x/4x/6x (MIMO)         1x/2x/4x/6x (MIMO)         ■         1x/2x/4x/6x (MIMO)         ■         1x/2x/4x/6x (MIMO)         ■         1x/2x/4x/6x (MIMO)         ■         ■         ■         ■         ■         ■         ■         ■         ■         ■         ■         ■         ■         ■         ■         ■         ■         ■         ■         ■         ■         ■         ■         ■         ■         ■         ■         ■         ■         ■         ■         ■         ■         ■         ■         ■         ■         ■         ■         ■         ■         ■         ■                                                                                                    |
| MAC Control Parameters Downlink Dynamic Rate Adapt : Uplink Dynamic Rate Adapt : TCP Settings Prioritize TCP ACK : Layer 2 Discovery Destination Address Multicast Destination Address : DHCP Relay Agent DHCP Relay Agent : DHCP Server (Name or IP Address) : Coordinates Latitude :             | 0.0.0           1x/2x/4x/6x (MIMO)         1x/2x/4x/6x (MIMO)         1x/2x/4x/6x (MIMO)         1x/2x/4x/6x (MIMO)         • Enabled         • Disabled         • Broadcast         • LLDP Multicast         • Disable         • Append DNS Domain Name         • Disable DNS Domain Name         • 255.255.255                                                                                                    |
| MAC Control Parameters Downlink Dynamic Rate Adapt : Uplink Dynamic Rate Adapt : TCP Settings Prioritize TCP ACK : Layer 2 Discovery Destination Address Multicast Destination Address : DHCP Relay Agent DHCP Relay Agent : DHCP Server (Name or IP Address) : Coordinates Latitude : Longitude : | 0.0.0         1x/2x/4x/6x (MIMO)         1x/2x/4x/6x (MIMO)         1x/2x/4x/6x (MIMO)         • Enabled         • Disabled         • Broadcast         • LLDP Multicast                                                                                                    |

The General tab of the AP contains many of the configurable parameters that define how the AP and the SMs in the sector operate.

| Attribute            | Meaning                                                                                                    |
|----------------------|----------------------------------------------------------------------------------------------------|
| Device Setting       | You can temporarily transform an AP into an SM and thereby use the spectrum analyzer functionality. Otherwise, the selection for this parameter is <b>AP</b> .                                                                                                    |
| Link Speeds          | From the drop-down list of options, select the type of link speed for the<br>Ethernet connection. The default for this parameter is that all speeds are<br>selected: <b>Auto 100F/100H/10F/10H</b> . In this setting, the two ends of the link<br>automatically negotiate with each other whether the speed that they will<br>use is 10 Mbps or 100 Mbps and whether the Ethernet traffic will be full<br>duplex or half duplex. However, Ethernet links work best when either<br>both ends are set to the same forced selection<br>both ends are set to auto-negotiate and both have capability in least one<br>common speed and traffic type combination. |
| Configuration Source | See Setting the Configuration Source                                                                                                    |
| Sync Input           | Specify the type of synchronization for this AP to use:<br>Select Sync to Received Signal (Power Port) to set this AP to receive sync<br>from a connected CMMmicro or CMM4.<br>Select Sync to Received Signal (Timing Port) to set this AP to receive sync<br>from a connected CMM2, an AP in the cluster, or an SM.<br>Select Generate Sync Signal where the AP does not receive sync, and no<br>other AP is active within the link range.                                                                                                    |

 Table 16
 SM PPPoE attributes

| Attribute            | Meaning                                                                                                    |
|----------------------|----------------------------------------------------------------------------------------------------|
| Region Code          | From the drop-down list, select the region in which the radio is operating.<br>Selectable regions are:                                                                                                    |
|                      | • Australia                                                                                                    |
|                      | • Brazil                                                                                                    |
|                      | • Canada                                                                                                    |
|                      | • Europe                                                                                                    |
|                      | • India                                                                                                    |
|                      | • Indonesia                                                                                                    |
|                      | • Russia                                                                                                    |
|                      | • Spain                                                                                                    |
|                      | • Unites States (locked)                                                                                                    |
|                      | • Other                                                                                                    |
|                      | When the appropriate region is selected in this parameter, the radio<br>automatically implements the applicable required Dynamic Frequency<br>Selection (DFS) standard.                                                                                                    |
|                      | Unlike selections in other parameters, your <b>Region Code</b> selection requires a<br><b>Save Changes</b> and a <b>Reboot</b> cycle before it will force the context-sensitive<br>GUI to display related options (for example, <b>Alternate Frequency Carrier 1</b><br><i>and 2</i> in the Configuration => Radio tab). Thus, a proper configuration<br>exercise in environments that are subject to DFS requirements has two<br>imperative <b>Save Changes</b> and <b>Reboot</b> cycles: one after the <b>Region Code</b> is set,<br>and a second after related options are set. |
|                      | PMP 450 equipment shipped to the United States is locked down with a<br>Region Code setting of "United States". Units shipped to regions other<br>than the United States must be configured with the corresponding Region<br>Code to comply with local regulatory requirements.                                                                                                    |
| Webpage Auto Update  | Enter the frequency (in seconds) for the web browser to automatically<br>refresh the web-based interface. The default setting is 0. The 0 setting<br>causes the web-based interface to never be automatically refreshed.                                                                                                    |
| Bridge Entry Timeout | Specify the appropriate bridge timeout for correct network operation with the existing network infrastructure. The Bridge Entry Timeout should be a longer period than the ARP (Address Resolution Protocol) cache timeout of the router that feeds the network.                                                                                                    |
|                      | An inappropriately low Bridge Entry Timeout setting may lead to temporary loss of communication with some end users.                                                                                                    |
| Translation Bridging | If you want the Translation Bridging feature, select <b>Enabled</b> . This has numerous implications.                                                                                                    |

| Attribute                     | Meaning                                                                                                    |
|-------------------------------|----------------------------------------------------------------------------------------------------|
| Send Untranslated<br>ARP      | If the Translation Bridging parameter is set to Enabled, then the Send<br>Untranslated ARP parameter can be                                                                                                    |
|                               | disabled, so that the AP will overwrite the MAC address in Address<br>Resolution Protocol (ARP) packets before forwarding them.                                                                                                    |
|                               | enabled, so that the AP will forward ARP packets regardless of whether it has overwritten the MAC address.                                                                                                    |
|                               | If the <b>Translation Bridging</b> parameter is set to <b>Disabled</b> , then the <b>Send Untranslated ARP</b> parameter has no effect.                                                                                                    |
| SM Isolation                  | Prevent or allow SM-to-SM communication by selecting from the following drop-down menu items:                                                                                                    |
|                               | <b>Disable SM Isolation</b> (the default selection). This allows full communication between SMs.                                                                                                    |
|                               | <b>Block SM Packets from being forwarded</b> . This prevents both multicast/broadcast and unicast SM-to-SM communication.                                                                                                    |
|                               | <b>Block and Forward SM Packets to Backbone</b> . This not only prevents<br>multicast/broadcast and unicast SM-to-SM communication but also sends<br>the packets, which otherwise would have been handled SM to SM, through<br>the Ethernet port of the AP.                                                                                                 |
| Update Application<br>Address | Enter the address of the server to access for software updates on this AP and registered SMs.                                                                                                    |
| 2X Rate                       | This parameter is present in only PMP 100 Series APs. You should<br>generally keep this parameter set to <b>Enabled</b> to allow the module to<br>automatically the operation rate. For troubleshooting, you may lock the<br>rate down (Disabled), but be aware that this locks down the operation rate<br>for all uplinks and downlinks across the sector. |
| Dynamic Rate Adapt            | This parameter is present in only PMP 400 Series APs. You should<br>generally keep this parameter set to <b>Enabled</b> to allow the module to<br>automatically the operation rate. For troubleshooting, you may lock the<br>rate down (Disabled), but be aware that this locks down the operation rate<br>for all uplinks and downlinks across the sector. |
| Prioritize TCP ACK            | To reduce the likelihood of TCP acknowledgement packets being dropped,<br>set this parameter to Enabled. This can improve throughput that the end<br>user perceives during transient periods of congestion on the link that is<br>carrying acknowledgements.                                                                                                |

| Attribute                           | Meaning                                                                                                    |
|-------------------------------------|----------------------------------------------------------------------------------------------------|
| Multicast Destination<br>Address    | <ul> <li>Using Link Layer Discovery Protocol (LLDP), a module exchanges multicast addresses with the device to which it is wired on the Ethernet interface. Although some switches (CMMmicro, for example) do not pass LLDP addresses upward in the network, a radio can pass it as the value of the Multicast Destination Address parameter value in the connected device that has it populated.</li> <li>In this way, an SM can report to Prizm, for example, the multicast address of a connected remote AP, and thus allow Prizm to discover that AP. To allow this, set the message mode in the remote AP to LLDP Multicast. The SM will pass this address in broadcast mode, and the CMMmicro will pass the address upward in the network, since it does not discard addresses that it receives in broadcast mode.</li> <li>Where the AP is not behind another device, the Broadcast mode will allow discovery of the AP.</li> </ul> |
| DHCP Relay Agent                    | <ul> <li>The AP may act as a DHCP relay for SMs and CPEs underneath it. The AP will make use of the DHCP Option 82 (DHCP Relay Agent Information) from RFC 3046 when performing relay functions. The AP offers two types of DHCP relay functionality:</li> <li>Full Relay Information. Configuring the DHCP Full Relay Operation will take broadcast DHCP packets and send them to a Unicast server in unicast mode. This way the DHCP requests and replies can be routed like any other UDP packet.</li> <li>Only Insert Option 82. This option leaves the DHCP request on its broadcast domain as opposed to DHCP Full Relay Operation which will turn it into a unicast packet.</li> <li>In order to accommodate setting up pools or classes for different VLANs, the Option 82 field will include information to tell the server what VLAN the client is on.</li> </ul>                                                                |
| DHCP Server (Name<br>or IP Address) | The DHCP relay server may be either a DNS name or a static IP address in<br>dotted decimal notation. Additionally the management DNS domain name<br>may be toggled such that the name of the DHCP relay server only needs to<br>be specified and the DNS domain name is automatically appended to that<br>name. The default DHCP relay server addresses is 255.255.255.255 with the<br>appending of the DNS domain name disabled.                                                                                                    |
| Coordinates                         | Physical radio location data may be configured via the Latitude, Longitude, and Height fields.                                                                                                    |

# Unit Settings Tab of the AP

\_

#### Table 17 Unit Settings tab of the AP

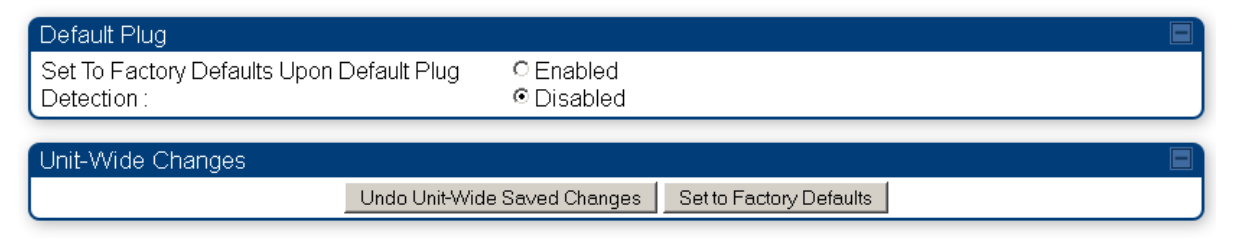

The Unit Settings tab of the AP contains an option for how the AP should react when it detects a connected override plug. You may set this option as follows.

Table 18 AP Unit Settings attributes

| Attribute                                                 | Meaning                                                                                                    |
|-----------------------------------------------------------|----------------------------------------------------------------------------------------------------|
| Set to Factory Defaults<br>Upon Default Plug<br>Detection | If Enabled is checked, then an override/default plug functions as a default<br>plug. When the module is rebooted with the plug inserted, it can be accessed<br>at the IP address 169.254.1.1 and no password, and all parameter values are<br>reset to defaults. A subscriber, technician, or other person who gains<br>physical access to the module and uses an override/default plug <i>cannot</i> see or<br>learn the settings that were previously configured in it. When the module is<br>later rebooted with no plug inserted, the module uses the new values for any<br>parameters that were changed and the default values for any that were not.<br>If Disabled is checked, then an override/default plug functions as an<br>override plug. When the module is rebooted with the plug inserted, it can be<br>accessed at the IP address 169.254.1.1 and no password, and all previously<br>configured parameter values remain and are displayed. A subscriber,<br>technician, or other person who gains physical access to the module and<br>uses an override/default plug <i>can</i> see and learn the settings. When the<br>module is later rebooted with no plug inserted, the module uses the new<br>values for any parameters that were changed and the previous values for<br>any that were not.<br>See Overriding Forgotten IP Addresses or Passwords on AP on Page 2-53. |
| Undo Unit-Wide Saved<br>Changes                           | When you click this button, any changes that you made in any tab but did<br>not commit by a reboot of the module are undone.                                                                                                    |
| Set to Factory Defaults                                   | When you click this button, all configurable parameters on all tabs are reset<br>to the factory settings.                                                                                                    |

# **General Tab of the SM**
#### Table 19 General tab of the SM

| Device Type                           |                          |                                                       |
|---------------------------------------|--------------------------|-------------------------------------------------------|
| Device Setting :                      | O AP<br>O SM             |                                                       |
| (                                     | © SIVI                   |                                                       |
| Link Speeds                           |                          |                                                       |
| Link Speed :                          | Auto 100F/100F           | H/10F/10H                                             |
| Ethernet Link Enable/Disable :        | Enabled Oisabled         |                                                       |
|                                       |                          |                                                       |
| Regional Settings                     |                          |                                                       |
| Region Code :                         | United States            |                                                       |
| Web Page Configuration                |                          |                                                       |
| Webpage Auto Update :                 | 1 Second                 | ls (0 = Disable Auto Update)                          |
| Bridge Configuration                  |                          | B                                                     |
| Bridge Entry Timeout :                | 25 Minu                  | tes (Range : 25—1440 Minutes)                         |
|                                       |                          |                                                       |
| MAC Control Parameters                | 1x/2x/4x/6x (MI          | MO)                                                   |
| Uplink Dynamic Rate Adapt :           | 1x/2x/4x/6x (MI          | MO)                                                   |
|                                       | <u> </u>                 | ·                                                     |
| Frame Timing                          | © En abla (16)           |                                                       |
| Frame Timing Pulse Gated :            | © Enable (ir :<br>pulse) | SM out of sync then do not propagate the frame timing |
|                                       | ODisable (A              | lways propagate the frame timing pulse)               |
| Layer 2 Discovery Destination Address |                          |                                                       |
| Multicast Destination Address         | © Broadcast              |                                                       |
|                                       | © LLDP Mult              | icast                                                 |
| Coordinates                           |                          |                                                       |
| Latitude :                            | +0.000000                | Decimal Degree                                        |
| Longitude :                           | +0.000000                | Decimal Degree                                        |
| Height:                               | 0                        | Meters                                                |

In the General tab of the SM, you may set the following parameters.

#### Table 20 AP Unit Settings attributes

| Attribute   | Meaning                                                                                                    |
|-------------|----------------------------------------------------------------------------------------------------|
| Link Speeds | From the drop-down list of options, select the type of link speed for                                                                 |
|             | the Ethernet connection. The default for this parameter is that all<br>speeds are selected. The recommended setting is a single speed |
|             | selection for all APs and SMs in the operator network.                                                                                |

| Attribute                    | Meaning                                                                                                    |
|------------------------------|----------------------------------------------------------------------------------------------------|
| Ethernet Link Enable/Disable | Specify whether to enable or disable Ethernet/802.3 connectivity on<br>the wired port of the SM. This parameter has no effect on the<br>wireless link. When you select <b>Enable</b> , this feature allows traffic on<br>the Ethernet/802.3 port. This is the factory default state of the port.<br>When you select <b>Disable</b> , this feature prevents traffic on the port.<br>Typical cases of when you may want to select <b>Disable</b> include:<br>The subscriber is delinquent with payment(s).<br>You suspect that the subscriber is sending or flooding undesired<br>broadcast packets into the network, such as when<br>a virus is present in the subscriber's computing device.<br>the subscriber's home router is improperly configured. |
| Region Code                  | This parameter allows you to set the region in which the radio will<br>operate. When the appropriate region has been set, the radio<br>automatically implements the applicable required Dynamic<br>Frequency Selection (DFS) standard.                                                                                                    |
|                              | The SM radio automatically inherits the DFS type of the master.<br>This behavior ignores the value of the <b>Region Code</b> parameter in the<br>slave, even when the value is <b>None</b> . Nevertheless, since future system<br>software releases may read the value in order to configure some other<br>region-sensitive feature(s), this parameter should always be set to<br>the value that corresponds to the local region.                                                                                                    |
|                              | A parameter that offers multiple fixed selections, each of which<br>automatically implements either the Dynamic Frequency Selection<br>(DFS) standard that is required by law or regulatory to apply or no<br>DFS, based on the frequency band range and the selected region.<br>PMP 450 equipment shipped to the United States is locked down<br>with a Region Code setting of "United States". Units shipped to<br>regions other than the United States must be configured with the<br>corresponding Region Code to comply with local regulatory<br>requirements.                                                                                                    |
| Webpage Auto Update          | Enter the frequency (in seconds) for the web browser to<br>automatically refresh the web-based interface. The default setting is<br>0. The 0 setting causes the web-based interface to never be<br>automatically refreshed.                                                                                                    |

| Attribute                              | Meaning                                                                                                    |
|----------------------------------------|----------------------------------------------------------------------------------------------------|
| Bridge Entry Timeout                   | Specify the appropriate bridge timeout for correct network operation<br>with the existing network infrastructure. Timeout occurs when the<br>AP encounters no activity with the SM (whose MAC address is the<br>bridge entry) within the interval that this parameter specifies. The<br>Bridge Entry Timeout should be a longer period than the ARP<br>(Address Resolution Protocol) cache timeout of the router that feeds<br>the network.<br><b>M CAUTION</b> This parameter governs the timeout interval, even if a router in<br>the system has a longer timeout interval. The default value of<br>this field is 25 minutes.<br>An inappropriately low Bridge Entry Timeout setting may lead |
|                                        | to temporary loss of communication with some end users.                                                                                                    |
| SM Power Up Mode With No<br>802.3 Link | This parameter is present in only PMP 100 Series SMs. Specify the default mode in which this SM will power up when the SM senses no Ethernet link. Select either                                                                                                    |
|                                        | <b>Power Up in Aim Mode</b> —the SM boots in an aiming mode. When the SM senses an Ethernet link, this parameter is automatically reset to Power Up in Operational Mode. When the module senses no Ethernet link within 15 minutes after power up, the SM carrier shuts off.                                                                                                    |
|                                        | <b>Power Up in Operational Mode</b> —the SM boots in Operational mode.<br>The module attempts registration. This is the default selection.                                                                                                    |
| 2X Rate                                | This parameter is present in only PMP 100 Series (FSK) SMs.<br>Whatever value that you set in this parameter is overridden by a<br>lock-down to 1X operation, if that is configured in the AP. In some<br>cases, disabling this parameter facilitates aiming. Be aware that a<br>lock-down to 1X in the AP locks down the uplink and downlink<br>between the AP and all SMs in its sector, and thus would affect<br>traffic and performance across the entire sector. Hence, a temporary<br>lock-down for aiming is better done in the individual SM.                                                                                                    |
| Dynamic Rate Adapt                     | This parameter is present in only PMP 400 Series (OFDM) SMs.<br>Whatever value that you set in this parameter is overridden by a<br>lock-down to 1X or 2X operation, if that is configured in the AP. As<br>with the <b>2X Rate</b> parameter in a PMP 100 Series SM, a temporary<br>lock-down to facilitate aiming may be helpful. Be aware that a lock-<br>down to 1X or 2X in the AP locks down the uplink and downlink<br>between the AP and all SMs in its sector, and thus would affect<br>traffic and performance across the entire sector. Hence, a temporary<br>lock-down for aiming is better done in the individual SM.                                                              |

| Attribute                     | Meaning                                                                                                    |
|-------------------------------|----------------------------------------------------------------------------------------------------|
| Frame Timing Pulse Gated      | If this SM extends the sync pulse to a BH master or an AP, select either                                                                                                    |
|                               | <b>Enable</b> —If this SM loses sync from the AP, then <i>do not</i> propagate a sync pulse to the BH timing master or other AP. This setting prevents interference in the event that the SM loses sync.                                                                                                    |
|                               | <b>Disable</b> —If this SM loses sync from the AP, then propagate the sync pulse to the BH timing master or other AP.                                                                                                    |
| Multicast Destination Address | Using Link Layer Discovery Protocol (LLDP), a module exchanges<br>multicast addresses with the device to which it is wired on the<br>Ethernet interface. Although some switches (CMMmicro, for<br>example) do not pass LLDP addresses upward in the network, a<br>radio can pass it as the value of the <b>Multicast Destination Address</b><br>parameter value in the connected device that has it populated.<br>In this way, an SM can report to Prizm, for example, the multicast<br>address of a connected remote AP, and thus allow Prizm to discover<br>that AP. To allow this, set the message mode in the remote AP to<br><b>LLDP Multicast</b> . Set this parameter in the SM to <b>Broadcast</b> . The SM<br>will pass this address in broadcast mode, and the CMMmicro will<br>pass the address upward in the network, since it does not discard<br>addresses that it receives in broadcast mode. |
|                               | Where the AP is not behind another device, the <b>Broadcast</b> mode will allow discovery of the AP.                                                                                                    |
| Coordinates                   | Physical radio location data may be configured via the <b>Latitude</b> ,<br><b>Longitude</b> , and <b>Height</b> fields.                                                                                                    |

# Unit Settings Tab of the SM

Table 21 Unit Settings tab of the SM

| Default Plug                                             |                                                                                     |
|----------------------------------------------------------|-------------------------------------------------------------------------------------|
| Set To Factory Defaults Upon Default Plug<br>Detection : | ⊂ Enabled<br>© Disabled                                                             |
| LED Panel Settings                                       |                                                                                     |
| LED Panel Mode :                                         | <ul> <li>○ Revised Mode (Optimized For Indoor SM)</li> <li>⊙ Legacy Mode</li> </ul> |
| Unit-Wide Changes                                        |                                                                                     |
| Undo Unit-Wide                                           | e Saved Changes Set to Factory Defaults                                             |

The Unit Settings tab of the SM contains an option for how the SM should react when it detects a connected override plug. You may set this option as follows.

 Table 22
 SM Unit Settings attributes

| Attribute                                              | Meaning                                                                                                    |
|--------------------------------------------------------|----------------------------------------------------------------------------------------------------|
| Set to Factory Defaults Upon<br>Default Plug Detection | If Enabled is checked, then an override/default plug functions as a default<br>plug. When the module is rebooted with the plug inserted, it can be<br>accessed at the IP address 169.254.1.1 and no password, and all parameter<br>values are reset to defaults. A subscriber, technician, or other person who<br>gains physical access to the module and uses an override/default plug <i>cannot</i><br>see or learn the settings that were previously configured in it. When the<br>module is later rebooted with no plug inserted, the module uses the new<br>values for any parameters that were changed and the default values for any<br>that were not.<br>If Disabled is checked, then an override/default plug functions as an<br>override plug. When the module is rebooted with the plug inserted, it can be<br>accessed at the IP address 169.254.1.1 and no password, and all previously<br>configured parameter values remain and are displayed. A subscriber,<br>technician, or other person who gains physical access to the module and<br>uses an override/default plug <i>can</i> see and learn the settings. When the<br>module is later rebooted with no plug inserted, the module uses the new<br>values for any parameters that were changed and the previous ly configured parameter values remain and are displayed. A subscriber,<br>technician, or other person who gains physical access to the module and<br>uses an override/default plug <i>can</i> see and learn the settings. When the<br>module is later rebooted with no plug inserted, the module uses the new<br>values for any parameters that were changed and the previous values for<br>any that were not.<br>See Overriding Forgotten IP Addresses or Passwords on AP on Page 2-53. |
| Undo Unit-Wide Saved<br>Changes                        | When you click this button, any changes that you made in any tab but did<br>not commit by a reboot of the module are undone.                                                                                                    |
| Set to Factory Defaults                                | When you click this button, all configurable parameters on all tabs are reset to the factory settings.                                                                                                    |

## Time tab of the AP

| Table 23 | Unit Settings tab of the SM |
|----------|-----------------------------|
|----------|-----------------------------|

| NTP Server Configuration    |               |                                                                                 |
|-----------------------------|---------------|---------------------------------------------------------------------------------|
| NTP Server (Name or IP Addr | ess):         | <ul> <li>○ Append DNS Domain Name</li> <li>● Disable DNS Domain Name</li> </ul> |
| NTP Server 1 (Name or IP Ad | dress):       | 0.0.0.0                                                                         |
| NTP Server 2 (Name or IP Ad | dress) :      | 0.0.0.0                                                                         |
| NTP Server 3 (Name or IP Ad | dress) :      | 0.0.0.0                                                                         |
| NTP Server(s) In Use :      |               | No NTP Server Configured                                                        |
| l                           |               | Get Time via NTP                                                                |
|                             |               |                                                                                 |
| Current System Time         |               |                                                                                 |
| Time Zone :                 | UTC : (UTC) ( | Coordinated Universal Time                                                      |
| System Time :               | 00:56:35 01   | /01/2011 UTC                                                                    |
| Last NTP Time Update :      | 00:00:00 00.  | 700/0000 UTC                                                                    |
|                             |               |                                                                                 |
| Time and Date               |               |                                                                                 |
| Time :                      |               | 00 : 56 : 35 UTC                                                                |
| Date :                      |               | 01 / 01 / 2011                                                                  |
|                             |               | Set Time and Date                                                               |
|                             |               |                                                                                 |
| NTP Update Log              |               |                                                                                 |
| No entries.                 |               |                                                                                 |

#### You may set the time parameters as follows:

#### Table 24 AP Time attributes

| Attribute                          | Meaning                                                                                                    |
|------------------------------------|----------------------------------------------------------------------------------------------------|
| NTP Server (Name or IP<br>Address) | The management DNS domain name may be toggled such that the name of<br>the NTP server only needs to be specified and the DNS domain name is<br>automatically appended to that name. |

| Attribute                                                                                                    | Meaning                                                                                                    |  |
|----------------------------------------------------------------------------------------------------|----------------------------------------------------------------------------------------------------|--|
| NTP Server 1 (Name or IP<br>Address)<br>NTP Server 2 (Name or IP<br>Address)<br>NTP Server 3 (Name or IP<br>Address) | <ul> <li>To have each log in the AP correlated to a meaningful time and date, either a reliable network element must pass time and date to the AP or you must set the time and date whenever a power cycle of the AP has occurred. A network element passes time and date in any of the following scenarios:</li> <li>A connected CMM2 or CMM4 passes time and date (GPS time and date, if received).</li> <li>A connected CMMmicro passes the time and date (GPS time and date, if received), but only if both the CMMmicro is operating on CMMmicro Release 2.1 or later release. (These releases include NTP server functionality.)</li> <li>A separate NTP server is addressable from the AP.</li> <li>If the AP should obtain time and date from a CMMmicro, CMM4, or a separate NTP server, enter the IP address or DNS name of the CMM or NTP server on this tab. To force the AP to obtain time and date before the first (or next) 15-minute interval query of the NTP server, click Get Time through NTP.</li> <li>The polling of the NTP servers is done in a sequential fashion, and the polling status of each server is displayed in the NTP Update Log section of the Time Configuration page. An entry of 0.0.0.0 in any of the NTP Server fields indicates an unused server configuration.</li> </ul> |  |
| NTP Server(s) in Use                                                                                                 | Lists the IP addresses of servers used for NTP retrieval.                                                                                                    |  |
| Time Zone                                                                                                    | The Time Zone option may be used to offset the received NTP time to<br>match the operator's local time zone. When set on the AP, the offset will be<br>set for the entire sector (SMs will be notified of the current Time Zone upon<br>initial registration). If a Time Zone change is applied, the SMs will be<br>notified of the change in a best effort fashion, meaning some SMs may not<br>pick up the change until the next re-registration. Time Zone changes are<br>noted in the Event Log of the AP and SM.                                                                                                    |  |
| System Time                                                                                                    | The current time used by the system.                                                                                                    |  |
| Last NTP Time Update                                                                                                 | The last time that the system time was set via NTP.                                                                                                    |  |
| Time                                                                                                    | This field may be used to manually set the system time of the radio.                                                                                                    |  |
| Date                                                                                                    | This field may be used to manually set the system date of the radio.                                                                                                    |  |

# **Task 5: Configuring security**

Perform this task to configure the PMP 450 system in accordance with the network operator's security policy. Choose from the following procedures:

- Isolating APs from the internet on page 2-50: to ensure that APs are properly secured from external networks
- Encrypting radio transmissions on page 2-51: to configure the unit to operate with AES or DES wireless link security
- Managing module access by passwords on page 2-51: to set up the AP to require SMs to authenticate via the AP, Prizm, or RADIUS server
- Filtering protocols and ports on page 2-56: to filter (block) specified protocols and ports from leaving the system
- Requiring SM Authentication on page 2-55: to configure the network to only allow registration to authenticated SMs
- Encrypting downlink broadcasts on page 2-58: to encrypt downlink broadcast transmissions such as ARP and NetBIOS
- Isolating SMs on page 2-58: to prevent SMs in the same sector from directly communicating with each other
- Filtering management through Ethernet on page 2-59: to prevent management access to the SM via the radio's Ethernet port
- Allowing management only from specified IP addresses on page 2-59: to only allow radio management interface access from specified IP addresses
- Configuring management IP by DHCP on page 2-59: to allow the radio's management IP address to be assigned by a network DHCP server

# **Isolating APs from the internet**

Ensure that the IP addresses of the APs in your network

- are not routable over the Internet.
- do not share the subnet of the IP address of your user.

RFC 1918, Address Allocation for Private Subnets, reserves for private IP networks three blocks of IP addresses that are not routable over the Internet:

- /8 subnets have one reserved network, 10.0.0.0 to 10.255.255.255.
- /16 subnets have 16 reserved networks, 172.16.0.0 to 172.31.255.255.
- /24 subnets have 256 reserved networks, 192.168.0.0 to 192.168.255.255.

## **Encrypting radio transmissions**

Cambium fixed wireless broadband IP systems employ the following form of encryption for security of the wireless link:

• DES-Data Encryption Standard, an over-the-air link option that uses secret 56-bit keys and 8 parity bits.

### **DES Encryption**

Standard modules provide DES encryption. DES performs a series of bit permutations, substitutions, and recombination operations on blocks of data. DES Encryption does not affect the performance or throughput of the system.

# Managing module access by passwords

### Adding a User for Access to a Module

From the factory, each module has a preconfigured administrator-level account in the name root, which initially requires no associated password. This is the same root account that you may have used for access to the module by telnet or ftp. When you upgrade a module:

- an account is created in the name admin.
- both admin and root inherit the password that was previously used for access to the module:
  - the Full Access password, if one was set.
  - $\circ$  the Display-Only Access password, if one was set and no Full Access password was set.

Each module supports four or fewer user accounts, regardless of account levels. The available levels are

- ADMINISTRATOR, who has full read and write permissions. This is the level of the root and admin users, as well as any other administrator accounts that one of them creates.
- INSTALLER, who has permissions identical to those of ADMINISTRATOR except that the installer cannot add or delete users or change the password of any other user.
- TECHNICIAN, who has permissions to modify basic radio parameters and view informational web pages
- GUEST, who has no write permissions and only a limited view of General Status tab

From the factory default state, configure passwords for both the root and admin account at the ADMINISTRATOR permission level, using the Account, Change Users Password tab. (If you configure only one of these, then the other will still require no password for access into it and thus remain a security risk.) If you are intent on configuring only one of them, delete the admin account. The root account is the only account that CNUT uses to update the module.

#### Figure 9 General Status tab view for GUEST-level account

| Device Information     |                                                     |
|------------------------|-----------------------------------------------------|
| Device Type :          | 5.7GHz MIMO OFDM - Access Point - 0a-00-3e-a0-01-75 |
| Software Version :     | CANOPY 12.0 (Build 111_512FFT) AP-DES               |
| Board Type :           | P12                                                 |
| Combo Radio Mode :     | MIMO OFDM Only                                      |
| FPGA Version:          | 060112                                              |
| FPGA Type :            | C200                                                |
| PLD Version :          | 0                                                   |
| Uptime :               | 18:26:31                                            |
| System Time :          | 21:24:00 01/01/2011 UTC                             |
| Last NTP Time Update : | 00:00:00 00/00/0000 UTC                             |
| Ethernet Interface :   | 100Base-TX Full Duplex                              |
| Regulatory:            | Passed                                              |
| Antenna :              | External (Connectorized)                            |
| Channel Bandwidth :    | 20.0 MHz                                            |
| Cyclic Prefix :        | 1/4                                                 |
| Temperature :          | 36 °C / 97 °F                                       |
|                        |                                                     |

| Access Point Stats                |                 |
|-----------------------------------|-----------------|
| Registered SM Count :             | 0               |
| GPS Sync Pulse Status :           | Generating Sync |
| Maximum Count of Registered SMs : | 0               |

| Site Information |                  |  |
|------------------|------------------|--|
| Site Name :      | No Site Name     |  |
| Site Contact :   | No Site Contact  |  |
| Site Location :  | No Site Location |  |

#### Figure 10 SM Add User tab

| Add User           |             |  |
|--------------------|-------------|--|
| User Name :        | admin       |  |
| Level:             | INSTALLER 🔽 |  |
| New Password :     | ••••        |  |
| Confirm Password : |             |  |
|                    | Add         |  |
|                    |             |  |

#### Account Status

After a password has been set for any ADMINISTRATOR-level account, initial access to the module GUI opens the view of GUEST level.

### **Deleting a User from Access to a Module**

The Account => Delete User tab provides a drop-down list of configured users from which to select the user you want to delete.

Figure 11 Delete User tab of the SM

| Delete User    |         |  |
|----------------|---------|--|
| User:          | admin 💌 |  |
|                | Delete  |  |
|                |         |  |
| Account Status |         |  |
|                |         |  |

Accounts that cannot be deleted are

- the current user's own account.
- the last remaining account of ADMINISTRATOR level.

### **Overriding Forgotten IP Addresses or Passwords on AP and SM**

A small adjunctive product allows you to temporarily override some AP/SM settings and thereby regain control of the module. This override plug is needed for access to the module in any of the following cases:

- You have forgotten either
  - the IP address assigned to the module.
  - $\circ$  the password that provides access to the module.
- The module has been locked by the No Remote Access feature.

• You want local access to a module that has had the 802.3 link disabled in the Configuration page.

You can configure the module such that, when it senses the override plug, it responds by either

- resetting the LAN1 IP address to 169.254.1.1, allowing access through the default configuration without *changing* the configuration, whereupon you will be able to view and reset any non-default values as you wish.
- resetting all configurable parameters to their factory default values.

### **Acquiring the Override Plug**

You can either purchase or fabricate an override plug as follows. To purchase an override plug for a nominal fee, order the plug at <u>http://www.best-tronics.com</u>. To fabricate an override plug, perform the following steps.

Procedure 7 Constructing an override plug

- 1 Install an RJ-11 6-pin connector onto a 6-inch length of CAT 5 cable
- **2** Pin out all 6-pins.
- 3 Short (solder together) Pins 4 and 6 on the other end. Do not connect any other wires to anything.

#### **Figure 12** RJ-11 pinout for the override plug

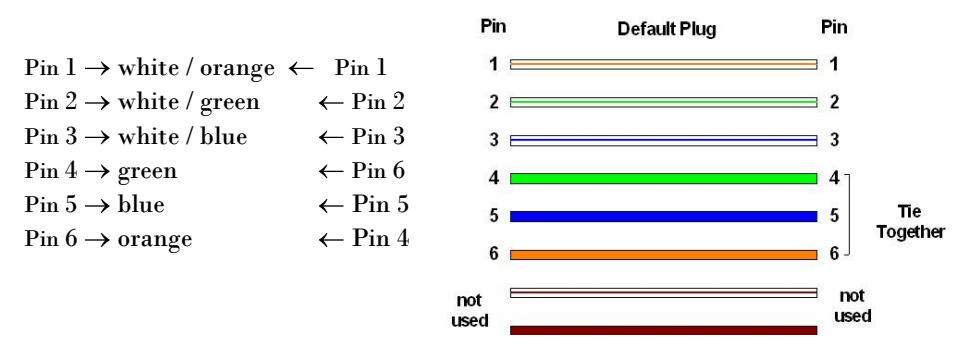

### **Using the Override Plug**

#### **NOTE**

While the override plug is connected to a module, the module can neither register nor allow registration of another module.

To regain access to the module, perform the following steps.

#### Procedure 8 Using the override plug

1

Insert the override plug into the RJ-11 GPS utility port of the module.

- 2 Power cycle by removing, then re-inserting, the Ethernet cable. RESULT: The module boots with the default IP address of 169.254.1.1, password fields blank, and all other configuration values as previously set.
- **3** Wait approximately 30 seconds for the boot to complete.
- **4** Remove the override plug.
- **5** Set passwords and IP address as desired.
- **6** Change configuration values if desired.
- **7** Click the Save Changes button.
- 8 Click the Reboot button.

## **Requiring SM Authentication**

Through the use of Prizm, a shared AP key, an authentication server (legacy BAM – Bandwidth and Authentication Manager), or an external RADIUS (Remote Authentication Dial In User Service) server, you can enhance network security by requiring SMs to authenticate when they register. Three keys and a random number are involved in authentication as follows:

- factory-set key in each SM. Neither the subscriber nor the network operator can view or change this key.
- authentication key, also known as authorization key and skey. This key matches in the SM and AP as the Authentication Key parameter, and in the Prizm database.
- random number, generated by Prizm or BAM and used in each attempt by an SM to register and authenticate. The network operator can view this number.
- session key, calculated separately by the SM and Prizm or BAM, based on both the authentication key (or, by default, the factory-set key) and the random number. Prizm or BAM sends the session key to the AP. The network operator cannot view this key.

None of the above keys is ever sent in an over-the-air link during an SM registration attempt. However, with the assumed security risk, the operator can create and configure the **Authentication Key** parameter. See Authentication Key on Page 2-67.

For descriptions of each of the configurable security parameters on the AP, see section Security Tab of the AP on page 2-61. For descriptions of each of the configurable security parameters on the SM, see section Security Tab of the SM on page 2-66.

Operators may use the AP's **Authentication Mode** field to select from among the following authentication modes:

- Disabled—the AP requires no SMs to authenticate.
- Authentication Server the AP requires any SM that attempts registration to be authenticated in BAM or Prizm before registration.

- AP PreShared Key The AP acts as the authentication server to its SMs and will make use of a user-configurable pre-shared authentication key. The operator enters this key on both the AP and all SMs desired to register to that AP. There is also an option of leaving the AP and SMs at their default setting of using the "Default Key". Due to the nature of the authentication operation, if you want to set a specific authentication key, then you MUST configure the key on all of the SMs and reboot them BEFORE enabling the key and option on the AP. Otherwise, if you configure the AP first, none of the SMs will be able to register.
- **RADIUS AAA** When RADIUS AAA is selected, up to 3 Authentication Server (RADIUS Server) IP addresses and Shared Secrets can be configured. The IP address(es) configured here must match the IP address(es) of the RADIUS server(s). The shared secret(s) configured here must match the shared secret(s) configured in the RADIUS server(s). Servers 2 and 3 are meant for backup and reliability, not for splitting the database. If Server 1 doesn't respond, Server 2 is tried, and then server 3. If Server 1 rejects authentication, the SM is denied entry to the network, and does not progress trying the other servers. For more information on configuring the PMP 450 network to utilize a RADIU server, see section Task 12: Configuring a RADIUS server on page 2-112.

## **Filtering protocols and ports**

You can filter (block) specified protocols and ports from leaving the AP and SM and entering the network. This protects the network from both intended and inadvertent packet loading or probing by network users. By keeping the specified protocols or ports off the network, this feature also provides a level of protection to users from each other.

Protocol and port filtering is set per AP/SM. Except for filtering of SNMP ports, filtering occurs as packets leave the AP/SM. If an SM is configured to filter SNMP, then SNMP packets are blocked from entering the SM and, thereby, from interacting with the SNMP portion of the protocol stack on the SM.

### **Port Filtering with NAT Enabled**

Where NAT is enabled, you can filter only the three user-defined ports. The following are example situations in which you can configure port filtering where NAT is enabled.

- To block a subscriber from using FTP, you can filter Ports 20 and 21 (the FTP ports) for both the TCP and UDP protocols.
- To block a subscriber from access to SNMP, you can filter Ports 161 and 162 (the SNMP ports) for both the TCP and UDP protocols.

### **NOTE**

In only the SNMP case, filtering occurs before the packet interacts with the protocol stack.

### **Protocol and Port Filtering with NAT Disabled**

Where NAT is disabled, you can filter both protocols and the three user-defined ports. Using the check boxes on the interface, you can either

• allow all protocols except those that you wish to block.

• block all protocols except those that you wish to allow.

You can allow or block any of the following protocols:

- PPPoE (Point to Point Protocol over Ethernet)
- Any or all of the following IPv4 (Internet Protocol version 4) protocols:
  - SMB (Network Neighborhood)
  - o SNMP
  - Up to 3 user-defined ports
  - o All other IPv4 traffic
- Uplink Broadcast
- ARP (Address Resolution Protocol)
- All others

#### Figure 13 Categorical protocol filtering

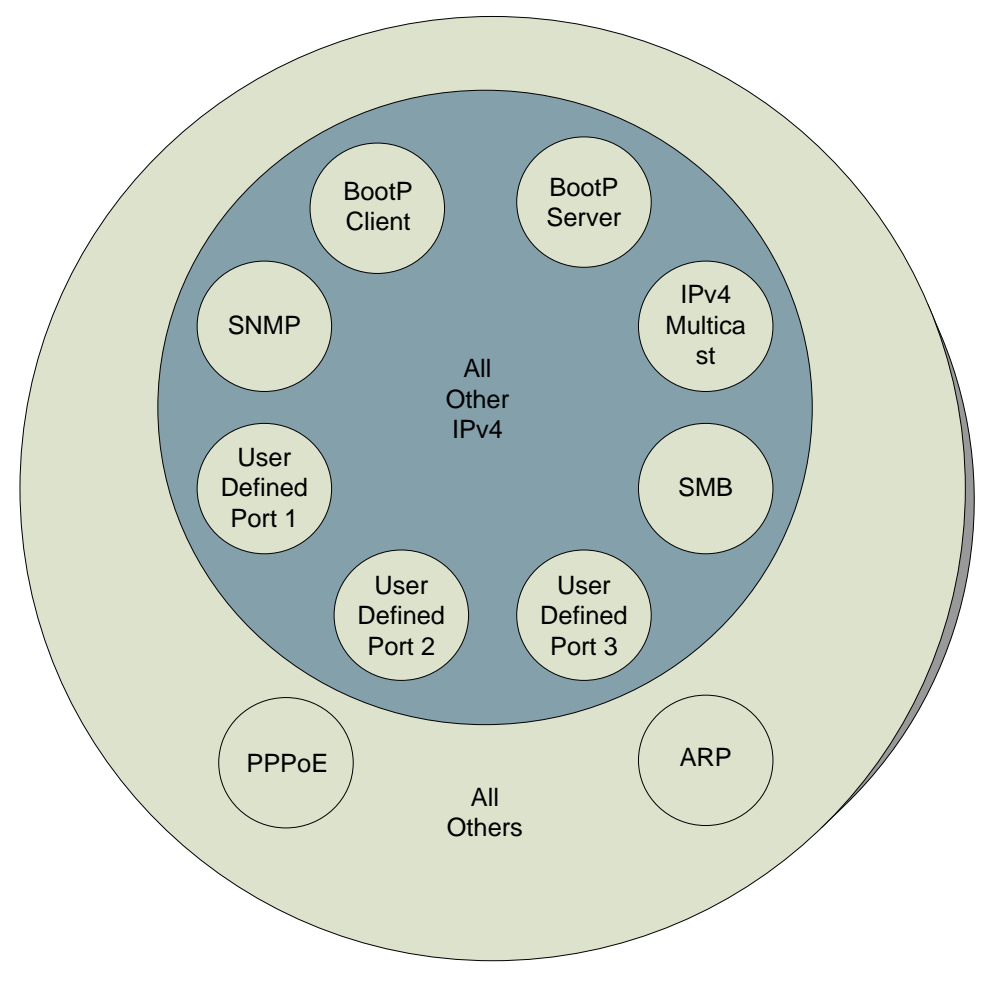

The following are example situations in which you can configure protocol filtering where NAT is disabled:

• If you block a subscriber from only PPoE and SNMP, then the subscriber retains access to all other protocols and all ports.

• If you block PPoE, IPv4, and Uplink Broadcast, and you also check the All others selection, then only Address Resolution Protocol is not filtered.

. Further information is provided under Protocol Filtering Tab of the SM on Page 2-70.

| Figure 14 | Ports filtered | l per protocol | selection |
|-----------|----------------|----------------|-----------|
|-----------|----------------|----------------|-----------|

| Protocol<br>Selected | Port Filtered (Blocked)                                      |
|----------------------|--------------------------------------------------------------|
| SMB                  | Destination Ports 137 TCP and UDP, 138 UDP, 139 TCP, 445 TCP |
| SNMP                 | Destination Ports 161 TCP and UDP, 162 TCP and UDP           |
| Bootp Client         | Source Port 68 UDP                                           |
| Bootp Server         | Source Port 67 UDP                                           |

## **Encrypting downlink broadcasts**

An AP can be enabled to encrypt downlink broadcast packets such as the following:

- ARP
- NetBIOS
- broadcast packets containing video data on UDP.

The encryption used is DES for a DES module, and AES for an AES module. Before the Encrypt Downlink Broadcast feature is enabled on the AP, air link security should be enabled on the AP.

## **Isolating SMs**

In an AP, you can prevent SMs in the sector from directly communicating with each other. In CMMmicro Release 2.2 or later and the CMM4, you can prevent connected APs from directly communicating with each other, which prevents SMs that are in different sectors of a cluster from communicating with each other.

In the AP, the **SM Isolation** parameter is available in the General tab of the Configuration web page. In the drop-down menu for that parameter, you can configure the SM Isolation feature by any of the following selections:

- Disable SM Isolation (the default selection). This allows full communication between SMs.
- Block SM Packets from being forwarded. This prevents both multicast/broadcast and unicast SMto-SM communication.
- Block and Forward SM Packets to Backbone. This not only prevents multicast/broadcast and unicast SM-to-SM communication but also sends the packets, which otherwise would have been handled SM to SM, through the Ethernet port of the AP.

In the CMMmicro and the CMM4, SM isolation treatment is the result of how you choose to manage the port-based VLAN feature of the embedded switch, where you can switch all traffic from any AP to an uplink port that you specify. However, this is not packet level switching. It is not based on VLAN IDs. See the **VLAN Port Configuration** parameter in the dedicated user guide that supports the CMM product that you are deploying.

## **Filtering management through Ethernet**

You can configure the SM to disallow any device that is connected to its Ethernet port from accessing the IP address of the SM. If you set the **Ethernet Access Control** parameter to **Enabled**, then

- no attempt to access the SM management interface (by http, SNMP, telnet, ftp, or tftp) through Ethernet can succeed.
- any attempt to access the SM management interface over the air (by IP address, presuming that LAN1 Network Interface Configuration, Network Accessibility is set to Public, or by link from the Session Status or Remote Subscribers tab in the AP) is unaffected.

### Allowing management only from specified IP addresses

The Security tab of the Configuration web page in the AP and SM includes the **IP Access Control** parameter. You can specify one, two, or three **IP** addresses that should be allowed to access the management interface (by http, SNMP, telnet, ftp, or tftp).

If you select

- **IP Access Filtering Disabled**, then management access is allowed from any IP address, even if the **Allowed Source IP** *1 to 3* parameters are populated.
- IP Access Filtering Enabled, and specify at least one address in the Allowed Source IP 1 to 3 parameter, then management access is limited to the specified address(es). If you intend to use Prizm to manage the element, then you must ensure that the IP address of the Prizm server is listed here.

## **Configuring management IP by DHCP**

The IP tab in the Configuration web page of every radio contains a LAN1 Network Interface Configuration, DHCP State parameter that, if enabled, causes the IP configuration (IP address, subnet mask, and gateway IP address) to be obtained through DHCP instead of the values of those individual parameters. The setting of this DHCP state parameter is also viewable, but is not settable, in the Network Interface tab of the Home page.

In the SM, this parameter is settable

- in the NAT tab of the Configuration web page, but only if NAT is enabled.
- in the IP tab of the Configuration web page, but only if the Network Accessibility parameter in the IP tab is set to Public.

## **Denying All Remote Access**

Wherever the No Remote Access feature is enabled by the following procedure, physical access to the module is required for

- any change in the configuration of the module.
- any software upgrade in the module.

Where additional security is more important than ease of network administration, you can disable all remote access to a module as follows. After this procedure, no access to the module is possible through HTTP, SNMP, FTP, or telnet over an RF link.

To deny remote access to the module, perform the following steps:

Procedure 9 Denying all remote access

- **1** Insert the override plug into the RJ-11 GPS utility port of the module
- **2** Power up or power cycle the module
- **3** Access the web page <u>http://169.254.1.1/lockconfig.html</u>
- 4 Click the checkbox
- **5** Save the changes
- **6** Remove the override plug
- **7** Reboot the module

## **Reinstating Remote Access Capability**

Where ease of network administration is more important than the additional security that the No Remote Access feature provides, this feature can be disabled as follows. After this procedure, access to the module is possible through HTTP, SNMP, FTP, or telnet over an RF link.

To reinstate all remote access to the module, perform the following steps:

Procedure 10 Reinstating remote access capability

- **1** Insert the override plug into the RJ-11 GPS utility port of the module
- **2** Power up or power cycle the module
- **3** Access the web page <u>http://169.254.1.1/lockconfig.html</u>
- 4 Click the check box to uncheck the field
- **5** Save the changes
- **6** Remove the override plug
- **7** Reboot the module

# Security Tab of the AP

#### Figure 15 Security tab of the AP

| Authentication Server Settings      |                                                                                                    |
|-------------------------------------|----------------------------------------------------------------------------------------------------|
| Authentication Mode:                | RADIUS AAA                                                                                                    |
| Authentication Server DNS Usage :   | C Append DNS Domain Name<br>ⓒ Disable DNS Domain Name                                                                                                    |
| Authentication Server 1:            | Shared Secret     0.0.0.0                                                                                                    |
| Authentication Server 2:            | Shared Secret                                                                                                    |
| Authentication Server 3 :           | Shared Secret                                                                                                    |
| Authentication Server 4 (BAM ONLY): | 0.0.0.0                                                                                                    |
| Authentication Server 5 (BAM ONLY): | 0.0.0.0                                                                                                    |
| Radius Port :                       | 1812 Default port number is 1812                                                                                                    |
| Authentication Key:                 | (Using All 0xFF's Key)                                                                                                    |
| Select Key :                        | C Use Key above<br>C Use Default Key                                                                                                    |
| Airlink Security                    |                                                                                                    |
| Encryption :                        | C Enabled<br>ⓒ Disabled                                                                                                    |
| AP Evaluation Configuration         |                                                                                                    |
| SM Display of AP Evaluation Data :  | Ć Disable Display<br>⋐ Enable Display                                                                                                    |
| Session Timeout                     |                                                                                                    |
| Web, Telnet, FTP Session Timeout :  | 600 Seconds                                                                                                    |
| IP Access Filtering                 |                                                                                                    |
| IP Access Control :                 | ○ IP Access Filtering Enabled - Only allow access from IP addresses<br>specified below IP Access Filtering Disabled - Allow access from all IP addresses |
| Allowed Source IP 1 :               | 0.0.0                                                                                                    |
| Allowed Source IP 2 :               | 0.0.0                                                                                                    |
| Allowed Source IP 3 :               | 0.0.0.0                                                                                                    |

In the Security tab of the AP, you may set the following parameters.

| Table 25 | AP Security | attributes |
|----------|-------------|------------|
|----------|-------------|------------|

| Attribute                          | Meaning                                                                                                    |
|------------------------------------|----------------------------------------------------------------------------------------------------|
| Authentication Mode                | Operators may use this field to select from among the following authentication modes:                                                                                                    |
|                                    | <b>Disabled</b> —the AP requires no SMs to authenticate.                                                                                                    |
|                                    | Authentication Server —the AP requires any SM that attempts registration to be authenticated in BAM or Prizm before registration.                                                                                                    |
|                                    | AP PreShared Key - The AP acts as the authentication server to its SMs<br>and will make use of a user-configurable pre-shared authentication key.<br>The operator enters this key on both the AP and all SMs desired to<br>register to that AP. There is also an option of leaving the AP and SMs at<br>their default setting of using the "Default Key". Due to the nature of the<br>authentication operation, if you want to set a specific authentication key,<br>then you MUST configure the key on all of the SMs and reboot them<br>BEFORE enabling the key and option on the AP. Otherwise, if you<br>configure the AP first, none of the SMs will be able to register.<br><b>RADIUS AAA</b> - When RADIUS AAA is selected, up to 3 Authentication<br>Server (RADIUS Server) IP addresses and Shared Secrets can be<br>configured. The IP address(es) configured here must match the IP<br>address(es) of the RADIUS server(s). The shared secret(s) configured<br>here must match the shared secret(s) configured in the RADIUS<br>server(s). Servers 2 and 3 are meant for backup and reliability, not for<br>splitting the database. If Server 1 doesn't respond, Server 2 is tried, and<br>then server 3. If Server 1 rejects authentication, the SM is denied entry<br>to the network, and does not progress trying the other servers. |
| Authentication Server DNS<br>Usage | The management DNS domain name may be toggled such that the name<br>of the authentication server only needs to be specified and the DNS<br>domain name is automatically appended to that name.                                                                                                    |
| Authentication Server 1 to 5       | Enter the IP address of the authentication server (RADIUS, Prizm, or<br>BAM) and the Shared Secret configured in the authentication server.<br>When Authentication Mode RADIUS AAA is selected, the default value of<br>Shared Secret is "CanopySharedSecret". The Shared Secret may consist of<br>up to 32 ASCII characters.                                                                                                    |
| Radius Port                        | This field allows the operator to configure a custom port for RADIUS server communication. The default value is 1812.                                                                                                    |
| Authentication Key                 | The authentication key is a 32-character hexadecimal string used when <b>Authentication Mode</b> is set to <b>AP PreShared Key</b> . By default, this key is set to 0xFFFFFFFFFFFFFFFFFFFFFFFFFFFFFFFFFFFF                                                                                                    |
| Select Key                         | This option allows operators to choose which authentication key is used:                                                                                                    |
|                                    | Use Key above means that the key specified in Authentication Key is used for authentication                                                                                                    |
|                                    | Use Default Key means that a default key (based off of the SM's MAC address) will be used for authentication                                                                                                    |

| Attribute                           | Meaning                                                                                                    |
|-------------------------------------|----------------------------------------------------------------------------------------------------|
| Encryption                          | Specify the type of airlink security to apply to this AP:<br>Encryption Disabled provides no encryption on the air link. This is the<br>default mode.<br>Encryption Enabled provides encryption, using a factory-programmed                                                                                                    |
| Encrypt Downlink Broadcast          | secret key that is unique for each module.<br>When Encryption Enabled is selected in the Airlink Security parameter<br>(described above) and Enable is selected in the Encrypt Downlink<br>Broadcast parameter, the AP encrypts downlink broadcast packets as                                                                                                    |
|                                     | DES where the AP is DES capable.<br>AES where the AP is AES capable.                                                                                                    |
| SM Display of AP Evaluation<br>Data | You can use this field to suppress the display of data about this AP on the AP Evaluation tab of the Tools page in all SMs that register.                                                                                                    |
| Web, Telnet, FTP Session<br>Timeout | Enter the expiry in seconds for remote management sessions via HTTP, telnet, or ftp access to the AP.                                                                                                    |
| IP Access Control                   | You can permit access to the AP from any IP address ( <b>IP</b> Access Filtering<br>Disabled) or limit it to access from only one, two, or three IP addresses<br>that you specify ( <b>IP</b> Access Filtering Enabled). If you select <b>IP</b> Access<br>Filtering Enabled, then you must populate at least one of the three<br>Allowed Source <b>IP</b> parameters or have no access permitted from any <b>IP</b><br>address, including access and management by Prizm.                         |
| Allowed Source IP 1 to 3            | If you selected <b>IP</b> Access Filtering Enabled for the <b>IP</b> Access Control<br>parameter, then you must populate at least one of the three Allowed<br>Source <b>IP</b> parameters or have no access permitted to the AP from any IP<br>address. You may populate as many as all three.<br>If you selected <b>IP</b> Access Filtering Disabled for the <b>IP</b> Access Control<br>parameter, then no entries in this parameter are read, and access from all<br>IP addresses is permitted. |

# **Protocol Filtering tab of the AP**

| Table 26 | Protocol | Filtering | tab | of the | AP |
|----------|----------|-----------|-----|--------|----|
|----------|----------|-----------|-----|--------|----|

| Packet Filter Configuration               |                                                                                                    |  |
|-------------------------------------------|----------------------------------------------------------------------------------------------------|--|
| Packet Filter Types :                     | PPPoE     All IPv4     SMB (Network Neighborhood)     SNMP     Bootp Client     Bootp Server     IPv4 Multicast     User Defined Port 1 (See Below)     User Defined Port 2 (See Below)     User Defined Port 3 (See Below)     All other IPv4     All others |  |
| Filter Direction :                        | I Upstream<br>□ Downstream                                                                                                    |  |
| User Defined Port Filtering Configuration |                                                                                                    |  |
| Port #1 :                                 | 0 (Decimal Value)                                                                                                    |  |
| TCP :                                     | ⊂ Enabled<br>© Disabled                                                                                                    |  |
| UDP :                                     | C Enabled                                                                                                    |  |
| Port #2 :                                 | 0 (Decimal Value)                                                                                                    |  |
| TCP :                                     | C Enabled<br>© Disabled                                                                                                    |  |
| UDP :                                     | ⊂ Enabled<br>€ Disabled                                                                                                    |  |
| Port #3 :                                 | 0 (Decimal Value)                                                                                                    |  |
| TCP :                                     | C Enabled<br>© Disabled                                                                                                    |  |
|                                           | CEnabled                                                                                                    |  |

In the Protocol Filtering tab of the AP, you may set the following parameters.

#### Table 27 AP Protocol Filtering attributes

| Attribute                                    | Meaning                                                                                                    |
|----------------------------------------------|----------------------------------------------------------------------------------------------------|
| Packet Filter Types                          | For any box selected, the Protocol and Port Filtering feature blocks the associated protocol type.                                    |
|                                              | To filter packets in any of the user-defined ports, you must do all of the following:                                                 |
|                                              | Check the box for User Defined Port n (See Below) in the Packet Filter<br>Types section of this tab.                                  |
|                                              | In the User Defined Port Filtering Configuration section of this tab, both provide a port number at Port #n. check TCP, UDP, or both. |
| Filter Direction                             | Operators may choose to filter upstream (uplink) RF packets or<br>downstream (downlink) RF packets.                                   |
| User Defined Port Filtering<br>Configuration | You can specify ports for which to block subscriber access, regardless of whether NAT is enabled.                                     |

## Port configuration tab of the AP

PMP 450 devices support access to various communication protocols and only the ports required for these protocols are available for access by external entities. Operators may change the port numbers for these protocols via the radio GUI or SNMP.

#### Table 28 Port configuration tab of the AP

| Port Configuration       |      |                             |
|--------------------------|------|-----------------------------|
| FTP Port :               | 21   | Default port number is 21   |
| HTTP Port :              | 80   | Default port number is 80   |
| Radius Port :            | 1812 | Default port number is 1812 |
| Radius Accounting Port : | 1813 | Default port number is 1813 |
| SNMP Port :              | 161  | Default port number is 161  |
| SNMP Trap Port :         | 162  | Default port number is 162  |
| Syslog Server Port :     | 514  | Default port number is 514  |

In the Port Configuration tab of the AP, you may set the following parameters.

| Attribute              | Meaning                                                                      |  |
|------------------------|------------------------------------------------------------------------------|--|
| FTP Port               | The listen port on the device used for FTP communication.                    |  |
| HTTP Port              | The listen port on the device used for HTTP communication.                   |  |
| Radius Port            | The destination port used by the device for RADIUS communication.            |  |
| Radius Accounting Port | The destination port used by the device for RADIUS accounting communication. |  |
| SNMP Port              | The listen port on the device used for SNMP communication.                   |  |
| SNMP Trap Port         | The destination port used by the device to which SNMP traps are sent.        |  |
| Syslog Server Port     | The destination port used by the device to which Syslog messaging is sent.   |  |

#### Table 29 AP Port Configuration attributes

# Security Tab of the SM

#### **Table 30**Security tab of the SM

| Authentication Key Settings                                                                                                    |                                                                                                    |
|----------------------------------------------------------------------------------------------------|----------------------------------------------------------------------------------------------------|
| Authentication Key:                                                                                                    | (Using All 0xFF's Key)                                                                                 |
| Select Key :                                                                                                    | C Use Key above<br>℗Use Default Key                                                                    |
| AAA Authentication Settings                                                                                                    |                                                                                                    |
| Enforce Authentication                                                                                                    | Disable 🔻                                                                                              |
| Phase 1 :                                                                                                    | eapttis                                                                                                |
| Phase 2 :                                                                                                    | MSCHAPv2 -                                                                                             |
| Identity/Realm :                                                                                                    | C Enable Realm<br>© Disable Realm<br>Identity Georgeneous                                              |
|                                                                                                    |                                                                                                    |
| Password :                                                                                                    |                                                                                                    |
| Confirm Password :                                                                                                    |                                                                                                    |
| RADIUS Certificate Settings<br>Upload Certificate File<br>File:<br>Upload                                                                                                    | Browse_<br>Import Certificate<br>Use Default Certificates<br>This will delete all current certificates |
| Certificate 1<br>C =US<br>S =llinois<br>O =Motorola Solutions, Inc.<br>OU = Canopy Wireless Broadband<br>CN = Canopy Wireless Broadband<br>CN = Canopy AAA Server Demo CA<br>E =technical-support@canopywireless.com<br>Valid From: 01/01/2001 00:00:00<br>Valid To: 12/31/2049 23:59:59<br>Delete |                                                                                                    |
| Certificate 2<br>C =US<br>S =Illinois<br>O =Motorola, Inc.<br>OU = Canopy Wireless Broadband<br>CN =PMP320 Demo CA<br>Valid From: 07/01/2009 06:00:00<br>Valid To: 12/31/2049 23:59:59<br>Delete                                                                                                   |                                                                                                    |
| Session Timeout                                                                                                    |                                                                                                    |
| Web, Telnet, FTP Session Timeout :                                                                                                    | 600 Seconds                                                                                            |
| SM Management Interface Access via Ett                                                                                                    | pernet Port                                                                                            |
| Ethernet Access :                                                                                                    | © Enabled<br>© Disabled                                                                                |
| IP Access Filtering                                                                                                    |                                                                                                    |
| IP Access Control :                                                                                                    | C IP Access Filtering Enabled - Only allow access from IP addresses<br>specified below                 |
| Allowed Source IP 1:                                                                                                    | 0.0.0                                                                                                  |
| Allowed Source IP 2 :                                                                                                    | 0.0.0.0                                                                                                |
| Allowed Source IP 3 :                                                                                                    | 0000                                                                                                   |

In the Security tab of the SM, you may set the following parameters.

#### Table 31 AP Security attributes

| Attribute              | Meaning                                                                                                    |
|------------------------|----------------------------------------------------------------------------------------------------|
| Authentication Key     | Only if the AP to which this SM will register requires authentication,<br>specify the key that the SM should use when authenticating. For alpha<br>characters in this hex key, use only upper case.                                                                                                    |
| Select Key             | The Use Default Key selection specifies the predetermined key for<br>authentication in BAM or Prizm.<br>The Use Key above selection specifies the 32-digit hexadecimal key that is<br>permanently stored on both the SM and the BAM or Prizm database.                                                                                                    |
| Enforce Authentication | The SM may enforce authentication types of <b>AAA</b> and <b>BAM/PreSharedKey</b> . The SM will not finish the registration process if the AP is not using the configured authentication method (and the SM will lockout the AP for 15 minutes).                                                                                                    |
| Phase 1                | The protocols supported for the <b>Phase 1</b> (Outside Identity) phase of<br>authentication are EAPTTLS (Extensible Authentication Protocol<br>Tunneled Transport Layer Security) or MSCHAPv2 (Microsoft<br>Challenge-Handshake Authentication Protocol version 2).                                                                                                    |
| Phase 2                | Select the desired <b>Phase 2</b> (Inside Identity) authentication protocol from<br>the <b>Phase 2</b> options of <b>PAP</b> (Password Authentication Protocol), <b>CHAP</b><br>(Challenge Handshake Authentication Protocol), and <b>MSCHAP</b><br>(Microsoft's version of CHAP, version 2 is used). The protocol must be<br>consistent with the authentication protocol configured on the RADIUS<br>server.                                                                                                    |
| Identity/Realm         | If Realms are being used, select <b>Enable Realm</b> and configure an outer<br>identity in the <b>Identity</b> field and a Realm in the <b>Realm</b> field. These must<br>match the Phase 1/Outer Identity and Realm configured in the<br>RADIUS server. The default <b>Identity</b> is "anonymous". The <b>Identity</b> can<br>be up to 128 non-special (no diacritical markings) alphanumeric<br>characters. The default <b>Realm</b> is "canopy.net". The <b>Realm</b> can also be<br>up to 128 non-special alphanumeric characters. |
|                        | Configure an outer Identity in the Username field. This must match the<br>Phase 1/Outer Identity username configured in the RADIUS server. The<br>default Phase 1/Outer Identity Username is "anonymous". The<br>Username can be up to 128 non-special (no diacritical markings)<br>alphanumeric characters.                                                                                                    |
| Username               | Enter a Username for the SM. This must match the username configured<br>for the SM on the RADIUS server. The default Username is the SM's<br>MAC address. The Username can be up to 128 non-special (no diacritical<br>markings) alphanumeric characters.                                                                                                    |

| Attribute                           | Meaning                                                                                                    |  |  |
|-------------------------------------|----------------------------------------------------------------------------------------------------|--|--|
| Password                            | Enter the desired password for the SM in the <b>Password</b> and <b>Confirm</b><br><b>Password</b> fields The <b>Password</b> must match the password configured for<br>the SM on the RADIUS server. The default <b>Password</b> is "password". The<br><b>Password</b> can be up to 128 non-special (no diacritical markings)<br>alphanumeric characters                                                                                                    |  |  |
| Upload Certificate File             | To upload a certificate manually to an SM, first load it in a known place<br>on your PC or network drive, then click on a <b>Delete</b> button on one of the<br>Certificate description blocks to delete a certificate to provide space for<br>your certificate. Click on <b>Choose File</b> , browse to the location of the<br>certificate, and click the <b>Import Certificate</b> button, and then reboot the<br>radio to use the new certificate.                                                                                           |  |  |
|                                     | When a certificate is in use, after the SM successfully registers to an AP, an indication of <b>In Use</b> will appear in the description block of the certificate being used.                                                                                                    |  |  |
|                                     | The public certificates installed on the SMs are used with the private certificate on the RADIUS server to provide a public/private key encryption system.                                                                                                    |  |  |
|                                     | Up to 2 certificates can be resident on an SM. An installed certificate can<br>be deleted by clicking the <b>Delete</b> button in the certificate's description<br>block on the Configuration > Security tab. To restore the 2 default<br>certificates, click the <b>Use Default Certificates</b> button in the <b>RADIUS</b><br><b>Certificate Settings</b> parameter block and reboot the radio.                                                                                                    |  |  |
| Web, Telnet, FTP Session<br>Timeout | Enter the expiry in seconds for remote management sessions via HTTP, telnet, or FTP access to the SM.                                                                                                    |  |  |
| Ethernet Access Control             | If you want to prevent any device that is connected to the Ethernet port<br>of the SM from accessing the management interface of the SM, select<br><b>Ethernet Access Disabled</b> . This selection disables access through this port<br>to via http (the GUI), SNMP, telnet, ftp, and tftp. With this selection,<br>management access is available through only the RF interface via either<br>an IP address (if <b>Network Accessibility</b> is set to <b>Public</b> on the SM) or the<br>Session Status or Remote Subscribers tab of the AP. |  |  |
|                                     | This setting does not prevent a device connected to the Ethernet port<br>from accessing the management interface of <i>other SMs</i> in the<br>network. To prevent this, use the <b>IP Access Filtering Enabled</b><br>selection in the <b>IP Access Control</b> parameter of the SMs in the<br>network. See <b>IP Access Control</b> below.                                                                                                    |  |  |
|                                     | If you want to allow management access through the Ethernet port, select<br>Ethernet Access Enabled. This is the factory default setting for this<br>parameter.                                                                                                    |  |  |

| Attribute                | Meaning                                                                                                    |
|--------------------------|----------------------------------------------------------------------------------------------------|
| IP Access Control        | You can permit access to the SM from any IP address ( <b>IP Access Filtering</b><br><b>Disabled</b> ) or limit it to access from only one, two, or three IP addresses<br>that you specify ( <b>IP Access Filtering Enabled</b> ). If you select <b>IP Access</b><br><b>Filtering Enabled</b> , then you must populate at least one of the three<br><b>Allowed Source IP</b> parameters or have no access permitted from any IP<br>address, including access and management by Prizm.                      |
| Allowed Source IP 1 to 3 | If you selected <b>IP Access Filtering Enabled</b> for the <b>IP Access Control</b><br>parameter, then you must populate at least one of the three <b>Allowed</b><br><b>Source IP</b> parameters or have no access permitted to the SM from any IP<br>address. You may populate as many as all three.<br>If you selected <b>IP Access Filtering Disabled</b> for the <b>IP Access Control</b><br>parameter, then no entries in this parameter are read, and access from all<br>IP addresses is permitted. |

# **Protocol Filtering Tab of the SM**

 Table 32
 Protocol Filtering tab of the SM

| Packet Filter Configuration |                                                                                                    |  |
|-----------------------------|----------------------------------------------------------------------------------------------------|--|
| Packet Filter Types :       | <ul> <li>PPPoE</li> <li>All IPv4</li> <li>SMB (Network Neighborhood)</li> <li>SNMP</li> <li>Bootp Client</li> <li>Bootp Server</li> <li>IPv4 Multicast</li> <li>User Defined Port 1 (See Below)</li> <li>User Defined Port 2 (See Below)</li> <li>User Defined Port 3 (See Below)</li> <li>All other IPv4</li> <li>ARP</li> <li>All others</li> </ul> |  |
| Filter Direction :          | ☑ Upstream ☑ Downstream                                                                                                    |  |

| User Defined Port Filtering Configuration |                                                   |  |  |  |
|-------------------------------------------|---------------------------------------------------|--|--|--|
| Port #1 :                                 | 0 (Decimal Value)                                 |  |  |  |
| TCP :                                     | <ul> <li>⊂ Enabled</li> <li>⊙ Disabled</li> </ul> |  |  |  |
| UDP :                                     | © Enabled<br>℗ Disabled                           |  |  |  |
| Port #2 :                                 | 0 (Decimal Value)                                 |  |  |  |
| TCP :                                     | <ul> <li>○ Enabled</li> <li>● Disabled</li> </ul> |  |  |  |
| UDP :                                     | <ul> <li>C Enabled</li> <li>I Disabled</li> </ul> |  |  |  |
| Port #3 :                                 | 0 (Decimal Value)                                 |  |  |  |
| TCP :                                     | <ul> <li>⊂ Enabled</li> <li>⊙ Disabled</li> </ul> |  |  |  |
| UDP :                                     | <ul> <li>⊂ Enabled</li> <li>● Disabled</li> </ul> |  |  |  |

In the Protocol Filtering tab of the SM, you may set the following parameters.

| Attribute                                    | Meaning                                                                                                    |  |  |
|----------------------------------------------|----------------------------------------------------------------------------------------------------|--|--|
| Packet Filter Types                          | For any box selected, the Protocol and Port Filtering feature blocks the associated protocol type.                                                                                                    |  |  |
|                                              | To filter packets in any of the user-defined ports, you must do all of the following:                                                                                                    |  |  |
|                                              | Check the box for User Defined Port <i>n</i> (See Below) in the Packet Filter Types section of this tab.                                                                                                    |  |  |
|                                              | In the User Defined Port Filtering Configuration section of this tab, both                                                                                                    |  |  |
|                                              | provide a port number at <b>Port #n</b> .                                                                                                    |  |  |
|                                              | check TCP, UDP, or both.                                                                                                    |  |  |
|                                              | If the <b>DHCP state</b> parameter is set to <b>Enabled</b> in the Configuration => IP<br>tab of the SM, <i>do not</i> check the <b>Bootp Client</b> option for <b>Packet Filter Types</b><br>in its Protocol Filtering tab, because doing so would block the DHCP<br>request. (Filters apply to all packets that leave the SM via its RF<br>interface, including those that the SM itself generates.) If you want to<br>keep DHCP enabled and avoid the blocking scenario, select the <b>Bootp</b><br><b>Server</b> option instead. This will result in responses being appropriately<br>filtered and discarded. |  |  |
| User Defined Port Filtering<br>Configuration | You can specify ports for which to block subscriber access, regardless of whether NAT is enabled.                                                                                                    |  |  |

Table 33 AP Protocol Filtering attributes

## Port configuration tab of the SM

PMP 450 devices support access to various communication protocols and only the ports required for these protocols are available for access by external entities. Operators may change the port numbers for these protocols via the radio GUI or SNMP.

| Figure | 16 | Port | Configuration | tab | of the | SM |
|--------|----|------|---------------|-----|--------|----|
|--------|----|------|---------------|-----|--------|----|

| Port Configuration |     |                            |
|--------------------|-----|----------------------------|
| FTP Port :         | 21  | Default port number is 21  |
| HTTP Port :        | 80  | Default port number is 80  |
| SNMP Port :        | 161 | Default port number is 161 |
| SNMP Trap Port :   | 162 | Default port number is 162 |

In the Port Configuration tab of the SM, you may set the following parameters.

| Table 34 SM Port Configuration at | attributes |
|-----------------------------------|------------|
|-----------------------------------|------------|

| Attribute      | Meaning                                                               |
|----------------|-----------------------------------------------------------------------|
| FTP Port       | The listen port on the device used for FTP communication.             |
| HTTP Port      | The listen port on the device used for HTTP communication.            |
| SNMP Port      | The listen port on the device used for SNMP communication.            |
| SNMP Trap Port | The destination port used on the device to which SNMP traps are sent. |

# **Task 6: Configuring radio parameters**

### Radio tab of the AP

#### Figure 17 Radio tab of the AP

| Radio Configuration                                                  |                                                   |
|----------------------------------------------------------------------|---------------------------------------------------|
| Radio Frequency Carrier :                                            | None 💌                                            |
| Alternate Frequency Carrier 1 :                                      | None 💌                                            |
| Alternate Frequency Carrier 2 :                                      | None 💌                                            |
| Channel Bandwidth :                                                  | 20.0 MHz                                          |
| Cyclic Prefix :                                                      | One Quarter                                       |
| Color Code :                                                         | 0 (0-254)                                         |
| Subscriber Color Code Rescan (When not on a<br>Primary Color Code) : | 0 Minutes (0 — 43200)                             |
| Subscriber Color Code Wait Period for Idle :                         | 0 Minutes (0 — 60)                                |
| Installation Color Code :                                            | <ul> <li>○ Enabled</li> <li>● Disabled</li> </ul> |
| Sector ID :                                                          | 0                                                 |
| Signal to Noise Ratio Calculation :                                  | <ul> <li>○ Enabled</li> <li>O Disabled</li> </ul> |
| MAC Control Parameters                                               |                                                   |
| Downlink Dynamic Rate Adapt :                                        | 1x/2x/3x                                          |
| Uplink Dynamic Rate Adapt :                                          | 1x/2x/3x                                          |
| Frame Configuration                                                  |                                                   |
| Max Range :                                                          | 2 Miles (Range: 1— 40 miles)                      |
| Downlink Data :                                                      | 75 % (Range: 10 — 90 %)                           |
| Control Slots :                                                      | 0 ( Range: 0 — 15 )                               |
| Broadcast Repeat Count :                                             | 2 (Range : 0 — 2)                                 |
| Power Control                                                        |                                                   |
| Transmitter Output Power :                                           | -30 dBm ( Range: -30 — +21 dBm )                  |
|                                                                      |                                                   |
| External Gain :                                                      | 0 dB ( Range: 0 — 35 dB )                         |

The Radio tab of the AP contains some of the configurable parameters that define how the AP operates.

#### Table 35 AP Radio attributes

| Attribute               | Meaning                                                                                                    |
|-------------------------|----------------------------------------------------------------------------------------------------|
| Radio Frequency Carrier | Specify the frequency for the module to transmit. The default for this parameter is <b>None</b> . For a list of channels in the band, see the drop-down list on the radio GUI. |

| Attribute                        | Meaning                                                                                                    |
|----------------------------------|----------------------------------------------------------------------------------------------------|
| Alternate Frequency<br>Carrier 1 | <ul> <li>If your network operates in a region in which DFS shutdown capability is required, and you do not see this parameter, perform the following steps:</li> <li>1. Click the General tab.</li> <li>2. Set the Region Code parameter from its drop-down list.</li> <li>3. Click the Save Changes button.</li> <li>4. Click the Rehoot button.</li> </ul> |
|                                  | <ul> <li>5. Click the Radio tab.</li> <li>From the drop-down list, select the frequency that the AP should switch to if it detects a radar signature on the frequency configured in the Radio Frequency Carrier parameter.</li> </ul>                                                                                                    |
| Alternate Frequency<br>Carrier 2 | From the drop-down list, select the frequency that the AP should switch to if<br>it detects a radar signature on the frequency configured in the <b>Alternate</b><br><b>Frequency Carrier 1</b> parameter.                                                                                                    |

| Attribute     | Meaning                                                                                                    |
|---------------|----------------------------------------------------------------------------------------------------|
| Cyclic Prefix | <ul> <li>OFDM technology uses a cyclic prefix, where a portion of the end of a symbol (slot) is repeated at the beginning of the symbol to allow multi-pathing to settle before receiving the desired data. A 1/4 cyclic prefix means that for every 4 bits of throughput data transmitted, an additional bit is used. A 1/8 cyclic prefix means that for every 8 bits of throughput data transmitted, an additional bit is used, and a 1/16 cyclic prefix means that for every 16 bits of throughput data transmitted, an additional bit is used.</li> <li>PMP 450 radios use a default cyclic prefix of 1/4 that is configurable by the exercise to 1/8 or 1/16. The cyclic prefix is get on the Configurable by the</li> </ul> |
|               | because of the AP. Changing the default from 1/4 to 1/8 can increase throughput<br>by $\sim$ 12% (assuming a 75% duty cycle ) in installations with low multipath<br>conditions. Moving from a 1/8 cyclic prefix to a 1/16 cyclic prefix can increase<br>throughput by another $\sim$ 12%. It is recommended to test 1/8 or 1/16 cyclic<br>prefix configurations to determine actual performance based on RF<br>conditions. Deploying networks using 1/8 or 1/16 cyclic prefixes is feasible in<br>all but the worst multi-path environments (urban areas with buildings causing<br>many reflections).                                                                                                    |
|               | During installation use Link Tests to confirm link quality per standard<br>installation and alignment procedures. If a Link Test shows low throughput<br>or low efficiency, consider changing the Cyclic Prefix to 1/4 on <i>both</i> the AP and<br>SM along with other standard installation troubleshooting procedures such as<br>re-aiming, off-axis aiming, changing location, raising or lowing the height of<br>the radio, adjusting the Transmission Power up or down, or identifying and<br>mitigating sources of interference.                                                                                                    |
|               | <b>CAUTION</b><br>The cyclic prefix must be set the same on both the AP and the SM. If they don't match, the SM will not register to the AP.                                                                                                    |
| Color Code    | Specify a value from 0 to 254. For registration to occur, the color code of the<br>SM and the AP <i>must</i> match. Color code is not a security feature. Instead, color<br>code is a management feature, typically for assigning each sector a different<br>color code.<br>Color code allows you to force an SM to register to only a specific AP, even                                                                                                    |
|               | where the SM can communicate with multiple APs. The default setting for the color code value is 0. This value matches only the color code of 0 ( <i>not</i> all 255 color codes).                                                                                                    |

| Attribute                                                             | Meaning                                                                                                    |
|-----------------------------------------------------------------------|----------------------------------------------------------------------------------------------------|
| Subscriber Color Code<br>Rescan (When not on a<br>Primary Color Code) | This timer may be utilized to initiate SM rescans in order to register to an AP configured with the SM's primary color code.<br>The time (in minutes) for a subscriber to rescan (if this AP is not configured with the SM's primary color code). This timer will only fire once – if the <b>Subscriber Color Code Wait Period for Idle</b> timer is configured with a nonzero value and the <b>Subscriber Color Code Rescan</b> expires, the <b>Subscriber Color Code Wait Period for Idle</b> with a zero value and the <b>Subscriber Color Code Rescan</b> timer is configured with a zero value and the <b>Subscriber Color Code Rescan</b> timer expires, the SM will immediately go into rescan mode                                                                                                    |
| Subscriber Color Code<br>Wait Period for Idle                         | The time (in minutes) for a subscriber to rescan while idle (if this AP is not configured with the SM's primary color code). This timer will fire periodic events. The fired event determines if any RF unicast traffic (either inbound or outbound) has occurred since the last event. If the results of the event determine that no RF unicast traffic has occurred (SM is idle), then the subscriber will rescan.                                                                                                    |
| Installation Color Code                                               | With this feature enabled on the AP and SM, operators may install and<br>remotely configure SMs without having to configure matching color codes<br>between the modules. While the SM is accessible for configuration from above<br>the AP (for remote provisioning) and below the SM (for local site<br>provisioning), no user data is passed over the radio link. SMs with Installation<br>Color Code enabled will first try any configured Color Code values first, then<br>will use the Installation Color Code feature as a last result to connect to the<br>AP. The status of the Installation Color Code can be viewed on the AP Eval<br>web GUI page, and when the SM is registered using the Installation Color<br>Code the message "SM is registered via ICC – Bridging Disabled!" is displayed<br>in red on every SM GUI page. The Installation Color Code parameter is<br>configurable without a radio reboot for both the AP and SM. If an SM is<br>registered via Installation Color Code and the feature is then disabled,<br>operators will need to reboot the SM or force it to reregister (i.e. using the<br><b>Rescan APs</b> functionality on the AP Eval page). |
| Power Save Mode                                                       | Select either<br>Enabled (the default), to reduce module power consumption by approximately<br>10% without affecting the transmitter output power. This is the recommended<br>setting.<br>Disabled, to continue normal power consumption, but do so only under<br>guidance from technical support.                                                                                                    |
| Sector ID                                                             | <ul> <li>Specify a number in the range 1 to 6 to associate with this AP. The Sector ID setting does not affect the operation of the AP. On the AP Evaluation tab of the Tools page in the SM, the Sector ID field identifies the AP that the SM sees. The following steps may be useful: <ol> <li>Assign a unique Sector ID to each sector in an AP cluster.</li> <li>Repeat the assignment pattern throughout the entire system.</li> </ol> </li> </ul>                                                                                                    |

| Attribute                            | Meaning                                                                                                    | Meaning                                                                                                    |                                                                                       |                                          |
|--------------------------------------|----------------------------------------------------------------------------------------------------|----------------------------------------------------------------------------------------------------|---------------------------------------------------------------------------------------|------------------------------------------|
| Signal to Noise Ratio<br>Calculation | Enabling this param<br>to monitor link quali<br>The Signal-to-Noise<br>Link Capacity Test p<br>See the table below f<br>modulation state:                                                                                                    | eter allows operators t<br>ty.<br>Ratio may be monitor<br>page, and Link Status<br>for required Signal-to-I | o use Signal-to-Noise o<br>ed on the AP's Session<br>page.<br>Noise Ratios required f | calculations<br>Status page,<br>for each |
|                                      | Modulation                                                                                                    | Downlink                                                                                                    | Uplink                                                                                |                                          |
|                                      | 1X                                                                                                    | 7 dB                                                                                                    | 9 dB                                                                                  |                                          |
|                                      | 2X                                                                                                    | 15 dB                                                                                                    | 16 dB                                                                                 |                                          |
|                                      | 3X                                                                                                    | 23 dB                                                                                                    | 24 dB                                                                                 |                                          |
|                                      | Note that locking a radio a lower modulation may result in a lower SNR ratio<br>reading that a higher modulation. For example an AP/SM pair that is getting<br>a SNR of 23/29 dB for downlink/uplink when modulation is set to 1X/2X/3X<br>gets 22/27 dB for a setting of 1X/2X. And when set to 1X (No rate adapt) the<br>SNR reads 12/18 dB. For highest SNR calculation the rate adapt must be set<br>to its highest rate adapt modulation.                                                                                                    |                                                                                                    |                                                                                       |                                          |
| Max Range                            | <ul> <li>Enter a number of miles (or kilometers divided by 1.61, then rounded to an integer) for the furthest distance from which an SM is allowed to register to this AP. Do not set the distance to any greater number of miles. A greater distance</li> <li>does not increase the power of transmission from the AP.</li> <li>can reduce aggregate throughput.</li> </ul>                                                                                                    |                                                                                                    |                                                                                       |                                          |
|                                      | <ul> <li>Regardless of this distance, the SM must meet the minimum requirements for an acceptable link. If the AP is in cluster, then you <i>must</i> set this parameter on all other APs in the cluster exactly the same, except as described in the NOTE admonition below. The default value of this parameter is 2 miles (3.2 km).</li> <li>For the PMP 450 Series AP, the typical maximum range achievable depends on the operation mode as follows: <ul> <li>5 miles (8 km) in 1X operation</li> <li>2.5 miles (4 km) in 2X operation</li> <li>1.25 miles (2 km) in 3X operation</li> </ul> </li> </ul> |                                                                                                    |                                                                                       |                                          |
|                                      | A value of 15 for this<br>by 1. With a higher v<br>compensates for the                                                                                                    | parameter decreases t<br>value, the number is fu<br>expected additional ai                                  | the number of availabl<br>irther decreased as the<br>r delay.                         | e data slots<br>AP                       |

| Attribute     | Meaning                                                                                                    |
|---------------|----------------------------------------------------------------------------------------------------|
| Downlink Data | Specify the percentage of the aggregate throughput for the downlink (frames transmitted from the AP to the subscriber). For example, if the aggregate (uplink and downlink total) throughput on the AP is 90 Mb, then 75% specified for this parameter allocates 67.5 Mb for the downlink and 22.5 Mb for the uplink. The default for this parameter is 75%. This parameter must be set in the range of 10% - 90%, otherwise the invalid input will not be accepted and the previously-entered valid setting will be used. |
|               | <b>X</b> NOTE<br>You must set this parameter exactly the same for all APs in a cluster.                                                                                                    |
| Attribute     | Meaning                                                                                                    |                                                                                                    |                                                                                                    |                                                                                                    |
|---------------|----------------------------------------------------------------------------------------------------|----------------------------------------------------------------------------------------------------|----------------------------------------------------------------------------------------------------|----------------------------------------------------------------------------------------------------|
| Control Slots | Field results<br>slightly high-<br>are experience<br>control slots<br>time.<br>Use care whee<br>because chan-<br>issues.                                                                                       | have indicated that, in genera<br>er number of control slots that<br>sing latency or SM-servicing i<br>may increase system perform<br>en changing the control slot co<br>ges affect the uplink/downlin                                                                                                    | al, systems perform bett<br>in previously recommen-<br>ssues, increasing the nur<br>ance, depending on traff<br>onfiguration of only som<br>k ratio and can cause co                                                                                                    | er with a<br>ded. If you<br>nber of<br>fic mix over<br>e APs,<br>llocation                                      |
|               | Change con<br>cautiously<br>configurat<br>improvement                                                                                                    | E<br>ntrol slot configuration in an<br>and with a back-out plan. Af<br>ion, monitor the system close<br>ents in system performance                                                                                                    | operating, stable system<br>fter changing a control s<br>ly for problems as well a                                                                                                    | ı<br>lot<br>.s                                                                                                  |
|               | Tat                                                                                                    | Number of SMs that<br>Register to the AP                                                                                                    | or all OFDM APs in clu<br>Number of<br>Control<br>Slots<br>Recommended                                                                                                    | ster                                                                                                    |
|               |                                                                                                    | 1 to 10                                                                                                    | 2                                                                                                    |                                                                                                    |
|               |                                                                                                    | 11 to 50                                                                                                    | 4                                                                                                    |                                                                                                    |
|               |                                                                                                    | 51 to 150                                                                                                    | 6                                                                                                    | 1                                                                                                    |
|               |                                                                                                    | 151 to 200                                                                                                    | 8                                                                                                    |                                                                                                    |
|               | This field ind<br>operator. Con<br>control slots<br>If too few res<br>traffic period<br>unnecessarily<br>In a typical of<br>to assure pro<br>incidence of s<br>streams, add<br>cluster of mis<br>the same free | licates the number of (reserve<br>ntrol slots are half the size of<br>and unused data slots for ban<br>served control slots are specifi<br>s. If too many are specified, to<br>reduced.<br>cluster, each AP should be set<br>per timing in the send and re-<br>small packets exists, as in a se-<br>itional control slots may prov-<br>smatched control slots setting<br>puency band are collocated, u | d) control slots configur<br>data slots. The SM uses<br>idwidth requests.<br>ed, then latency increase<br>then the maximum capa<br>to the same number of<br>ceive cycles. However, we<br>cotor that serves several<br>ride better results. For A<br>se, or where OFDM and<br>se the frame calculator. | ed by the<br>reserved<br>es in high<br>city is<br>control slots<br>where high<br>VoIP<br>.Ps in a<br>FSK APs of |

| Attribute                | Meaning                                                                                                    |                                                                                                    |  |  |
|--------------------------|----------------------------------------------------------------------------------------------------|----------------------------------------------------------------------------------------------------|--|--|
| Broadcast Repeat Count   | The default is 2 repeats (in addition to the origi<br>total of 3 packets sent for every one needed), ar<br>or 1 packets for every broadcast).                                                                                                | nal broadcast packet, for a<br>nd is settable to 1 or 0 repeats (2                                                         |  |  |
|                          | ARQ (Automatic Repeat reQuest) is not presen<br>packets, since it would cause unnecessary uplin<br>each broadcast packet. For successful transport<br>downlink broadcast packets. The SMs filter out<br>and, thus, do not transport further. | at in downlink broadcast<br>k traffic from every SM for<br>t without ARQ, the AP repeats<br>all repeated broadcast packets |  |  |
|                          | The default of 2 repeats is optimum for typical<br>internet access system. In applications with her<br>video distribution, overall throughput is signifi<br>repeat count to 1 or 0. This avoids flooding the<br>broadcast packets.           | uses of the network as an<br>avy download broadcast such as<br>cantly improved by setting the<br>downlink with repeat      |  |  |
| Transmitter Output Power | Nations and regions may regulate transmitter of                                                                                                    | output power. For example                                                                                                  |  |  |
|                          | • 5.7-GHz modules are available as connecte<br>operator to adjust power to ensure regulat                                                                                                    | orized radios, which require the ory compliance.                                                                           |  |  |
|                          | The professional installer of the equipment has                                                                                                    | the responsibility to                                                                                                    |  |  |
|                          | maintain awareness of applicable regulations.                                                                                                    |                                                                                                    |  |  |
|                          | • calculate the permissible transmitter output power for the module.                                                                                                    |                                                                                                    |  |  |
|                          | • confirm that the initial power setting is co regional regulations.                                                                                                    | mpliant with national or                                                                                                   |  |  |
|                          | • confirm that the power setting is compliar module to factory defaults.                                                                                                    | nt following any reset of the                                                                                              |  |  |
| External Gain            | This value represents the amount of gain introd                                                                                                    | luced by an external antenna.                                                                                              |  |  |
|                          | If your network operates in a region in which D<br>required, and you do not see this parameter, pe                                                                                                    | DFS shutdown capability is rform the following steps:                                                                      |  |  |
|                          | 1. Click the General tab.                                                                                                    |                                                                                                    |  |  |
|                          | 2. Set the <b>Region Code</b> parameter from it                                                                                                    | s drop-down list.                                                                                                    |  |  |
|                          | 3. Click the Save Changes button.                                                                                                    |                                                                                                    |  |  |
|                          | 4. Click the <b>Reboot</b> button.                                                                                                    |                                                                                                    |  |  |
|                          | 5. Click the Radio tab.                                                                                                    |                                                                                                    |  |  |
|                          | Module Type                                                                                                    | Recommended<br>Setting                                                                                                    |  |  |
|                          | OFDM connectorized with antenna<br>that was purchased with it                                                                                                    | 17                                                                                                    |  |  |
| SM Receive Target Level  | Each SM's Transmitter Output Power is autom<br>monitors the received power from each SM, and<br>Output Power so that the received power at the<br>greater what is set in this field.                                                         | natically set by the AP. The AP<br>l adjusts each SM's Transmitter<br>e AP from that SM is not                             |  |  |

#### Radio tab of the SM

Table 37 Radio tab of SM

| Radio Configuration                          |                                                                                                    |
|----------------------------------------------|----------------------------------------------------------------------------------------------------|
| Custom Radio Frequency Scan Selection List : | 5735       5740       5745       5750       5755       5760       5765       5770         5775       5780       5785       5790       5795       5800       5805       5810         5815       5820       5825       5830       5835       5840       5845       5850         5855       5860       5865       5840       5845       5850 |
| Channel Bandwidth :                          |                                                                                                    |
| Cvclic Prefix :                              |                                                                                                    |
| Color Code 1 :                               | 0 (0-254) / Priority Primary                                                                                                    |
| Color Code 2 :                               | 0 (0-254) / Priority Disable                                                                                                    |
| Color Code 3 :                               | 0 (0-254) / Priority Disable                                                                                                    |
| Color Code 4 :                               | 0 (0-254) / Priority Disable                                                                                                    |
| Color Code 5 :                               | 0 (0—254) / Priority Disable                                                                                                    |
| Color Code 6 :                               | 0 (0—254) / Priority Disable                                                                                                    |
| Color Code 7 :                               | 0 (0—254) / Priority Disable                                                                                                    |
| Color Code 8 :                               | 0 (0—254) / Priority Disable                                                                                                    |
| Color Code 9 :                               | 0 (0—254) / Priority Disable                                                                                                    |
| Color Code 10 :                              | 0 (0—254) / Priority Disable                                                                                                    |
| Installation Color Code :                    | © Enabled<br>O Disabled                                                                                                    |
| Large VC data Q :                            | C Enabled<br>ⓒ Disabled                                                                                                    |
| Signal to Noise Ratio Calculation :          | © Enabled<br>O Disabled                                                                                                    |
| MAC Control Parameters                       |                                                                                                    |
| Downlink Dynamic Rate Adapt :                | 1x/2x/3x                                                                                                    |
| Uplink Dynamic Rate Adapt :                  | 1x/2x/3x                                                                                                    |
| Power Control                                |                                                                                                    |
| Transmitter Output Power :                   | -30 dBm ( Range: -30 — +21 dBm )                                                                                                    |
| External Gain :                              | 0 dB ( Range: 0 — 35 dB )                                                                                                    |

In the Radio tab of the SM, you may set the following parameters.

#### Table 38 SM Radio attributes

| Attribute                                     | Meaning                                                                                                    |
|-----------------------------------------------|----------------------------------------------------------------------------------------------------|
| Custom Radio Frequency<br>Scan Selection List | Check any frequency that you want the SM to scan for AP transmissions. The frequency <i>band</i> of the SM affects what channels you should select.                                                                                                    |
|                                               | In a 5.7-GHz SM, this parameter displays both ISM and U-NII frequencies. If<br>you select all frequencies that are listed in this field (default selections), then<br>the SM scans for a signal on any channel. If you select only one, then the SM<br>limits the scan to that channel. |
| Channel Bandwidth                             | The channel size used by the radio for RF transmission. This parameter is dictated by the AP's settings.                                                                                                    |

| Attribute               | Meaning                                                                                                    |
|-------------------------|----------------------------------------------------------------------------------------------------|
| Color Code 1 to 10      | Color code allows you to force the SM to register to only a specific AP, even<br>where the SM can communicate with multiple APs. For registration to occur,<br>the color code of the SM and the AP <i>must</i> match. Specify a value from 0 to<br>254.                                                                                                    |
|                         | Color code is not a security feature. Instead, color code is a management feature, typically for assigning each sector a different color code. The default setting for the color code value is 0. This value matches only the color code of 0 ( <i>not</i> all 255 color codes).                                                                                                    |
|                         | SMs may be configured with up to 10 color codes. These color codes can be tagged as <b>Primary</b> , <b>Secondary</b> , or <b>Tertiary</b> , or <b>Disable</b> . When the SM is scanning for APs, it will first attempt to register to an AP that matches one of the SM's primary color codes. Failing that, the SM will continue scanning and attempt to register to an AP that matches one of the SM's secondary color codes. Failing that, the SM will continue scanning and attempt to register to an AP that matches one of the SM's secondary color codes. Failing that, the SM will continue scanning and attempt to register to an AP that matches one of the SM's secondary color codes. Failing that, the SM will continue scanning and attempt to register to an AP that matches one of the SM's tertiary color codes. This is all done in the scanning mode of the SM and will repeat until a registration has occurred.                                                                                                    |
|                         | Color codes in the same priority group are treated equally. For example, all<br>APs matching one of the SM's primary color codes are analyzed equally.<br>Likewise, this evaluation is done for the secondary and tertiary groups in<br>order. The analysis for selecting an AP within a priority group is based on<br>various inputs, including signal strength and number of SMs already registered<br>to each AP.                                                                                                    |
|                         | The first color code in the configuration is the pre-Release 9.5 color code.<br>Thus, it is always a primary color code for legacy reasons.                                                                                                    |
|                         | The color codes can be disabled, with the exception of the first color code.                                                                                                    |
| Installation Color Code | With this feature enabled on the AP and SM, operators may install and<br>remotely configure SMs without having to configure matching color codes<br>between the modules. While the SM is accessible for configuration from above<br>the AP (for remote provisioning) and below the SM (for local site<br>provisioning), no user data is passed over the radio link. SMs with Installation<br>Color Code enabled will first try any configured Color Code values first, then<br>will use the Installation Color Code feature as a last result to connect to the<br>AP. The status of the Installation Color Code can be viewed on the AP Eval<br>web GUI page, and when the SM is registered using the Installation Color<br>Code the message "SM is registered via ICC – Bridging Disabled!" is displayed<br>in red on every SM GUI page. The Installation Color Code parameter is<br>configurable without a radio reboot for both the AP and SM. If an SM is<br>registered via Installation Color Code and the feature is then disabled,<br>operators will need to reboot the SM or force it to reregister (i.e. using the<br><b>Besean APs</b> functionality on the AP Eval page) |

| Attribute                | Meaning                                                                                                    |                                                                               |                                                                                          |            |  |
|--------------------------|----------------------------------------------------------------------------------------------------|-------------------------------------------------------------------------------|------------------------------------------------------------------------------------------|------------|--|
| Large VC data Q          | Certain applications suc<br>bursts of IP traffic upst<br>at over 50 Mbps and th<br>another burst of data.                                                                                                    | ch as video Surveillance<br>cream. Some systems w<br>en be idle for some peri | e cameras operate by sendir<br>ill send short bursts of pack<br>od of time and then send | ng<br>kets |  |
|                          | In order for the RF interface of a radio to accommodate these bursts of traffic<br>there is a configurable parameter on SM radios to operate with a large input<br>queue at the radio's data VC. This large queue allows packets which arrive at<br>rate greater than the radio link capacity to be stored in this deep queue until<br>the radio is ready to transmit them. The queue size has been optimized to<br>allow large packets to be stored just long enough so that there is always data<br>available to be transmitted, but not large enough to cause packets to sit in a<br>queue for a second or more.<br>Configuration of this parameter is shown on the Configuration => Radio web<br>page on the SM<br>If an operator is experiencing packet loss in the uplink due to bursting IP<br>traffic and the overall traffic rate is less than or equal to the uplink capacity of |                                                                               |                                                                                          |            |  |
|                          | the radio system, then the large VC data Q should be enabled.                                                                                                    |                                                                               |                                                                                          |            |  |
| Calculation              | Enabling this parameter allows operators to use Signal-to-Noise calculations<br>to monitor link quality.<br>The Signal-to-Noise Ratio may be monitored on the SM's Home page, Link<br>Capacity Test page, and Link Status page.<br>See the table below for required Signal-to-Noise Ratios required for each<br>modulation state:                                                                                                    |                                                                               |                                                                                          |            |  |
|                          | Modulation                                                                                                    | Downlink                                                                      | Uplink                                                                                   |            |  |
|                          | 1X                                                                                                    | <mark>7 dB</mark>                                                             | <mark>9 dB</mark>                                                                        |            |  |
|                          | 2 <b>X</b>                                                                                                    | <mark>15 dB</mark>                                                            | <mark>16 dB</mark>                                                                       |            |  |
|                          | <mark>3X</mark>                                                                                                    | 23 dB                                                                         | 24 dB                                                                                    |            |  |
|                          | Note that locking a radio a lower modulation may result in a lower SNR ratio reading that a higher modulation. For example an AP/SM pair that is getting a SNR of 23/29 dB for downlink/uplink when modulation is set to 1X/2X/3X gets 22/27 dB for a setting of 1X/2X. And when set to 1X (No rate adapt) the SNR reads 12/18 dB. For highest SNR calculation the rate adapt must be set to its highest rate adapt modulation.                                                                                                    |                                                                               |                                                                                          |            |  |
| Transmitter Output Power | The professional install                                                                                                    | er of the equipment has                                                       | s the responsibility to                                                                  |            |  |
|                          | • maintain awareness of applicable regulations.                                                                                                    |                                                                               |                                                                                          |            |  |
|                          | • calculate the perm                                                                                                    | issible transmitter outp                                                      | out power for the module.                                                                |            |  |
|                          | regional regulation                                                                                                    | ntiai power setting is co<br>is.                                              | Simpliant with national or                                                               |            |  |
|                          | <ul> <li>confirm that the power setting is compliant following any reset o<br/>module to factory defaults.</li> </ul>                                                                                                    |                                                                               |                                                                                          |            |  |

# Task 7: Setting up SNMP agent

Operators may use SNMP commands to set configuration parameters and retrieve data from the AP and SM modules. Also, if enabled, when an event occurs, the SNMP agent on the PMP 450 sends a trap to whatever SNMP trap receivers have been configured.

## **SNMP** Tab of the AP

SNMPv2c Settings

#### Figure 18 SNMP tab of the AP

| Shawin Community String F.                 | l. I                                              | Сапору                |         |         |  |  |   |
|--------------------------------------------|---------------------------------------------------|-----------------------|---------|---------|--|--|---|
| SNMP Community String 1 Permiss            | ions:                                             | © Read Only           | te      |         |  |  |   |
| SNMP Community String 2 (Read C            | only):                                            | Canopyro              |         |         |  |  |   |
| SNMP Accessing Addresses                   |                                                   |                       |         |         |  |  | Ð |
| Accessing IP / Subnet Mask 1 :             | [                                                 | 1.1.1.1               | / 24    |         |  |  |   |
| Accessing IP / Subnet Mask 2 :             |                                                   | 2.2.2.2               | / 24    |         |  |  |   |
| Accessing IP / Subnet Mask 3 :             |                                                   | 3.3.3.3               | / 24    |         |  |  |   |
| Accessing IP / Subnet Mask 4 :             |                                                   | 4.4.4.4               | / 24    |         |  |  |   |
| Accessing IP / Subnet Mask 5 :             | [                                                 | 5.5.5.5               | / 24    |         |  |  |   |
| Accessing IP / Subnet Mask 6 :             |                                                   | 6.6.6.6               | / 24    |         |  |  |   |
| Accessing IP / Subnet Mask 7 :             |                                                   | 7.7.7.7               | / 24    |         |  |  |   |
| Accessing IP / Subnet Mask 8 :             |                                                   | 8.8.8.8               | / 24    |         |  |  |   |
| Accessing IP / Subnet Mask 9 :             |                                                   | 9.9.9.9               | / 24    |         |  |  |   |
| Accessing IP / Subnet Mask 10 :            |                                                   | 10.10.10.10           | / 24    |         |  |  |   |
| (Trop Addrogges                            |                                                   |                       |         |         |  |  |   |
| Trap Addresses                             |                                                   |                       | JS Doma | in Namo |  |  |   |
| SNMP Trap Server DNS Usage :               |                                                   | Disable D             | NS Doma | in Name |  |  |   |
| Trap Address 1 :                           |                                                   | 0.0.0.0               |         |         |  |  |   |
| Trap Address 2 :                           | <u> </u>                                          | 0.0.0.0               |         |         |  |  |   |
| Trap Address 3 :                           |                                                   | 0.0.0.0               |         |         |  |  |   |
| Trap Address 4 :                           | [                                                 | 0.0.0.0               |         |         |  |  |   |
| Trap Address 5 :                           | [                                                 | 0.0.0.0               |         |         |  |  |   |
| Trap Address 6 :                           |                                                   | 0.0.0.0               |         |         |  |  |   |
| Trap Address 7 :                           | [                                                 | 0.0.0.0               |         |         |  |  |   |
| Trap Address 8 :                           |                                                   | 0.0.0.0               |         |         |  |  |   |
| Trap Address 9 :                           | [                                                 | 0.0.0.0               |         |         |  |  |   |
| Trap Address 10 :                          | [                                                 | 0.0.0.0               |         |         |  |  |   |
| Trap Enable                                |                                                   |                       |         |         |  |  |   |
| Sync Status :                              |                                                   | ○ Enabled ● Disabled  |         |         |  |  |   |
| Session Status :                           |                                                   | CEnabled<br>⊙Disabled |         |         |  |  |   |
| Site Information                           |                                                   |                       |         |         |  |  | Ξ |
| Site Information Viewable to Guest Users : | <ul> <li>● Enabled</li> <li>● Disabled</li> </ul> |                       |         |         |  |  |   |
| Site Name :                                | No Site Name                                      |                       |         |         |  |  |   |
| Site Contact :                             | No Site Contact                                   |                       |         |         |  |  |   |
| Site Location :                            | No Site Locatio                                   | on                    |         |         |  |  |   |

You may set the SNMP tab parameters as follows.

|  | Table 39 | AP SNMP | attributes |
|--|----------|---------|------------|
|--|----------|---------|------------|

| Attribute                              | Meaning                                                                                                    |
|----------------------------------------|----------------------------------------------------------------------------------------------------|
| SNMP Community String<br>1             | Specify a control string that can allow an Network Management Station (NMS) to access SNMP information. No spaces are allowed in this string. The default string is <b>Canopy</b> .                                                                                                    |
| SNMP Community String<br>1 Permissions | You can designate the <b>SNMP Community String 1</b> to be the password for Prizm, for example, to have read/write access to the module via SNMP, or for all SNMP access to the module to be read only.                                                                                                    |
| SNMP Community String<br>2 (Read Only) | Specify an additional control string that can allow an Network Management<br>Station (NMS) to read SNMP information. No spaces are allowed in this<br>string. The default string is <b>Canopyro</b> . This password will never authenticate a<br>user or an NMS to read/write access.<br>The <b>Community String</b> value is clear text and is readable by a packet monitor.<br>Additional security derives from the configuration of the <b>Accessing Subnet</b> , |
|                                        | Trap Address, and Permission parameters.                                                                                                    |
| Accessing IP / Subnet Mask<br>1 to 10  | Specify the addresses that are allowed to send SNMP requests to this AP. The NMS has an address that is among these addresses (this subnet). You must enter both                                                                                                    |
|                                        | • The network IP address in the form xxx.xxx.xxx                                                                                                    |
|                                        | • The CIDR (Classless Interdomain Routing) prefix length in the form /xx<br>For example                                                                                                    |
|                                        | the /16 in 198.32.0.0/16 specifies a subnet mask of 255.255.0.0 (the first 16 bits in the address range are identical among all members of the subnet).                                                                                                    |
|                                        | 192.168.102.0 specifies that any device whose IP address is in the range 192.168.102.0 to 192.168.102.254 can send SNMP requests to the AP, presuming that the device supplies the correct <b>Community String</b> value.                                                                                                    |
|                                        | The default treatment is to allow all networks access. For more information<br>on CIDR, execute an Internet search on "Classless Interdomain Routing."<br>You are allowed to specify as many as 10 different accessing IP address,<br>subnet mask combinations.                                                                                                    |
| SNMP Trap Server DNS<br>Usage          | The management DNS domain name may be toggled such that the name of<br>the trap server only needs to be specified and the DNS domain name is<br>automatically appended to that name. The default SNMP trap server<br>addresses for all 10 available servers is 0.0.0.0 with the appending of the DNS<br>domain name disabled.                                                                                                    |

| Attribute                                   | Meaning                                                                                                    |
|---------------------------------------------|----------------------------------------------------------------------------------------------------|
| Trap Address 1 to 10                        | <ul> <li>Specify ten or fewer IP addresses (xxx.xxx.xxx) or DNS names to which<br/>SNMP traps should be sent. Traps inform Prizm or an NMS that something<br/>has occurred. For example, trap information is sent</li> <li>after a reboot of the module.</li> <li>when an NMS attempts to access agent information but either</li> <li>supplied an inappropriate community string or SNMP version number.</li> <li>is associated with a subnet to which access is disallowed.</li> </ul> |
| Trap Enable, Sync Status                    | If you want sync status traps (sync lost and sync regained) sent to Prizm or<br>an NMS, select <b>Enabled</b> . If you want these traps suppressed, select <b>Disabled</b> .                                                                                                    |
| Trap Enable, Session<br>Status              | If you want session status traps sent to Prizm or an NMS, select <b>Enabled</b> .                                                                                                    |
| Site Information Viewable<br>to Guest Users | Operators can enable or disable site information from appearing when a user is in GUEST account mode.                                                                                                    |
| Site Name                                   | Specify a string to associate with the physical module. This parameter is written into the <i>sysName</i> SNMP MIB-II object and can be polled by PrizmEMS or an NMS. The buffer size for this field is 128 characters.                                                                                                    |
| Site Contact                                | Enter contact information for the module administrator. This parameter is written into the sysContact SNMP MIB-II object and can be polled by PrizmEMS or an NMS. The buffer size for this field is 128 characters.                                                                                                    |
| Site Location                               | Enter information about the physical location of the module. This parameter<br>is written into the <i>sysLocation</i> SNMP MIB-II object and can be polled by<br>PrizmEMS or an NMS. The buffer size for this field is 128 characters.                                                                                                    |

## **SNMP** Tab of the SM

#### Figure 19 SNMP tab of the SM

| SNMPv2c Settings                                   |                                                       |
|----------------------------------------------------|-------------------------------------------------------|
| SNMP Community String                              | У                                                     |
| SNMP Community String O Re<br>1 Permissions : O Re | ad Only<br>ad / Write                                 |
| SNMP Community String<br>2 (Read Only) :           | yro                                                   |
|                                                    |                                                       |
| SNMP Accessing Addresses                           |                                                       |
| Accessing IP / Subnet Mask 1:                      | 169.254.1.100 / 24                                    |
| Accessing IP / Subnet Mask 2:                      |                                                       |
| Accessing IP / Subnet Mask 3 :                     |                                                       |
| Accessing IP / Subnet Mask 4 :                     |                                                       |
| Accessing IP / Subnet Mask 5 :                     |                                                       |
| Accessing IP / Subnet Mask 6 :                     |                                                       |
| Accessing IP / Subnet Mask 7 :                     |                                                       |
| Accessing IP / Subnet Mask 8:                      | 0.0.0 / 0                                             |
| Accessing IP / Subnet Mask 9:                      | 0.0.0.0 / 0                                           |
| Accessing IP / Subnet Mask 10:                     | 0.0.0.0 / 0                                           |
| Tran Addrospop                                     | E                                                     |
| SNMP Trap Server DNS Usage :                       | ○ Append DNS Domain Name<br>◎ Disable DNS Domain Name |
| Trap Address 1 :                                   | 0.0.0.0                                               |
| Trap Address 2 :                                   | 0.0.0.0                                               |
| Trap Address 3 :                                   | 0.0.0.0                                               |
| Trap Address 4 :                                   | 0.0.0.0                                               |
| Trap Address 5 :                                   | 0.0.0.0                                               |
| Trap Address 6 :                                   | 0.0.0.0                                               |
| Trap Address 7 :                                   | 0.0.0.0                                               |
| Trap Address 8 :                                   | 0.0.0.0                                               |
| Trap Address 9 :                                   | 0.0.0.0                                               |
| Trap Address 10 :                                  | 0.0.0.0                                               |

| Site Inform                                            | nation                  |   |
|--------------------------------------------------------|-------------------------|---|
| Site<br>Information<br>Viewable<br>to Guest<br>Users : | © Enabled<br>C Disabled |   |
| Site Name<br>:                                         | No Site Name            | ] |
| Site<br>Contact :                                      | No Site Contact         |   |
| Site<br>Location :                                     | No Site Location        | F |

In the SNMP tab of the SM, you may set the following parameters.

#### Table 40 SM SNMP attributes

| Attribute                              | Meaning                                                                                                    |  |  |  |
|----------------------------------------|----------------------------------------------------------------------------------------------------|--|--|--|
| SNMP Community String<br>1             | Specify a control string that can allow an Network Management Station (NMS) to access SNMP information. No spaces are allowed in this string. The default string is <b>Canopy</b> .                                                                                                    |  |  |  |
| SNMP Community String<br>1 Permissions | You can designate the <b>SNMP Community String 1</b> to be the password for<br>Prizm, for example, to have read/write access to the module via SNMP, or for<br>all SNMP access to the module to be read only.                                                                                                    |  |  |  |
| SNMP Community String<br>2 (Read Only) | Specify an additional control string that can allow an Network Management<br>Station (NMS) to read SNMP information. No spaces are allowed in this<br>string. The default string is <b>Canopy2</b> . This password will never authenticate a<br>user or an NMS to read/write access.<br>The <b>Community String</b> value is clear text and is readable by a packet monitor.<br>Additional security derives from the configuration of the <b>Accessing Subnet</b> ,<br><b>Trap Address</b> , and <b>Permission</b> parameters.                                                                                                    |  |  |  |
| Accessing IP / Subnet Mask<br>1 to 10  | <ul> <li>Specify the addresses that are allowed to send SNMP requests to this SM.<br/>Prizm or the NMS has an address that is among these addresses (this subnet You must enter both<br/>The network IP address in the form xxx.xxx.xxx</li> <li>The CIDR (Classless Interdomain Routing) prefix length in the form /xx</li> <li>For example</li> <li>the /16 in 198.32.0.0/16 specifies a subnet mask of 255.255.0.0 (the first 16 h in the address range are identical among all members of the subnet).</li> <li>192.168.102.0 specifies that any device whose IP address is in the range</li> <li>192.168.102.0 to 192.168.102.254 can send SNMP requests to the SM, presuming that the device supplies the correct Community String value.</li> <li>The default treatment is to allow all networks access (set to 0). For more information on CIDR, execute an Internet search on "Classless Interdomain Routing." You are allowed to specify as many as 10 different accessing IP address, subnet mask combinations.</li> </ul> |  |  |  |

| Attribute                                   | Meaning                                                                                                    |  |  |  |
|---------------------------------------------|----------------------------------------------------------------------------------------------------|--|--|--|
| SNMP Trap Server DNS<br>Usage               | The management DNS domain name may be toggled such that the name of<br>the trap server only needs to be specified and the DNS domain name is<br>automatically appended to that name. The default SNMP trap server<br>addresses for all 10 available servers is 0.0.0.0 with the appending of the DNS<br>domain name disabled.                                                                                                    |  |  |  |
| Trap Address 1 to 10                        | Specify ten or fewer IP addresses (xxx.xxx.xxx) to which trap<br>information should be sent. Trap information informs Prizm or an NMS that<br>something has occurred. For example, trap information is sent<br>after a reboot of the module.<br>when Prizm or an NMS attempts to access agent information but either<br>supplied an inappropriate community string or SNMP version number.<br>is associated with a subnet to which access is disallowed. |  |  |  |
| Read Permissions                            | Select <b>Read Only</b> if you wish to disallow Prizm or NMS SNMP access to configurable parameters and read-only fields of the SM.                                                                                                    |  |  |  |
| Site Information Viewable<br>to Guest Users | Operators can enable or disable site information from appearing when a user is in GUEST account mode.                                                                                                    |  |  |  |
| Site Name                                   | Specify a string to associate with the physical module. This parameter is written into the <i>sysName</i> SNMP MIB-II object and can be polled by Prizm or an NMS. The buffer size for this field is 128 characters.                                                                                                    |  |  |  |
| Site Contact                                | Enter contact information for the module administrator. This parameter is written into the <i>sysContact</i> SNMP MIB-II object and can be polled by Prizm or an NMS. The buffer size for this field is 128 characters.                                                                                                    |  |  |  |
| Site Location                               | Enter information about the physical location of the module. This parameter<br>is written into the <i>sysLocation</i> SNMP MIB-II object and can be polled by<br>Prizm or an NMS. The buffer size for this field is 128 characters.<br>The SNMP tab also provides the following buttons.                                                                                                    |  |  |  |

# Task 8: Configuring syslog

This task is only performed when system logging is required. Both the AP and the SM may be configured to send system messages to a syslog server. An example of a syslog message that would be sent from a radio is as follows:

<6>1 2011-05-13T12:28:31Z 169.245.1.1 - - - BOM\*\*\*\*\*System Startup\*\*\*\*\*

By default syslog is disabled on all devices.

## Configuring AP system logging (syslog)

To configure system logging, select menu option **Configuration**, **Syslog**. The Syslog Configuration page is displayed (Figure 20).

Figure 20 AP Syslog Configuration page

#### Configuration $\rightarrow$ Syslog

#### 5.7GHz OFDM - Access Point - 0a-00-3e-3f-ff-53

Save Changes Reboot

| Syslog Configuration      |                                                       |  |
|---------------------------|-------------------------------------------------------|--|
| Syslog DNS Server Usage : | C Append DNS Domain Name<br>€ Disable DNS Domain Name |  |
| Syslog Server :           | 0.0.0.0                                               |  |
| Syslog Server Port :      | 514 Default port number is 514                        |  |
| AP Syslog Transmit :      | C Enabled<br>☉ Disabled                               |  |
| SM Syslog Transmit :      | © Enabled<br>℗ Disabled                               |  |

| Attribute                  | Meaning                                                                                                    |
|----------------------------|----------------------------------------------------------------------------------------------------|
| Syslog DNS Server<br>Usage | To configure the AP to append or not append the DNS server name to the syslog server name.                                                                                                    |
| Syslog Server              | The dotted decimal or DNS name of the syslog server address.                                                                                                    |
| Syslog Server Port         | The syslog server port (default 514) to which syslog messaging is sent.                                                                                                    |
| AP Syslog Transmit         | When enabled, syslog messages will be sent from the AP.                                                                                                    |
| SM Syslog Transmit         | When enabled, allows all SMs in a sector to learn the enabling or disabling syslog messages transmission setting at registration. In order for the SM to use this information from the AP, the SM must be configured to learn syslog settings from the AP. |

 Table 41
 Syslog Configuration attributes

## **Configuring SM system logging (syslog)**

To configure system logging, select menu option **Configuration**, **Syslog**. The Syslog Configuration page is displayed (Figure 20).

Figure 21 SM Syslog Configuration page

Configuration  $\rightarrow$  Syslog

#### 5.7GHz OFDM - Subscriber Module - 0a-00-3e-3f-ff-53

Save Changes Reboot

| Syslog Configuration  |                  |
|-----------------------|------------------|
| Syslog Transmission : | obtain-from-AP 💌 |

#### Table 42 Syslog Configuration attributes

| Attribute           | Meaning                                                                                                    |
|---------------------|----------------------------------------------------------------------------------------------------|
| Syslog Transmission | The SM can choose to either learn its syslog configuration from the AP or to<br>override the AP's sector settings with its own settings. The ability to override the<br>AP settings lets an operator enable or disable syslog settings for individual SMs in<br>a sector. |

# **Task 9: Configuring remote access**

## **Configuring SM IP over-the-air access**

To access the SM management interface from a device situated above the AP, the SM's Network Accessibility parameter (located in the web GUI at Configuration, IP) may be set to Public.

Figure 22 SM IP Configuration page

Configuration  $\rightarrow$  IP

5.7GHz OFDM - Subscriber Module - 0a-00-3e-3f-ff-53

| LAN1 Network Interface Configuration |                                       |
|--------------------------------------|---------------------------------------|
| IP Address :                         | 192.168.2.57                          |
| Network Accessibility:               | © Public<br>© Local                   |
| Subnet Mask :                        | 255.255.255.0                         |
| Gateway IP Address :                 | 192.168.2.1                           |
| DHCP state :                         | © Enabled<br>● Disabled               |
| DNS IP Address :                     | Obtain Automatically     Set Manually |
| Preferred DNS Server :               | 0.0.0.0                               |
| Alternate DNS Server :               | 0.0.0.0                               |
| Domain Name :                        | example.com                           |

#### Save Changes Reboot

## Accessing SM over-the-air by LUID

The SM may be accessed via the AP management GUI by navigating to either Home, Session Status or Home, Remote Subscribers and clicking on the SM's hyperlink.

#### Figure 23 AP Session Status page

| Session Status List                                                                |
|------------------------------------------------------------------------------------|
| LUID: 002 - [0a-00-3e-04-a7-26] State: IN SESSION (Encrypt Disabled)               |
| Site Name: No Site Name                                                            |
| Software Version: CANOPY 12.0 (Build 9)                                            |
| FPGA Version: 111010 (DES, Sched, US/ETSI) P10                                     |
| Session Timeout: 0, AirDelay: 200 ns, 2 bits (approximately 0.018 miles (98 feet)) |
| Session Count: 1, Reg Count: 1, Re-Reg Count: 0, Session Uptime: 00:03:28          |
| Jitter (Avg/Last): 2/1 Power Level (Avg/Last): -23/-23                             |
| Sustained Uplink Data Rate (SM): 3500 (kbps)                                       |
| Uplink Burst Allocation (SM): 500000 (kbit)                                        |
| Sustained Downlink Data Rate (SM): 3500 (kbps)                                     |
| Downlink Burst Allocation (SM): 500000 (kbit)                                      |
| Low Priority Uplink CIR (SM): 0 (kbps)                                             |
| Low Priority Downlink CIR (SM): 0 (kbps)                                           |
| Rate: VC 18 Rate 2X/1X                                                             |

#### Figure 24 AP Remote Subscribers page

 Remote Subscriber Modules

 01. No Site Name - [0a-00-3e-04-a7-26] - LUID: 002

#### **Denying All Remote Access**

Wherever the No Remote Access feature is enabled by the following procedure, physical access to the module is required for

- any change in the configuration of the module.
- any software upgrade in the module.

Where additional security is more important than ease of network administration, you can disable all remote access to a module as follows. After this procedure, no access to the module is possible through HTTP, SNMP, FTP, or telnet over an RF link.

To deny remote access to the module, perform the following steps:

#### Procedure 11 Denying all remote access

- **1** Insert the override plug into the RJ-11 GPS utility port of the module
- **2** Power up or power cycle the module
- **3** Access the web page <u>http://169.254.1.1/lockconfig.html</u>
- 4 Click the checkbox
- **5** Save the changes
- **6** Remove the override plug
- **7** Reboot the module

## **Reinstating Remote Access Capability**

Where ease of network administration is more important than the additional security that the No Remote Access feature provides, this feature can be disabled as follows. After this procedure, access to the module is possible through HTTP, SNMP, FTP, or telnet over an RF link.

To reinstate all remote access to the module, perform the following steps:

Procedure 12 Reinstating remote access capability

- **1** Insert the override plug into the RJ-11 GPS utility port of the module
- **2** Power up or power cycle the module
- **3** Access the web page <u>http://169.254.1.1/lockconfig.html</u>
- **4** Click the check box to uncheck the field
- **5** Save the changes
- **6** Remove the override plug
- **7** Reboot the module

# Task 10: Monitoring the AP-SM Link

## **Monitoring the AP-SM Link**

After the SM installer has configured the link, either an operator in the network office or the SM installer in the field (if read access to the AP is available to the installer) should perform the following procedure. Who is authorized and able to do this may depend on local operator password policy, management VLAN setup, and operational practices.

To monitor the AP-SM link for performance, proceed as follows:

Procedure 13 Monitoring the AP-SM link

**1** Access the web interface of the AP

2 In the left-side menu of the AP interface, select Home.

**3** Click the Session Status tab.

Figure 25 AP Session Status page

| Session Status List                                                                |
|------------------------------------------------------------------------------------|
| LUID: 002 - [0a-00-3e-04-a7-26] State: IN SESSION (Encrypt Disabled)               |
| Site Name: No Site Name                                                            |
| Software Version: CANOPY 12.0 (Build 9)                                            |
| FPGA Version: 111010 (DES, Sched, US/ETSI) P10                                     |
| Session Timeout: 0, AirDelay: 200 ns, 2 bits (approximately 0.018 miles (98 feet)) |
| Session Count: 1, Reg Count: 1, Re-Reg Count: 0, Session Uptime: 03:05:03          |
| Jitter (Avg/Last): 2/1 Power Level (Avg/Last): -27/-27                             |
| Sustained Uplink Data Rate (SM): 3500 (kbps)                                       |
| Uplink Burst Allocation (SM): 500000 (kbit)                                        |
| Sustained Downlink Data Rate (SM): 3500 (kbps)                                     |
| Downlink Burst Allocation (SM): 500000 (kbit)                                      |
| Low Priority Uplink CIR (SM): 0 (kbps)                                             |
| Low Priority Downlink CIR (SM): 0 (kbps)                                           |
| Rate: VC 18 Rate 2X/1X                                                             |

- 4 Find the Session Count line under the MAC address of the SM.
- 5 Check and note the values for Session Count, Reg Count, and Re-Reg Count.
- **6** Briefly monitor these values, occasionally refreshing this page by clicking another tab and then the Session Status tab again.
- 7 If these values are low (for example, 1, 1, and 0, respectively, meaning that the SM registered and started a stable session once) and are not changing
  - consider the installation successful.
  - monitor these values from the network office over the next several hours and days.

If these values are greater than 1, 1, and 0, or they increase while you are monitoring them, troubleshoot the link. (For example, Use **Receive Power Level** for aiming and then use Link Tests to confirm alignment).

# **Task 11: Configuring quality of service**

## **Maximum Information Rate (MIR) Parameters**

Point-to-multipoint links use the following four MIR parameters for bandwidth management:

- Sustained Uplink Data Rate (kbps)
- Uplink Burst Allocation (kb)
- Sustained Downlink Data Rate (kbps)
- Downlink Burst Allocation (kb)

You can independently set each of these parameters per AP or per SM.

## **Token Bucket Algorithm**

The software uses a token bucket algorithm that

- stores credits (tokens) for the SM to spend on bandwidth for reception or transmission.
- drains tokens during reception or transmission.
- refills with tokens at the sustained rate set by the network operator.

For each token, the SM can send toward the network in the uplink (or the AP can send toward the SM in the downlink) an equivalent number of kilobits. Two buckets determine the permitted throughput: one in the SM for uplink and one in the AP for downlink.

The applicable set of **Uplink Burst Allocation** and **Downlink Burst Allocation** parameters determine the *number* of tokens that can fill each bucket. When the SM transmits (or the AP transmits) a packet, the equivalent number of tokens is removed from the uplink (or downlink) bucket.

Except when full, the bucket is continuously being refilled with tokens at *rates* that the applicable set of **Sustained Uplink Data Rate** and **Sustained Downlink Data Rate** parameters specify. The bucket often drains at a rate that is much faster than the sustained data rate but can refill at only the sustained data rate. Thus, the effects of the allocation and rate parameters on packet delay are as follows:

- the burst allocation affects how many kilobits are processed before packet delay is imposed.
- the sustained data rate affects the packet delay that is imposed.

Which set of these MIR parameters are applicable depends on the interactions of other parameter values. Also, where the **Configuration Source** parameter setting in the AP specifies that BAM values should be used, they are used only if Prizm is configured to send the values that it stores for the MIR parameters.

## **MIR Data Entry Checking**

Uplink and downlink MIR is enforced as shown in Figure 26.

#### **NOTE**

In these figures, *entry* refers to the setting in the data rate parameter, not the burst allocation parameter.

Figure 26 Uplink and downlink rate caps adjusted to apply aggregate cap

| unlink can onformed -   | uplink entry x aggregate cap for the SM   |  |
|-------------------------|-------------------------------------------|--|
| upmikcap enioiced =     | uplink entry + downlink entry             |  |
| downlink can onforced - | downlink entry x aggregate cap for the SM |  |
|                         | uplink entry + downlink entry             |  |
|                         |                                           |  |

For example, in the SM, if you set the **Sustained Uplink Data Rate** parameter to 2,000 kbps and the **Sustained Downlink Data Rate** parameter to 10,000 kbps, then the uplink and downlink MIR that will be enforced for the SM can be calculated as shown in Figure 27.

| Figure 27 | Uplink | and | downlink | rate | cap | adjustment | example |
|-----------|--------|-----|----------|------|-----|------------|---------|
|-----------|--------|-----|----------|------|-----|------------|---------|

uplink cap enforced = 
$$\frac{2,000 \text{ kbps x } 7,000 \text{ kbps}}{2,000 \text{ kbps } + 10,000 \text{ kbps}} = 1,167 \text{ kbps}$$
  
downlink cap enforced =  $\frac{10,000 \text{ kbps x } 7,000 \text{ kbps}}{2,000 \text{ kbps } + 10,000 \text{ kbps}} = 5,833 \text{ kbps}$ 

In this example case, the derived 1,167-kbps uplink and 5,833-kbps downlink MIR sum to the fixed 7,000-kbps aggregate cap of the SM.

## **Committed Information Rate**

The Committed Information Rate (CIR) capability feature enables the service provider to guarantee to any subscriber that bandwidth will never decrease to below a specified minimum, unless CIR is oversubscribed. Bandwidth can be, and typically will be, higher than the minimum, but this guarantee helps the WISP to attract and retain subscribers.

CIR configuration is supported as follows:

• The GUI allows you to view and change CIR configuration parameters per SM.

- When an SM successfully registers and authenticates, if the authorization server (RADIUS, Prizm, BAM) has CIR configuration data for the SM, then messages make the CIR configuration available to the SM, depending on the Configuration Source setting.
- The operator can disable the CIR feature in the SM without deleting the CIR configuration data.

## **Bandwidth from the SM Perspective**

In the SM, normal web browsing, e-mail, small file transfers, and short streaming video are rarely rate limited with practical bandwidth management (QoS) settings. When the SM processes large downloads such as software upgrades and long streaming video or a series of medium-size downloads, the bucket rapidly drains, the burst limit is reached, and some packets are delayed. The subscriber experience is more affected in cases where the traffic is more latency sensitive.

# Interaction of Burst Allocation and Sustained Data Rate Settings

If the Burst Allocation is set to 1200 kb and the Sustained Data Rate is set to 128 kbps, a data burst of 1000 kb is transmitted at full speed because the Burst Allocation is set high enough. After the burst, the bucket experiences a significant refill at the Sustained Data Rate. This configuration uses the advantage of the settable Burst Allocation.

If both the Burst Allocation and the Sustained Data Rate are set to 128 kb, a burst is limited to the Burst Allocation value. This configuration does not take advantage of the settable Burst Allocation.

If the Burst Allocation is set to 128 kb and the Sustained Data Rate is set to 256 kbps, the actual rate will be the burst allocation (but in kbps). As above, this configuration does not take advantage of the settable Burst Allocation.

## **High-priority Bandwidth**

To support low-latency traffic such as VoIP (Voice over IP) or video, the system implements a highpriority channel. This channel does not affect the inherent latencies in the system but allows highpriority traffic to be immediately served. The high-priority pipe separates low-latency traffic from traffic that is latency tolerant, such as standard web traffic and file downloads.

#### **NOTE**

The number of channels available to the AP is reduced by the number of SMs configured for the highpriority channel. With this feature enabled on all SMs, an AP can support 100 SMs (instead of 200).

A module prioritizes traffic by

- reading the Low Latency bit (Bit 3) in the IPv4 Type of Service (ToS) byte in a received packet. Bit 3 is set by a device outside the system.
- reading the 802.1p field of the 802.1Q header in a received packet, where VLAN is enabled on the module.

• comparing the 6-bit Differentiated Services Code Point (DSCP) field in the ToS byte of a received packet to a corresponding value in the Diffserv tab of the Configuration page of the module. A packet contains no flag that indicates whether the encoding is for the Low Latency bit or the DSCP field. For this reason, you must ensure that all elements in your trusted domain, including routers and endpoints, set and read the ToS byte with the same scheme.

Modules monitor ToS bytes with DSCP fields, but with the following differences:

- The 6-bit length of the field allows it to specify one of 64 service differentiations.
- These correlate to 64 individual (CodePoint) parameters in the Diffserv tab of the Configuration page.
- Per RFC 2474, 3 of these 64 are preset and cannot be changed. (See <a href="http://www.faqs.org/rfcs/rfc1902.html">http://www.faqs.org/rfcs/rfc1902.html</a>.)
- For any or all of the remaining 61 CodePoint parameters, you can specify a value of
  - 0 through 3 for low-priority handling.
  - 4 through 7 for high-priority handling.

#### **NOTE**

Ensure that your Differentiated Services domain boundary nodes mark any entering packet, as needed, so that it specifies the appropriate Code Point for that traffic and domain. This prevents theft of service level.

An example of the Diffserv tab in the Configuration page and parameter descriptions are provided under DiffServ Tab of the AP on Page 2-107. This tab and its rules are identical from module type to module type. However, any of the 61 configurable Code Points can be set to a different value from module to module, thus defining unique per-hop behavior for some traffic.

This tab in the AP sets the priorities for the various packets in the downstream (sent from the public network). This tab in the SM sets the priorities for the various packets in the upstream (sent to the public network).

Typically, some SMs attach to older devices that use the ToS byte as originally formatted, and others to newer devices that use the DSCP field. The *default* values in the Diffserv tab allow your modules to prioritize traffic from the older devices roughly the same as they traditionally have. However, these default values may result in more high-priority traffic as DSCP fields from the newer devices are read and handled. So, after making any changes in the Diffserv tab, carefully monitor the high-priority channel for high packet rates

- in SMs that you have identified as those to initially set and watch.
- across your network when you have broadly implemented Code Point values, such as via SNMP.

## **Traffic Scheduling**

The characteristics of traffic scheduling in a sector are summarized in Table 43.

Table 43 Characteristics of traffic scheduling

| Category                     | Factor                                                                                         | Treatment                                                                          |  |  |
|------------------------------|------------------------------------------------------------------------------------------------|------------------------------------------------------------------------------------|--|--|
| Throughput                   | Aggregate throughput, less<br>additional overhead                                              | 14 Mbps                                                                            |  |  |
| Latency                      | Number of frames required<br>for the scheduling process                                        | 1                                                                                  |  |  |
|                              | Round-trip latency                                                                             | $\approx 6 \text{ ms}$                                                             |  |  |
|                              | AP broadcast the download schedule                                                             | No                                                                                 |  |  |
| High-<br>priority<br>Channel | Allocation for <i>uplink</i> high-<br>priority traffic on amount of<br>high-priority traffic   | Dynamic, based<br>on amount of<br>high-priority<br>traffic                         |  |  |
|                              | Allocation for <i>downlink</i> high-<br>priority traffic on amount of<br>high-priority traffic | Dynamic, based<br>on amount of<br>high-priority<br>traffic                         |  |  |
|                              | Order of transmission                                                                          | CIR high-priority<br>CIR low-priority<br>Other high-priority<br>Other low-priority |  |  |
| CIR                          | Capability                                                                                     |                                                                                    |  |  |

#### **A** CAUTION

Power requirements affect the recommended maximums for power cord length feeding the CMMmicro or CMM4. See the dedicated user guide that supports the CMM that you are deploying. However, the requirements *do not* affect the maximums for the CMM2.

Packets that have a priority of 4 to 7 in either the DSCP or a VLAN 802.1p tag are automatically sent on the high-priority channel, but only where the high-priority channel is enabled.

## **Setting the Configuration Source**

The AP includes a **Configuration Source** parameter, which sets where SMs that register to the AP are controlled for MIR, VLAN, the high-priority channel, and CIR as follows. The **Configuration Source** parameter affects the source of:

- all MIR settings:
  - o Sustained Uplink Data Rate
  - o Uplink Burst Allocation
  - o Sustained Downlink Data Rate
  - Downlink Burst Allocation
- all SM VLAN settings
  - Dynamic Learning
  - Allow Only Tagged Frames
  - o VLAN Aging Timeout
  - o Untagged Ingress VID
  - o Management VID
  - o VLAN Membership
- the Hi Priority Channel setting
- all CIR settings
  - Low Priority Uplink CIR
  - o Low Priority Downlink CIR
  - Hi Priority Uplink CIR
  - Hi Priority Downlink CIR

#### **Table 44** Recommended combined settings for typical operations

| Most operators<br>who use  | should set<br>this<br>parameter | in this web<br>page/tab    | in the AP to            |
|----------------------------|---------------------------------|----------------------------|-------------------------|
| no authentication          | Authentication<br>Mode          | Configuration/<br>Security | Authentication Disabled |
| server                     | Configuration<br>Source         | Configuration/<br>General  | SM                      |
| Prizm with BAM<br>server   | Authentication<br>Mode          | Configuration/<br>Security | Authentication Required |
| (Authentication<br>Server) | Configuration<br>Source         | Configuration/<br>General  | Authentication Server   |
| RADIUS AAA<br>server       | Authentication<br>Mode          | Configuration/<br>Security | Authentication Required |
|                            | Configuration<br>Source         | Configuration/<br>General  | Authentication Server   |

| Configuration                                                                                                    | Configuration Values are obtained from                                                        |  |  |  |  |  |  |  |  |
|----------------------------------------------------------------------------------------------------|-----------------------------------------------------------------------------------------------|--|--|--|--|--|--|--|--|
| Source Setting<br>in the AP         MIR Values         VLAN Values         High Priority Channel<br>State         CIR Values                                                                                   |                                                                                               |  |  |  |  |  |  |  |  |
| Authentication<br>Server                                                                                                    | Authentication<br>ServerAuthentication<br>ServerAuthentication<br>ServerAuthentication Server |  |  |  |  |  |  |  |  |
| SM SM SM SM SM                                                                                                    |                                                                                               |  |  |  |  |  |  |  |  |
| Authentication<br>Server+SMAuthentication<br>ServerAuthentication<br>Server, then<br>SMAuthentication Server, then SMAuthentication Server, then SM                                                            |                                                                                               |  |  |  |  |  |  |  |  |
| <i>NOTES:</i><br>HPC represents the <b>Hi Priority Channel</b> (enable or disable).<br>Where Authentication Server, <i>then SM</i> is the indication, parameters for which Authentication Server does not send |                                                                                               |  |  |  |  |  |  |  |  |

#### Table 45 Where feature values are obtained for an SM with authentication required

Where Authentication Server, *then SM* is the indication, parameters for which Authentication Server does not send values are obtained from the SM. This is the case where the Authentication Server server is operating on a Authentication Server release that did not support the feature. This is also the case where the feature enable/disable flag in Authentication Server is set to disabled. The values are those previously set or, if none ever were, then the default values.

Where Authentication Server is the indication, values in the SM are disregarded.

Where SM is the indication, values that Authentication Server sends for the SM are disregarded.

For any SM whose Authentication Mode parameter *is not* set to Authentication Required, the listed settings are derived as shown:

| Configuration Values are obtained |               |                | d from                         |            |  |  |
|-----------------------------------|---------------|----------------|--------------------------------|------------|--|--|
| Source<br>Setting<br>in the AP    | MIR<br>Values | VLAN<br>Values | High Priority<br>Channel State | CIR Values |  |  |
| Authentication<br>Server          | AP            | AP             | АР                             | AP         |  |  |
| SM                                | SM            | SM             | SM                             | SM         |  |  |
| Authentication<br>Server+SM       | SM            | SM             | SM                             | SM         |  |  |

Table 46 Where feature values are obtained for an SM with authentication disabled

For the case where the **Configuration Source** parameter in the AP is set to **Authentication Server**, the SM stores a value for the **Dynamic Learning** VLAN parameter that differs from its factory default. When Prizm does not send VLAN values (because **VLAN Enable** is set to **No** in Prizm), the SM

- uses this stored **Disable** value for **Dynamic Learning**.
- shows the following in the VLAN Configuration web page:
  - either Enable or Disable as the value of the Dynamic Learning parameter.
  - Allow Learning : No under Active Configuration.

For the case where the **Configuration Source** parameter in the AP is set to Authentication Server+SM, and Prizm does not send VLAN values, the SM

- uses the configured value in the SM for **Dynamic Learning**. If the SM is set to factory defaults, then this value is **Enable**.
- shows under Active Configuration the result of the configured value in the SM. For example, if the SM is set to factory defaults, then the VLAN Configuration page shows Allow Learning : Yes.

## Quality of Service (QoS) Tab of the AP

Figure 28 Quality of Service (QoS) tab of the AP

| AP Bandwidth Settings              |                                         |  |
|------------------------------------|-----------------------------------------|--|
| (Uplink + Downlink) Sustained Data | <b>Rate &lt;=</b> 65535 <b>kbps</b>     |  |
| Sustained Uplink Data Rate :       | 32767 (kbps) (Range: 0— 65535 kbps)     |  |
| Uplink Burst Allocation :          | 500000 (kbits) (Range: 0— 500000 kbits) |  |
| Sustained Downlink Data Rate :     | 32767 (kbps) (Range: 0— 65535 kbps)     |  |
| Downlink Burst Allocation :        | 500000 (kbits) (Range: 0— 500000 kbits) |  |
| Broadcast Downlink CIR :           | 200 (kbps) (Range: 0— 2333 kbps)        |  |

In the Quality of Service (QoS) tab, you may set AP bandwidth parameters as follows.

#### Table 47 AP QoS attributes

| Attribute                     | Meaning                                                                                                    |
|-------------------------------|----------------------------------------------------------------------------------------------------|
| Sustained Uplink Data<br>Rate | <ul> <li>Specify the rate that each SM registered to this AP is replenished with credits for transmission. This default imposes no restriction on the uplink. See</li> <li>Maximum Information Rate (MIR) Parameters on page 2-98</li> <li>Interaction of Burst Allocation and Sustained Data Rate Settings on page 2-100</li> <li>Configuration Source on page 2-38</li> </ul>    |
| Uplink Burst Allocation       | <ul> <li>Specify the maximum amount of data to allow each SM to transmit before being recharged at the Sustained Uplink Data Rate with credits to transmit more. See</li> <li>Maximum Information Rate (MIR) Parameters on page 2-98</li> <li>Interaction of Burst Allocation and Sustained Data Rate Settings on page 2-100</li> <li>Configuration Source on page 2-38</li> </ul> |

| Attribute                       | Meaning                                                                                                    |                                                                                                    |                                                                                                    |                                                                                                    |  |
|---------------------------------|----------------------------------------------------------------------------------------------------|----------------------------------------------------------------------------------------------------|----------------------------------------------------------------------------------------------------|----------------------------------------------------------------------------------------------------|--|
| Sustained Downlink Data<br>Rate | <ul> <li>Specify the rate at which the AP should be replenished with credits (tokens) for transmission to each of the SMs in its sector. This default imposes no restriction on the uplink. See <ul> <li>Maximum Information Rate (MIR) Parameters on page 2-98</li> <li>Interaction of Burst Allocation and Sustained Data Rate Settings on page 2-100</li> <li>Configuration Source on page 2-38</li> </ul> </li> </ul> |                                                                                                    |                                                                                                    |                                                                                                    |  |
| Downlink Burst Allocation       | Specify the max<br>registered SM be<br>Sustained Down<br>Maximum<br>Interaction<br>page 2-100<br>Configuration                                                                                                    | imum amount of data<br>efore the AP is replenis<br><b>link Data Rate</b> . See<br>Information Rate (MI<br>of Burst Allocation an<br>ion Source on page 2-3                                                                                                    | to allow the AP to tran<br>hed with transmission o<br>R) Parameters on page<br>nd Sustained Data Rate<br>8                                                                                                    | smit to any<br>credits at the<br>2-98<br>e Settings on                                                                                                    |  |
| Broadcast Downlink CIR          | Broadcast Down<br>some system des<br>priority than oth<br>internet access r<br>Broadcast Down<br>parameter, whice<br>AP: when the B<br>bandwidth is als<br>times, according<br>Broadcast Repe<br>Table 48 Bro<br>R                                                                                                    | link CIR (Committed I<br>signs where downlink b<br>her traffic. For many o<br>networks, leave the Bro<br>nlink CIR is closely rela-<br>th is settable in the Rad<br>roadcast Repeat Count<br>so changed, since packe<br>g to the setting in the E<br>at Count on Page 2-80. | Information Rate, a min<br>proadcast is desired to h<br>other system designs, esp<br>padcast Downlink CIR a<br>ated to the Broadcast R<br>dio tab of the Configura<br>t is changed, the total o<br>ets are being sent one, ty<br>Broadcast Repeat Count<br>.) | nimum) supports<br>ave higher<br>pecially typical<br>at the default.<br>Repeat Count<br>tion page in the<br>f available<br>wo, or three<br>parameter. (See |  |
|                                 | Broadcast<br>Repeat<br>Count                                                                                                    | Number of<br>times each<br>packet is sent                                                                                                    | Highest<br>Achievable<br>Value for<br>Broadcast<br>Downlink CIR                                                                                                    |                                                                                                    |  |
|                                 | 0                                                                                                    | 1                                                                                                    | 7000 kbps                                                                                                    |                                                                                                    |  |
|                                 |                                                                                                    | 2                                                                                                    | <mark>3500 kbps</mark>                                                                                                    |                                                                                                    |  |
|                                 | 2                                                                                                    | <mark>3</mark>                                                                                                    | <mark>2333 kbps</mark>                                                                                                    |                                                                                                    |  |

## **DiffServ Tab of the AP**

| Figure 29 | Diffserv | tab | of | the | AP |
|-----------|----------|-----|----|-----|----|
|-----------|----------|-----|----|-----|----|

| DiffServ Cont   | figuration   |            |        |                    |            |          |          |  |
|-----------------|--------------|------------|--------|--------------------|------------|----------|----------|--|
| CodePoints      | (00) — (07): |            |        |                    |            |          |          |  |
| CP00:0          | CP01:0       | CP02:0     | CP03:0 | CP04 : 4           | CP05:4     | CP06:4   | CP07:4   |  |
| CodePoints      | (08) — (15): | :          |        |                    |            |          |          |  |
| CP08:0          | CP09:0       | CP10:0     | CP11:0 | CP12:4             | CP13:4     | CP14:4   | CP15:4   |  |
| CodePoints      | (16) — (23): |            |        |                    |            |          |          |  |
| CP16:0          | CP17:0       | CP18:0     | CP19:0 | CP20:4             | CP21:4     | CP22 : 4 | CP23 : 4 |  |
| CodePoints      | (24) — (31): | :          |        |                    |            |          |          |  |
| CP24:0          | CP25:0       | CP26:0     | CP27:0 | CP28:4             | CP29:4     | CP30:4   | CP31:4   |  |
| CodePoints      | (32) — (39): | :          |        |                    |            |          |          |  |
| CP32:0          | CP33:0       | CP34:0     | CP35:0 | CP36:4             | CP37 : 4   | CP38:4   | CP39:4   |  |
| CodePoints      | (40) — (47): | :          |        |                    |            |          |          |  |
| CP40:0          | CP41:0       | CP42:0     | CP43:0 | CP44 : 4           | CP45 : 4   | CP46:4   | CP47 : 4 |  |
| CodePoints      | (48) — (55): | :          |        |                    |            |          |          |  |
| CP48:6          | CP49:0       | CP50:0     | CP51:0 | CP52:4             | CP53:4     | CP54 : 4 | CP55 : 4 |  |
| CodePoints      | (56) — (63): | :          |        |                    |            |          |          |  |
| CP56:7          | CP57:0       | CP58:0     | CP59:0 | CP60:4             | CP61:4     | CP62:4   | CP63 : 4 |  |
| CodePoint Se    | elect :      |            | Γ      | 1 💌                |            |          |          |  |
| Priority Select |              |            | Γ      | 0 💌                |            |          |          |  |
| Priority Prece  | dence :      |            | Γ      | 802.1p Then E      | )iffServ 💌 |          |          |  |
| PPPoE Contr     | ol Message   | Priority : | 1      | O High<br>⊙ Normal |            |          |          |  |

You may set the following Diffserv tab parameters.

|  | Т | able | 49 | AP | Diffserv | attributes |
|--|---|------|----|----|----------|------------|
|--|---|------|----|----|----------|------------|

| Attribute                               | Meaning                                                                                                    |
|-----------------------------------------|----------------------------------------------------------------------------------------------------|
| CodePoint 1<br>through<br>CodePoint 47  | Priorities of 0 through 3 map to the low-priority channel; 4 through 7 to the<br>high-priority channel. The mappings are the same as 802.1p VLAN priorities.<br>Consistent with RFC 2474<br><b>CodePoint 0</b> is predefined to a fixed priority value of <b>0</b><br>(low-priority channel). |
| CodePoint 49<br>through<br>CodePoint 55 | <ul> <li>CodePoint 48 is predefined to a fixed priority value of 6 (high-priority channel).</li> <li>CodePoint 56 is predefined to a fixed priority value of 7 (high-priority channel).</li> </ul>                                                                                            |
| CodePoint 57<br>through<br>CodePoint 63 | You cannot change any of these three fixed priority values. Among the settable parameters, the priority values (and therefore the handling of packets in the high- or low-priority channel) are set in the AP for all downlinks within the sector and in the SM for each uplink.              |
| CodePoint Select                        | This represents the CodePoint Selection to be modified via Priority Select                                                                                                    |
| Priority Select                         | The priority setting input for the CodePoint selected in CodePoint Select                                                                                                    |
| Priority Precedence                     | Allows operator to decide if 802.1p or DiffServ priority bits should be used first when making priority decisions.                                                                                                    |

| Attribute                         | Meaning                                                                                                    |
|-----------------------------------|----------------------------------------------------------------------------------------------------|
| PPPoE Control Message<br>Priority | Operators may configure the SM to utilize the high priority channel for<br>PPPoE control messages. Configuring the SM in this fashion can benefit the<br>continuity of PPPoE connections when there are issues with PPPoE sessions<br>being dropped in the network. This prioritization may be configured in the<br>DiffServ tab in the Configuration menu of the SM. |

## Quality of Service (QoS) Tab of the SM

| Figure 30 | Quality | of Service | (QoS) | tab of the SM |
|-----------|---------|------------|-------|---------------|
|-----------|---------|------------|-------|---------------|

| MIR Bandwidth Settings                  |                         |                                   |  |
|-----------------------------------------|-------------------------|-----------------------------------|--|
| (Uplink + Downlink) Sustained Data R    | <b>∖ate &lt;=</b> 6     | 65535 <b>kbps</b>                 |  |
| Sustained Uplink Data Rate :            | 3500                    | (kbps) (Range: 0— 65535 kbps)     |  |
| Sustained Downlink Data Rate :          | 3500                    | (kbps) (Range: 0— 65535 kbps)     |  |
| Uplink Burst Allocation :               | 500000                  | (kbits) (Range: 0 — 500000 kbits) |  |
| Downlink Burst Allocation :             | 500000                  | (kbits) (Range: 0 — 500000 kbits) |  |
| Enable Broadcast/ Multicast Data Rate : | ○ Enabled<br>☉ Disabled |                                   |  |
| Broadcast/ Multicast Uplink Data Rate : | 65535                   | (kbps) (Range: 1— 65535 kbps)     |  |
|                                         |                         |                                   |  |
| CIR Bandwidth Settings                  |                         |                                   |  |
| Low Priority Uplink CIR :               | 0                       | (kbps) (Range: 0— 65535 kbps)     |  |
| Low Priority Downlink CIR :             | 0                       | (kbps) (Range: 0— 65535 kbps)     |  |
| Li Driarit (Channal)                    | CEnal                   | bled                              |  |

Oisabled

In the Quality of Service (QoS) tab of the SM, you may set the following parameters.

| Table 50 | AP Qualit | y of Service | attributes |
|----------|-----------|--------------|------------|
|----------|-----------|--------------|------------|

Hi Priority Channel :

| Attribute                     | Meaning                                                                                                    |
|-------------------------------|----------------------------------------------------------------------------------------------------|
| Sustained Uplink Data<br>Rate | <ul> <li>Specify the rate that this SM is replenished with credits for transmission. This default imposes no restriction on the uplink. See</li> <li>Maximum Information Rate (MIR) Parameters on page 2-98</li> <li>Interaction of Burst Allocation and Sustained Data Rate Settings on page 2-100</li> <li>Configuration Source on page 2-38</li> </ul> |

| Attribute                       | Meaning                                                                                                    |
|---------------------------------|----------------------------------------------------------------------------------------------------|
| Sustained Downlink Data<br>Rate | <ul> <li>Specify the rate at which the AP should be replenished with credits (tokens) for transmission to this SM. This default imposes no restriction on the uplink. See</li> <li>Maximum Information Rate (MIR) Parameters on Page 2-98</li> <li>Interaction of Burst Allocation and Sustained Data Rate Settings on page 2-100</li> <li>Configuration Source on page 2-38</li> </ul>          |
| Uplink Burst Allocation         | <ul> <li>Specify the maximum amount of data to allow this SM to transmit before being recharged at the Sustained Uplink Data Rate with credits to transmit more. See</li> <li>Maximum Information Rate (MIR) Parameters on page 2-98</li> <li>Interaction of Burst Allocation and Sustained Data Rate Settings on page 2-100</li> <li>Configuration Source on page 2-38</li> </ul>               |
| Downlink Burst Allocation       | <ul> <li>Specify the maximum amount of data to allow the AP to transmit to this SM before the AP is replenished at the Sustained Downlink Data Rate with transmission credits. See</li> <li>Maximum Information Rate (MIR) Parameters on page 2-98</li> <li>Interaction of Burst Allocation and Sustained Data Rate Settings on page 2-100</li> <li>Configuration Source on page 2-38</li> </ul> |
| Low Priority Uplink CIR         | See<br>• Committed Information Rate on page 2-99<br>• Configuration Source on page 2-38                                                                                                    |
| Low Priority Downlink<br>CIR    | See<br>• Committed Information Rate on page 2-99<br>• Configuration Source on page 2-38                                                                                                    |
| Hi Priority Channel             | See<br>• High-priority Bandwidth on page 2-100<br>• Configuration Source on page 2-38                                                                                                    |

| Attribute                | Meaning                                 |
|--------------------------|-----------------------------------------|
| Hi Priority Uplink CIR   | See                                     |
|                          | High-priority Bandwidth on page 2-100   |
|                          | Committed Information Rate on page 2-99 |
|                          | Configuration Source on page 2-38.      |
|                          |                                         |
| Hi Priority Downlink CIR | See                                     |
|                          | High-priority Bandwidth on page 2-100   |
|                          | Committed Information Rate on Page 2-99 |
|                          | Configuration Source on page 2-38.      |

## **DiffServ Tab of the SM**

Figure 31 Diffserv tab of the SM

| DiffServ Con    | figuration   |          |           |                |          |          |          |   |
|-----------------|--------------|----------|-----------|----------------|----------|----------|----------|---|
| CodePoints      | (00) — (07): |          |           |                |          |          |          |   |
| CP00:0          | CP01:0       | CP02:0   | CP03:0    | CP04 : 4       | CP05 : 4 | CP06:4   | CP07:4   |   |
| CodePoints      | (08) — (15): |          |           |                |          |          |          |   |
| CP08:0          | CP09:0       | CP10:0   | CP11:0    | CP12:4         | CP13:4   | CP14 : 4 | CP15:4   |   |
| CodePoints      | (16) — (23): |          |           |                |          |          |          |   |
| CP16:0          | CP17:0       | CP18:0   | CP19:0    | CP20:4         | CP21:4   | CP22:4   | CP23 : 4 |   |
| CodePoints      | (24) — (31): |          |           |                |          |          |          |   |
| CP24:0          | CP25:0       | CP26:0   | CP27:0    | CP28:4         | CP29:4   | CP30:4   | CP31:4   |   |
| CodePoints      | (32) — (39): |          |           |                |          |          |          |   |
| CP32:0          | CP33:0       | CP34 : 0 | CP35:0    | CP36:4         | CP37:4   | CP38:4   | CP39:4   |   |
| CodePoints      | (40) — (47): |          |           |                |          |          |          |   |
| CP40:0          | CP41:0       | CP42:0   | CP43:0    | CP44 : 4       | CP45:4   | CP46:4   | CP47 : 4 |   |
| CodePoints      | (48) — (55): |          |           |                |          |          |          |   |
| CP48:6          | CP49:0       | CP50:0   | CP51:0    | CP52:4         | CP53:4   | CP54:4   | CP55 : 4 |   |
| CodePoints      | (56) — (63): |          |           |                |          |          |          |   |
| CP56:7          | CP57:0       | CP58:0   | CP59:0    | CP60:4         | CP61:4   | CP62:4   | CP63:4   |   |
| CodePoint Se    | elect :      |          | 1 💌       |                |          |          |          |   |
| Priority Select | t:           |          | 0 💌       |                |          |          |          |   |
| Priority Prece  | dence :      |          | 802.1p Th | ien DiffServ 💌 | ·        |          |          |   |
|                 |              | Driority | C High    |                |          |          |          |   |
|                 | onwessage    | Phoney . | Norma     | al             |          |          |          | J |

In the Diffserv tab of the SM, you may set the following parameters.

 Table 51
 SM Diffserv attributes

| Attribute                               | Meaning                                                                                                    |
|-----------------------------------------|----------------------------------------------------------------------------------------------------|
| CodePoint 1<br>through<br>CodePoint 47  | Priorities of 0 through 3 map to the low-priority channel; 4 through 7 to the high-priority channel. The mappings are the same as 802.1p VLAN priorities. Consistent with RFC 2474                                                           |
| CodePoint 49<br>through                 | <ul> <li>CodePoint 0 is predefined to a fixed priority value of 0 (low-priority channel).</li> <li>CodePoint 48 is predefined to a fixed priority value of 6 (high-priority channel)</li> </ul>                                              |
| CodePoint 55<br>CodePoint 57<br>through | CodePoint 56 is predefined to a fixed priority value of 7 (high-priority channel).<br>You cannot change any of these three fixed priority values. Among the settable parameters, the priority values (and therefore the handling of packets) |
| CodePoint 63                            | in the high- or low-priority channel) are set in the AP for all downlinks within<br>the sector and in the SM for each uplink.                                                                                                    |

# Task 12: Configuring a RADIUS server

Configuring a RADIUS AAA (Authentication, Authorization, and Accounting) server in a PMP 450 network is optional, but can provide added security, increase ease of network management and provide usage-based billing data.

## **Understanding RADIUS for PMP 450**

PMP 450 modules include support for the RADIUS (Remote Authentication Dial In User Service) protocol supporting Authentication, Authorization, and Accounting (AAA).

#### **RADIUS Functions**

**RADIUS** protocol support provides the following functions:

- SM Authentication allows only known SMs onto the network (blocking "rogue" SMs), and can be configured to ensure SMs are connecting to a known network (preventing SMs from connecting to "rogue" APs). RADIUS authentication is used for SMs, but is not used for APs.
- SM Authorization configures authenticated SMs with MIR (Maximum Information Rate), CIR (Committed Information Rate), High Priority, and VLAN (Virtual LAN) parameters from the RADIUS server when an SM registers to an AP.
- SM Accounting provides support for RADIUS accounting messages for usage-based billing. This accounting includes indications for subscriber session establishment, subscriber session disconnection, and bandwidth usage per session for each SM that connects to the AP.
- Centralized AP and SM user name and password management allows AP and SM usernames and access levels (Administrator, Installer, Technician) to be centrally administered in the RADIUS server instead of on each radio and tracks access events (logon/logoff) for each username on the RADIUS server. This accounting does *not* track and report specific configuration actions performed on radios or pull statistics such as bit counts from the radios. Such functions require an Element Management System (EMS) such as Cambium Networks Wireless Manager. This accounting is *not* the ability to perform accounting functions on the subscriber/end user/customer account.
- Framed IP allows operators to use a RADIUS server to assign management IP addressing to SM modules (framed IP address).

#### **Tested RADIUS Servers**

The Canopy RADIUS implementation has been tested and is supported on

- FreeRADIUS, Version 2.1.8
- Aradial RADIUS, Version 5.1.12

#### A NOTE

Note, Aradial 5.3 has a bug that prevents "remote device login", so doesn't support the user name and password management feature.

## **Choosing Authentication Mode and Configuring for Authentication Servers - AP**

On the AP's Configuration > Security tab, select the **RADIUS AAA Authentication Mode**. The following describes the other **Authentication Mode** options for reference, and then the **RADIUS AAA** option.

- **Disabled:** Requires no authentication. Any SM (except an SM that itself has been configured to *require* RADIUS authentication by enabling Enforce Authentication as described below) will be allowed to register to the AP.
- Authentication Server: Authentication Server in this instance refers to BAM or Prizm. Authentication will be required for an SM to register to the AP. Only SMs listed by MAC address in the BAM or Prizm database will be allowed to register to the AP.
- AP Pre-Shared Key: Canopy offers a pre-shared key authentication option. In this case, an identical key must be entered in the Authentication Key field on the AP's Configuration > Security tab and in the Authentication Key field on each desired SM's Configuration > Security tab.
- **RADIUS AAA:** To support RADIUS authentication of SMs, on the AP's Configuration > Security tab select RADIUS AAA. Only properly configured SMs with a valid certificate will be allowed to register to the AP.

When RADIUS AAA is selected, up to 3 Authentication Server (RADIUS Server) IP addresses and Shared Secrets can be configured. The IP address(es) configured here must match the IP address(es) of the RADIUS server(s). The shared secret(s) configured here must match the shared secret(s) configured in the RADIUS server(s). Servers 2 and 3 are meant for backup and reliability, not splitting the database. If Server 1 doesn't respond, Server 2 is tried, and then server 3. If Server 1 rejects authentication, the SM is denied entry to the network, and does not progress trying the other servers.

The default IP address is 0.0.0.0. The default Shared Secret is "CanopySharedSecret". The Shared Secret can be up to 32 ASCII characters (no diacritical marks or ligatures, for example).

#### Figure 32 Security tab of the AP

| Authentication Server Settings       |                       |                                      |                        |
|--------------------------------------|-----------------------|--------------------------------------|------------------------|
| Authentication Mode :                | Disabled              |                                      |                        |
| Authentication Server DNS Usage :    | O Appeno<br>⊙ Disable | d DNS Domain Nam<br>e DNS Domain Nam | e<br>e                 |
| Authentication Server 1 :            | 0.0.0.0               | Shared Secr                          | ət                     |
| Authentication Server 2 :            | 0.0.0.0               | Shared Secr                          | et                     |
| Authentication Server 3 :            | 0.0.0.0               | Shared Secr                          | et                     |
| Authentication Server 4 (BAM ONLY) : | 0.0.0.0               |                                      |                        |
| Authentication Server 5 (BAM ONLY) : | 0.0.0.0               |                                      |                        |
| Radius Port :                        | 1812                  | Default port numbe                   | er is 1812             |
| Authentication Key:                  |                       |                                      | (Using All 0xFF's Key) |
| Select Key :                         | © Use Ke<br>© Use De  | ey above<br>efault Key               |                        |
| Calification                         |                       |                                      |                        |
| Airlink Security                     |                       |                                      |                        |
| Encryption :                         | © Enable<br>⊙ Disable | d<br>ed                              |                        |

| AP Evaluation Configuration        |                                       |  |
|------------------------------------|---------------------------------------|--|
| SM Display of AP Evaluation Data : | ☉ Disable Display<br>ⓒ Enable Display |  |

| Session Timeout                    |     |         |  |
|------------------------------------|-----|---------|--|
| Web, Telnet, FTP Session Timeout : | 600 | Seconds |  |

| IP Access Filtering   |                                                                                                    |
|-----------------------|----------------------------------------------------------------------------------------------------|
| IP Access Control :   | <ul> <li>P Access Filtering Enabled - Only allow access from IP<br/>addresses specified below</li> <li>IP Access Filtering Disabled - Allow access from all IP<br/>addresses</li> </ul> |
| Allowed Source IP 1 : | 0.0.0.0                                                                                                    |
| Allowed Source IP 2 : | 0.0.0.0                                                                                                    |
| Allowed Source IP 3 : | 0.0.0.0                                                                                                    |
|                       |                                                                                                    |

| Telnet Access Over RF Interface |                         |  |
|---------------------------------|-------------------------|--|
| RF Telnet Access :              | ⊂ Enabled<br>© Disabled |  |
## **SM Authentication Mode – Require RADIUS or Follow AP**

If it is desired that an SM will only authenticate to an AP that is using RADIUS, on the SM's Configuration Security tab set **Enforce Authentication** to **AAA**. With this enabled, an SM will not register to an AP that has any **Authentication Mode** other than **RADIUS AAA** selected.

If it is desired that an SM use the authentication method configured on the AP it is registering to, set **Enforce Authentication** to **Disabled**. With **Enforce Authentication** disabled, an SM will attempt to register using whichever **Authentication Mode** is configured on the AP it is attempting to register to.

Note, requiring SMs to use RADIUS by enabling **Enforce Authentication** avoids the security issue of SMs possibly registering to "rogue" APs which have authentication disabled.

-

#### Figure 33 Security tab of the SM

| Authentication Key Settings                                                                                                    |                                                                                                    |
|----------------------------------------------------------------------------------------------------|----------------------------------------------------------------------------------------------------|
| Authentication Key:                                                                                                    | (Using All 0xFF's Key)                                                                                                    |
| Select Key :                                                                                                    | Ć Use Key above<br>€ Use Default Key                                                                                                    |
| AAA Authentication Settings                                                                                                    |                                                                                                    |
| Enforce Authentication :                                                                                                    | Disable                                                                                                    |
| Phase 1:                                                                                                    | eapttls                                                                                                    |
| Phase 2 :                                                                                                    |                                                                                                    |
| Identity/Realm :                                                                                                    | © Enable Realm<br>© Disable Realm<br>Identity anonymous @ Realm canopy.net                                                                              |
| Username :                                                                                                    | 0a-00-3e-a0-01-75 Use Default Username                                                                                                    |
| Password :                                                                                                    | ••••••                                                                                                    |
| Confirm Password :                                                                                                    |                                                                                                    |
| Upload Certificate File<br>File:                                                                                                    | Browse<br>Import Certificate<br>Use Default Certificates<br>s will delete all current certificates                                                      |
| Certificate 1<br>C =US<br>S =Illinois<br>O =Motorola Solutions, Inc.<br>OU = Canopy Wireless Broadband<br>CN =Canopy AAA Server Demo C/<br>E =technical-support@canopywireld<br>Valid From: 01/01/2001 00:00:00<br>Valid To: 12/31/2049 23:59:59<br>Delete | A<br>ess.com                                                                                                    |
| Certificate 2<br>C =US<br>S =lllinois<br>O =Motorola, Inc.<br>OU = Canopy Wireless Broadband<br>CN =PMP320 Demo CA<br>Valid From: 07/01/2009 06:00:00<br>Valid To: 12/31/2049 23:59:59<br>Delete                                                           |                                                                                                    |
| Session Timeout<br>Web, Telnet, FTP Session Timeout :                                                                                                    | E 600 Seconds                                                                                                    |
| SM Management Interface Access                                                                                                    | s via Ethernet Port                                                                                                    |
| Ethernet Access :                                                                                                    | © Enabled<br>○ Disabled                                                                                                    |
| IP Access Filtering                                                                                                    |                                                                                                    |
| IP Access Control :                                                                                                    | ○ IP Access Filtering Enabled - Only allow access from IP addresses specified below ○ IP Access Filtering Disabled - Allow access from all IP addresses |
| Allowed Source IP 1 :                                                                                                    | 0.0.0.0                                                                                                    |
| Allowed Source IP 2 :                                                                                                    | 0.0.0.0                                                                                                    |
|                                                                                                    |                                                                                                    |

#### SM - Phase 1 (Outside Identity) parameters and settings

The protocols supported for the **Phase 1** (Outside Identity) phase of authentication are **eapttls** (Extensible Authentication Protocol Tunneled Transport Layer Security) and **eapMSChapV2** (Extensible Authentication Protocol – Microsoft Challenge-Handshake Authentication Protocol). Configure an outer Identity in the **Username** field. This must match the Phase 1/Outer Identity username configured in the RADIUS server. The default Phase 1/Outer Identity **Username** is "anonymous". The **Username** can be up to 128 non-special (no diacritical markings) alphanumeric characters. If Realms are being used in the RADIUS system (**eapttls** only), select **Enable Realm** and configure an outer identity in the **Identity** field and a Realm in the **Realm** field. These must match the Phase 1/Outer Identity and Realm configured in the RADIUS server. The default **Identity** is "anonymous". The **Identity** can be up to 128 non-special (no diacritical markings) alphanumeric characters. The **Identity** can be up to 128 non-special (no diacritical markings) alphanumeric characters. The **Identity** can be up to 128 non-special (no diacritical markings) alphanumeric characters. The default **Realm** is "canopy.net". The **Realm** can also be up to 128 non-special alphanumeric characters.

#### SM - Phase 2 (Inside Identity) parameters and settings

If using eapttls for Phase 1 authentication, select the desired Phase 2 (Inside Identity) authentication protocol from the Phase 2 options of PAP (Password Authentication Protocol), CHAP (Challenge Handshake Authentication Protocol), and MSCHAPv2 (Microsoft's version of CHAP). The protocol must be consistent with the authentication protocol configured on the RADIUS server. Enter a Username for the SM. This must match the username configured for the SM on the RADIUS server. The default Username is the SM's MAC address. The Username can be up to 128 non-special (no diacritical markings) alphanumeric characters.

Enter the desired password for the SM in the **Password** and **Confirm Password** fields.. The **Password** must match the password configured for the SM on the RADIUS server. The default **Password** is "password". The **Password** can be up to 128 non-special (no diacritical markings) alphanumeric characters.

## **Handling Certificates**

### **Managing SM Certificates via the SM GUI**

The default public Canopy certificates are loaded into SMs upon factory software installation. The default certificates are not secure and are intended for use during lab and field trials as part of gaining experience with the RADIUS functionalities or as an option during debug. For secure operation, an operator will want to create or procure their own certificates.

Up to 2 certificates can be resident on an SM. An installed certificate can be deleted by clicking the **Delete** button in the certificate's description block on the Configuration > Security tab. To restore fhe 2 default certificates, click the **Use Default Certificates** button in the **RADIUS Certificate Settings** parameter block and reboot the radio.

To upload a certificate manually to an SM, first load it in a known place on your PC or network drive, then click on a **Delete** button on one of the Certificate description blocks to delete a certificate to provide space for your certificate. Click on **Choose File**, browse to the location of the certificate, and click the **Import Certificate** button, and then reboot the radio to use the new certificate.

When a certificate is in use, after the SM successfully registers to an AP, an indication of **In Use** will appear in the description block of the certificate being used.

The public certificates installed on the SMs are used with the private certificate on the RADIUS server to provide a public/private key encryption system.

Figure 34 SM Certificate Management

### Using CNUT to distribute certificates to SMs

CNUT Release 4.0 supports distribution of certificates to SMs. Please see the CNUT documentation for additional information (the CNUT documentation may be found on the Cambium support website <u>http://www.cambiumnetworks.com/support</u>).

# **Configuring your RADIUS servers for SM authentication**

Your RADIUS server will need to be configured to use the following:

- EAPTTLS or MSCHAPv2 as the Phase 1/Outer Identity protocol.
- If Enable Realm is selected on the SM's Configuration > Security tab, then the same Realm as appears there (or access to it).
- The same Phase 2 (Inner Identity) protocol as configured on the SM's **Configuration > Security** tab under Phase 2 options.
- The username and password for each SM configured on each SM's Configuration > Security tab.
- An IP address and NAS shared secret that is the same as the IP address and Shared Secret configured on the AP's Configuration > Security tab for that RADIUS server.
- A server private certificate, server key, and CA certificate that complement the public certificates distributed to the SMs, as well as the Canopy dictionary file that defines Vendor Specific Attributes (VSAa). Default certificate files and the dictionary file are available from the software site: <u>www.cambiumnetworks.com/support/pmp/software/</u> after entering your name, email address, and either Customer Contract Number or the MAC address of a module covered under the 12 month warranty.

Optionally, operators may configure the RADIUS server response messages (Accept or Reject) so that the user has information as to why they have been rejected. The AP displays the RADIUS Authentication Reply message strings in the Session Status list as part of each SM's information. The SM will show this string (listed as Authentication Response on the SM GUI )on the main Status page in the Subscriber Module Stats section.

(Note: Aradial AAA servers only support operator-configurable Authentication Accept responses, not Authentication Reject responses).

Figure 35 AP display of RADIUS accept for SM

LUID: 002 - [0a-00-3e-23-f9-b0] State: IN SESSION (Encrypt Disabled) Site Name: Firmware Public SM#125(.125 Advantage) Software Version: CANOPY 11.1 (Build 5) FPGA Version: 030411 (DES, Sched, US/ETSI) P10 Session Timeout: 0, AirDelay: 300 ns, 3 bits (approximately 0.027 miles (147 feet)) Session Count: 4, Reg Count: 2, Re-Reg Count: 0, Session Uptime: 10:34:35 Sequence Number Mismatch: 0 RSSI (Last): 2306 Jitter (Last): 6 Power Level (Last): -48 Sustained Uplink Data Rate (SM): 3500 (kbps) Uplink Burst Allocation (SM): 500000 (kbit) Sustained Downlink Data Rate (SM): 3500 (kbps) Downlink Burst Allocation (SM): 500000 (kbit) Low Priority Uplink CIR (SM): 0 (kbps) Low Priority Downlink CIR (SM): 0 (kbps) Rate: VC 18 Rate 2X/2X RADIUS Authentication Reply: Welcome to Canopy!

Figure 36 AP display of RADIUS rejected SM

LUID: 004 - [0a-00-3e-20-97-e7] State: IDLE Site Name: Firmware Public SM 122(.122 P9 Lite) Session Timeout: 0, AirDelay: 200 ns, 2 bits (approximately 0.018 miles (98 feet)) Session Count: 5, Reg Count: 3, Re-Reg Count: 0 RSSI (Avg/Last): 2307/2308 Jitter (Avg/Last): 1/1 Power Level (Avg/Last): -48/-48 Sustained Uplink Data Rate (AP): 20000 (kbps) Uplink Burst Allocation (AP): 500000 (kbit) Sustained Downlink Data Rate (AP): 20000 (kbps) Downlink Burst Allocation (AP): 500000 (kbit) Low Priority Uplink CIR (D): 0 (kbps) Low Priority Downlink CIR (D): 0 (kbps) RADIUS Authentication Reply: AAA Authorization Rejected

#### Figure 37 SM display of RADIUS accept

| Session Status :              | REGISTERED VC 18 Rate 2X/2X               |  |
|-------------------------------|-------------------------------------------|--|
| Registered AP :               | 0a-00-3e-23-f9-9f No Site Name            |  |
| Color Code :                  | 240 ( Primary )                           |  |
| Channel Frequency :           | 2415.0 MHz                                |  |
| Power Level :                 | Actual: -47 dBm Min: -48 dBm Max: -47 dBm |  |
| Transmit Power Level :        | -3 dBm                                    |  |
| Jitter (Interference Level) : | Actual: 2 Min: 0 Max: 3                   |  |
| Air Delay :                   | 3 approximately 0.027 miles (147 feet)    |  |
| Authentication Message :      | Welcome to Canopy!                        |  |

## **Configuring your RADIUS server for SM configuration**

Table 52 lists Canopy Vendor Specific Attributes (VSAs) along with VSA numbers and other details. The associated SM GUI page, tab, and parameter is listed to aid cross-referencing and understanding of the VSAs.

A RADIUS dictionary file is available from the software site: <a href="http://www.cambiumnetworks.com/support/pmp/software/">www.cambiumnetworks.com/support/pmp/software/</a>

The RADIUS dictionary file defines the VSAs and their values and is usually imported into the RADIUS server as part of server and database setup.

### **Assigning SM management IP addressing via RADIUS**

Operators may use a RADIUS AAA server to assign management IP addressing to SM modules (framed IP address). SMs now interpret attributes Framed-IP-Address, Framed-IP-Netmask, and Cambium-Canopy-Gateway from RADIUS. The RADIUS dictionary file has been updated to include the Cambium-Canopy-Gateway attribute and is available on the Cambium Software Support website.

In order for these attributes to be assigned and used by the SM, the following must be true:

- The Canopy system is configured for AAA authentication
- The SM is *not* configured for DHCP on its management interface. If DHCP is enabled and these attributes are configured in the RADIUS server, the attributes will be ignored by the SM.
- The SM management interface must be configured to be publically accessible. If the SM is configured to have local accessibility, the management interface will still be assigned the framed addressing, and the SM will become publicly accessible via the assigned framed IP addressing.
- When using these attributes, for the addressing to be implemented by the SM operators must configure Framed-IP-Address in RADIUS. If Framed-IP-Address is not configured but Framed-IP-Netmask and/or Cambium-Canopy-Gateway is configured, the attributes will be ignored. In the case where only the Framed-IP-Address is configured, Framed-IP-Netmask defaults to 255.255.0.0 (NAT disabled) / 255.255.255.0 (NAT enabled) and Cambium-Canopy-Gateway defaults to 0.0.0.

| Name                                                            | Number           | Туре     | Req'd                      | Value               |         |
|-----------------------------------------------------------------|------------------|----------|----------------------------|---------------------|---------|
| SM GUI Page > Tab > Par                                         | Default          | Size     |                            |                     |         |
| MS-MPPE-Send-Key                                                | 26.311.16        | -        | Y                          | -                   |         |
| -                                                               | _                | -        |                            | -                   | -       |
| MS-MPPE-Recv-Key                                                | 26.311.17        | -        | Y                          | -                   |         |
| -                                                               |                  |          |                            | -                   | -       |
| Cambium-Canopy-LPULCIR                                          | 26.161.1         | integer  | Ν                          | 0-20000 kbps        |         |
| Configuration > Quality of Service                              | > Low Priority   | Uplink C | IR                         | 0 kbps              | 32 bits |
| Cambium-Canopy-LPDLCIR                                          | 26.161.2         | integer  | Ν                          | 0-20000 kbps        |         |
| Configuration > Quality of Service                              | > Low Priority   | Downlin  | k CIR                      | 0 kbps              | 32 bits |
| Cambium-Canopy-HPULCIR 26.161.3 integer N                       |                  |          |                            | 0-20000 kbps        |         |
| Configuration > Quality of Service                              | > Hi Priority U  | plink CI | R                          | 0 kbps              | 32 bits |
| Cambium-Canopy-HPDLCIR                                          | 26.161.4         | integer  | Ν                          | 0-20000 kbps        |         |
| Configuration > Quality of Service                              | > Hi Priority U  | plink CI | R                          | 0 kbps              | 32 bits |
| Cambium-Canopy-HPENABLE                                         | 26.161.5         | integer  | Ν                          | 0-disable, 1-enable |         |
| Configuration > Quality of Service                              | > Hi Priority Cl | nannel   |                            | 0                   | 32 bits |
| Cambium-Canopy-ULBR 26.161.6 integer N                          |                  |          | Ν                          | 0-50000+ kbps       |         |
| Configuration > Quality of Service > Sustained Uplink Data Rate |                  |          | dependent on radio feature | 32 bits             |         |
|                                                                 |                  |          |                            | set                 |         |
| Cambium-Canopy-ULBL                                             | 26.161.7         | integer  | Ν                          | 0-50000+ kbps       |         |

#### Table 52 RADIUS Vendor Specific Attributes (VSAs)

-

| Configuration > Quality of Service > Uplink Burst Allocation dependent on radio featur |                  |            |       |                                               | 32 bits |
|----------------------------------------------------------------------------------------|------------------|------------|-------|-----------------------------------------------|---------|
| Cambium-Canopy-DLBR                                                                    | 26.161.8         | integer    | Ν     | 0-50000+ kbps                                 |         |
| Configuration > Quality of Service > Sustained Downlink Data                           |                  |            |       | dependent on radio feature                    | 32 bits |
| Cambium-Canopy-DLBL                                                                    | 26.161.9         | integer    | N     | 0-50000+ kbps                                 |         |
| Configuration > Quality of Service                                                     | e > Downlink Bu  | rst Alloca | ation | dependent on radio feature                    | 32 bits |
| Cambium-Canopy-                                                                        | 26.161.14        | integer    | Ν     | 0-disable, 1-enable                           |         |
| Configuration > VLAN > Dynami                                                          | ic Learning      |            |       | 1                                             | 32 bits |
| Cambium-Canopy-VLFRAMES                                                                | 26.161.15        | integer    | N     | 0-all, 1-tagged, 2-untagged                   |         |
| Configuration > VLAN > Allow F                                                         | 'rame Types      |            |       | 0                                             | 32 bits |
| Cambium-Canopy-VLIDSET                                                                 | 26.161.16        | integer    | Ν     | VLAN Membership (1-4094                       | ł)      |
| Configuration > VLAN Membersł                                                          | nip              |            |       | 0                                             | 32 bits |
| Cambium-Canopy-VLAGETO                                                                 | 26.161.20        | integer    | N     | 5 - 1440 minutes                              |         |
| Configuration > VLAN > VLAN .                                                          | Aging Timeout    |            |       | 25 mins                                       | 32 bits |
| Cambium-Canopy-VLIGVID                                                                 | 26.161.21        | integer    | N     | 1 - 4094                                      |         |
| Configuration > VLAN > Default                                                         | Port VID         | • • • •    |       | 1                                             | 32 bits |
| Cambium-Canopy-VLMGVID                                                                 | 26.161.22        | integer    | N     | 1 - 4094                                      |         |
| Configuration > VLAN > Manage                                                          | ment VID         |            | '     | 1                                             | 32 bits |
| Cambium-Canopy-                                                                        | 26.161.23        | integer    | N     | 0-disable, 1-enable                           |         |
| Configuration > VLAN > SM Mar                                                          | nagement VID Pa  | ass-throu  | gh    | 1                                             | 32 bits |
| Cambium-Canopy-BCASTMIR                                                                | 26.161.24        | integer    | N     | 0-50000+ kbps, 0=disabled                     |         |
| Configuration > Quality of Service<br>Data                                             | e > Broadcast/Mu | ılticast U | plink | dependent on radio feature<br>set             | 32 bits |
| Cambium-Canopy-Gateway                                                                 | 26.161.25        | ipaddr     | N     | -                                             |         |
| Configuration > IP > Gateway I                                                         | P Address        |            |       | 0.0.0.0                                       | -       |
| Cambium-Canopy-UserLevel                                                               | 26.161.50        | integer    | Ν     | 1-Technician, 2-Installer,<br>3-Administrator |         |
| Account > Add User > Level                                                             |                  |            |       | 0                                             | 32 bits |
| Note about VSA numbering:                                                              |                  |            |       |                                               |         |
| 26 connotes Vendor Specific Attri                                                      | bute, per RFC 28 | 365        |       |                                               |         |
| 26.311 is Microsoft Vendor Code, j                                                     | per IANA         |            |       |                                               |         |

## Using RADIUS for centralized AP and SM user name and password management

## **AP** – Technician/Installer/Administrator Authentication

To control technician, installer, and administrator access to the AP from a centralized RADIUS server:

1 Set Authentication Mode on the AP's Configuration > Security tab to RADIUS AAA

2

Set User Authentication Mode on the AP's Account > User Authentication tab (the tab only appears after the AP is set to RADIUS authentication) to Remote or Remote then Local.

Local: The local SM is checked for accounts. No centralized RADIUS

accounting (access control) is performed.

• Remote: Authentication by the centralized RADIUS server is required to gain access to the SM if the SM is registered to an AP that has RADIUS AAA Authentication Mode selected. For up to 2 minutes a test pattern will be displayed until the server responds or times out.

• Remote then Local: Authentication using the centralized RADIUS server is attempted. If the server sends a reject message, then the setting of Allow Local Login after Reject from AAA determines if the local user database is checked or not. If the configured servers do not respond within 2 minutes, then the local user database is used. The successful login method is displayed in the navigation column of the SM.

Either the same RADIUS server used for SM authentication and authorization can be used for user authentication and accounting (access control), or a separate RADIUS accounting server can be used. Indicate your network design under User Authentication Server.

If separate accounting server(s) are used, configure the IP address(es) and Shared Secret(s) in the Accounting Server fields. The default Shared Secret is "CanopyAcctSecret". Up to 3 servers can be used for redundancy. Servers 2 and 3 are meant for backup and reliability, not

splitting the database. If Server 1 doesn't respond, Server 2 is tried, and then server 3. If Server 1 rejects authentication, Server 2 is not tried.

#### Figure 38 User Authentication tab of the AP

| User Authentication                       |                       |                    |                           |  |  |  |
|-------------------------------------------|-----------------------|--------------------|---------------------------|--|--|--|
| User Authentication Mode :                | Local                 |                    |                           |  |  |  |
| User Authentication Method :              | EAP-MD5               |                    |                           |  |  |  |
| Allow Local Login after Reject from AAA : | ● Enable<br>● Disable | ed<br>ed           |                           |  |  |  |
|                                           |                       |                    |                           |  |  |  |
| Server Configuration                      |                       |                    |                           |  |  |  |
| Radius Accounting Port :                  | 1813                  | Default port numbe | r is 1813                 |  |  |  |
|                                           |                       |                    |                           |  |  |  |
| Access Tracking Configuration             |                       |                    |                           |  |  |  |
| Accounting Messages :                     | disable               | •                  |                           |  |  |  |
| Accounting Data Usage Interval :          | 0                     |                    | minutes(min-30,max-10080) |  |  |  |
| CM De outbontigetien Interval :           | 0                     |                    | minutes(0=Disabled,min-   |  |  |  |
| Sivi Re-authentication interval.          | 30,max-1              | 0080)              |                           |  |  |  |
| Chanavest Status                          |                       |                    |                           |  |  |  |
|                                           |                       |                    |                           |  |  |  |

### **SM** – Technician/Installer/Administrator Authentication

To control technician, installer, and administrator access to the SM from a centralized RADIUS server:

- **1** Set **Authentication Mode** on the AP's Configuration > Security tab to **AAA** (RADIUS)
- 2 Set User Authentication Mode on the AP's Account > User Authentication and Accounting tab (the tab only appears after the AP is set to AAA authentication) to **Remote** or **Remote then Local**.
- **3** Set User Authentication Mode on the SM's Account > User Authentication and Accounting tab to Remote or Remote then Local.
  - Local: The local SM is checked for accounts. No centralized RADIUS
  - accounting (access control) is performed.

• **Remote**: Authentication by the centralized RADIUS server is required to gain access to the SM if the SM is registered to an AP that has **RADIUS AAA Authentication Mode** selected. For up to 2 minutes a test pattern will be displayed until the server responds or times out.

• Remote then Local: Authentication using the centralized RADIUS server is attempted. If the server sends a reject message, then the setting of Allow Local Login after Reject from AAA determines if the local user database is checked or not. If the configured servers do not respond within 2 minutes, then the local user database is used. The successful login method is displayed in the navigation column of the SM.

Note, remote access control is enabled only after the SM registers to an AP that has Authentication Mode set to RADIUS AAA. Local access control will always be used before registration and will be used after registration if the AP is not configured for RADIUS.

| User Authentication                                                                                                    |                                                                                                    |
|----------------------------------------------------------------------------------------------------|----------------------------------------------------------------------------------------------------|
| Remote Login is enabled only when SM<br>back-end AAA server. The SM will only<br>of configuration settings on this page.<br>Current State: OOSERVICE | /l is Registered with an AP and the system is operating with a<br>do Local Login until these preconditions are met regardless |
| User Authentication Mode :                                                                                                    | Local                                                                                                    |
| Allow Local Login after Reject from AAA :                                                                                                    | ⊂ Enabled<br>☉ Disabled                                                                                                    |
| Access Tracking Configuration                                                                                                    | E                                                                                                    |
| Accounting Messages :                                                                                                    | disable                                                                                                    |
| Account Status                                                                                                    |                                                                                                    |

### **Access Tracking**

To track logon and logoff times on individual radios by technicians, installers, and administrators, on the AP or SM's Account > User Authentication and Accounting tab under Accounting (Access Tracking) choose Enabled.

**Device Access Tracking** is enabled separately from User Authentication Mode. A given AP or SM can be configured for both, either, or neither.

## **RADIUS Device Data Accounting**

PMP 450 systems include support for RADIUS accounting messages for usage-based billing. This accounting includes indications for subscriber session establishment, subscriber session disconnection, and bandwidth usage per session for each SM that connects to the AP. The attributes included in the RADIUS accounting messages are shown in the table below.

| Sender | Message     | Attribute        | Value     | Description          |
|--------|-------------|------------------|-----------|----------------------|
| AP     | Accounting- | Acct-Status-Type | 1 - Start | This message is sent |

**Table 53** Device data accounting RADIUS attributes

-

| Sender                                                         | Message                                                                                                    | Attribute                                                                                                    | Value                                                                                                    | Description                                                                         |
|----------------------------------------------------------------|----------------------------------------------------------------------------------------------------|----------------------------------------------------------------------------------------------------|----------------------------------------------------------------------------------------------------|-------------------------------------------------------------------------------------|
|                                                                | Request                                                                                                    | Acct-Session-Id                                                                                                    | Unique per AP session.<br>Initial value is SM MAC,<br>and increments after every<br>start message sent of an in<br>session SM.                                                              | every time an SM<br>registers with an AP,<br>and after the SM<br>stats are cleared. |
|                                                                |                                                                                                    | Event-Timestamp                                                                                                    | UTC time the event<br>occurred on the AP                                                                                                    |                                                                                     |
|                                                                |                                                                                                    | Acct-Status-Type                                                                                                    | 2 - Stop                                                                                                    | This message is sent<br>every time an SM                                            |
|                                                                |                                                                                                    | Acct-Session-Id                                                                                                    | Unique per AP session.<br>Initial value is SM MAC,<br>and increments after every<br>start message sent of an in<br>session SM.                                                              | becomes unregistered<br>with an AP, and<br>when the SM stats<br>are cleared.        |
| Acct-Input-Octets Sum o<br>regula<br>high p<br>enable<br>broad | Sum of the input octets<br>received at the SM over<br>regular data VC and the<br>high priority data VC (if<br>enabled). Will not include<br>broadcast.                                                                                                    |                                                                                                    |                                                                                                    |                                                                                     |
| АР                                                             | P Accounting-<br>Request Acct-Output-Octets Sum of the output octets<br>sent from the SM over<br>regular data VC and the<br>high priority data VC (if<br>enabled).<br>Number of times the Acct-<br>Input-Octets counter has<br>wrapped around 2^32 over<br>the course of the session | Sum of the output octets<br>sent from the SM over<br>regular data VC and the<br>high priority data VC (if<br>enabled). |                                                                                                    |                                                                                     |
|                                                                |                                                                                                    |                                                                                                    |                                                                                                    |                                                                                     |
|                                                                |                                                                                                    | Acct-Output-<br>Gigawords                                                                                              | Number of times the Acct-<br>Output-Octets counter has<br>wrapped around 2^32 over<br>the course of the session                                                                             |                                                                                     |
|                                                                |                                                                                                    | Acct-Input-Packets                                                                                                    | Sum of unicast and<br>multicast packets that are<br>sent to a particular SM over<br>the regular data VC and the<br>high priority data VC (if<br>enabled). It will not include<br>broadcast. |                                                                                     |

| Sender | Message     | Attribute                 | Value                                                                                                    | Description                                                                        |
|--------|-------------|---------------------------|----------------------------------------------------------------------------------------------------|------------------------------------------------------------------------------------|
|        |             | Acct-Output-Packets       | Sum of unicast and<br>multicast packets that are<br>sent from a particular SM<br>over the regular data VC<br>and the high priority data<br>VC (if enabled). |                                                                                    |
|        |             | Acct-Session-Time         | Uptime of the SM session.                                                                                                    |                                                                                    |
|        |             | Acct-Terminate-<br>Cause  | Reason code for session<br>termination                                                                                                    |                                                                                    |
| AP     | Accounting- | Acct-Status-Type          | 3 - Interim-Update                                                                                                    | This message is sent<br>periodically per the                                       |
|        | Request     | Acct-Session-Id           | Unique per AP session.<br>Initial value is SM MAC,<br>and increments after every<br>start message sent of an in<br>session SM.                              | operator<br>configuration on the<br>AP in seconds.<br>Interim update<br>counts are |
|        |             | Acct-Input-Octets         | Sum of the input octets sent<br>to the SM over regular data<br>VC and the high priority<br>data VC (if enabled). Will<br>not include broadcast.             | cumulative over the<br>course of the session                                       |
|        |             | Acct-Output-Octets        | Sum of the output octets set<br>from the SM over regular<br>data VC and the high<br>priority data VC (if<br>enabled).                                       |                                                                                    |
|        |             | Acct-Input-<br>Gigawords  | Number of times the Acct-<br>Input-Octets counter has<br>wrapped around 2^32 over<br>the course of the session                                              |                                                                                    |
|        |             | Acct-Output-<br>Gigawords | Number of times the Acct-<br>Output-Octets counter has<br>wrapped around 2^32 over<br>the course of the session                                             |                                                                                    |
|        |             | Acct-Session-Time         | Uptime of the SM session.                                                                                                    |                                                                                    |

| Sender | Message | Attribute           | Value                                                                                                    | Description |
|--------|---------|---------------------|----------------------------------------------------------------------------------------------------|-------------|
|        |         | Acct-Input-Packets  | Sum of unicast and<br>multicast packets that are<br>sent to a particular SM over<br>the regular data VC and the<br>high priority data VC (if<br>enabled). It will not include<br>broadcast. |             |
|        |         | Acct-Output-Packets | Sum of unicast and<br>multicast packets that are<br>sent from a particular SM<br>over the regular data VC<br>and the high priority data<br>VC (if enabled).                                 |             |

The data accounting configuration is located on the AP's Accounts > User Authentication and Access Tracking GUI menu, and the AP's Authentication Mode must be set to Radius AAA for the menu to appear. The accounting may be configured via the AP GUI as shown in the figures below. By default accounting messages are not sent and the operator has the choice of configuring to send only Device Access accounting messages (when a user logs in or out of the radio), only Data Usage messages, or both. When Data Accounting is enabled, the operator must specify the interval of when the data accounting messages are sent (0 – disabled, or in the range of 30-10080 minutes). The default interval is 30 minutes.

| Access Tracking Configuration     |               |                           |
|-----------------------------------|---------------|---------------------------|
| Accounting Messages :             | dataUsage 🔽   |                           |
| Accounting Data Usage Interval:   | 0             | minutes(min-30,max-10080) |
| SM Do authentication Interval :   | 0             | minutes(0=Disabled,min-   |
| Sivi Re-authentication interval : | 30,max-10080) |                           |

The data accounting message data is based on the SM statistics that the AP maintains, and these statistics may be cleared on the AP by an operator. If an operator clears these messages and data accounting is enabled, an accounting stop message is sent followed by an accounting start message to notify the AAA of the change.

If an operator clears the VC statistics on the device through the management GUI, a RADIUS stop message and data start message will be issued for each device affected. The start and stop messages will only be sent once every 5 minutes, so if an operator clears these statistics multiple times within 5 minutes, only one set of data stop/start messages will be sent. This may result in inaccurate data accumulation results.

## **RADIUS Device Re-Authentication**

PMP 450 systems include support for periodic SM re-authentication in a network without requiring the SM to re-register (and drop the session). The re-authentication may be configured to occur in the range of every 30 minutes to weekly.

#### Table 55 Device re-authentication configuration

| Access Tracking Configuration      |               |                           |
|------------------------------------|---------------|---------------------------|
| Accounting Messages :              | dataUsage 💌   |                           |
| Accounting Data Usage Interval :   | 0             | minutes(min-30,max-10080) |
| SM Do authoptication Intorval :    | 0             | minutes(0=Disabled,min-   |
| Sivi Re-autilentication interval : | 30,max-10080) |                           |

The re-authentication interval is only configurable on the AP. When this feature is enabled, each SM that enters the network will re-authenticate each the interval time has expired without dropping the session. The response that the SM receives from the AAA server upon re-authentication is one of the following:

- Success: The SM will continue normal operation
- **Reject:** The SM will de-register and will attempt network entry again after 1 minute and then if rejected will attempt re-entry every 15 minutes
- **Timeout or other error**: The SM will remain in session and attempt 5 times to re-authenticate with the RADIUS-REQUEST message. If these attempts fail, then the SM will go out of session and proceed to re-authenticate after 5 minutes, then every 15 minutes.

Although re-authentication is an independent feature, it was designed to work alongside with the RADIUS data usage accounting messages. If a user is over their data usage limit the network operator can reject the user from staying in the network. Operators may configure the RADIUS 'Reply-Message' attribute with an applicable message (i.e. "Data Usage Limit Reached") that will be sent to the subscriber module and displayed on the general page.

## **RADIUS Attribute Framed-IP-Address**

Operators may now use a RADIUS AAA server to assign management IP addressing to SM modules (framed IP address). SMs now interpret attributes Framed-IP-Address, Framed-IP-Netmask, and Cambium-Canopy-Gateway from RADIUS. The RADIUS dictionary file has been updated to include the Cambium-Canopy-Gateway attribute and is available on the Cambium Software Support website.

In order for these attributes to be assigned and used by the SM, the following must be true:

- The Canopy system is configured for AAA authentication
- The SM is *not* configured for DHCP on its management interface. If DHCP is enabled and these attributes are configured in the RADIUS server, the attributes will be ignored by the SM.
- The SM management interface must be configured to be publically accessible. If the SM is configured to have local accessibility, the management interface will still be assigned the framed addressing, and the SM will become publicly accessible via the assigned framed IP addressing.

\_

• When using these attributes, for the addressing to be implemented by the SM operators must configure Framed-IP-Address in RADIUS. If Framed-IP-Address is not configured but Framed-IP-Netmask and/or Cambium-Canopy-Gateway is configured, the attributes will be ignored. In the case where only the Framed-IP-Address is configured, Framed-IP-Netmask defaults to 255.255.0.0 (NAT disabled) / 255.255.255.0 (NAT enabled) and Cambium-Canopy-Gateway defaults to 0.0.0.

# **Chapter 3: Reference information**

This chapter contains reference information and regulatory notices that apply to the PMP 450 Series products.

The following topics are described in this chapter:

- Equipment specifications on page 3-2 contains specifications of the AP, SM and other equipment required for PMP 450 installations.
- Wireless specifications on page 3-7 contains specifications of the PMP 450 wireless interface, including RF bands, channel width and link loss.
- Data network specifications on page 3-9 contains specifications of the PMP 450 Ethernet interface.
- Compliance with safety standards on page 3-10 lists the safety specifications against which the PMP 450 has been tested and certified. It also describes how to keep RF exposure within safe limits.
- Compliance with radio regulations on page 3-15 describes how the PMP 450 complies with the radio regulations that are in force in various countries.
- Notifications on page 3-18 contains notifications made to regulatory bodies for the PMP 450.
- Data throughput tables on page 3-22 contains tables and graphs to support calculation of the data rate capacity that can be provided by PMP 450 configurations.

# **Equipment specifications**

This section contains specifications of the AP, SM, associated supplies required for PMP 450 installations.

# **AP specifications**

The PMP 450 AP conforms to the specifications listed in Table 56. These specifications apply to all PMP 450 product variants.

| Category                                                    | Specification                                                         |
|-------------------------------------------------------------|-----------------------------------------------------------------------|
| Product                                                     |                                                                       |
| Model Number                                                | C054045A001A, C054045A002A                                            |
| Spectrum                                                    |                                                                       |
| Channel Spacing                                             | Configurable on 5 MHz increments                                      |
| Frequency Range                                             | $5470 - 5875 \mathrm{~MHz}$                                           |
| Channel Width                                               | 20 MHz                                                                |
| Interface                                                   |                                                                       |
| MAC (Media Access<br>Control) Layer                         | Cambium Proprietary                                                   |
| Physical Layer                                              | 2x2 MIMO OFDM                                                         |
| Ethernet Interface                                          | 10/100BaseT, half/full duplex, rate auto negotiated (802.3 compliant) |
| Protocols Used                                              | IPv4, UDP, TCP, IP, ICMP, Telnet, SNMP, HTTP, FTP                     |
| Network<br>Management                                       | HTTP, Telnet, FTP, SNMP v2c                                           |
| VLAN                                                        | 802.1ad (DVLAN Q-inQ), 802.1Q with 802.1p priority, dynamic port VID  |
| Performance                                                 |                                                                       |
| Nominal Receive<br>Sensitivity (w/ FEC)<br>@ 20 MHz Channel | OFDM: 1x = -87 dBm, 2x = -80 dBm, 3x = -73 dBm                        |
| Maximum<br>Deployment Range                                 | Up to 40 km (25 mi)                                                   |

Table 56 Connectorized AP physical specifications

| Category                        | Specification                                                           |
|---------------------------------|-------------------------------------------------------------------------|
| Subscribers Per<br>Sector       | Up to 200                                                               |
| ARQ                             | Yes                                                                     |
| Cyclic Prefix                   | 1/16                                                                    |
| Modulation Levels<br>(Adaptive) | OFDM: QPSK, 16-QAM, 64-QAM (MIMO-B)                                     |
| Latency                         | 3-5  ms                                                                 |
| GPS<br>Synchronization          | Yes, via CMM3, CMM4, or UGPS                                            |
| Quality of Service              | Diffserv QoS                                                            |
| Link Budget                     |                                                                         |
| Antenna Beam<br>Width           | 60° sectors                                                             |
| Transmit Power                  | -30 to +19 dBm (to EIRP limit by region) in 1 dB-configurable intervals |
| Antenna Gain                    | 17 dBi Horizontal and Vertical                                          |
| Maximum Transmit<br>Power       | 22 dBm combined OFDM                                                    |
| Physical                        |                                                                         |
| Wind Loading                    | 190 km/hour (118 mi/hour)                                               |
| Antenna Connection              | 50 ohm, N-type                                                          |
| Environmental                   | IP67                                                                    |
| Temperature                     | -40°C to +55°C (-40°F to +131°F)                                        |
| Weight                          | 5.9 kg (13 lbs) with antenna                                            |
|                                 | 2.5 kg (5.5 lbs) without antenna                                        |
| Wind Survival                   | 90 lb (173 N)                                                           |
| Dimensions (H x W               | Radio: 27 x 21 x 7 cm (10.6" x 8.3" x 2.8")                             |
| x D)                            | Antenna: 51 x 13 x 7.3 cm (20.2" x 5.1" x 2.9")                         |
| Maximum Power<br>Consumption    | 18 W                                                                    |
| Input Voltage                   | 24 to 30 V                                                              |
| Security                        |                                                                         |

-

| Category                             | Specification |
|--------------------------------------|---------------|
| Encryption                           | 56-bit DES    |
| Certifications                       |               |
| FCC ID                               | TBD           |
| <mark>Industry Canada</mark><br>Cert | TBD           |
| CE                                   | TBD           |

## **SM** specifications

The PMP 450 SM conforms to the specifications listed in Table 56 and Error! Reference source not found.. These specifications apply to all PMP 450 product variants.

| Figure 40 | SM specifications |
|-----------|-------------------|
|-----------|-------------------|

| Category                            | Specification                                                         |  |
|-------------------------------------|-----------------------------------------------------------------------|--|
| Product                             |                                                                       |  |
| Model Number                        | C054045C001A, C054045C002A, C054045C003A, C054045C004A                |  |
| Spectrum                            |                                                                       |  |
| Channel Spacing                     | Configurable on 5 MHz increments                                      |  |
| Frequency Range                     | 5470 - 5875  MHz                                                      |  |
| Channel Width                       | 20 MHz                                                                |  |
| Interface                           |                                                                       |  |
| MAC (Media Access<br>Control) Layer | Cambium Proprietary                                                   |  |
| Physical Layer                      | 2x2 MIMO OFDM                                                         |  |
| Ethernet Interface                  | 10/100BaseT, half/full duplex, rate auto negotiated (802.3 compliant) |  |
| Protocols Used                      | IPv4, UDP, TCP, IP, ICMP, Telnet, SNMP, HTTP, FTP                     |  |
| Network<br>Management               | HTTP, Telnet, FTP, SNMP v2c                                           |  |
| VLAN                                | 802.1ad (DVLAN Q-in-Q), 802.1Q with 802.1p priority, dynamic port VID |  |
| Performance                         |                                                                       |  |

| Category                                                    | Specification                                                                  |  |
|-------------------------------------------------------------|--------------------------------------------------------------------------------|--|
| Nominal Receive<br>Sensitivity (w/ FEC)<br>@ 20 MHz Channel | OFDM: 1x = -87 dBm, 2x = -84 dBm, 4x = -77 dBm, 6x = -70 dBm                   |  |
| Maximum<br>Deployment Range                                 | <mark>Up to 40 km (25 mi)</mark>                                               |  |
| ARQ                                                         | Yes                                                                            |  |
| Cyclic Prefix                                               | 1/16                                                                           |  |
| Modulation Levels<br>(Adaptive)                             | OFDM: 1x = QPSK, 2x = QPSK-MIMO-B, 4x = 16-QAM-MIMO-B, 6x = 64-<br>QAM-MIMO-B) |  |
| Latency                                                     | 5 - 7 ms                                                                       |  |
| Packets Per Second                                          | TBD                                                                            |  |
| GPS<br>Synchronization                                      | Yes                                                                            |  |
| Quality of Service                                          | Diffserv QoS                                                                   |  |
| Link Budget                                                 |                                                                                |  |
| Antenna Beam<br>Width                                       | 55° azimuth, 55° elevation (both horizontal and vertical)                      |  |
| Transmit Power                                              | -30 to +19 dBm (to EIRP limit by region) in 1 dB-configurable intervals        |  |
| Antenna Gain                                                | 8 dBi H+V, integrated patch                                                    |  |
| Maximum Transmit<br>Power                                   | 19 dBm combined                                                                |  |
| Reflector Gain                                              | +15 dBi                                                                        |  |
| LENS Gain                                                   | +8 dBi                                                                         |  |
| Physical                                                    |                                                                                |  |
| Wind Loading                                                | 190 km/hour (118 mi/hour)                                                      |  |
| Environmental                                               | IP55                                                                           |  |
| Temperature                                                 | -40°C to +55°C (-40°F to +131°F)                                               |  |
| Weight                                                      | 0.45 kg (1 lb)                                                                 |  |
| Wind Survival                                               | 90 lb (173 N)                                                                  |  |
| Dimensions (H x W<br>x D)                                   | 30 x 9 x 9 cm (11.75" x 3.4" x 3.4")                                           |  |

-

| Category                             | Specification  |  |  |
|--------------------------------------|----------------|--|--|
| Maximum Power<br>Consumption         | 12 W           |  |  |
| Input Voltage                        | 24 to 30 V     |  |  |
| Security                             | Security       |  |  |
| Encryption                           | 56-bit DES     |  |  |
| Certifications                       | Certifications |  |  |
| FCC ID                               | TBD            |  |  |
| <mark>Industry Canada</mark><br>Cert | TBD            |  |  |
| CE                                   | TBD            |  |  |

# **Wireless specifications**

This section contains specifications of the PMP 450 wireless interface. These specifications include RF bands, channel bandwidth, spectrum settings, maximum power and link loss.

## **General wireless specifications**

Table 57 lists the wireless specifications that apply to all PMP 450 variants.

**Table 57** PMP 450 wireless specifications

| Item                    | Specification                                                                                                    |
|-------------------------|----------------------------------------------------------------------------------------------------|
| Channel selection       | Manual selection (fixed frequency).<br>Dynamic frequency selection (DFS) is available in radar avoidance<br>regions. |
| Manual power control    | To avoid interference to other users of the band, maximum power<br>can be set lower than the default power limit.    |
| Duplex scheme           | Adaptive TDD                                                                                                    |
| Range                   | TBD                                                                                                    |
| Over-the-air encryption | DES                                                                                                    |
| Error Correction        | FEC                                                                                                    |

## Available spectrum settings

This section shows how the spectrum available for PMP 450 usage is divided into radio channels. This division is based on configured parameters such as region code and channel bandwidth.

## 5.7-GHz Single AP Available Channels

A single 5.7-GHz AP enabled for frequencies can operate in the following channels, which are separated by 5-MHz increments.

**Table 58**5.7 GHz available channels

#### (All Frequencies in GHz)

| 5.735 | 5.765 | 5.795 | 5.825 | 5.855 |
|-------|-------|-------|-------|-------|
| 5.740 | 5.770 | 5.800 | 5.830 | 5.860 |
| 5.745 | 5.775 | 5.805 | 5.835 | 5.865 |
| 5.750 | 5.780 | 5.810 | 5.840 |       |
| 5.755 | 5.785 | 5.815 | 5.845 |       |
| 5.760 | 5.790 | 5.820 | 5.850 |       |

The channels of *adjacent* APs should be separated by at least 20 MHz. However, 25 MHz of separation is advised.

### **5.7-GHz AP Cluster Recommended Channels**

Six non-overlapping channels are recommended for use in 5.7-GHz AP clusters:

#### (All Frequencies in GHz)

| 5.735 | 5.775 | 5.815 |
|-------|-------|-------|
| 5.755 | 5.795 | 5.835 |

The fully populated cluster requires only three channels, each reused by the module that is mounted 180° offset. The six channels above are also used for backhaul point-to-point links.

As noted above, a 5.7-GHz AP can operate on a frequency as high as 5.840 GHz. Where engineering plans allow, this frequency can be used to provide an additional 5-MHz separation between AP channels.

# **Data network specifications**

This section contains specifications of the PMP 450 Ethernet interface.

# **Ethernet interface**

The PMP 450 Ethernet port conforms to the specifications listed in Table 59.

 Table 59
 PMP 450
 Ethernet bridging specifications

| Ethernet Bridging           | Specification                                       |
|-----------------------------|-----------------------------------------------------|
| Protocol                    | IEEE 802.3 compatible                               |
| QoS                         | IEEE 802.1p, IEEE 802.1Q, IEEE 802.1ad, DSCP IPv4   |
| Interface                   | 10/100BaseT, half/full duplex, rate auto negotiated |
| Data Rates                  | See Data throughput tables on page 3-22             |
| Maximum Ethernet Frame Size | 1522 Bytes                                          |

## A NOTE

Practical Ethernet rates will depend on network configuration, higher layer protocols and platforms used.

Over the air throughput is restricted to the rate of the Ethernet interface at the receiving end of the link.

# **Compliance with safety standards**

This section lists the safety specifications against which the PMP 450 has been tested and certified. It also describes how to keep RF exposure within safe limits.

## **Electrical safety compliance**

The PMP 450 hardware has been tested for compliance to the electrical safety specifications listed in Table 60.

| Table 60 | PMP 450 | safety | compliance | specifications |
|----------|---------|--------|------------|----------------|
|          |         |        |            |                |

| Region        | Specification                           |
|---------------|-----------------------------------------|
| USA.          | UL 60950                                |
| Canada        | CSA C22.2 No.60950                      |
| International | CB certified & certificate to IEC 60950 |

## **Electromagnetic compatibility (EMC) compliance**

Table 61 lists the EMC specification type approvals that have been granted for PMP 450.

Table 61 EMC emissions compliance

| Variant | Region | Specification (Type Approvals) |
|---------|--------|--------------------------------|
| PMP 450 | USA    | FCC Part 15 Class B            |
|         | Canada | RSS Gen and RSS 210            |
|         | Europe | EN55022 CISPR 22               |

## Human exposure to radio frequency energy

#### **Standards**

Relevant standards (USA and EC) applicable when working with RF equipment are:

- ANSI IEEE C95.1-1991, IEEE Standard for Safety Levels with Respect to Human Exposure to Radio Frequency Electromagnetic Fields, 3 kHz to 300 GHz.
- Council recommendation of 12 July 1999 on the limitation of exposure of the general public to electromagnetic fields (0 Hz to 300 GHz) (1999/519/EC) and respective national regulations.

- Directive 2004/40/EC of the European Parliament and of the Council of 29 April 2004 on the minimum health and safety requirements regarding the exposure of workers to the risks arising from physical agents (electromagnetic fields) (18th individual Directive within the meaning of Article 16(1) of Directive 89/391/EEC).
- US FCC limits for the general population. See the FCC web site at <u>http://www.fcc.gov</u>, and the policies, guidelines, and requirements in Part 1 of Title 47 of the Code of Federal Regulations, as well as the guidelines and suggestions for evaluating compliance in FCC OET Bulletin 65.
- Health Canada limits for the general population. See the Health Canada web site at <a href="http://www.hc-sc.gc.ca/ewh-semt/pubs/radiation/99ehd-dhm237/limits-limites\_e.html">http://www.hc-sc.gc.ca/ewh-semt/pubs/radiation/99ehd-dhm237/limits-limites\_e.html</a> and Safety Code 6.
- EN 50383:2002 Basic standard for the calculation and measurement of electromagnetic field strength and SAR related to human exposure from radio base stations and fixed terminal stations for wireless telecommunication systems (110 MHz 40 GHz).
- BS EN 50385:2002 Product standard to demonstrate the compliances of radio base stations and fixed terminal stations for wireless telecommunication systems with the basic restrictions or the reference levels related to human exposure to radio frequency electromagnetic fields (110 MHz – 40 GHz) – general public.
- ICNIRP (International Commission on Non-Ionizing Radiation Protection) guidelines for the general public. See the ICNIRP web site at <a href="http://www.icnirp.de/">http://www.icnirp.de/</a> and Guidelines for Limiting Exposure to Time-Varying Electric, Magnetic, and Electromagnetic Fields.

## Power density exposure limit

Install the radios for the PMP 450 family of PMP wireless solutions so as to provide and maintain the minimum separation distances from all persons.

The applicable power density exposure limit from the standards (see Human exposure to radio frequency energy on page 3-10) is:

10 W/m<sup>2</sup> for RF energy in the 5.8 GHz frequency bands.

## **Calculation of power density**

#### **NOTE**

The following calculation is based on the ANSI IEEE C95.1-1991 method, as that provides a worst case analysis. Details of the assessment to EN50383:2002 can be provided, if required.

Peak power density in the far field of a radio frequency point source is calculated as follows:

$$S = \frac{P.G}{4\pi d^2}$$

Where:

#### Is:

| S | power density in W/m <sup>2</sup>            |
|---|----------------------------------------------|
| Р | maximum average transmit power               |
| G | total Tx gain as a factor, converted from dB |

distance from point source, in m

Rearranging terms to solve for distance yields:

$$d = \sqrt{\frac{P.G}{4\pi.S}}$$

### **Calculated distances and power compliance margins**

Table 62 shows calculated minimum separation distances, recommended distances and resulting margins for each frequency band and antenna combination. These are conservative distances that include compliance margins. At these and greater separation distances, the power density from the RF field is below generally accepted limits for the general population.

PMP 450 equipment adheres to all applicable EIRP limits for transmit power when operating in MIMO mode. Separation distances and compliance margins include compensation for both transmitters.

Explanation of terms used in Table 62:

- Tx burst maximum average transmit power in burst (Watt)
- P maximum average transmit power capability of the radio (Watt) (combined transmitters)
- G total transmit gain as a factor, converted from dB
- S-power density (W/m<sup>2</sup>)
- d minimum distance from point source (meters)
- R-recommended distances (meters)
- C compliance factor

d

| Freq.           | Antenna                                                              | Variable               |                    | d                                                        | Recom-                    | Power                                |                      |
|-----------------|----------------------------------------------------------------------|------------------------|--------------------|----------------------------------------------------------|---------------------------|--------------------------------------|----------------------|
| Band            |                                                                      | Ρ                      | G                  | S                                                        | (calc<br>u-<br>lated<br>) | mended<br>Separati<br>on<br>Distance | Compliance<br>Margin |
| 5.8 GHz<br>OFDM | Integrated<br>SM, 9 dBi<br>patch                                     | 0.158 W<br>(22<br>dBm) | 7.9<br>(9 dB)      | 10<br>W/m <sup>2</sup><br>or 1<br>mW/c<br>m <sup>2</sup> | 10 cm                     | 20 cm<br>(8 in)                      | 40.27                |
|                 | Integrated<br>SM, 9 dBi<br>patch with<br>9 dBi<br>Cassegrain<br>LENS | 0.158 W<br>(22<br>dBm) | 39.8<br>(16<br>dB) | 10<br>W/m <sup>2</sup><br>or 1<br>mW/c<br>m <sup>2</sup> | 22.3<br>cm                | 50 cm (20<br>in)                     | 49.96                |
|                 | Integrated<br>SM, 9 dBi<br>patch with<br>18 dBi<br>Reflector<br>Dish | 0.158 W<br>(22<br>dBm) | 251<br>(24<br>dB)  | 10<br>W/m <sup>2</sup><br>or 1<br>mW/c<br>m <sup>2</sup> | 56.1<br>cm                | 100 cm (40<br>in)                    | 31.69                |
|                 | Connectori<br>zed AP,<br>with 17<br>dBi Sector<br>Antenna            | 0.158 W<br>(22<br>dBm) | 50<br>(17<br>dB)   | 10<br>W/m <sup>2</sup><br>or 1<br>mW/c<br>m <sup>2</sup> | 25.1<br>cm                | 50 cm (20<br>in)                     | 39.77                |

 Table 62
 Power compliance margins

#### **NOTE**

Gain of antenna in dBi =  $10*\log(G)$ .

The regulations require that the power used for the calculations is the maximum power in the transmit burst subject to allowance for source-based time-averaging.

At EU 5.8 GHz, the products are generally limited to a fixed EIRP which can be achieved with the Integrated Antenna. The calculations above assume that the maximum EIRP allowed by the regulations is being transmitted.

## A NOTE

-

If there are no EIRP limits in the country of deployment, use the distance calculations for FCC 5.8 GHz for all frequency bands.

# **Compliance with radio regulations**

This section describes how the PMP 450 complies with the radio regulations that are in force in various countries.

#### 

Changes or modifications not expressly approved by Cambium could void the user's authority to operate the system.

## **Type approvals**

This system has achieved Type Approval in various countries around the world. This means that the system has been tested against various local technical regulations and found to comply. The frequency bands in which the system operates may be 'unlicensed' and, in these bands, the system can be used provided it does not cause interference. The system is not guaranteed protection against interference from other products and installations.

Table 61 lists the radio specification type approvals that have been granted for PMP 450 frequency variants.

| Variant   | Region | Specification (Type Approvals) |
|-----------|--------|--------------------------------|
| PMP 58450 | USA    | FCC Part 15 Class B            |
|           | CANADA | RSS Gen and RSS 210            |
|           | UK     | EN55022 CISPR 22               |
|           | EU     | FCC Part 15 Class B            |

Table 63 Radio certifications

## FCC and ETSI compliance testing

With GPS synchronization installed, the system has been tested for compliance to both US (FCC) and European (ETSI) specifications. It has been shown to comply with the limits for emitted spurious radiation for a Class B digital device, pursuant to Part 15 of the FCC Rules in the USA and appropriate European ENs. These limits have been designed to provide reasonable protection against harmful interference. However the equipment can radiate radio frequency energy and, if not installed and used in accordance with the instructions, may cause harmful interference to other radio communications. There is no guarantee that interference will not occur in a particular installation.

#### A NOTE

A Class B Digital Device is a device that is marketed for use in a residential environment, notwithstanding use in commercial, business and industrial environments.

#### **NOTE**

Notwithstanding that Cambium has designed (and qualified) the PMP 450 products to generally meet the Class B requirement to minimize the potential for interference, the PMP 450 product range is not marketed for use in a residential environment.

## **Region Codes**

Table 64 lists the region codes available on PMP 450 AP and SM units. Region code settings affect the radios in the following ways:

- Maximum transmit power limiting (based on radio transmitter power plus configured antenna gain)
- DFS operation is enabled based on the configured region code, if applicable

PMP 450 equipment shipped to the United States is locked down with a Region Code setting of "United States". Units shipped to regions other than the United States must be configured with the corresponding Region Code to comply with local regulatory requirements.

| OFDM<br>Radio<br>Model                      | Channel<br>Size                                         | Region Code(s) | Range of<br>Center<br>Frequencies<br>Available<br>(MHz) | Center<br>Channel<br>Spacing | # of Center<br>Channels |
|---------------------------------------------|---------------------------------------------------------|----------------|---------------------------------------------------------|------------------------------|-------------------------|
| PMP 450 20 MHz<br>Series<br>AP, 5.8-<br>GHz | United States, Canada,<br>Australia, Brazil &<br>Russia | 5735 – 5840    | 5 MHz                                                   | 22                           |                         |
|                                             |                                                         | Europe & Other | 5735 – 5865                                             | 5 MHz                        | 27                      |
|                                             |                                                         | Spain          | 5735 – 5785<br>5825 – 5845                              | 5 MHz                        | 16                      |
|                                             |                                                         | India          | 5835 – 5865                                             | 5 MHz                        | 7                       |
|                                             |                                                         | Indonesia      | 5725 - 5825                                             | 5 MHz                        | 21                      |

Table 64 Region Code Information for PMP 450 AP

| Table 65 | Region Code transmit power regulation |  |
|----------|---------------------------------------|--|
|----------|---------------------------------------|--|

| Radio/<br>Frequency           | Channel<br>Size | Region(s)                                        | Transmit<br>Output<br>Power<br>Range | TX<br>Default<br>Setting | Antenna<br>Gain<br>(18 dBi –<br>1dB cable<br>loss) | Max EIRP<br>(Tx + Antenna<br>Gain) |
|-------------------------------|-----------------|--------------------------------------------------|--------------------------------------|--------------------------|----------------------------------------------------|------------------------------------|
| PMP 450 AP<br>5.8 GHz<br>OFDM | 20 MHz          | United States,<br>Canada,<br>Europe and<br>India | -30 to +19<br>dBm                    | 19 dBm                   | 17 dBi                                             | 36 dBm                             |

## FCC and ICC IDs and certification numbers

**Table 66** US FCC IDs and Industry Canada Certification Numbers and Covered

 Configurations

| FCC ID      | Industry<br>Canada<br>Cert<br>Number | Frequencies                                                                                                | Module<br>Families | Antenna<br>(OFDM)                                 | Maximum<br>Tx Output<br>Power |
|-------------|--------------------------------------|----------------------------------------------------------------------------------------------------|--------------------|---------------------------------------------------|-------------------------------|
| ABZ89FT7634 | 109W-5780                            | 20 MHz channels,<br>centered on 5735-5840 in<br>5 MHz increments<br>(within the 5725-5850<br>MHz ISM band) | 5780APC            | 17 dBi<br>Connectorized                           | 19 dBm                        |
| ABZ89FT7635 | 109W-5790                            | 20 MHz channels,<br>centered on 5735-5840 in<br>5 MHz increments<br>(within the 5725-5850<br>MHz ISM band) | 5790SM             | 9 dBi Integrated                                  | 19 dBm                        |
| ABZ89FT7635 | 109W-5790                            | 20 MHz channels,<br>centered on 5735-5840 in<br>5 MHz increments<br>(within the 5725-5850<br>MHz ISM band) | 5790SM             | 9 dBi Integrated<br>with 18 dBi<br>Reflector Dish | 19 dBm                        |
| ABZ89FT7635 | 109W-5790                            | 20 MHz channels,<br>centered on 5735-5840 in<br>5 MHz increments<br>(within the 5725-5850<br>MHz ISM band) | 5790SM             | 9 dBi Integrated<br>with 9 dBi<br>Cassegrain LENS | 19 dBm                        |

# **Notifications**

This section contains notifications of compliance with the radio regulations that are in force in various regions.

## **PMP 450 regulatory compliance**

The PMP 450 complies with the regulations that are in force in the USA, Canada and Europe. The relevant notifications are specified in this section.

## **PMP 450 FCC and IC notification**

U.S. Federal Communication Commission (FCC) and Industry Canada (IC) Notification.

This system has achieved Type Approval in various countries around the world. This means that the system has been tested against various local technical regulations and found to comply. The frequency band in which the system operates is 'license exempt' and the system is allowed to be used provided it does not cause interference. The licensing authority does not guaranteed protection against interference from other products and installations.

This device complies with part 15 of the US FCC Rules and Regulations and with RSS-210 of Industry Canada. Operation is subject to the following two conditions: (1) This device may not cause harmful interference, and (2) This device must accept any interference received, including interference that may cause undesired operation. In Canada, users should be cautioned to take note that high power radars are allocated as primary users (meaning they have priority) of the 5650 – 5850 MHz spectrum and these radars could cause interference and/or damage to license-exempt local area networks (LELAN).

For the connectorized version of the product and in order to reduce potential radio interference to other users, the antenna type and its gain should be so chosen that the Effective Isotropically Radiated Power (EIRP) is not more than that permitted for successful communication.

This equipment has been tested and found to comply with the limits for a Class B digital device, pursuant to Part 15 of the US FCC Rules and with RSS-210 of Industry Canada. These limits are designed to provide reasonable protection against harmful interference in a residential installation. This equipment generates, uses, and can radiate radio-frequency energy and, if not installed and used in accordance with these instructions, may cause harmful interference to radio communications. If this equipment does cause harmful interference to radio or television reception, which can be determined by turning the equipment on and off, the user is encouraged to correct the interference by one or more of the following measures:

- Increase the separation between the affected equipment and the unit;
- Connect the affected equipment to a power outlet on a different circuit from that which the receiver is connected to;
- Consult the dealer and/or experienced radio/TV technician for help.

FCC IDs and Industry Canada Certification Numbers are reproduced on the product label (Figure 41).

#### Figure 41 FCC and IC certifications on 5.8 GHz product label

×

Where necessary, the end user is responsible for obtaining any National licenses required to operate this product and these must be obtained before using the product in any particular country. Contact the appropriate national administrations for details on the conditions of use for the bands in question and any exceptions that might apply.

## **PMP 450 European Union notification**

The PMP 450 is a Class 2 device as it operates on frequencies that are not harmonized across the EU. Currently the product may only be operated in the UK, Eire (IRL), Germany, Norway and Denmark. However, the regulatory situation in Europe is changing and the radio spectrum may become available in other countries in future. See <u>www.ero.dk</u> for further information. The operator is responsible for obtaining any national licenses required to operate this product and these must be obtained before using the product in any particular country.

#### **▲** CAUTION

This equipment operates as a secondary application, so it has no rights against harmful interference, even if generated by similar equipment, and must not cause harmful interference on systems operating as primary applications.

Hereby, Cambium declares that the PMP 450 product complies with the essential requirements and other relevant provisions of Directive 1999/5/EC. The declaration of conformity may be consulted at the support website.

The European R&TTE directive 1999/5/EC Certification Number is reproduced on the product label (Figure 42).

Figure 42 European Union certification on 5.8 GHz product label

| × |  |  |  |
|---|--|--|--|
|   |  |  |  |
|   |  |  |  |
|   |  |  |  |
|   |  |  |  |
|   |  |  |  |
|   |  |  |  |
|   |  |  |  |
|   |  |  |  |

### PMP 450 operation in the UK

The PMP 450 connectorized product has been notified for operation in the UK, and when operated in accordance with instructions for use it is compliant with UK Interface Requirement IR2007. For UK use, installations must conform to the requirements of IR2007 in terms of EIRP spectral density against elevation profile above the local horizon in order to protect Fixed Satellite Services. The frequency range 5795-5815 MHz is assigned to Road Transport & Traffic Telematics (RTTT) in the U.K. and shall not be used by FWA systems in order to protect RTTT devices. UK Interface Requirement IR2007 specifies that radiolocation services shall be protected by a Dynamic Frequency Selection (DFS) mechanism to prevent co-channel operation in the presence of radar signals.
## Data throughput tables

This section contains tables and graphs to support calculation of the data rate capacity that can be provided by PMP 450 configurations.

## Data throughput capacity

 Table 67
 Throughput for PMP 450

| Madulatian Mada                | 20 MHz |    |      |
|--------------------------------|--------|----|------|
| Modulation Mode                | Тх     | Rx | Both |
| QPSK (1x)                      |        |    |      |
| QPSK-MIMO-B (2x)               |        |    |      |
| 16QAM-MIMO-B (4x)              |        |    |      |
| <mark>64QAM-MIMO-B (6x)</mark> |        |    |      |

## **Appendix A: Glossary**

| Term                                     | Definition                                                                                                    |
|------------------------------------------|----------------------------------------------------------------------------------------------------|
| 10Base-T                                 | Technology in Ethernet communications that can deliver 10 Mb of data across 328 feet (100 meters) of CAT 5 cable.                                                                                                    |
| 100Base-TX                               | Technology in Ethernet communications that can deliver 100 Mb of data across 328 feet (100 meters) of CAT 5 cable.                                                                                                    |
| 169.254.0.0                              | Gateway IP address default in Cambium fixed wireless broadband IP network modules.                                                                                                    |
| 169.254.1.1                              | IP address default in Cambium fixed wireless broadband IP network modules.                                                                                                    |
| 169.254.x.x                              | IP address default in Microsoft and Apple operating systems without a DHCP (Dynamic Host Configuration Protocol) server.                                                                                                    |
| 255.255.0.0                              | Subnet mask default in Cambium fixed wireless broadband IP network modules and in Microsoft and Apple operating systems.                                                                                                    |
| 802.3                                    | An IEEE standard that defines the contents of frames that are transferred through<br>Ethernet connections. Each of these frames contains a preamble, the address to which<br>the frame is sent, the address that sends the frame, the length of the data to expect, the<br>data, and a checksum to validate that no contents were lost. |
| 802.11                                   | The IEEE standard for wireless local area networks.                                                                                                    |
| 802.15                                   | The IEEE standard for wireless personal area networks.                                                                                                    |
| Access Point<br>Cluster                  | Two to six Access Point Modules that together distribute network or Internet services to a community of 1,200 or fewer subscribers. Each Access Point Module covers a 60° sector. This cluster covers as much as 360°. Also known as AP cluster.                                                                                        |
| Access Point<br>Module                   | Also known as AP. One module that distributes network or Internet services in a 60° sector to 200 subscribers or fewer.                                                                                                    |
| ACT/4                                    | Second-from-left LED in the module. In the operating mode, this LED is lit when data activity is present on the Ethernet link. In the aiming mode for a Subscriber Module or a Backhaul timing slave, this LED is part of a bar graph that indicates the quality of the RF link.                                                        |
| Activate                                 | To provide feature capability to a module, but not to enable (turn on) the feature in the module. See also Enable.                                                                                                    |
| Address<br>Resolution<br>Protocol        | Protocol defined in RFC 826 to allow a network element to correlate a host IP address to the Ethernet address of the host. See <u>http://www.faqs.org/rfcs/rfc826.html</u> .                                                                                                    |
| Advanced<br>Encryption<br>Standard (AES) | Over-the-air link option that provides extremely secure wireless connections. Advanced Encryption Standard (AES) uses 128-bit secret keys as directed by the government of the U.S.A. AES is not exportable and requires a special AP to process the large keys.                                                                        |
| AES                                      | See Advanced Encryption Standard.                                                                                                    |

| Aggregate<br>Throughput   | The sum of the throughputs in the uplink and the downlink.                                                                                                    |
|---------------------------|----------------------------------------------------------------------------------------------------|
| AP                        | Access Point Module. One module that distributes network or Internet services in a 60° sector to 200 subscribers or fewer.                                                                                                    |
| APA                       | Access Point module address.                                                                                                    |
| Apache                    | A trademark of Apache Software Foundation, used with permission.                                                                                                    |
| APAS                      | Access Point Authentication Server. Licensed to authenticate SMs that attempt to register to it. The AP licensed as APAS may or may not have authentication enabled (turned on). See also Activate and Enable.                                                                                                    |
| API                       | Application programming interface for web services that supports Prizm integration with<br>an operations support systems (OSS) such as a customer relationship management<br>(CRM), billing, or provisioning system.                                                                                                    |
| APs MIB                   | Management Information Base file that defines objects that are specific to the Access<br>Point Module or Backhaul timing master. See also Management Information Base.                                                                                                    |
| ARP                       | Address Resolution Protocol. A protocol defined in RFC 826 to allow a network element to correlate a host IP address to the Ethernet address of the host. See <a href="http://www.faqs.org/rfcs/rfc826.html">http://www.faqs.org/rfcs/rfc826.html</a> .                                                                                                    |
| ASN.1                     | Abstract Syntax Notation One language. The format of the text files that compose the<br>Management Information Base.                                                                                                    |
| Attenuation               | Reduction of signal strength caused by the travel from the transmitter to the receiver,<br>and caused by any object between. In the absence of objects between, a signal that has a<br>short wavelength experiences a high degree of attenuation nevertheless.                                                                                                    |
| Authentication<br>Key     | Software key that correlates to the random number that the Bandwidth and<br>Authentication Manager (BAM) server generates and sends in a challenge through the<br>AP to the SM. The network operator can create and, at some security risk, send this key<br>over the air to the SM. The SQL database in the BAM server correlates this key to QoS<br>information about the SM. The format of this key is 32 hexadecimal characters of 0 to 9<br>and a to f, padded with leading zeroes in Release 4.2.3 and later. This key must be unique<br>to the individual SM. |
| Backhaul Module           | Also known as BH. A module that provides point-to-point connectivity as either a standalone link or a link to an Access Point cluster through a selected Access Point Module. See also Backhaul Timing Master and Backhaul Timing Slave.                                                                                                    |
| Backhaul Timing<br>Master | Backhaul Module that sends network timing (synchronization) to another Backhaul<br>Module, which serves as the Backhaul timing slave.                                                                                                    |
| Backhaul Timing<br>Slave  | Backhaul Module that receives network timing (synchronization) from another Backhaul<br>Module, which serves as the Backhaul timing master.                                                                                                    |
| BER                       | Bit Error Rate. The ratio of incorrect data received to correct data received.                                                                                                    |
| ВН                        | Backhaul Module. A module that provides point-to-point connectivity as either a standalone link or a link to an Access Point cluster through a selected Access Point Module.                                                                                                    |

| Bit Error Rate                       | Ratio of incorrect data received to correct data received.                                                                                                    |
|--------------------------------------|----------------------------------------------------------------------------------------------------|
| Box MIB                              | Management Information Base file that defines module-level objects. See also<br>Management Information Base.                                                                                                    |
| Bridge                               | Network element that uses the physical address (not the logical address) of another to<br>pass data. The bridge passes the data to either the destination address, if found in the<br>simple routing table, or to all network segments other than the one that transmitted the<br>data. Modules are Layer 2 bridges except that, where NAT is enabled for an SM, the SM<br>is a Layer 3 switch. Compare to Switch and Router, and see also NAT. |
| Bridge Entry<br>Timeout Field        | Value that the operator sets as the maximum interval for no activity with another<br>module, whose MAC address is the Bridge Entry. This interval should be longer than the<br>ARP (Address Resolution Protocol) cache timeout of the router that feeds the network.                                                                                                    |
| Buckets                              | Theoretical data repositories that can be filled at preset rates or emptied when preset conditions are experienced, such as when data is transferred.                                                                                                    |
| Burst                                | Preset amount limit of data that may be continuously transferred.                                                                                                    |
| C/I Ratio                            | Ratio of intended signal (carrier) to unintended signal (interference) received.                                                                                                    |
| Canopy                               | A trademark of Cambium, Inc.                                                                                                    |
| Carrier-to-<br>interference<br>Ratio | Ratio of intended reception to unintended reception.                                                                                                    |
| CarSenseLost<br>Field                | This field displays how many carrier sense lost errors occurred on the Ethernet controller.                                                                                                    |
| CAT 5 Cable                          | Cable that delivers Ethernet communications from module to module. Later modules auto-sense whether this cable is wired in a straight-through or crossover scheme.                                                                                                    |
| chkconfig                            | A command that the Linux® operating system accepts to enable MySQL® and Apache <sup>™</sup> Server software for various run levels of the mysqld and httpd utilities.                                                                                                    |
| CIR                                  | See Committed Information Rate.                                                                                                    |
| Cluster<br>Management<br>Module      | Module that provides power, GPS timing, and networking connections for an AP cluster.<br>Also known as CMM. If this CMM is connected to a Backhaul Module, then this CMM is<br>the central point of connectivity for the entire site.                                                                                                    |
| СММ                                  | Cluster Management Module. A module that provides power, GPS timing, and<br>networking connections for an Access Point cluster. If this CMM is connected to a<br>Backhaul Module (BH), then this CMM is the central point of connectivity for the entire<br>site.                                                                                                    |
| CodePoint                            | See DiffServ.                                                                                                    |
| Color Code Field                     | Module parameter that identifies the other modules with which communication is allowed. The range of values is 0 to 255. When set at 0, the Color Code does not restrict communications with any other module.                                                                                                    |

| Committed<br>Information Rate<br>(CIR) | For an SM or specified group of SMs, a level of bandwidth that can be guaranteed to<br>never fall below a specified minimum. In the Cambium implementation, this is controlled<br>by the Low Priority Uplink CIR, Low Priority Downlink CIR, High Priority Uplink<br>CIR, and High Priority Downlink CIR parameters.                                                                                                    |
|----------------------------------------|----------------------------------------------------------------------------------------------------|
| Community<br>String Field              | Control string that allows a network management station to access MIB information about the module.                                                                                                    |
| CPE                                    | Customer premises equipment.                                                                                                    |
| CRCError Field                         | This field displays how many CRC errors occurred on the Ethernet controller.                                                                                                    |
| CRM                                    | Customer relationship management system.                                                                                                    |
| Data Encryption<br>Standard            | Over-the-air link option that uses secret 56-bit keys and 8 parity bits. Data Encryption Standard (DES) performs a series of bit permutations, substitutions, and recombination operations on blocks of data.                                                                                                    |
| Date of Last<br>Transaction            | A field in the data that the cmd show esn command generates from data in the SQL database in the Bandwidth and Authentication Manager (BAM) server. This field identifies the date of the most recent authentication attempt by the SM. Expressed in the database output as DLT.                                                                                                    |
| Dell                                   | A trademark of Dell, Inc.                                                                                                    |
| Demilitarized<br>Zone                  | Internet Protocol area outside of a firewall. Defined in RFC 2647. See <u>http://www.faqs.org/rfcs/rfc2647.html</u> .                                                                                                    |
| DES                                    | Data Encryption Standard. An over-the-air link option that uses secret 56-bit keys and 8 parity bits. DES performs a series of bit permutations, substitutions, and recombination operations on blocks of data.                                                                                                    |
| Desensed                               | Received an undesired signal that was strong enough to make the module insensitive to the desired signal.                                                                                                    |
| DFS                                    | See Dynamic Frequency Selection.                                                                                                    |
| DHCP                                   | Dynamic Host Configuration Protocol, defined in RFC 2131. Protocol that enables a device to be assigned a new IP address and TCP/IP parameters, including a default gateway, whenever the device reboots. Thus DHCP reduces configuration time, conserves IP addresses, and allows modules to be moved to a different network within the system. <u>See http://www.faqs.org/rfcs/rfc2131.html</u> . See also Static IP Address Assignment. |
| Diffraction                            | Partial obstruction of a signal. Typically diffraction attenuates a signal so much that the link is unacceptable. However, in some instances where the obstruction is very close to the receiver, the link may be acceptable.                                                                                                    |

| DiffServ                                  | Differentiated Services, consistent with RFC 2474. A byte in the type of service (TOS) field of packets whose values correlates to the channel on which the packet should be sent. The value is a numeric code point. Cambium modules map each of 64 code points to values of 0 through 7. Three of these code points have fixed values, and the remaining 61 are settable. Values of 0 through 3 map to the low-priority channel; 4 through 7 to the high-priority channel. The mappings are the same as 802.1p VLAN priorities. (However, configuring DiffServ does not automatically enable the VLAN feature.) Among the settable parameters, the values are set in the AP for all downlinks within the sector and in the SM for each uplink. |
|-------------------------------------------|----------------------------------------------------------------------------------------------------|
| Disable                                   | To turn off a feature in the module after both the feature activation file has activated the module to use the feature and the operator has enabled the feature in the module. See also Activate and Enable.                                                                                                    |
| DLT                                       | Date of last transaction. A field in the data that the cmd show esn command generates from data in the SQL database in the Bandwidth and Authentication Manager (BAM) server. This field identifies the date of the most recent authentication attempt by the SM.                                                                                                    |
| DMZ                                       | Demilitarized Zone as defined in RFC 2647. An Internet Protocol area outside of a firewall. See <u>http://www.faqs.org/rfcs/rfc2647.html</u> .                                                                                                    |
| Dynamic<br>Frequency<br>Selection (DFS)   | A requirement in certain countries and regions for systems to detect interference from<br>other systems, notably radar systems, and to avoid co-channel operation with these<br>systems. See also Region Code.                                                                                                    |
| Dynamic Host<br>Configuration<br>Protocol | See DHCP.                                                                                                    |
| Electronic Serial<br>Number               | Hardware address that the factory assigns to the module for identification in the Data<br>Link layer interface of the Open Systems Interconnection system. This address serves as<br>an electronic serial number. Same as MAC Address.                                                                                                    |
| Element Pack                              | A license for Prizm management of a multi-point sector and covers the AP and up to 200 SMs or a backhaul link.                                                                                                    |
| Enable                                    | To turn on a feature in the module after the feature activation file has activated the module to use the feature. See also Activate.                                                                                                    |
| Engine                                    | Bandwidth and Authentication Manager (BAM) interface to the AP and SMs. Unique<br>sets of commands are available on this interface to manage parameters and user access.<br>Distinguished from SSE. See also SSE.                                                                                                    |
| ESN                                       | Electronic Serial Number. The hardware address that the factory assigns to the module for identification in the Data Link layer interface of the Open Systems Interconnection system. This address serves as an electronic serial number. Same as MAC Address.                                                                                                    |
| ESN Data Table                            | Table in which each row identifies data about a single SM. In tab-separated fields, each row stores the ESN, authentication key, and QoS information that apply to the SM. The operator can create and modify this table. This table is both an input to and an output from the Bandwidth and Authentication Manager (BAM) SQL database, and should be identically input to redundant BAM servers.                                                                                                    |

| /etc/services                        | File that stores telnet ports on the Bandwidth and Authentication Manager (BAM) server.                                                                                                    |
|--------------------------------------|----------------------------------------------------------------------------------------------------|
| EthBusErr Field                      | This field displays how many Ethernet bus errors occurred on the Ethernet controller.                                                                                                    |
| Ethernet<br>Protocol                 | Any of several IEEE standards that define the contents of frames that are transferred from one network element to another through Ethernet connections.                                                                                    |
| Fade Margin                          | The difference between strength of the received signal and the strength that the receiver requires for maintaining a reliable link. A higher fade margin is characteristic of a more reliable link. Standard operating margin.             |
| FCC                                  | Federal Communications Commission of the U.S.A.                                                                                                    |
| Feature<br>Activation Key            | Software key file whose file name includes the ESN of the target module. When installed<br>on the module, this file activates the module to have the feature enabled or disabled in a<br>separate operator action.                         |
| Field-<br>programmable<br>Gate Array | Array of logic, relational data, and wiring data that is factory programmed and can be reprogrammed.                                                                                                    |
| File Transfer<br>Protocol            | Utility that transfers of files through TCP (Transport Control Protocol) between computing devices that do not operate on the same platform. Defined in RFC 959. See <u>http://www.faqs.org/rfcs/rfc959.html</u> .                         |
| FPGA                                 | Field-programmable Gate Array. An array of logic, relational data, and wiring data that is factory programmed and can be reprogrammed.                                                                                                    |
| Frame Spreading                      | Transmission of a beacon in only frames where the receiver expects a beacon (rather than<br>in every frame). This avoids interference from transmissions that are not intended for the<br>receiver.                                        |
| Frame Timing<br>Pulse Gated Field    | Toggle parameter that prevents or allows the module to continue to propagate GPS sync timing when the module no longer receives the timing.                                                                                                |
| Free Space Path<br>Loss              | Signal attenuation that is naturally caused by atmospheric conditions and by the distance between the antenna and the receiver.                                                                                                    |
| Fresnel Zone                         | Space in which no object should exist that can attenuate, diffract, or reflect a transmitted signal before the signal reaches the target receiver.                                                                                         |
| FSK                                  | Frequency Shift Keying, a variation of frequency modulation to transmit data, in which two or more frequencies are used.                                                                                                    |
| FTP                                  | File Transfer Protocol, defined in RFC 959. Utility that transfers of files through TCP (Transport Control Protocol) between computing devices that do not operate on the same platform. See <u>http://www.faqs.org/rfcs/rfc959.html</u> . |
| Global<br>Positioning<br>System      | Network of satellites that provides absolute time to networks on earth, which use the time signal to synchronize transmission and reception cycles (to avoid interference) and to provide reference for troubleshooting activities.        |

| GPS                            | Global Positioning System. A network of satellites that provides absolute time to<br>networks on earth, which use the time signal to synchronize transmission and reception<br>cycles (to avoid interference) and to provide reference for troubleshooting activities.                                                                                                    |
|--------------------------------|----------------------------------------------------------------------------------------------------|
| GPS/3                          | Third-from-left LED in the module. In the operating mode for an Access Point Module or<br>Backhaul timing master, this LED is continuously lit as the module receives sync pulse.<br>In the operating mode for a Subscriber Module or a Backhaul timing slave, this LED<br>flashes on and off to indicate that the module is not registered. In the aiming mode for a<br>Subscriber Module or a Backhaul timing slave, this LED is part of a bar graph that<br>indicates the quality of the RF link. |
| GUI                            | Graphical user interface.                                                                                                    |
| High-priority<br>Channel       | Channel that supports low-latency traffic (such as Voice over IP) over low-latency traffic (such as standard web traffic and file downloads). To recognize the latency tolerance of traffic, this channel reads the IPv4 Type of Service DiffServ Control Point (DSCP) bits. Enabling the high-priority channel reduces the maximum number of SMs that can be served in the sector.                                                                                                    |
| НТТР                           | Hypertext Transfer Protocol, used to make the Internet resources available on the World Wide Web. Defined in RFC 2068. See <u>http://www.faqs.org/rfcs/rfc2068.html</u> .                                                                                                    |
| ICMP                           | Internet Control Message Protocols defined in RFC 792, used to identify Internet<br>Protocol (IP)-level problems and to allow IP links to be tested. See<br><u>http://www.faqs.org/rfcs/rfc792.html</u> .                                                                                                    |
| indiscards count<br>Field      | How many inbound packets were discarded without errors that would have prevented their delivery to a higher-layer protocol. (Some of these packets may have been discarded to increase buffer space.)                                                                                                    |
| inerrors count<br>Field        | How many inbound packets contained errors that prevented their delivery to a higher-<br>layer protocol.                                                                                                    |
| innucastpkts<br>count Field    | How many inbound non-unicast (subnetwork-broadcast or subnetwork-multicast) packets were delivered to a higher-layer protocol.                                                                                                    |
| inoctets count<br>Field        | How many octets were received on the interface, including those that deliver framing information.                                                                                                    |
| Intel                          | A registered trademark of Intel Corporation.                                                                                                    |
| inucastpkts count<br>Field     | How many inbound subnetwork-unicast packets were delivered to a higher-layer protocol.                                                                                                    |
| inunknownprotos<br>count Field | How many inbound packets were discarded because of an unknown or unsupported protocol.                                                                                                    |
| IP                             | Internet Protocol defined in RFC 791. The Network Layer in the TCP/IP protocol stack.<br>This protocol is applied to addressing, routing, and delivering, and re-assembling data<br>packets into the Data Link layer of the protocol stack. See<br><u>http://www.faqs.org/rfcs/rfc791.html</u> .                                                                                                    |
| IP Address                     | 32-bit binary number that identifies a network element by both network and host. See also Subnet Mask.                                                                                                    |

| IPv4                           | Traditional version of Internet Protocol, which defines 32-bit fields for data transmission.                                                                                                    |
|--------------------------------|----------------------------------------------------------------------------------------------------|
| ISM                            | Industrial, Scientific, and Medical Equipment radio frequency band, in the 900-MHz, 2.4-GHz, and 5.8-GHz ranges.                                                                                                    |
| Jitter                         | Timing-based measure of the reception quality of a link. An acceptable link displays a jitter value between 0 and 4 for a 10-Mbps Backhaul timing slave in Release 4.0 and later, between 0 and 9 for a 20-Mbps Backhaul timing slave, or between 5 and 9 for any Subscriber Module or for a Backhaul timing slave in any earlier release. OFDM modules do not have this parameter.                                                                                   |
| L2TP over IPSec                | Level 2 Tunneling Protocol over IP Security. One of several virtual private network<br>(VPN) implementation schemes. Regardless of whether Subscriber Modules have the<br>Network Address Translation feature (NAT) enabled, they support VPNs that are based<br>on this protocol.                                                                                                    |
| Late Collision<br>Field        | This field displays how many late collisions occurred on the Ethernet controller. A normal collision occurs during the first 512 bits of the frame transmission. A collision that occurs after the first 512 bits is considered a late collision. A late collision is a serious network problem because the frame being transmitted is discarded. A late collision is most commonly caused by a mismatch between duplex configurations at the ends of a link segment. |
| Latency<br>Tolerance           | Acceptable tolerance for delay in the transfer of data to and from a module.                                                                                                    |
| Line of Sight                  | Wireless path (not simply visual path) direct from module to module. The path that results provides both ideal aim and an ideal Fresnel zone.                                                                                                    |
| Linux                          | A registered trademark of Linus Torvalds.                                                                                                    |
| LNK/5                          | Furthest left LED in the module. In the operating mode, this LED is continuously lit<br>when the Ethernet link is present. In the aiming mode for a Subscriber Module or a<br>Backhaul timing slave, this LED is part of a bar graph that indicates the quality of the<br>RF link.                                                                                                    |
| Logical Unit ID                | Final octet of the 4-octet IP address of the module.                                                                                                    |
| LOS                            | Line of sight. The wireless path (not simply visual path) direct from module to module.<br>The path that results provides both ideal aim and an ideal Fresnel zone.                                                                                                    |
| LUID                           | Logical Unit ID. The final octet of the 4-octet IP address of the module.                                                                                                    |
| MAC Address                    | Media Access Control address. The hardware address that the factory assigns to the module for identification in the Data Link layer interface of the Open Systems Interconnection system. This address serves as an electronic serial number.                                                                                                    |
| Management<br>Information Base | Space that allows a program (agent) in the network to relay information to a network monitor about the status of defined variables (objects).                                                                                                    |

| Master                               | Designation that defines the role of a component relative to the role of another. This<br>designation both applies to a Backhaul module that provides synchronization over the<br>air to another Backhaul module<br>(a Backhaul timing slave) and applies to a Bandwidth and Authentication Manager<br>(BAM) server whose SQL database is automatically copied onto a redundant BAM server<br>(BAM slave). In each case, the master is not a product. Rather, the master is the role that<br>results from deliberate configuration steps. |
|--------------------------------------|----------------------------------------------------------------------------------------------------|
| Maximum<br>Information Rate<br>(MIR) | The cap applied to the bandwidth of an SM or specified group of SMs. In the Cambium implementation, this is controlled by the Sustained Uplink Data Rate, Uplink Burst Allocation, Sustained Downlink Data Rate, and Downlink Burst Allocation parameters.                                                                                                    |
| Media Access<br>Control Address      | Hardware address that the factory assigns to the module for identification in the Data<br>Link layer interface of the Open Systems Interconnection system. This address serves as<br>an electronic serial number.                                                                                                    |
| MIB                                  | Management Information Base. Space that allows a program (agent) in the network to relay information to a network monitor about the status of defined variables (objects).                                                                                                    |
| MIR                                  | See Maximum Information Rate.                                                                                                    |
| MySQL                                | A registered trademark of MySQL AB Company in the United States, the European Union, and other countries.                                                                                                    |
| mysqladmin                           | A command to set the administrator and associated password on the Bandwidth and<br>Authentication Manager (BAM) server.                                                                                                    |
| mysql-server                         | Package group that enables the SQL Database Server application in the Red Hat®<br>Linux® 9 operating system to provide SQL data for Bandwidth and Authentication<br>Manager (BAM) operations.                                                                                                    |
| NAT                                  | Network Address Translation defined in RFC 1631. A scheme that isolates Subscriber Modules from the Internet. See <u>http://www.faqs.org/rfcs/rfc1631.html</u> .                                                                                                    |
| NBI                                  | See Northbound Interface.                                                                                                    |
| NEC                                  | National Electrical Code. The set of national wiring standards that are enforced in the U.S.A.                                                                                                    |
| NetBIOS                              | Protocol defined in RFC 1001 and RFC 1002 to support an applications programming interface in TCP/IP. This interface allows a computer to transmit and receive data with another host computer on the network. RFC 1001 defines the concepts and methods. RFC 1002 defines the detailed specifications. See <u>http://www.faqs.org/rfcs/rfc1001.html</u> and <u>http://www.faqs.org/rfcs/rfc1002.html</u> .                                                                                                    |
| Network Address<br>Translation       | Scheme that defines the Access Point Module as a proxy server to isolate registered<br>Subscriber Modules from the Internet. Defined in RFC 1631. See<br><u>http://www.faqs.org/rfcs/rfc1631.html</u> .                                                                                                    |
| Network<br>Management<br>Station     | See NMS.                                                                                                    |

| NMS                                 | Network Management Station. A monitor device that uses Simple Network Management<br>Protocol (SNMP) to control, gather, and report information about predefined network<br>variables (objects). See also Simple Network Management Protocol.                                                                                                    |
|-------------------------------------|----------------------------------------------------------------------------------------------------|
| Northbound<br>Interface (NBI)       | The interface within Prizm to higher-level systems. This interface consists of a Simple<br>Network Management Protocol (SNMP) agent for integration with a network<br>management system (NMS); a Simple Object Access Protocol (SOAP) XML-based<br>application programming interface (API) for web services that supports integration with<br>an operations support systems (OSS) such as a customer relationship management<br>(CRM), billing, or provisioning system; and console automation that allows such higher-<br>level systems to launch and appropriately display the PrizmEMS management console in<br>a custom-developed GUI. |
| Object                              | Network variable that is defined in the Management Information Base.                                                                                                    |
| OptiPlex                            | A trademark of Dell, Inc.                                                                                                    |
| OSS                                 | Operations support system, such as a customer relationship management (CRM), billing, or provisioning system. The application programming interface (API) for Prizm supports integrating Prizm with an OSS.                                                                                                    |
| outdiscards count<br>Field          | How many outbound packets were discarded without errors that would have prevented their transmission. (Some of these packets may have been discarded to increase buffer space.)                                                                                                    |
| outerrrors count<br>Field           | How many outbound packets contained errors that prevented their transmission.                                                                                                    |
| outnucastpkts<br>count Field        | How many packets for which the higher-level protocols requested transmission to a non-<br>unicast (subnetwork-broadcast or subnetwork-multicast) address. The number includes<br>those that were discarded or not sent.                                                                                                    |
| outoctets count<br>Field            | How many octets were transmitted out of the interface, including those that deliver framing information.                                                                                                    |
| outucastpkts<br>count Field         | How many packets for which the higher-level protocols requested transmission to a subnetwork-unicast address. The number includes those that were discarded or not sent.                                                                                                    |
| Override Plug                       | Device that enables the operator to regain control of a module that has been locked by the No Remote Access feature, the 802.3 Link Disable feature, or a password or IP address that cannot be recalled. This device can be either fabricated on site or ordered.                                                                                                    |
| Pentium                             | A registered trademark of Intel Corporation.                                                                                                    |
| php-mysql                           | Package group that enables the Web Server application in the<br>Red Hat® Linux® 9 operating system to provide data from the SQL Database Server<br>application as PHP in the Bandwidth and Authentication Manager (BAM) GUI.                                                                                                    |
| PMP                                 | See Point-to-Multipoint Protocol.                                                                                                    |
| Point-to-<br>Multipoint<br>Protocol | Defined in RFC 2178, which specifies that data that originates from a central network element can be received by all other network elements, but data that originates from a non-central network element can be received by only the central network element. See <a href="http://www.faqs.org/rfc2178.html">http://www.faqs.org/rfc2178.html</a> . Also referenced as PMP.                                                                                                    |

| Point-to-Point<br>Protocol            | Standards that RFC 1661 defines for data transmittal on the Internet. Also known as PPP or PTP. See <u>http://www.faqs.org/rfcs/rfc1661.html</u> .                                                                                                    |
|---------------------------------------|----------------------------------------------------------------------------------------------------|
| Power Control                         | Feature in Release 4.1 and later that allows the module to operate at less than 18 dB less than full power to reduce self-interference.                                                                                                    |
| PPPoE                                 | Point to Point Protocol over Ethernet. Supported on SMs for<br>operators who use PPPoE in other parts of their network<br>operators who want to deploy PPPoE to realize per-subscriber authentication, metrics,<br>and usage control.                                                                                               |
| РРТР                                  | Point to Point Tunneling Protocol. One of several virtual private network<br>implementations. Regardless of whether the Network Address Translation (NAT) feature<br>enabled, Subscriber Modules support VPNs that are based on this protocol.                                                                                      |
| Prizm                                 | The software product that allows users to partition their entire networks into criteria-<br>based subsets and independently monitor and manage those subsets. Prizm Release 1.0<br>and later includes a Northbound Interface to higher-level systems. Prizm integrates<br>Bandwidth and Authentication Manager (BAM) functionality. |
| Protective Earth                      | Connection to earth (which has a charge of 0 volts). Also known as ground.                                                                                                    |
| Proxy Server                          | Network computer that isolates another from the Internet. The proxy server<br>communicates for the other computer, and sends replies to only the appropriate<br>computer, which has an IP address that is not unique or not registered.                                                                                             |
| PTMP                                  | See Point-to-Multipoint Protocol.                                                                                                    |
| PTP                                   | See Point-to-Point Protocol.                                                                                                    |
| QoS                                   | Quality of Service. A frame field that Bandwidth and Authentication Manager (BAM) provides to the AP and SM about the sustained data rates and burst data limits of the SM. The format of this field is 64 hexadecimal characters of 0 to 9 and a to f. The BAM SQL database expresses this field as five contiguous subfields.     |
| Quality of<br>Service                 | A frame bit that Bandwidth and Authentication Manager (BAM) provides to the AP and SM the sustained data rates and burst data limits of the SM. The format of this field is 64 hexadecimal characters of 0 to 9 and a to f. The BAM SQL database expresses this field as five contiguous subfields. Also known as QoS.              |
| Quick Start                           | Interface page that requires minimal configuration for initial module operation.                                                                                                    |
| Radio Signal<br>Strength<br>Indicator | Relative measure of the strength of a received signal. An acceptable link displays an Radio Signal Strength Indicator (RSSI) value of greater than 700.                                                                                                    |
| Random Number                         | Number that the Bandwidth and Authentication Manager (BAM) generates, invisible to<br>both the SM and the network operator, to send to the SM as a challenge against an<br>authentication attempt.                                                                                                    |
| Reader                                | A registered trademark of Adobe Systems, Incorporated.                                                                                                    |
| Recharging                            | Resumed accumulation of data in available data space (buckets). See Buckets.                                                                                                    |
| Red Hat                               | A registered trademark of Red Hat, Inc.                                                                                                    |

| Reflection               | Change of direction and reduction of amplitude of a signal that encounters an object<br>larger than the wavelength. Reflection may cause an additional copy of the wavelength<br>to arrive after the original, unobstructed wavelength arrives. This causes partial<br>cancellation of the signal and may render the link unacceptable. However, in some<br>instances where the direct signal cannot be received, the reflected copy may be received<br>and render an otherwise unacceptable link acceptable.                                                 |
|--------------------------|----------------------------------------------------------------------------------------------------|
| Region Code              | A parameter that offers multiple fixed selections, each of which automatically<br>implements either the Dynamic Frequency Selection (DFS) standard that is required by<br>law or regulatory to apply or no DFS, based on the frequency band range and the<br>selected region. PMP 450 equipment shipped to the United States is locked down with a<br>Region Code setting of "United States". Units shipped to regions other than the United<br>States must be configured with the corresponding Region Code to comply with local<br>regulatory requirements. |
| Registrations<br>MIB     | Management Information Base file that defines registrations for global items such as product identities and product components. See also Management Information Base.                                                                                                    |
| repl-m                   | A command that sets up the database replication process on a Bandwidth and<br>Authentication Manager (BAM) master server, uses SFTP to copy both the database and<br>the repl-s script to a BAM slave server, and remotely executes the repl-s script on the<br>BAM slave server. See Master, Slave, repl-s, Secure Shell, and SFTP.                                                                                                    |
| repl-s                   | A command that sets up the database replication process on a Bandwidth and<br>Authentication Manager (BAM) slave server. See Master, Slave, and repl-m.                                                                                                    |
| RES                      | Result. A field in the data that the cmd show esn command generates from the SQL database in the Bandwidth and Authentication Manager (BAM) server.                                                                                                    |
| RetransLimitExp<br>Field | This field displays how many times the retransmit limit has expired.                                                                                                    |
| RF                       | Radio frequency. How many times each second a cycle in the antenna occurs, from positive to negative and back to positive amplitude.                                                                                                    |
| RJ-11                    | Standard cable that is typically used for telephone line or modem connection.                                                                                                    |
| RJ-45                    | Standard cable that is typically used for Ethernet connection. This cable may be wired as straight-through or as crossover. Later modules auto-sense whether the cable is straight-through or crossover.                                                                                                    |
| Router                   | Network element that uses the logical (IP) address of another to pass data to only the intended recipient. Compare to Switch and Bridge.                                                                                                    |
| RPM                      | Red Hat® Package Manager.                                                                                                    |
| rpm                      | A command that the Linux® operating system accepts to identify the version of Linux® software that operates on the Bandwidth and Authentication Manager (BAM) server.                                                                                                    |
| RSSI                     | Radio Signal Strength Indicator. A relative measure of the strength of a received signal.<br>An acceptable link displays an RSSI value of greater than 700.                                                                                                    |
| RxBabErr Field           | This field displays how many receiver babble errors occurred.                                                                                                    |
| RxOverrun Field          | This field displays how many receiver overrun errors occurred on the Ethernet controller.                                                                                                    |

| SDK                                      | PrizmEMS <sup>™</sup> Software Development Kit (SDK)—the document that provides server<br>administrator tasks, GUI developer information for console automation that allows<br>higher-level systems to launch and appropriately display the Prizm management console.<br>The SDK also describes the how to define new element types and customize the Details<br>views.                                                                                                    |
|------------------------------------------|----------------------------------------------------------------------------------------------------|
| Secure Shell                             | A trademark of SSH Communications Security.                                                                                                    |
| Self-interference                        | Interference with a module from another module in the same network.                                                                                                    |
| SES/2                                    | Third-from-right LED in the module. In the Access Point Module and Backhaul timing<br>master, this LED is unused. In the operating mode for a Subscriber Module or a<br>Backhaul timing slave, this LED flashes on and off to indicate that the module is not<br>registered. In the aiming mode for a Subscriber Module or a Backhaul timing slave, this<br>LED is part of a bar graph that indicates the quality of the RF link.                                                                                                    |
| Session Key                              | Software key that the SM and Bandwidth and Authentication Manager (BAM)<br>separately calculate based on that both the authentication key (or the factory-set default<br>key) and the random number. BAM sends the session key to the AP. Neither the<br>subscriber nor the network operator can view this key. See also Random Number.                                                                                                    |
| SFTP                                     | Secure File Transfer Protocol.                                                                                                    |
| Simple Network<br>Management<br>Protocol | Standard that is used for communications between a program (agent) in the network and a network management station (monitor). Defined in RFC 1157. See <a href="http://www.faqs.org/rfcs/rfc1157.html">http://www.faqs.org/rfcs/rfc1157.html</a> .                                                                                                    |
| skey                                     | Software key that correlates to the random number that the Bandwidth and<br>Authentication Manager (BAM) server generates and sends in a challenge through the<br>AP to the SM. The network operator can create and, at some security risk, send this key<br>over the air to the SM. The SQL database in the BAM server correlates this key to QoS<br>information about the SM. The format of this key is 32 hexadecimal characters of 0 to 9<br>and a to f. This key must be unique to the individual SM. Also known as authentication<br>key.                     |
| Slave                                    | Designation that defines the role of a component relative to the role of another. This<br>designation both applies to a Backhaul slave that receives synchronization over the air<br>from another Backhaul module<br>(a Backhaul timing master) and applies to a redundant Bandwidth and Authentication<br>Manager (BAM) server whose SQL database is automatically overwritten by a copy from<br>the primary BAM server (BAM master). In each case, the slave is not a product. Rather,<br>the slave is the role that results from deliberate configuration steps. |
| SM                                       | Customer premises equipment (CPE) device that extends network or Internet services by communication with an Access Point Module or an Access Point cluster.                                                                                                    |
| SM MIB                                   | Management Information Base file that defines objects that are specific to the Subscriber<br>Module or Backhaul timing slave. See also Management Information Base.                                                                                                    |
| SNMP                                     | See Simple Network Management Protocol, defined in RFC 1157.                                                                                                    |
| SNMP Trap                                | Capture of information that informs the network monitor through Simple Network<br>Management Protocol of a monitored occurrence in the module.                                                                                                    |

| SOAP                            | Simple Object Access Protocol (SOAP). The protocol that the Northbound Interface in<br>Prizm uses to support integration of Prizm with an operations support systems (OSS)<br>such as a customer relationship management (CRM), billing, or provisioning system                                                                                                    |
|---------------------------------|----------------------------------------------------------------------------------------------------|
| SSE                             | Bandwidth and Authentication Manager (BAM) interface to the SQL server. Unique sets of commands are available on this interface to manage the BAM SQL database and user access. Distinguished from Engine. See also Engine.                                                                                                    |
| Standard<br>Operating Margin    | See Fade Margin.                                                                                                    |
| Static IP Address<br>Assignment | Assignment of Internet Protocol address that can be changed only manually. Thus static IP address assignment requires more configuration time and consumes more of the available IP addresses than DHCP address assignment does. RFC 2050 provides guidelines for the static allocation of IP addresses. See <a href="http://www.faqs.org/rfcs/rfc2050.html">http://www.faqs.org/rfcs/rfc2050.html</a> . See also DHCP.                                                                                                    |
| su -                            | A command that opens a $\operatorname{Linux} {\ensuremath{\mathbb R}}$ operating system session for the user root.                                                                                                    |
| Subnet Mask                     | 32-bit binary number that filters an IP address to reveal what part identifies the network<br>and what part identifies the host. The number of subnet mask bits that are set to 1<br>indicates how many leading bits of the IP address identify the network. The number of<br>subnet mask bits that are set 0 indicate how many trailing bits of the IP address identify<br>the host.                                                                                                    |
| Subscriber<br>Module            | Customer premises equipment (CPE) device that extends network or Internet services by communication with an Access Point Module or an Access Point cluster.                                                                                                    |
| Sustained Data<br>Rate          | Preset rate limit of data transfer.                                                                                                    |
| Switch                          | Network element that uses the port that is associated with the physical address of<br>another to pass data to only the intended recipient. Compare to Bridge and Router.                                                                                                    |
| SYN/1                           | Second-from-right LED in the module. In the Access Point Module or Backhaul timing<br>master, as in a registered Subscriber Module or Backhaul timing slave, this LED is<br>continuously lit to indicate the presence of sync. In the operating mode for a Subscriber<br>Module or Backhaul timing slave, this LED flashes on and to indicate that the module is<br>not registered. In the aiming mode for a Subscriber Module or a Backhaul timing slave,<br>this LED is part of a bar graph that indicates the quality of the RF link. |
| Sync                            | GPS (Global Positioning System) absolute time, which is passed from one module to<br>another. Sync enables timing that prevents modules from transmitting or receiving<br>interference. Sync also provides correlative time stamps for troubleshooting efforts.                                                                                                    |
| ТСР                             | Alternatively known as Transmission Control Protocol or Transport Control Protocol.<br>The Transport Layer in the TCP/IP protocol stack. This protocol is applied to assure that<br>data packets arrive at the target network element and to control the flow of data through<br>the Internet. Defined in RFC 793. See <u>http://www.faqs.org/rfcs/rfc793.html</u> .                                                                                                    |
| tcp                             | Transport Control type of port. The system uses Port 3306:tcp for MySQL® database communications, Port 9080:tcp for SSE telnet communications, and Port 9090:tcp for Engine telnet communications.                                                                                                    |

| TDD                         | Time Division Duplexing. Synchronized data transmission with some time slots allocated to devices transmitting on the uplink and some to the device transmitting on the downlink.                                                                                                    |
|-----------------------------|----------------------------------------------------------------------------------------------------|
| telnet                      | Utility that allows a client computer to update a server. A firewall can prevent the use of the telnet utility to breach the security of the server. See <u>http://www.faqs.org/rfcs/rfc818.html</u> , <u>http://www.faqs.org/rfcs/rfc854.html</u> and <u>http://www.faqs.org/rfcs/rfc855.html</u> .                                                        |
| Textual<br>Conventions MIB  | Management Information Base file that defines system-specific textual conventions. See also Management Information Base.                                                                                                    |
| Time of Last<br>Transaction | A field in the data that the cmd show esn command generates from data in the SQL database in the Bandwidth and Authentication Manager (BAM) server. This field identifies the time of day of the most recent authentication attempt by the SM. Expressed in the database output as TLT.                                                                     |
| TLT                         | Time of last transaction. A field in the data that the cmd show esn command generates<br>from data in the SQL database in the Bandwidth and Authentication Manager (BAM)<br>server. This field identifies the time of day of the most recent authentication attempt by<br>the SM.                                                                           |
| TNAR                        | Total number of authentication requests. A field in the data that the cmd show esn<br>command generates from the SQL database in the Bandwidth and Authentication<br>Manager (BAM) server. This field indicates how many times the SM (identified by ESN<br>in the related data) attempted to authenticate, regardless of whether the attempt<br>succeeded. |
| Tokens                      | Theoretical amounts of data. See also Buckets.                                                                                                    |
| TOS                         | 8-bit field in that prioritizes data in a IP transmission. See <u>http://www.faqs.org/rfcs/rfc1349.html</u> .                                                                                                    |
| TxUnderrun<br>Field         | This field displays how many transmission-underrun errors occurred on the Ethernet controller.                                                                                                    |
| UDP                         | User Datagram Protocol. A set of Network, Transport, and Session Layer protocols that<br>RFC 768 defines. These protocols include checksum and address information but does not<br>retransmit data or process any errors. See <u>http://www.faqs.org/rfcs/rfc768.html</u> .                                                                                 |
| UDP                         | User-defined type of port.                                                                                                    |
| U-NII                       | Unlicensed National Information Infrastructure radio frequency band, in the 5.1-GHz through 5.8-GHz ranges.                                                                                                    |
| VID                         | VLAN identifier. See also VLAN.                                                                                                    |
| VLAN                        | Virtual local area network. An association of devices through software that contains broadcast traffic, as routers would, but in the switch-level protocol.                                                                                                    |

| VPN | Virtual private network for communication over a public network. One typical use is to<br>connect remote employees, who are at home or in a different city, to their corporate<br>network over the Internet. Any of several VPN implementation schemes is possible. SMs<br>support L2TP over IPSec (Level 2 Tunneling Protocol over IP Security) VPNs and<br>PPTP (Point to Point Tunneling Protocol) VPNs, regardless of whether the Network<br>Address Translation (NAT) feature enabled. |
|-----|----------------------------------------------------------------------------------------------------|
|-----|----------------------------------------------------------------------------------------------------|